# brother.

# Brugsanvisning

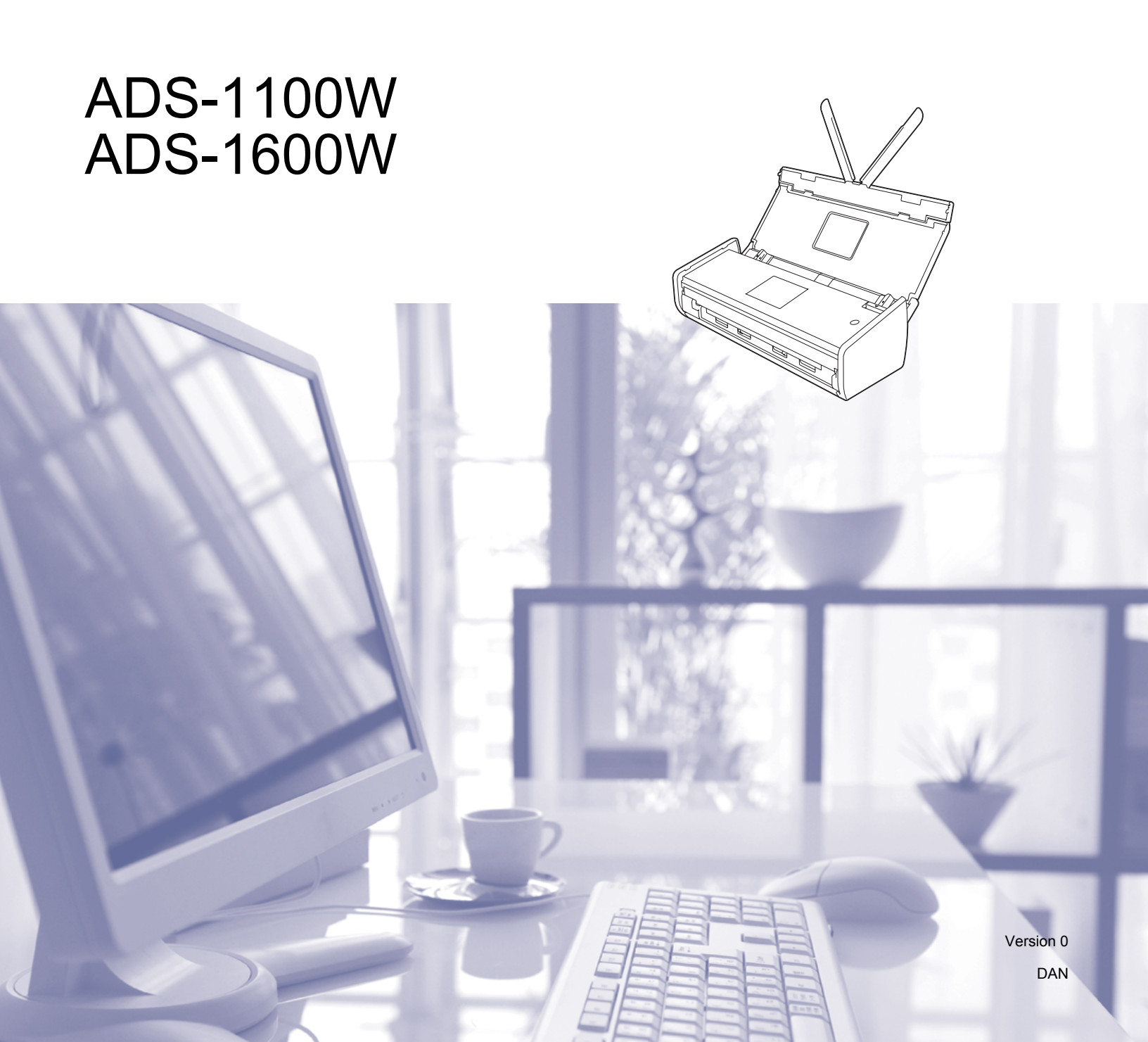

# Brugsanvisninger og hvor kan jeg finde dem?

| Hvilken manual?                                        | Hvad står der i den?                                                                                                    | Hvor er den?                                       |
|--------------------------------------------------------|----------------------------------------------------------------------------------------------------|----------------------------------------------------|
| Hurtig installationsvejledning                         | Følg instruktionerne for at konfigurere din maskine og installere driverne og softwaren til det operativsystem og den forbindelsestype, du bruger.                                                                                                    | Trykt / i kassen                                   |
|                                                        | Denne vejledning indeholder også sikkerhedsinstruktionerne.<br>Læs sikkerhedsinstruktionerne, inden du konfigurerer<br>maskinen.                                                                                                    |                                                    |
| Brugsanvisning                                         | Gør dig bekendt med scannings- og sikkerhedsfunktionerne,<br>lær, hvordan du udfører rutinemæssig vedligeholdelse,<br>og se tip til fejlfinding.                                                                                                    | PDF-fil / Brother<br>Solutions Center <sup>1</sup> |
| Netværksbrugsanvisning                                 | Denne brugsanvisning indeholder nyttige oplysninger om<br>indstillinger for trådløse netværk og sikkerhedsindstillinger<br>ved brug af Brother-maskinen. Du kan også finde<br>oplysninger om understøttede protokoller for maskinen<br>og detaljerede fejlfindingstips. | PDF-fil / Brother<br>Solutions Center <sup>1</sup> |
| Web Connect vejledning (kun<br>ADS-1600W)              | Denne brugsanvisning indeholder nyttige oplysninger<br>om adgang til internettjenester fra Brother-maskinen<br>samt om hentning af billeder og overførelse af filer<br>direkte fra internettjenester.                                                                   | PDF-fil / Brother<br>Solutions Center <sup>1</sup> |
| Mobil Print/Scan vejledning til<br>Brother iPrint&Scan | Denne brugsanvisning indeholder nyttige oplysninger<br>om adgang til internettjenester fra Brother-maskinen<br>samt om hentning af billeder og overførelse af filer<br>direkte fra internettjenester.                                                                   | PDF-fil / Brother<br>Solutions Center <sup>1</sup> |
| Brother Image<br>Viewerbrugsanvisning til<br>Android™  | Denne brugsanvisning indeholder nyttige oplysninger om<br>brug af din mobile Android™-enhed til at se og redigere<br>dokumenter, som blev scannet af en Brother-maskine.                                                                                                | PDF-fil / Brother<br>Solutions Center <sup>1</sup> |
| Brother ScanViewer-vejledning<br>til iOS/OS X          | Denne brugsanvisning indeholder nyttige oplysninger<br>om brug af din iOS-enhed eller Macintosh-computer<br>til at se og redigere dokumenter, som blev scannet<br>med en Brother-maskine og gemt på iCloud.                                                             | PDF-fil / Brother<br>Solutions Center <sup>1</sup> |

<sup>1</sup> Besøg os på <u>http://solutions.brother.com/</u>

# Kom i gang

| Funk        | tioner              | Programmer                                | Hvad kan jeg gøre?                                                                   | Hvor kan jeg finde flere<br>oplysninger?                    |                                                             |
|-------------|---------------------|-------------------------------------------|--------------------------------------------------------------------------------------|-------------------------------------------------------------|-------------------------------------------------------------|
| Scan til pc | Scan til<br>Billede | ControlCenter4<br>(Windows <sup>®</sup> ) | Gør det muligt at scanne<br>et dokument direkte til et                               | For scanning fra kontrolpanelet<br>på maskinen:             |                                                             |
|             |                     | ControlCenter2<br>(Macintosh)             | grafikprogram til billedredigering.                                                  | Lagring af scannede dokumenter<br>på computeren på side 124 |                                                             |
|             |                     |                                           |                                                                                      | For scanning fra ControlCenter4 (Windows <sup>®</sup> ):    |                                                             |
|             |                     |                                           |                                                                                      | Starttilstand: Grundlæggende<br>scanning på side 52         |                                                             |
|             |                     |                                           |                                                                                      | Avanceret tilstand:<br>Grundlæggende scanning<br>på side 57 |                                                             |
|             |                     |                                           |                                                                                      | For scanning fra ControlCenter2<br>(Macintosh):             |                                                             |
|             |                     |                                           |                                                                                      | Billede (eksempel: Apple<br>Forhåndsvisning) på side 70     |                                                             |
|             | Scan til OCR        |                                           | Gør det muligt at scanne et dokument og konvertere                                   | For scanning fra kontrolpanelet<br>på maskinen:             |                                                             |
|             |                     |                                           | det til tekst. Teksten kan<br>redigeres i dit foretrukne<br>tekstbehandlingsprogram. | Lagring af scannede dokumenter<br>på computeren på side 124 |                                                             |
|             |                     |                                           |                                                                                      |                                                             | For scanning fra ControlCenter4<br>(Windows <sup>®</sup> ): |
|             |                     |                                           |                                                                                      | Starttilstand: Grundlæggende<br>scanning på side 52         |                                                             |
|             |                     |                                           |                                                                                      | Avanceret tilstand:<br>Grundlæggende scanning<br>på side 57 |                                                             |
|             |                     |                                           |                                                                                      | For scanning fra ControlCenter2 (Macintosh):                |                                                             |
|             |                     |                                           |                                                                                      | OCR (tekstbehandlingsprogram)<br>på side 71                 |                                                             |

| Funk                     | tioner                                              | Programmer                                                                                              | Hvad kan jeg gøre?                                                                                                    | Hvor kan jeg finde flere<br>oplysninger?                                                |                                                             |
|--------------------------|-----------------------------------------------------|----------------------------------------------------------------------------------------------------|----------------------------------------------------------------------------------------------------|-----------------------------------------------------------------------------------------|-------------------------------------------------------------|
| Scan til pc<br>(fortsat) | Scan til E-mail                                     | ControlCenter4<br>(Windows <sup>®</sup> )                                                               | Gør det muligt at scanne et dokument til dit                                                                                                    | For scanning fra kontrolpanelet<br>på maskinen:                                         |                                                             |
| (ionical)                |                                                     | ControlCenter2<br>(Macintosh)<br>(fortsat)                                                              | standard-e-mailprogram,<br>så du kan sende det scannede<br>job som en vedhæftet fil.                                                                                                    | <i>Lagring af scannede dokumenter<br/>på computeren</i> på side 124                     |                                                             |
|                          |                                                     |                                                                                                    |                                                                                                    | For scanning fra ControlCenter4<br>(Windows <sup>®</sup> ):                             |                                                             |
|                          |                                                     |                                                                                                    |                                                                                                    | Starttilstand: Grundlæggende<br>scanning på side 52                                     |                                                             |
|                          |                                                     |                                                                                                    |                                                                                                    | Avanceret tilstand:<br>Grundlæggende scanning<br>på side 57                             |                                                             |
|                          |                                                     |                                                                                                    |                                                                                                    | For scanning fra ControlCenter2<br>(Macintosh):                                         |                                                             |
|                          |                                                     |                                                                                                    |                                                                                                    | <i>E-mail</i> på side 72                                                                |                                                             |
|                          | Scan til Fil                                        |                                                                                                    | Gør det muligt at scanne et<br>dokument og gemme det i en<br>mappe på harddisken som<br>en af de filtyper, der vises på<br>filtypelisten. Hvis du vil scanne<br>dokumentet som en PDF-fil, | For scanning fra kontrolpanelet<br>på maskinen:                                         |                                                             |
|                          |                                                     |                                                                                                    |                                                                                                    | Lagring af scannede dokumenter<br>på computeren på side 124                             |                                                             |
|                          |                                                     |                                                                                                    | skal du vælge denne metode.                                                                                                    | For scanning fra ControlCenter4<br>(Windows <sup>®</sup> ):                             |                                                             |
|                          |                                                     |                                                                                                    |                                                                                                    | Starttilstand: Grundlæggende<br>scanning på side 52                                     |                                                             |
|                          |                                                     |                                                                                                    |                                                                                                    |                                                                                         | Avanceret tilstand:<br>Grundlæggende scanning<br>på side 57 |
|                          |                                                     |                                                                                                    |                                                                                                    |                                                                                         | For scanning fra ControlCenter2<br>(Macintosh):             |
|                          |                                                     |                                                                                                    |                                                                                                    | <i>Fil</i> på side 73                                                                   |                                                             |
|                          | Scan                                                | BR-Receipts                                                                                             | Du kan bruge BR-Receipts-                                                                                                    | For scanning fra Windows <sup>®</sup> :                                                 |                                                             |
|                          | kvitteringer (Windows <sup>®</sup><br>og Macintosh) | programmet, der er<br>inkluderet i Brother MFL-Pro-<br>softwarepakken, til scanning<br>af kvitteringer. | Scanning af kvitteringer ved hjælp<br>af BR-Receipts (Windows <sup>®</sup> )<br>på side 88                                                                                                 |                                                                                         |                                                             |
|                          |                                                     |                                                                                                    |                                                                                                    | For scanning fra Macintosh:                                                             |                                                             |
|                          |                                                     |                                                                                                    |                                                                                                    | <i>Scanning af kvitteringer ved hjælp<br/>af BR-Receipts (Macintosh)</i><br>på side 100 |                                                             |

| Funk                     | tioner                                                                              | Programmer                                                                                                    | Hvad kan jeg gøre?                                                                                                    | Hvor kan jeg finde flere<br>oplysninger?                                                                                                    |
|--------------------------|-------------------------------------------------------------------------------------|----------------------------------------------------------------------------------------------------|----------------------------------------------------------------------------------------------------|----------------------------------------------------------------------------------------------------|
| Scan til pc<br>(fortsat) | Scan visitkort                                                                      | NewSoft Presto!<br>BizCard 6<br>(Windows <sup>®</sup><br>og Macintosh)                                                             | Du kan bruge NewSoft Presto!<br>BizCard 6-programmet, som<br>er inkluderet i Brother<br>MFL-Pro-softwarepakken<br>til scanning af visitkort.                                                                                                    | <ul> <li>For scanning fra ControlCenter4<br/>(Windows<sup>®</sup>):</li> <li>Starttilstand: Scan visitkort<br/>på side 56</li> <li>Avanceret tilstand: Scan<br/>visitkort på side 60</li> </ul>                                                           |
|                          |                                                                                     |                                                                                                    |                                                                                                    | For scanning fra ControlCenter2<br>(Macintosh):<br><i>Scan visitkort</i> på side 78                                                                                                    |
|                          | Scan ved<br>hiælp af                                                                | Programmer,<br>der understøtter                                                                                                    | Du kan bruge Nuance™<br>PaperPort™ 12SE-programmet.                                                                                                    | For scanning ved hjælp af<br>TWAIN/WIA-driveren:                                                                                                    |
|                          | TWAIN/WIA/<br>ISIS <sup>®</sup> -driver<br>for<br>Windows <sup>®</sup> -<br>brugere | TWAIN/WIA/<br>ISIS-driver<br>som f.eks.:<br>Nuance™<br>PaperPort™                                                                  | som er inkluderet i Brother<br>MFL-Pro-softwarepakken,<br>eller andre programmer,<br>der understøtter TWAIN- eller<br>WIA-specifikationer, til scanning.                                                                                                    | Scan ved hjælp af Nuance™<br>PaperPort™ 12SE eller andre<br>Windows <sup>®</sup> -programmer<br>på side 89                                                                                                    |
|                          |                                                                                     | 12SE<br>Windows <sup>®</sup> Fax<br>og scanning<br>Windows <sup>®</sup><br>Billedgalleri<br>Captiva <sup>®</sup><br>QuickScan™ Pro | Du kan også bruge den<br>gratis prøveversion af<br>Captiva <sup>®</sup> QuickScan <sup>™</sup> Pro eller<br>andre programmer,<br>der understøtter ISIS <sup>®</sup> -<br>specifikationer, til scanning. Inden<br>du scanner ved hjælp af ISIS <sup>®</sup> -<br>programmer, skal du installere<br>ISIS <sup>®</sup> -scannerdriveren.   | For scanning ved hjælp af ISIS <sup>®</sup> -<br>driveren:<br>Scan ved hjælp af programmerne<br>Captiva <sup>®</sup> QuickScan™ Pro eller<br>ISIS <sup>®</sup> (Windows <sup>®</sup> ) på side 111                                                        |
|                          | Scan ved<br>hjælp af<br>TWAIN/ICA-<br>driveren for<br>Macintosh-<br>brugere         | Programmer,<br>der understøtter<br>TWAIN/ICA-<br>driver som f.eks.:<br>Presto!<br>PageManager<br>Apple<br>Billedoverførsel         | Du kan bruge Presto!<br>PageManager-programmet,<br>som er inkluderet i Brother<br>MFL-Pro-softwarepakken,<br>eller andre programmer,<br>der understøtter TWAIN-<br>specifikationer, til scanning.<br>Efter installation af Brother<br>MFL-Pro-softwarepakken kan<br>du også bruge Apple<br>Billedoverførsel-programmet til<br>scanning. | For scanning ved hjælp af TWAIN-<br>driveren:<br>Scan ved hjælp af Presto!<br>PageManager eller TWAIN-<br>programmer (Macintosh)<br>på side 101<br>For scanning ved hjælp af<br>ICA-driveren:<br>Scan ved hjælp af Apple<br>Billedoverførsel (ICA-driver) |

| Funk                     | tioner                                                                                                | Programmer                                                                       | Hvad kan jeg gøre?                                                                                                    | Hvor kan jeg finde flere<br>oplysninger?                                                                                                    |
|--------------------------|----------------------------------------------------------------------------------------------------|----------------------------------------------------------------------------------|----------------------------------------------------------------------------------------------------|----------------------------------------------------------------------------------------------------|
| Scan til pc<br>(fortsat) | an til pc WS Scan<br>(kun<br>Windows <sup>®</sup> -<br>brugere) Windows <sup>®</sup><br>Billedgalleri | Windows <sup>®</sup> Fax<br>og scanning<br>Windows <sup>®</sup><br>Billedgalleri | dit dokument ved hjælp af<br>Web Services-protokollen. Med<br>Web Services-protokollen kan du<br>scanne over netværket ved hjælp<br>af maskinen og en computer, der<br>kører Windows Vista <sup>®</sup> (SP2 eller<br>senere), Windows <sup>®</sup> 7 eller<br>Windows <sup>®</sup> 8 | For installation af drivere:<br>Installation af drivere brugt til<br>scanning via Web Services<br>(Windows Vista <sup>®</sup> , Windows <sup>®</sup> 7<br>og Windows <sup>®</sup> 8) i<br>Netværksbrugsanvisning |
|                          |                                                                                                    |                                                                                  | på maskinen:                                                                                                    |                                                                                                    |
|                          |                                                                                                    |                                                                                  | Scanning ved hjælp af Web<br>Services (Windows Vista <sup>®</sup> SP2<br>eller senere,<br>Windows <sup>®</sup> 7 og Windows <sup>®</sup> 8)<br>på side 130                                                                                                    |                                                                                                    |

| Funk                                               | tioner                                                                               | Programmer | Hvad kan jeg gøre?                                                                                                    | Hvor kan jeg finde flere<br>oplysninger?                                                                    |
|----------------------------------------------------|--------------------------------------------------------------------------------------|------------|----------------------------------------------------------------------------------------------------|----------------------------------------------------------------------------------------------------|
| Scanning<br>fra kontrol-<br>panelet på<br>maskinen | Scan til USB                                                                         | _          | Gør det muligt at scanne dit<br>dokument og gemme det<br>scannede billede på et USB<br>flash-hukommelsesdrev. Du<br>kan konfigurere indstillingerne<br>på kontrolpanelet på maskinen.                                                                                                    | <i>Lagring af scannede<br/>dokumenter på et USB<br/>flash-hukommelsesdrev</i><br>på side 133                |
|                                                    | Scan til FTP                                                                         |            | Gør det muligt at scanne<br>et dokument direkte til en<br>FTP-server på dit lokale<br>netværk eller på internettet.                                                                                                    | Scanning af dokumenter direkte til<br>en FTP-server på side 112                                             |
|                                                    | Scan til<br>Netværk (kun<br>Windows <sup>®</sup> -<br>brugere)<br>(kun<br>ADS-1600W) |            | Gør det muligt at scanne et<br>dokument direkte til en delt<br>mappe på en CIFS-server<br>på dit lokale netværk eller<br>på internettet.                                                                                                    | Scanning af dokumenter direkte til<br>en CIFS-server (Windows <sup>®</sup> ) (kun<br>ADS-1600W) på side 120 |
|                                                    | Scan til e-<br>mailserver<br>(kun<br>ADS-1600W)                                      |            | Gør det muligt at scanne et<br>dokument og sende det direkte til<br>en e-mailadresse fra maskinen.<br>Da denne funktion kan tildele<br>en e-mailadresse til maskinen,<br>kan du også bruge maskinen<br>til at sende dokumenter over dit<br>lokale netværk eller internettet<br>til computere eller andre<br>internet-faxmaskiner. | Send scannede dokumenter<br>direkte til en e-mailadresse<br>(kun ADS-1600W) på side 136                     |
|                                                    | Scan til Web<br>(kun<br>ADS-1600W)                                                   |            | Gør det muligt at scanne et<br>dokument og overføre det<br>direkte til Web Services,<br>f.eks. Facebook, Picasa,<br>Flickr, Google Docs, Evernote,<br>Dropbox, Box.net og SkyDrive,<br>uden brug af en computer.                                                                                                    | Web Connect vejledning                                                                                      |
|                                                    | Tegn og scan<br>(kun<br>ADS-1600W)                                                   |            | Gør det muligt at scanne et<br>dokument, der indeholder<br>specifikke områder, som er<br>markeret med en rød pen.<br>De markerede områder kan<br>behandles som billeder på<br>forskellige måder.                                                                                                    | Web Connect vejledning                                                                                      |

| Funk                  | tioner                                                | Programmer              | Hvad kan jeg gøre?                                                                                                    | Hvor kan jeg finde flere<br>oplysninger?                    |
|-----------------------|-------------------------------------------------------|-------------------------|----------------------------------------------------------------------------------------------------|-------------------------------------------------------------|
| Fra mobile<br>enheder | Scan<br>dokumenter<br>(Brother<br>iPrint&Scan)        | Brother<br>iPrint&Scan  | Gør det muligt at scanne et<br>dokument direkte fra dine<br>Android™-enheder, iOS-enheder<br>og Windows <sup>®</sup> Phone uden brug<br>af en computer.                                 | Mobil Print/Scan vejledning til<br>Brother iPrint&Scan      |
|                       |                                                       |                         | Du kan hente og installere<br>Brother iPrint&Scan fra Google<br>Play, App Store eller Windows <sup>®</sup><br>Phone Store.                                                              |                                                             |
|                       | Se eller<br>rediger<br>scannede<br>data<br>(iOS/OS X) | Brother<br>ScanViewer   | Gør det muligt at bruge din iOS-<br>enhed eller Macintosh-computer<br>til at se og redigere billeder og<br>dokumenter, som blev scannet<br>med en Brother-maskine og<br>gemt på iCloud. | Brother ScanViewer-vejledning<br>til iOS/OS X               |
|                       |                                                       |                         | Du kan hente og installere<br>Brother ScanViewer fra<br>App Store.                                                                                                    |                                                             |
|                       | Se eller<br>rediger<br>scannede<br>data               | Brother Image<br>Viewer | Gør det muligt at bruge din mobile<br>Android ™-enhed til at se og<br>redigere dokumenter, som blev<br>scannet af en Brother-maskine.                                                   | Brother Image<br>Viewerbrugsanvisning til Android™          |
|                       | (Android ™)                                           |                         | Du kan hente og installere<br>Brother Image Viewer fra<br>Google Play.                                                                                                    |                                                             |
| Scan plastikk         | kort ved hjælp a                                      | f kortåbningen          | Gør det muligt at scanne<br>plastikkort ved hjælp af                                                                                                    | For scanning fra kontrolpanelet på maskinen:                |
|                       |                                                       |                         | kortåbningen på maskinens<br>bagside. Scan til Billede,<br>Scan til OCR, Scan til E-mail,                                                                                               | <i>Scan plastikkort</i> på side 138                         |
|                       |                                                       |                         | Scan til Fil, Scan til FTP og<br>Scan fra mobile enheder ved                                                                                                    | For scanning fra ControlCenter4<br>(Windows <sup>®</sup> ): |
|                       |                                                       |                         | hjælp af Brother iPrint&Scan<br>er tilgængeligt ved scanning<br>af et plastikkort ved hiælp                                                                                             | Starttilstand: Scan plastikkort<br>på side 52               |
|                       |                                                       |                         | af kortåbningen.                                                                                                    | Avanceret tilstand: Scan<br>plastikkort på side 58          |
|                       |                                                       |                         |                                                                                                    | For scanning fra ControlCenter2<br>(Macintosh):             |
|                       |                                                       |                         |                                                                                                    | Scan plastikkort på side 75                                 |

# Indholdsfortegnelse

## 1 Generelle oplysninger

| Brug af dokumentationen                                 | 1  |
|---------------------------------------------------------|----|
| Symboler og konventioner, der bruges i dokumentationen  | 1  |
| Om denne maskine                                        | 2  |
| Oversigt over kontrolpanel (ADS-1100W)                  | 3  |
| Oversigt over kontrolpanel (ADS-1600W)                  | 5  |
| Touchscreen-display (LCD)                               | 6  |
| Grundlæggende betjening                                 | 8  |
| Skift tastaturindstilling                               | 9  |
| Indstil lysstyrken for baggrundslyset                   | 9  |
| Indstil Dæmp Timer for baggrundslyset                   | 9  |
| Hukommelseslager                                        | 10 |
| Bipperlydstyrke                                         | 10 |
| Vælg dit sprog (om nødvendigt)                          | 13 |
| Indstil dato og klokkeslæt (kun ADS-1600W)              | 16 |
| Automatisk sommertid                                    | 16 |
| Indstil tidszonen                                       | 19 |
| Dvaletilstand                                           | 22 |
| Automatisk slukning                                     | 25 |
| Egnede dokumenter                                       | 28 |
| Egnede dokumenter                                       | 28 |
| Uegnede dokumenter                                      | 30 |
| Oplysninger om bærearket til kvittering                 | 30 |
| Uegnede kvitteringer                                    | 31 |
| Ilægning af dokumenter                                  | 32 |
| Opsætning af maskinen                                   | 32 |
| Ilægning af dokumenter i standardstørrelse              | 33 |
| Ilægning af visitkort                                   | 35 |
| Ilægning af dokumenter, der er længere end A4-størrelse | 36 |
| Ilægning af en kvittering                               | 37 |
| Ilægning af et plastikkort                              | 39 |

### 2 Før scanning

| Før scanning                                              | 40 |
|-----------------------------------------------------------|----|
| Før netværksscanning                                      | 41 |
| Netværkslicens (Windows <sup>®</sup> )                    | 41 |
| Konfiguration af netværksscanning til Windows®            | 41 |
| Konfiguration af netværksscanning til Macintosh           | 44 |
| Start af hjælpeprogrammet BRAdmin (Windows <sup>®</sup> ) | 47 |

#### 3 Scan fra din computer

| Skift brugergrænsefladen i ControlCenter4 (Windows®)            | 48 |
|-----------------------------------------------------------------|----|
| Scanning ved hjælp af ControlCenter4 i Starttilstand (Windows®) | 52 |
| Grundlæggende scanning                                          | 52 |
| Scan plastikkort                                                | 52 |
| Scan til en Office-fil                                          | 54 |
| Scan visitkort                                                  | 56 |

| Scanning ved hjælp af ControlCenter4 i Avanceret tilstand (Windows®)                                                           | 57  |
|----------------------------------------------------------------------------------------------------|-----|
| Grundlæggende scanning                                                                                                    | 57  |
| Ændring af standardindstillingerne for hver knap                                                                               | 57  |
| Scan plastikkort                                                                                                    | 58  |
| Scan til en Office-fil                                                                                                    | 59  |
| Scan visitkort                                                                                                    | 60  |
| Opret en brugerdefineret fane (ControlCenter4 Avanceret tilstand) (Windows <sup>®</sup> )                                      | 62  |
| Opret en brugerdefineret fane                                                                                                  | 62  |
| Opret en brugerdefineret knap i en brugerdefineret fane                                                                        | 63  |
| Ændring af scanningsindstillinger (ControlCenter4) (Windows <sup>®</sup> )                                                     | 64  |
| Scan ved hjælp af ControlCenter2 (Macintosh)                                                                                   | 69  |
| Billede (eksempel: Apple Forhåndsvisning)                                                                                      | 70  |
| OCR (tekstbehandlingsprogram)                                                                                                  | 71  |
| E-mail                                                                                                    | 72  |
| Fil                                                                                                    | 73  |
| Ændring af standardindstillingerne for en knap                                                                                 | 74  |
| Scan plastikkort                                                                                                    | 75  |
| Scan til en Office-fil                                                                                                    | 76  |
| Scan visitkort                                                                                                    | 78  |
| Registrer de foretrukne scanningsindstillinger ved hjælp af ControlCenter2                                                     |     |
| (BRUGERTILPAS SCAN) (Macintosh)                                                                                                | 79  |
| Brugerdefineret knap                                                                                                    | 80  |
| Ændring af scanningsindstillinger (ControlCenter2) (Macintosh)                                                                 | 83  |
| Scanning af kvitteringer ved hjælp af BR-Receipts (Windows <sup>®</sup> )                                                      | 88  |
| Installation af BR-Receipts                                                                                                    | 88  |
| Scan ved hjælp af Nuance™ PaperPort™ 12SE eller andre Windows <sup>®</sup> -programmer                                         | 89  |
| Scan ved hjælp af Nuance™ PaperPort™ 12SE                                                                                      | 89  |
| Scan ved hjælp af Windows <sup>®</sup> Billedgalleri eller Windows <sup>®</sup> Fax og scanning                                | 97  |
| Brug af Nuance PDF Converter Professional 8 (Windows <sup>®</sup> ) (kun ADS-1600W)                                            | 98  |
| Installation af Nuance PDF Converter Professional 8                                                                            | 98  |
| Brug NewSoft Presto! BizCard 6 (Windows <sup>®</sup> )                                                                         | 99  |
| Installation af NewSoft Presto! BizCard 6                                                                                      | 99  |
| Scanning af kvitteringer ved hjælp af BR-Receipts (Macintosh)                                                                  | 100 |
| Scan ved hjælp af Presto! PageManager eller TWAIN-programmer (Macintosh)                                                       | 101 |
| Installation af Presto! PageManager                                                                                            | 101 |
| Scan ved hjælp af Presto! PageManager                                                                                          | 101 |
| TWAIN-driverindstillinger                                                                                                    | 103 |
| Scan ved hjælp af Apple Billedoverførsel (ICA-driver)                                                                          | 106 |
| Scan ved hjælp af Apple Billedoverførsel                                                                                       | 106 |
| ICA-driverindstillinger                                                                                                    | 108 |
| Vælg din maskine fra Udskriv & fax eller Udskriv & scan                                                                        | 109 |
| Brug NewSoft Presto! BizCard 6 (Macintosh)                                                                                     | 110 |
| Installation af NewSoft Presto! BizCard 6                                                                                      | 110 |
| Scan ved hjælp af programmerne Captiva <sup>®</sup> QuickScan <sup>™</sup> Pro eller ISIS <sup>®</sup> (Windows <sup>®</sup> ) | 111 |
| Installation af ISIS <sup>™</sup> -scanner og Captiva <sup>™</sup> QuickScan <sup>™</sup> ProPro                               | 111 |

## 4 Scanning fra kontrolpanelet på maskinen

| Scanning fra kontrolpanelet på maskinen                                          | 112        |
|----------------------------------------------------------------------------------|------------|
| Scanning af dokumenter direkte til en FTP-server                                 | 112        |
| Scanning af dokumenter direkte til en CIFS-server (Windows®) (kun ADS-1600W)     | 120        |
| Lagring af scannede dokumenter på computeren                                     | 124        |
| Scanning ved hiælp af Web Services (Windows Vista <sup>®</sup> SP2 eller senere. |            |
| Windows <sup>®</sup> 7 og Windows <sup>®</sup> 8)                                | 130        |
| Lagring af scannede dokumenter på et USB flash-hukommelsesdrev                   | 133        |
| Send scannede dokumenter direkte til en e-mailadresse (kun ADS-1600W)            | 136        |
| Scan nlastikkort                                                                 | 138        |
| Overførsel af scannede dokumenter til internettet (kun ADS-1600W/)               | 138        |
| /Endring af indstillinger for Scan til pc (Windows <sup>®</sup> )                | 130        |
| Ændring af indstillinger for Scan til pc (Wandows)                               | 135<br>145 |
| Activities of advasable gen (kup ADS 1600)()                                     | 140        |
| Opsætning af adressebogen (kun ADS-1600W)                                        |            |
| Registrer en e-mailadresse                                                       |            |
| Ændring af en e-mailadresse                                                      |            |
| Sletning af en e-mailadresse                                                     | 152        |
| Opsætning af en gruppe                                                           | 152        |
| Ændring af en gruppe                                                             | 153        |
| Sletning af en gruppe                                                            | 154        |
| Opsætning af genveje (kun ADS-1600W)                                             | 155        |
| Registrering af en genvej                                                        | 155        |
| Omdøbning eller sletning af en genvej                                            | 157        |
|                                                                                  |            |

## 5 Styring af maskinen fra computeren

| Overvåg maskinens status fra computeren (Windows <sup>®</sup> )  |     |
|------------------------------------------------------------------|-----|
| Overvåg maskinens status fra computeren                          | 158 |
| Fejlmeddelelser                                                  | 159 |
| Hvad er Status Monitor-indikatorerne?                            | 159 |
| Overvåg maskinens status fra computeren (Macintosh)              | 160 |
| Overvåg maskinens status fra computeren                          | 160 |
| Slå den automatiske indlæsningsfunktion til/fra (ControlCenter2) | 162 |
| Opsæt Brother-maskinen fra din computer                          | 163 |

## 6 Rutinemæssig vedligeholdelse

#### 167

158

| Rengør maskinens vderside                         |     |
|---------------------------------------------------|-----|
| Rengør scanneren                                  | 168 |
| Udskift forbrugsstoffer                           | 172 |
| Bestil forbrugsstoffer                            | 172 |
| Kontrol af udskiftningscyklus for forbrugsstoffer | 173 |
| Udskift separationspladen                         | 175 |
| Udskift fremføringsrulle                          | 177 |
| Nulstil tællere for forbrugsstoffer               | 180 |
| Pakning og transport af maskinen                  | 183 |

## 7 Fejlfinding

| Identificering af problemet                    |     |
|------------------------------------------------|-----|
| Fejlmeddelelser og vedligeholdelsespåmindelser |     |
| Dokumentstop                                   |     |
| Papirstop med langt papir                      | 191 |
| Kortstop                                       |     |
| Feilfinding                                    |     |
| Hvis du har problemer med maskinen             |     |
| Maskinoplysninger                              | 201 |
| Tjek serienummeret                             | 201 |
| Aktivering/deaktivering af WLAN                | 203 |
| Nulstillingsfunktioner                         | 204 |
| Nulstilling af maskinen                        | 204 |
| Scanningsprioritet (kun ADS-1100W)             |     |

## A Specifikationer

209

| Generelt                                 |  |
|------------------------------------------|--|
| Scanner                                  |  |
| Direkte scanningsfunktion (Scan til USB) |  |
| Stik                                     |  |
| Netværk                                  |  |
| Computerkrav                             |  |

### B Appendiks

| 2 | 1 | 4 |
|---|---|---|
| _ |   |   |

| ndtastning af tekst (kun ADS-1600W) |  |
|-------------------------------------|--|
| Indsætning af mellemrum             |  |
| Sådan foretager du rettelser        |  |
| ED-indikationer (kun ADS-1100W)     |  |
| Serviceopkaldsindikationer          |  |
| Brother-numre                       |  |
| Registrer dit produkt               |  |
| FAQ (hyppigt stillede spørgsmål)    |  |
| Kundeservice                        |  |

## C Stikordsregister

xi

1

# Brug af dokumentationen

Tak for dit køb af en Brother-maskine! Læs dokumentationen for at få hjælp til at få det bedste ud af din maskine.

## Symboler og konventioner, der bruges i dokumentationen

De følgende symboler og konventioner bruges i hele dokumentationen.

| <b>FORSIGTIG</b>            | FORSIGTIG angiver en potentielt farlig situation, som kan medføre mindre eller moderat personskade, hvis den ikke undgås.                                 |
|-----------------------------|----------------------------------------------------------------------------------------------------|
| VIGTIGT                     | VIGTIGT angiver en potentielt farlig situation, som kan resultere i materielle skader eller nedsat produktfunktionalitet, hvis den ikke undgås.           |
| BEMÆRK                      | Bemærkninger fortæller, hvordan du skal reagere i en situation, der kan opstå, eller giver tip om, hvordan funktionen virker sammen med andre funktioner. |
| Fed                         | Fed skrift angiver taster på maskinens kontrolpanel eller computerskærmen.                                                                                |
| Kursiv                      | Kursiveret skrift fremhæver et vigtigt punkt eller henviser til et relateret emne.                                                                        |
| Courier New (kun ADS-1600W) | Tekst i skrifttypen Courier New identificerer meddelelser på maskinens display.                                                                           |

#### BEMÆRK!

• Medmindre andet er angivet, viser skærmbilleder og illustrationer i denne vejledning ADS-1600W.

 Medmindre andet er angivet, er skærmbillederne i denne vejledning fra Windows<sup>®</sup> 7 og Mac OS X v10.7.x. Skærmbillederne på computeren kan variere afhængigt af operativsystem.

# Om denne maskine

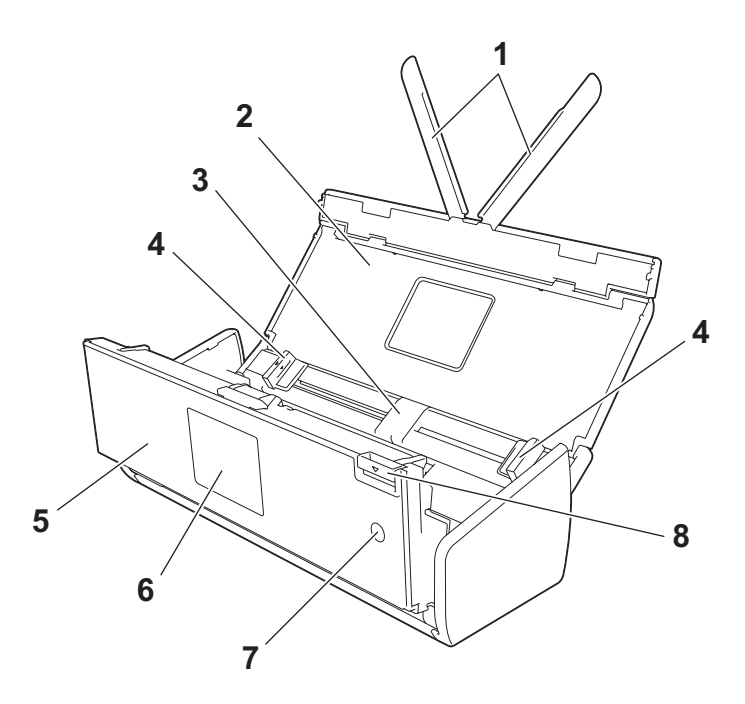

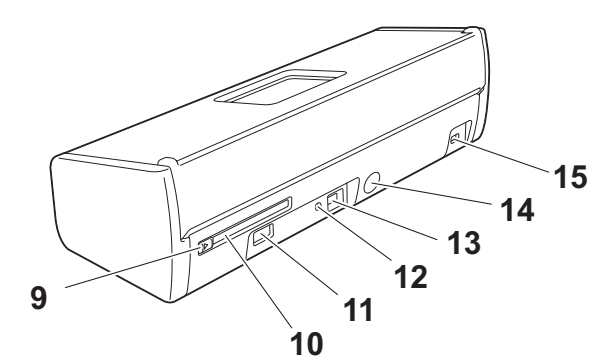

- 1 Dokumentstøttearme
- 2 Topdæksel
- 3 ADF (automatisk dokumentfremfører)
- 4 Dokumentstyr
- 5 Frontklap
- 6 Kontrolpanel
- 7 Tænd/sluk-knap
- 8 Lågets udløserhåndtag
- 9 Kortåbningsstyr
- 10 Kortåbning
- 11 Direkte USB-interface
- 12 AOSS/WPS-knap (kun ADS-1100W)
- 13 USB-stik
- 14 Netadaptertilslutningsstik
- 15 Låsehul

# **Oversigt over kontrolpanel (ADS-1100W)**

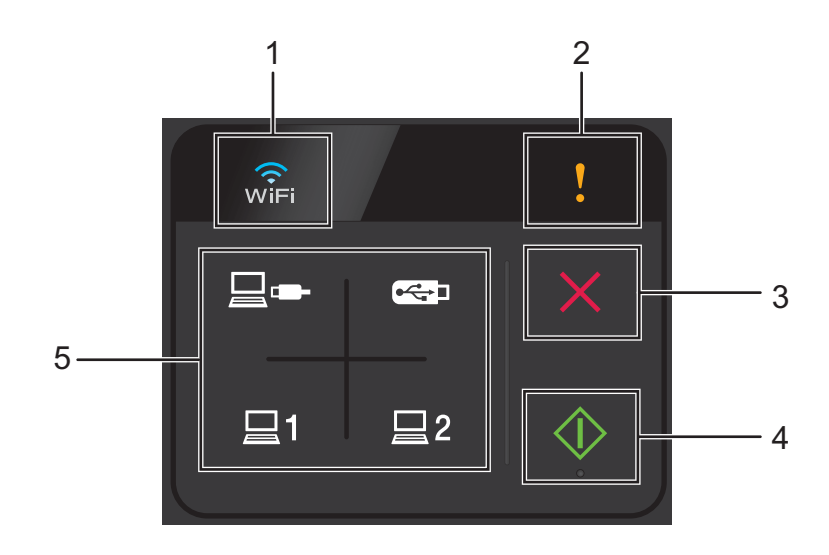

#### 1 WiFi

Når WLAN er aktiveret, lyser WiFi-lampen.

#### 2 Fejlindikator

Fejlindikatoren lyser, hvis der opstår en fejl.

#### 3 Knappen Stop

Tryk her for at stoppe eller annullere. Knappen Stop lyser ikke, når den ikke er tilgængelig.

#### 4 Knappen Start

Tryk her for at starte. Du skal vælge en scanningstype ved at trykke på en af scanningsknapperne, inden du trykker på knappen Start. Knappen Start lyser ikke, når den ikke er tilgængelig.

#### **BEMÆRK!**

Hvis du konfigurerer indstillinger for Scan-prioritet (se *Scanningsprioritet (kun ADS-1100W*) på side 206), og scanningsknapperne er tilgængelige, blinker de automatisk.

#### 5 Scanningsknapper

Tryk for at vælge en scanningstype. Scanningsknapperne lyser, når de er tilgængelige.

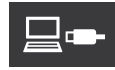

Tryk for at vælge funktionen Scan til pc (USB Connect).

#### **BEMÆRK!**

er kun tilgængelig, hvis maskinen blev konfigureret ved hjælp af USB-interfacemetoden (se Hurtig installationsvejledning).

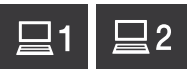

Du kan tilknytte funktionen Scan til FTP, Scan til pc (Netværksforbindelse) eller WS Scan til tasterne. Tryk for at vælge din tilknyttede funktion, når du har konfigureret indstillingerne.

#### **BEMÆRK!**

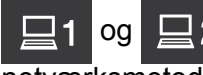

2 er kun tilgængelige, hvis maskinen blev konfigureret ved hjælp af den trådløse netværksmetode med installations-dvd-rom'en og et USB-kabel (se Hurtig installationsvejledning).

**⊷** 

Tryk for at vælge funktionen Scan til USB.

# **Oversigt over kontrolpanel (ADS-1600W)**

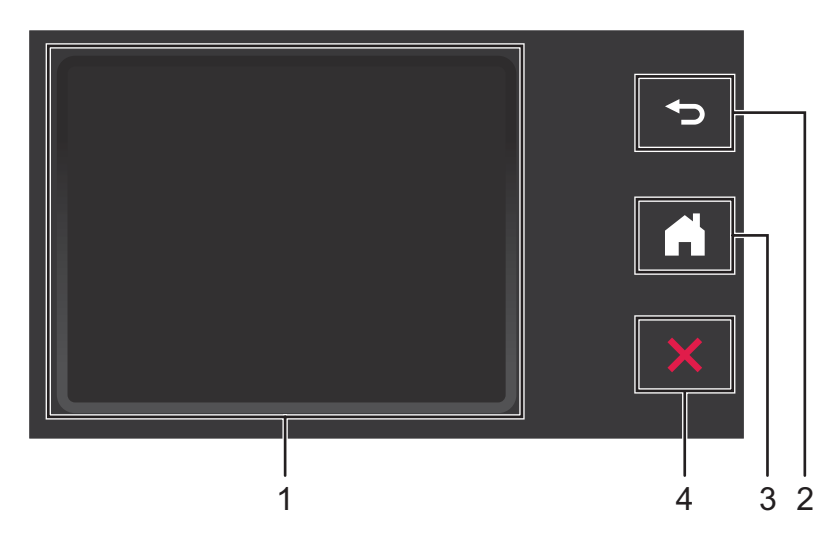

#### 1 Touchscreen-display (LCD)

Du kan få adgang til menuer og indstillinger ved at trykke på dem på touchscreen'en.

2 Knappen Tilbage

Tryk for at gå tilbage til det forrige menuniveau. Tasten Tilbage lyser ikke, når den ikke er tilgængelig.

3 Knappen Hjem

Giver dig mulighed for at vende tilbage til Klar-tilstand. Tasten Hjem lyser ikke, når den ikke er tilgængelig.

4 Knappen Stop

Tryk her for at stoppe eller annullere. Tasten Stop lyser ikke, når den ikke er tilgængelig.

## Touchscreen-display (LCD)

#### Urtilstand (kun når topdækslet er lukket)

I denne tilstand kan du se dato og klokkeslæt.

Displayet viser den aktuelle maskinstatus, når maskinen er inaktiv.

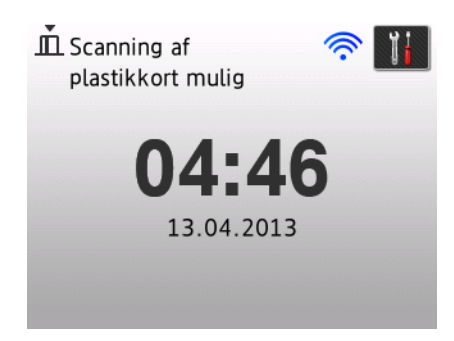

#### 1 Dato og klokkeslæt

Giver dig mulighed for at se dato og klokkeslæt.

2 🛜

Når WLAN er aktiveret, viser en indikator med fire niveauer den aktuelle trådløse signalstyrke.

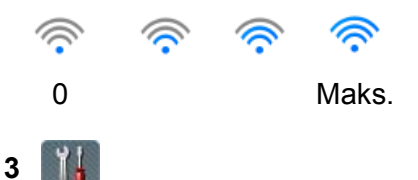

Giver dig adgang til indstillingerne for scanning af plastikkort.

Informationsikonet **())** vises på touchscreen'en, hvis der foreligger en fejl eller en vedligeholdelsesmeddelelse. Du kan finde flere oplysninger under *Fejlmeddelelser og vedligeholdelsespåmindelser* på side 185.

#### Scanningstilstand (kun når topdækslet er åbent)

I denne tilstand er Scan til FTP, Scan til Netværk, Scan til pc, Scan til USB, Scan til e-mailserver og Scan til Web tilgængelige.

Displayet viser den aktuelle maskinstatus, når maskinen er inaktiv.

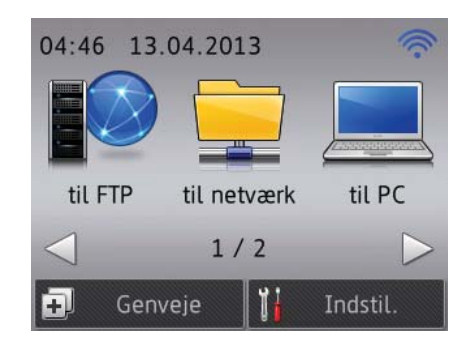

1 til FTP

Giver dig adgang til funktionen Scan til FTP.

2 til netværk

Giver dig adgang til funktionen Scan til Netværk.

3 til PC

Giver dig adgang til funktionen Scan til PC.

4 til USB

Giver dig adgang til funktionen Scan til USB.

5 til e-mail-ser.

Giver dig adgang til funktionen Scan til e-mailserver.

6 til web

Giver dig adgang til funktionen Scan til Web.

7 🔶

Når WLAN er aktiveret, viser en indikator med fire niveauer den aktuelle trådløse signalstyrke.

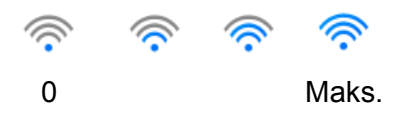

#### 8 Genveje

Giver dig mulighed for at konfigurere genvejsmenuer. Du kan også hurtigt scanne med de indstillinger, du har indstillet som genveje.

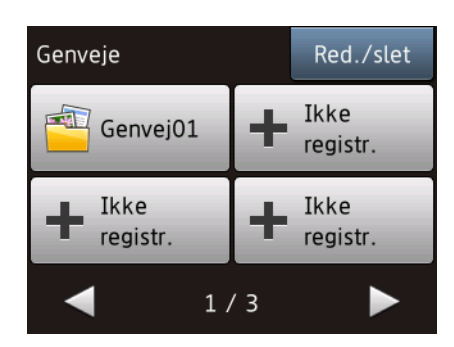

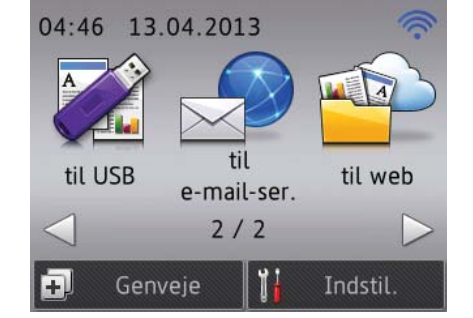

## 9 📊 (Indstil.)

Giver dig adgang til hovedindstillingerne.

Informationsikonet **())** vises på touchscreen'en, hvis der foreligger en fejl eller en vedligeholdelsesmeddelelse. Du kan finde flere oplysninger under *Fejlmeddelelser og vedligeholdelsespåmindelser* på side 185.

#### BEMÆRK!

Dette produkt anvender skrifttypen fra ARPHIC TECHNOLOGY CO., LTD.

### Grundlæggende betjening

Skærmen bruges ved at trykke med fingeren på [Indstil.) eller indstillingsknappen direkte på skærmen. For at få vist og få adgang til alle skærmmenuer eller valgmuligheder i en indstilling skal du trykke på ▲ eller ▼

for at scrolle gennem dem.

#### VIGTIGT!

Tryk IKKE på skærmen med en skarp genstand som f.eks. en pen eller stylus. Det kan beskadige maskinen.

Følgende trin viser, hvordan du ændrer en indstilling i maskinen. I dette eksempel ændres indstillingen Dokumentstørrelse i Scan til pc til Auto.

- 1 Tryk på extsf{eq} eller ► for at få vist til PC.
- 2 Tryk på til PC.
- 3 Tryk på < eller ► for at få vist til fil.
- 4 Tryk på til fil.
- 5 Tryk på Indstill.
- 🌔 Tryk på 🛦 eller 🖲 for at få vist Indst.m berør.skærm.
- **7** Tryk på Indst.m berør.skærm.
- 👌 Tryk på Til.
- 9 Tryk på ▲ eller V for at få vist Dokumentstr.
- 1 Tryk på Dokumentstr.
- 1 Tryk på ▲ eller ▼ for at få vist Auto.
- 12 Tryk på Auto.

#### **BEMÆRK!**

Tryk på

for at gå tilbage til det forrige niveau.

## Skift tastaturindstilling

Du kan vælge tastaturtype for touchscreen'en.

٢D

Tryk på 🚺 (Indstil.), Gen. opsætning og derefter på Tastaturindstillinger.

2 Tryk på QWERTY eller ABC.

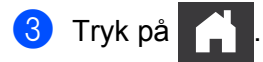

## Indstil lysstyrken for baggrundslyset

Du kan justere lysstyrken for displayets baggrundslys. Hvis du har problemer med at læse displayet, kan du prøve at ændre indstillingen for lysstyrke.

Tryk på (Indstil.), Gen. opsætning, LCD-indstill. og derefter på Baggrundslys. 

Tryk på Lys, Med eller Mørk.

Tryk på 3

## Indstil Dæmp Timer for baggrundslyset

Du kan indstille, hvor længe displayets baggrundslys skal være tændt, efter at skærmbilledet Klar er vist.

Tryk på 🚺 (Indstil.), Gen. opsætning, LCD-indstill. og derefter på Dæmp Timer. ۶D

- Tryk på Fra, 10Sek, 20Sek eller 30Sek.
- Tryk på 3

# Hukommelseslager

Dine menuindstillinger lagres permanent og går ikke tabt i tilfælde af strømsvigt, selvom midlertidige indstillinger går tabt.

(kun ADS-1600W)

Hvis du har valgt Indst. ny std. for dine foretrukne indstillinger for Scan til USB og Scan til e-mailserver, går disse indstillinger ikke tabt. Maskinen opretholder også dato og klokkeslæt i ca. 24 timer efter et strømsvigt.

# **Bipperlydstyrke**

Når bipperindstillingen er aktiveret, bipper maskinen, når du trykker på en tast eller laver en fejl.

Du kan vælge flere lydstyrkeniveauer for bipper fra Lav til Høj, eller du kan vælge Fra.

(ADS-1100W)

- 1 Start programmet ControlCenter.
  - Windows<sup>®</sup>
  - 1 Klik på ikonet controlCenter4) i proceslinjen, og vælg derefter Åbn fra menuen. Vinduet **ControlCenter4** åbnes.
  - 2 Klik på fanen Enhedsindstillinger (eksemplet herunder bruger Starttilstand).

| Control Center 4                                       | Model                     | ADS-XXXXXLAN | Konfiguration ?                      | Hjælp _ 🗆 🗙 |
|--------------------------------------------------------|---------------------------|--------------|--------------------------------------|-------------|
| 📤 Scanning 🚺 Enhedsindstillinger 🛔 Sup                 | pport                     |              |                                      |             |
|                                                        |                           |              |                                      |             |
| Fjernindstilling                                       |                           |              |                                      |             |
| Fjernindstilling giver dig mulighed for at konfigurere | dine enhedsindstillinger. |              | Fjernindstilling                     |             |
|                                                        |                           |              | Indstillinger for scan til ne        | t           |
|                                                        |                           |              | Enhedens scannings-<br>indstillinger |             |
| 5.0                                                    |                           |              | BRAdmin                              |             |
|                                                        |                           |              |                                      |             |
|                                                        | _                         | _            |                                      | brother //  |

- Macintosh
- 1 Klik på ikonet 🌠 (ControlCenter2) i Dock. Vinduet ControlCenter2 åbnes.
- 2 Klik på fanen ENHEDSINDSTILLING.

| 00                | ControlCenter2          |                                |               |
|-------------------|-------------------------|--------------------------------|---------------|
| Model ADS-XXXXX   | ¢ Konfiguration         | Ð                              | brother       |
| SCAN              | Åbn enhedsindstillinger |                                |               |
| BRUGERTILPAS SCAN |                         |                                |               |
| ENHEDSINDSTILLING | Fjernindstilling        | Scan til net-<br>indstillinger | Statusmonitor |
|                   |                         | Co                             | ntrol Center  |

2 Klik på knappen Fjernindstilling. Fjernkonfigurationsvinduet vises.

**3** Vælg **Gen. opsætning** i mappetræet (eksemplet herunder bruger Windows<sup>®</sup>).

| Fjerninstallationsprogram - ADS->   | 00000          |                   | - • × |
|-------------------------------------|----------------|-------------------|-------|
| B-ADS-XXXXX                         | Gen. opsætning |                   |       |
| <mark>Gen. opsætning</mark><br>Scan | Вір            | Høj 🔹             |       |
| Scan til USB                        | Dvale          | 10 Min 🔻          |       |
| ⊡- Netværk                          | Autosluk       | Fra 🔹             |       |
| ····· TCP/IP<br>···· Maskin-info    |                |                   |       |
| Grundindst.                         |                |                   |       |
| congrage (oprog)                    |                |                   |       |
|                                     |                |                   |       |
|                                     |                |                   |       |
|                                     |                |                   |       |
|                                     |                |                   |       |
|                                     |                |                   |       |
|                                     |                |                   |       |
|                                     |                |                   |       |
|                                     |                |                   |       |
|                                     |                |                   |       |
|                                     |                |                   |       |
|                                     |                |                   |       |
|                                     |                |                   |       |
|                                     |                |                   |       |
|                                     |                |                   |       |
|                                     |                |                   |       |
|                                     |                |                   |       |
|                                     |                | OK Annuller Udfør |       |

- 4 Vælg Lav, Med, Høj eller Fra i rullelisten Bip.
- 5 Klik på Udfør og derefter på OK.

Generelle oplysninger
(ADS-1600W)
1 Tryk på i (Indstil.), Gen. opsætning og derefter på Bip.
2 Tryk på Lav, Med, Høj eller Fra.
3 Tryk på i.

# Vælg dit sprog (om nødvendigt)

(ADS-1100W)

- 1 Start programmet ControlCenter.
  - Windows<sup>®</sup>
  - 1 Klik på ikonet 🔤 (ControlCenter4) i proceslinjen, og vælg derefter Åbn fra menuen. Vinduet **ControlCenter4** åbnes.
  - 2 Klik på fanen Enhedsindstillinger (eksemplet herunder bruger Starttilstand).

| Control Center 4                                                  | Model            | ADS-XXXXX LAN | Konfiguration               | P Hjælp _ □ × |
|-------------------------------------------------------------------|------------------|---------------|-----------------------------|---------------|
| Scanning TX Enhedsindstillinger Support                           |                  |               |                             |               |
|                                                                   |                  |               |                             |               |
| Fjernindstilling                                                  |                  |               |                             |               |
| Fjernindstilling giver dig mulighed for at konfigurere dine enhed | lsindstillinger. |               | Fjemindstil                 | ling          |
|                                                                   |                  |               | Indstillinger for so        | can til net   |
|                                                                   |                  |               | Enhedens sca<br>indstilling | nnings-<br>er |
|                                                                   |                  |               | BRAdmi                      | n             |
|                                                                   |                  |               |                             |               |
|                                                                   |                  |               |                             |               |
|                                                                   |                  | _             | _                           | brother //    |

- Macintosh
- 1 Klik på ikonet 🌠 (ControlCenter2) i Dock. Vinduet **ControlCenter2** åbnes.
- 2 Klik på fanen ENHEDSINDSTILLING.

| 00                | ControlCenter2          |                                |               |
|-------------------|-------------------------|--------------------------------|---------------|
| Model ADS-XXXXX   | ¢ Konfiguration         | Ð                              | brother       |
| SCAN              | Åbn enhedsindstillinger |                                |               |
| BRUGERTILPAS SCAN |                         |                                |               |
| ENHEDSINDSTILLING | Fjernindstilling        | Scan til net-<br>indstillinger | Statusmonitor |
|                   |                         | Co                             | ntrol Center  |

2 Klik på knappen Fjernindstilling. Fjernkonfigurationsvinduet vises.

3 Vælg Language(Sprog) i mappetræet (eksemplet herunder bruger Windows<sup>®</sup>).

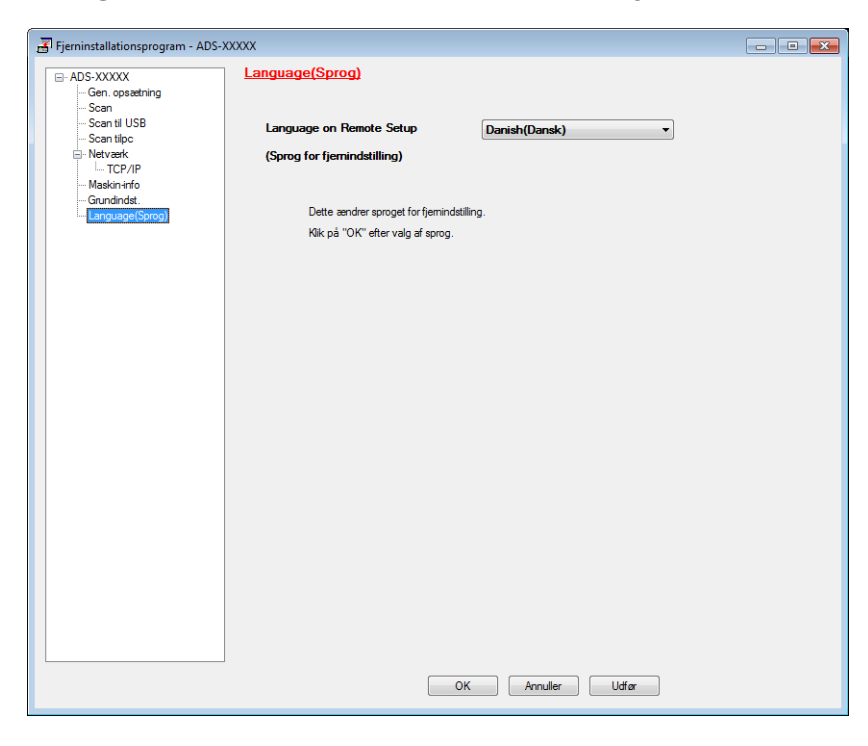

- 4 Vælg dit sprog på rullelisten Language on Remote Setup (Sprog for fjernindstilling).
- 5 Klik på **Udfør** og derefter på **OK**.

# (ADS-1600W) 1 Tryk på (Indstil.). 2 Tryk på ▲ eller V for at få vist Grundindst. Tryk på Grundindst. 3 Tryk på Lokalt sprog. 4 Tryk på ▲ eller V for at få vist dit sprog. Tryk på det ønskede sprog. 5 Tryk på .

# Indstil dato og klokkeslæt (kun ADS-1600W)

Maskinen viser dato og klokkeslæt.

- Tryk på 🚺 (Indstil.). 6)
- 2) Tryk på ▲ eller ▼ for at få vist Grundindst.
- **3** Tryk på Grundindst., Dato&Klokkslæt og derefter på Dato.
- Indtast årets to sidste cifre på touchscreen'en, og tryk derefter på OK.
- 5 Indtast månedens to sidste cifre på touchscreen'en, og tryk derefter på OK.
- 6 Indtast dagens to sidste cifre på touchscreen'en, og tryk derefter på OK.
- 7 Tryk på Klokkeslæt.
- Indtast klokkeslættet på touchscreen'en.
  - Tryk på OK, og tryk derefter på

# Automatisk sommertid

Du kan indstille maskinen til automatisk at skifte til sommertid. Tiden stilles en time frem om foråret og en time tilbage om efteråret.

Fabriksindstillingen er Fra, så du skal gøre følgende for at slå indstillingen Automatisk sommertid til. (ADS-1100W)

Start programmet ControlCenter.

- Windows<sup>®</sup>
- 1 Klik på ikonet 🚾 (ControlCenter4) i proceslinjen, og vælg derefter Åbn fra menuen. Vinduet ControlCenter4 abnes.

2 Klik på fanen Enhedsindstillinger (eksemplet herunder bruger Starttilstand).

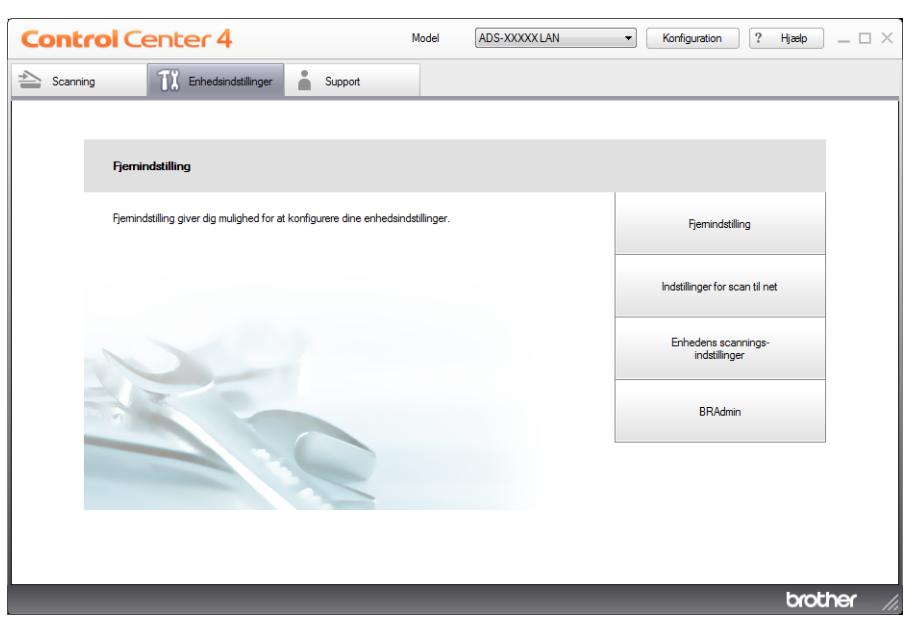

- Macintosh
- Klik på ikonet Kar (ControlCenter2) i Dock. Vinduet ControlCenter2 åbnes.
- 2 Klik på fanen ENHEDSINDSTILLING.

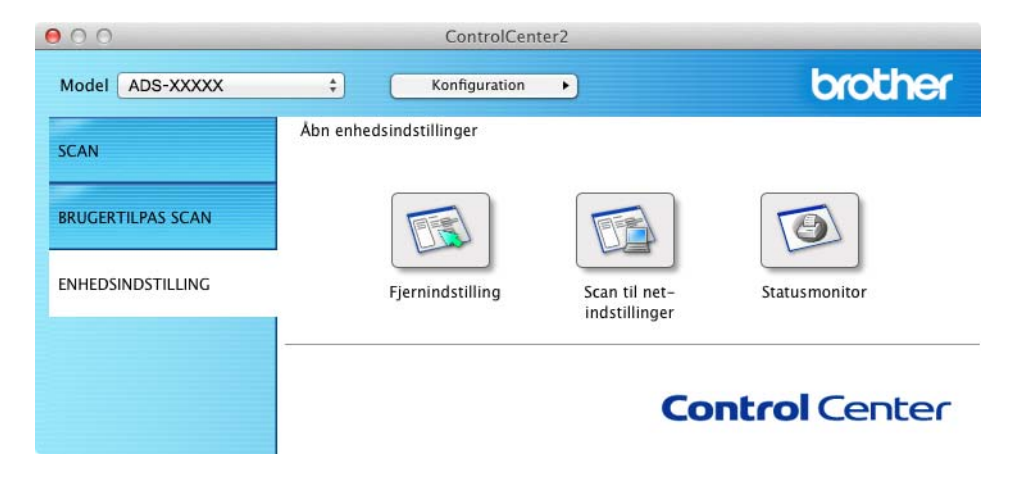

2 Klik på knappen Fjernindstilling. Fjernkonfigurationsvinduet vises.

3 Vælg Grundindst. i mappetræet (eksemplet herunder bruger Windows<sup>®</sup>).

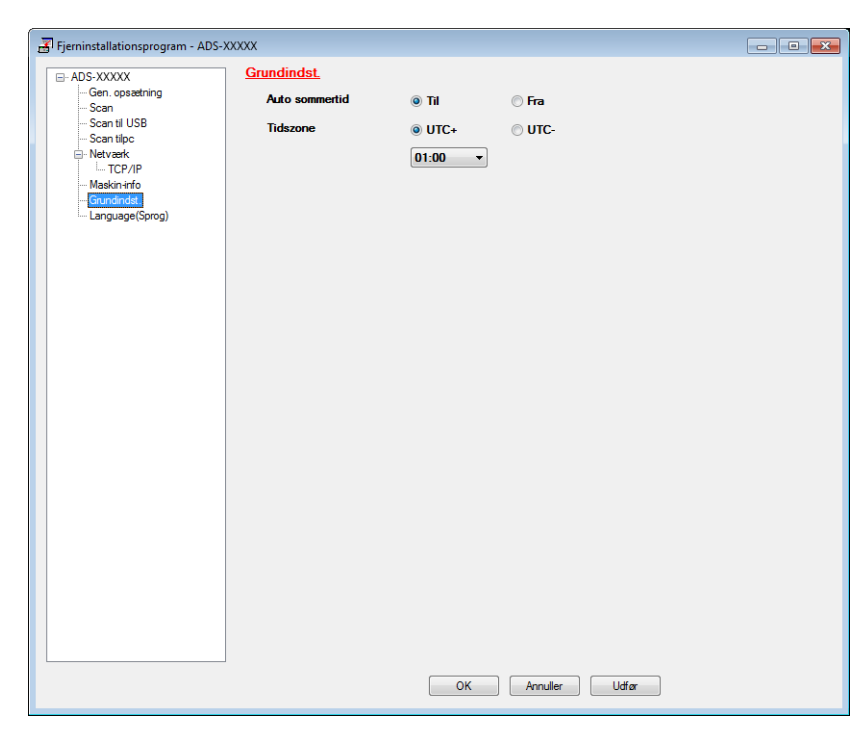

- 4 Markér Fra (eller Til) i mulighederne ud for Auto sommertid.
- 5 Klik på **Udfør** og derefter på **OK**.

#### (ADS-1600W)

# 

4 Tryk på Fra (eller Til).

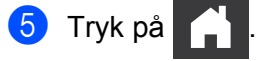

# Indstil tidszonen

Du kan indstille tidszonen (ikke sommertid, men standardtid) på maskinen til din lokalitet. (ADS-1100W)

1 Start programmet ControlCenter.

- Windows<sup>®</sup>
- 1 Klik på ikonet 🚾 (ControlCenter4) i proceslinjen, og vælg derefter Åbn fra menuen. Vinduet **ControlCenter4** åbnes.
- 2 Klik på fanen Enhedsindstillinger (eksemplet herunder bruger Starttilstand).

| Control Center 4                                                  | Model           | ADS-XXXXX LAN | • | Konfiguration                   | ? Hjælp   | ] _ 🗆 ×   |
|-------------------------------------------------------------------|-----------------|---------------|---|---------------------------------|-----------|-----------|
| Scanning TX Enhedsindstillinger Support                           |                 |               |   |                                 |           |           |
|                                                                   |                 |               |   |                                 |           |           |
| Fjernindstilling                                                  |                 |               |   |                                 |           |           |
| Fjernindstilling giver dig mulighed for at konfigurere dine enhed | sindstillinger. |               |   | Fjernindstilling                | 9         |           |
|                                                                   |                 |               |   | Indstillinger for scar          | n til net |           |
|                                                                   |                 |               |   | Enhedens scann<br>indstillinger | ings-     |           |
|                                                                   |                 |               |   | BRAdmin                         |           |           |
|                                                                   |                 |               |   |                                 |           |           |
|                                                                   |                 |               |   |                                 |           |           |
|                                                                   |                 |               |   |                                 | bro       | other //, |

- Macintosh
- 1 Klik på ikonet 🌠 (ControlCenter2) i Dock. Vinduet ControlCenter2 åbnes.
- 2 Klik på fanen ENHEDSINDSTILLING.

| 000               | ControlCenter2                    |                                  |
|-------------------|-----------------------------------|----------------------------------|
| Model ADS-XXXXX   | ¢ Konfiguration •                 | brother                          |
| SCAN              | Åbn enhedsindstillinger           |                                  |
| BRUGERTILPAS SCAN |                                   |                                  |
| ENHEDSINDSTILLING | Fjernindstilling Scan t<br>indsti | il net- Statusmonitor<br>Ilinger |
|                   |                                   | <b>Control</b> Center            |

2 Klik på knappen Fjernindstilling. Fjernkonfigurationsvinduet vises.

3 Vælg Grundindst. i mappetræet (eksemplet herunder bruger Windows<sup>®</sup>).

| Fjerninstallation | nsprogram - ADS-XXX | хх             |         |          |       |  |
|-------------------|---------------------|----------------|---------|----------|-------|--|
| - ADS-XXXXX       |                     | Grundindst.    |         |          |       |  |
| Gen. opsa         | etning              | Auto sommertid | Til     | 🔘 Fra    |       |  |
| Scan til U        | SB                  | Tidszone       |         |          |       |  |
| Scan tilpo        |                     | Hubberro       |         | 0 ore-   |       |  |
| TCP/              | P                   |                | 01:00 - |          |       |  |
| Maskin-in         | 0                   |                |         |          |       |  |
| Language          | (Sprog)             |                |         |          |       |  |
|                   |                     |                |         |          |       |  |
|                   |                     |                |         |          |       |  |
|                   |                     |                |         |          |       |  |
|                   |                     |                |         |          |       |  |
|                   |                     |                |         |          |       |  |
|                   |                     |                |         |          |       |  |
|                   |                     |                |         |          |       |  |
|                   |                     |                |         |          |       |  |
|                   |                     |                |         |          |       |  |
|                   |                     |                |         |          |       |  |
|                   |                     |                |         |          |       |  |
|                   |                     |                |         |          |       |  |
|                   |                     |                |         |          |       |  |
|                   |                     |                |         |          |       |  |
|                   |                     |                |         |          |       |  |
|                   |                     |                |         |          |       |  |
|                   |                     |                |         |          |       |  |
|                   |                     |                |         |          |       |  |
|                   |                     |                |         |          |       |  |
|                   |                     |                | ОК      | Annuller | Udfør |  |
|                   |                     |                |         |          |       |  |

- 4 Vælg din tidszone i mulighederne ud for **Tidszone**.
- 5 Klik på Udfør og derefter på OK.

#### (ADS-1600W)

1 Tryk på 🎁 (Indstil.).

2 Tryk på ▲ eller ▼ for at få vist Grundindst.

**3** Tryk på Grundindst., Dato&Klokkslæt og derefter på Tidszone.

Indtast din tidszone. Tryk på oĸ.

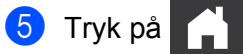

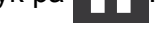

## **Dvaletilstand**

Du kan indtaste, hvor længe maskinen skal være inaktiv (den maksimale indstilling er 60 minutter, og standardindstillingen er 10 minutter), før den går i slumretilstand. Timeren genstarter, hvis der udføres handlinger på maskinen.

#### BEMÆRK!

Hvis der indsættes et plastikkort i kortåbningen, går maskinen ikke i slumretilstand.

(ADS-1100W)

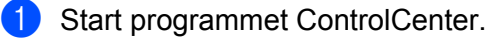

- Windows<sup>®</sup>
- Klik på ikonet e (ControlCenter4) i proceslinjen, og vælg derefter Åbn i menuen. Vinduet ControlCenter4 åbnes.
- 2 Klik på fanen Enhedsindstillinger (eksemplet herunder bruger Starttilstand).

| Control Center 4                                                 | Model           | ADS-XXXXX LAN | Konfiguration     ?                  | Hjælp _ □ × |
|------------------------------------------------------------------|-----------------|---------------|--------------------------------------|-------------|
| Scanning TX Enhedsindstillinger 🛔 Support                        |                 |               |                                      |             |
|                                                                  |                 |               |                                      |             |
| Fjernindstilling                                                 |                 |               |                                      |             |
| Fjemindstilling giver dig mulighed for at konfigurere dine enhed | sindstillinger. |               | Fjemindstilling                      |             |
|                                                                  |                 |               | Indstillinger for scan til net       |             |
|                                                                  |                 |               | Enhedens scannings-<br>indstillinger |             |
|                                                                  |                 |               | BRAdmin                              |             |
|                                                                  |                 |               |                                      |             |
|                                                                  |                 |               |                                      |             |
|                                                                  |                 |               |                                      | brother //  |

- Macintosh
- 1 Klik på ikonet 🌠 (ControlCenter2) i Dock. Vinduet **ControlCenter2** åbnes.
- 2 Klik på fanen ENHEDSINDSTILLING.

| 00                | ControlCente            | er2                            |               |
|-------------------|-------------------------|--------------------------------|---------------|
| Model ADS-XXXXX   | ¢ Konfiguration         | •                              | brother       |
| SCAN              | Åbn enhedsindstillinger |                                |               |
| BRUGERTILPAS SCAN |                         |                                |               |
| ENHEDSINDSTILLING | Fjernindstilling        | Scan til net-<br>indstillinger | Statusmonitor |
|                   |                         | Co                             | ntrol Center  |

2 Klik på knappen Fjernindstilling. Vinduet Fjerninstallationsprogram vises.

3 Vælg Gen. opsætning i mappetræet (eksemplet herunder bruger Windows<sup>®</sup>).

| Fjerninstallationsprogram - ADS- | XXXXX          |                   | - • × |
|----------------------------------|----------------|-------------------|-------|
| - ADS-XXXXX                      | Gen. opsætning |                   |       |
|                                  | Вір            | Høj 🔹             |       |
| Scan til USB                     | Dvale          | 10 Min 👻          |       |
| ⊡-Netværk                        | Autosluk       | Fra 🔹             |       |
| Maskin-info                      |                |                   |       |
| Grundindst.<br>Language(Sprog)   |                |                   |       |
|                                  |                |                   |       |
|                                  |                |                   |       |
|                                  |                |                   |       |
|                                  |                |                   |       |
|                                  |                |                   |       |
|                                  |                |                   |       |
|                                  |                |                   |       |
|                                  |                |                   |       |
|                                  |                |                   |       |
|                                  |                |                   |       |
|                                  |                |                   |       |
|                                  |                |                   |       |
|                                  |                |                   |       |
|                                  |                |                   |       |
|                                  |                |                   |       |
|                                  |                |                   |       |
|                                  |                |                   |       |
|                                  |                | OK Annuller Udfør |       |
|                                  |                |                   |       |

- 4 Vælg 1 Min, 2 Min, 3 Min, 5 Min, 10 Min, 30 Min eller 60 Min på rullelisten Dvale.
- 5 Klik på **Udfør** og derefter på **OK**.

#### (ADS-1600W)

- 1 Tryk på 🌃 (Indstil.) og derefter på Gen. opsætning.
- 2 Tryk på ▲ eller ▼ for at få vist Dvale.
- **3** Tryk på Dvale.
- **4** Tryk på 1Min., 2Min, 3Min, 5Min, 10Min, 30Min eller 60Min.

# 5 Tryk på 📑 .
# Automatisk slukning

Du kan indtaste, hvor lang tid maskinen skal være i dvaletilstand (den maksimale indstilling er 8 timer, og standardindstillingen er 4 timer), inden den slukkes automatisk.

(ADS-1100W)

1 Start programmet ControlCenter.

- Windows<sup>®</sup>
- 1 Klik på ikonet 🚾 (ControlCenter4) i proceslinjen, og vælg derefter Åbn fra menuen. Vinduet **ControlCenter4** åbnes.
- 2 Klik på fanen Enhedsindstillinger (eksemplet herunder bruger Starttilstand).

| Control Center 4                                               | Model ADS-XX       | XXXX LAN 🔹 Konfiguration ? Hjælp _ 🗆 🗙 |
|----------------------------------------------------------------|--------------------|----------------------------------------|
| Scanning TX Enhedsindstillinger 🛔 Support                      |                    |                                        |
|                                                                |                    |                                        |
| Fjernindstilling                                               |                    |                                        |
| Fjernindstilling giver dig mulighed for at konfigurere dine en | hedsindstillinger. | Fjernindstilling                       |
|                                                                |                    | Indstillinger for scan til net         |
|                                                                |                    | Enhedens scannings-<br>indstillinger   |
|                                                                |                    | BRAdmin                                |
|                                                                |                    |                                        |
|                                                                |                    |                                        |
|                                                                |                    | brother //                             |

- Macintosh
- 1 Klik på ikonet 🌠 (ControlCenter2) i Dock. Vinduet **ControlCenter2** åbnes.
- 2 Klik på fanen ENHEDSINDSTILLING.

| 00                | ControlCente            | er2                            |               |
|-------------------|-------------------------|--------------------------------|---------------|
| Model ADS-XXXXX   | ¢ Konfiguration         | •                              | brother       |
| SCAN              | Åbn enhedsindstillinger |                                |               |
| BRUGERTILPAS SCAN |                         |                                |               |
| ENHEDSINDSTILLING | Fjernindstilling        | Scan til net-<br>indstillinger | Statusmonitor |
|                   |                         | Со                             | ntrol Center  |

2 Klik på knappen Fjernindstilling. Fjernkonfigurationsvinduet vises.

**3** Vælg **Gen. opsætning** i mappetræet (eksemplet herunder bruger Windows<sup>®</sup>).

| 🛃 Fjerninstallationsprogram - ADS- | XXXXX          |                   | - • × |
|------------------------------------|----------------|-------------------|-------|
| - ADS-XXXXX                        | Gen. opsætning |                   |       |
| Gen. opsætning<br>Scan             | Вір            | Høj 🔻             |       |
| Scan til USB                       | Dvale          | 10 Min -          |       |
| - Netværk                          | Autosluk       | Fra v             |       |
| ····· TCP/IP                       |                |                   |       |
| Grundindst.                        |                |                   |       |
| Eanguage(Sprog)                    |                |                   |       |
|                                    |                |                   |       |
|                                    |                |                   |       |
|                                    |                |                   |       |
|                                    |                |                   |       |
|                                    |                |                   |       |
|                                    |                |                   |       |
|                                    |                |                   |       |
|                                    |                |                   |       |
|                                    |                |                   |       |
|                                    |                |                   |       |
|                                    |                |                   |       |
|                                    |                |                   |       |
|                                    |                |                   |       |
|                                    |                |                   |       |
|                                    |                |                   |       |
|                                    |                |                   |       |
|                                    |                |                   |       |
|                                    |                | OK Annuller Udfør |       |
|                                    |                |                   |       |

- 4 Vælg 1time, 2timer, 4timer, 8timer eller Fra på rullelisten Autosluk.
- 5 Klik på **Udfør** og derefter på **OK**.

#### Generelle oplysninger

### (ADS-1600W)

- 1 Tryk på 🎬 (Indstil.) og derefter på Gen. opsætning.
- 2 Tryk på ▲ eller ▼ for at få vist Auto-sluk.
- **3** Tryk på Auto-sluk.
- 4 Tryk på 1time, 2timer, 4timer, 8timer eller Fra.

# 5 Tryk på

# Egnede dokumenter

### **BEMÆRK!**

llæg ikke dokumenter, der indeholder flere sidetykkelser, papirkvaliteter osv.

# Egnede dokumenter

| Standardpapir | Højde                  | 70 til 297 mm                                 | 70 til 297 mm               |  |  |
|---------------|------------------------|-----------------------------------------------|-----------------------------|--|--|
|               | Bredde                 | 51 til 215,9 mm                               |                             |  |  |
|               | Vægt                   | 52 til 110 g/m <sup>2</sup>                   |                             |  |  |
|               | Tykkelse               | 0,08 til 0,12 mm                              |                             |  |  |
|               | Maks. antal dokumenter | Samlet tykkelse på maks. 2 mm og maks. 20 ark |                             |  |  |
|               | Standardpapirstørrelse | A4                                            | 210 × 297 mm                |  |  |
|               |                        | A5                                            | 148 × 210 mm                |  |  |
|               |                        | A6                                            | 105 × 148 mm                |  |  |
|               |                        | B5                                            | $182 \times 257 \text{ mm}$ |  |  |
|               |                        | B6                                            | 128 × 182 mm                |  |  |
|               |                        | Letter                                        | 215,9 × 279,4 mm            |  |  |
|               |                        |                                               |                             |  |  |

| Tykt papir1 | Højde                  | 70 til 147 mm                                 |
|-------------|------------------------|-----------------------------------------------|
|             | Bredde                 | 51 til 110 mm                                 |
|             | Vægt                   | 110 til 200 g/m <sup>2</sup>                  |
|             | Tykkelse               | 0,12 til 0,2 mm                               |
|             | Maks. antal dokumenter | Samlet tykkelse på maks. 2 mm og maks. 10 ark |

| Tykt papir2 | Højde                  | 70 til 95 mm         |
|-------------|------------------------|----------------------|
|             | Bredde                 | 51 til 55 mm         |
|             | Materiale              | Plastik (PET), papir |
|             | Tykkelse               | 0,2 til 0,4 mm       |
|             | Maks. antal dokumenter | 1 ark                |

1

| Langt papir | Højde                  | 297 til 863 mm              |
|-------------|------------------------|-----------------------------|
|             | Bredde                 | 51 til 215,9 mm             |
|             | Vægt                   | 52 til 110 g/m <sup>2</sup> |
|             | Tykkelse               | 0,08 til 0,12 mm            |
|             | Maks. antal dokumenter | 1 ark                       |

### BEMÆRK!

Hvis du vil scanne et dokument fra 297 til 863 mm, skal du vælge **Langt papir** som **Scanningsformat** eller **Dokumentstørrelse** i dialogboksen med indstillinger.

| Plastikkort | Standardstørrelse (ISO) | $85,6 \times 54,0 \times 0,76$ mm          |
|-------------|-------------------------|--------------------------------------------|
|             | Højde                   | 70 til 95 mm                               |
|             | Bredde                  | 51 til 55 mm                               |
|             | Materiale               | Plastik (PET)                              |
|             | Туре                    | Plastikkort såsom kørekort eller kontokort |
|             | Tykkelse                | Base: 0,4 til 0,76 mm                      |
|             |                         | Præget: op til 1,4 mm                      |
|             | Maks. antal dokumenter  | 1 ark                                      |

### BEMÆRK!

Et plastikkort kan scannes, når det scannede billede gemmes på computeren. Marker afkrydsningsfeltet **Plastikkorttilstand** i indstillingsdialogboksen.

| Bæreark til kvittering | Højde                  | Op til 270 mm                                                                                                    |
|------------------------|------------------------|----------------------------------------------------------------------------------------------------|
|                        | Bredde                 | Op til 110 mm                                                                                                    |
|                        | Vægt                   | Op til 110 g/m <sup>2</sup>                                                                                                    |
|                        | Tykkelse               | Samlet tykkelse for bærearket til kvittering og kvitteringen må<br>ikke overstige 0,35 mm (med undtagelse af overlappende dele<br>af en Z-formet kvittering) |
|                        | Maks. antal dokumenter | 1 ark                                                                                                    |
|                        |                        | Fold en kvittering i Z-form, hvis den er længere end bærearket til kvittering                                                                                |

### **BEMÆRK!** -

Der kan anvendes et bæreark til kvittering ved lagring af det scannede billede i computeren, men det kan ikke bruges ved scanning til et USB flash-hukommelsesdrev.

### Uegnede dokumenter

- Dokumenter med et karbonark på bagsiden
- Dokumenter med blyantsskrift
- Dokumenter med ujævn tykkelse såsom konvolutter
- Dokumenter med store rynker eller krøller
- Bøjede eller beskadigede dokumenter
- Dokumenter med sporingspapir
- Dokumenter med coated papir
- Fotografier (fotopapir)
- Dokumenter, der er udskrevet på perforeret papir
- Dokumenter, der er udskrevet på papir med en usædvanlig facon (ikke firkantet eller rektangulært)
- Dokumenter behæftet med fotos, noter eller klistermærker
- Dokumenter med selvkopierende papir
- Dokumenter med løsbladspapir eller papir med huller i
- Dokumenter med papirclips eller hæfteklammer
- Dokumenter med vådt blæk
- Stoffer, metalark, transparenter
- Glittede eller spejlede medier
- Dokumenter, som er tykkere end den anbefalede medietykkelse

### Oplysninger om bærearket til kvittering

- Brug kun bærearket til kvittering til en kvittering.
- Brug BR-Receipts-programmet, når du bruger bærearket til kvittering (se Scanning af kvitteringer ved hjælp af BR-Receipts (Windows<sup>®</sup>) på side 88 eller Scanning af kvitteringer ved hjælp af BR-Receipts (Macintosh) på side 100).
- Du kan folde kvitteringen i en Z-form og derefter lægge den i bærearket til kvittering, hvis kvitteringen er længere end bærearket til kvittering (se *llægning af en kvittering* på side 37).
- For at forhindre dokumentstop må bærearket til kvittering ikke lægges omvendt i. Se anvisningerne, der er trykt på selve bærearket til kvittering, for at få flere oplysninger, eller se *llægning af dokumenter* på side 32.
- For at undgå dokumentstop må der ikke lægges flere små dokumenter i bærearket til kvittering på samme tid. Læg kun ét dokument i bærearket til kvittering ad gangen.
- Skriv ikke på bærearket til kvittering, da skriften muligvis vil kunne ses på den scannede kvittering. Hvis bærearket til kvittering bliver snavset, tørres det af med en tør klud.
- Lad ikke kvitteringer ligge i bærearket til kvittering i længere tid ad gangen, da udskriften på kvitteringen kan gå igennem til bærearket til kvittering.

# Uegnede kvitteringer

- Kvitteringer med papirclips eller hæfteklammer
- Kvitteringer med vådt blæk

# ▲ FORSIGTIG

For at undgå at skære dig må du ikke lade hånden eller fingrene glide langs kanten af bærearket til kvittering.

### VIGTIGT!

- For at undgå skævhed må du ikke placere bærearket til kvittering i direkte sollys eller på et sted, der udsættes for høje temperaturer og høj fugtighed. Bærearket til kvittering må ikke opbevares vandret med en stor genstand oven på det.
- Bøj og træk ikke i bærearket til kvittering, så det beskadiges. Hvis bærearket til kvittering beskadiges, kan det muligvis ikke anvendes korrekt til scanning og bør ikke bruges.

# llægning af dokumenter

Dokumentføderen kan tage op til 20 sider og fremfører et ark ad gangen. Brug papir på 80 g/m<sup>2</sup>, og luft altid siderne, inden de lægges i dokumentføderen.

### VIGTIGT!

- Træk IKKE i dokumentet, mens det fremføres.
- Brug IKKE papir, der er krøllet, rynket, foldet, ødelagt, hæftet, forsynet med papirclips, sammenklistret eller forsynet med tape.
- Brug IKKE pap eller stof.

### Opsætning af maskinen

1 Åbn topdækslet (1), og skub flappen på topdækslet (2) helt tilbage, indtil den klikker på plads.

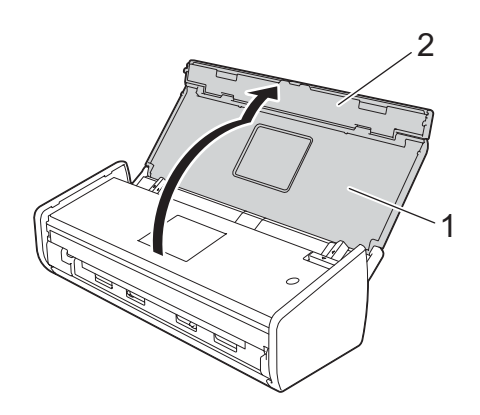

Løft dokumentstøttearmene (1).

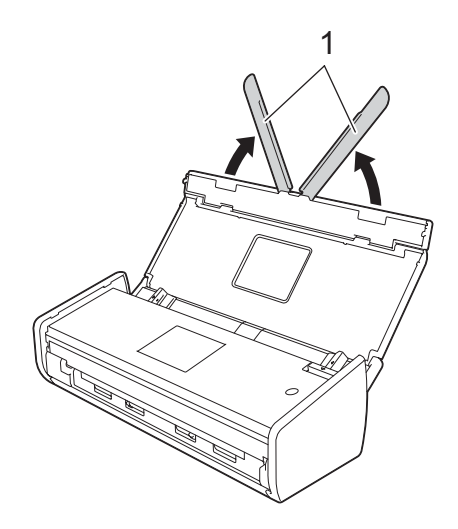

# llægning af dokumenter i standardstørrelse

Sørg for, at dokumenter med blæk eller slettelak er helt tørre.

- Konfigurer maskinen (se Opsætning af maskinen på side 32). **(**)
- Juster dokumentstyrene (1), så de passer til dokumentets bredde. 2

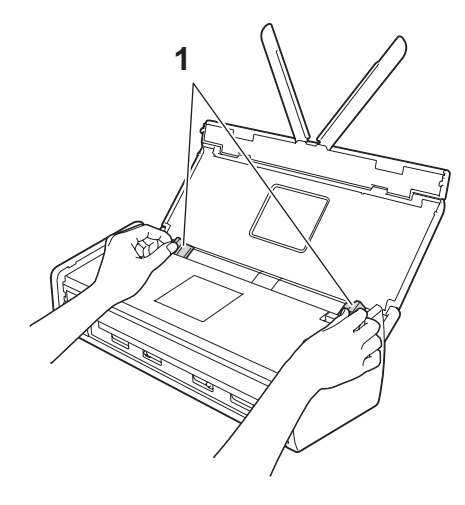

3 Luft arkene flere gange både langs den lange og den korte kant.

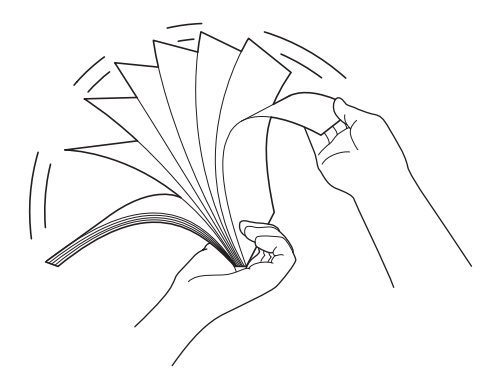

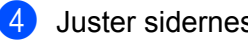

Juster sidernes kanter.

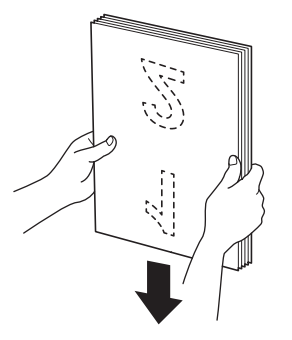

33

5 Placer siderne, så den forreste kant af stakken ligger i en lidt skrå vinkel i fremføringsretningen.

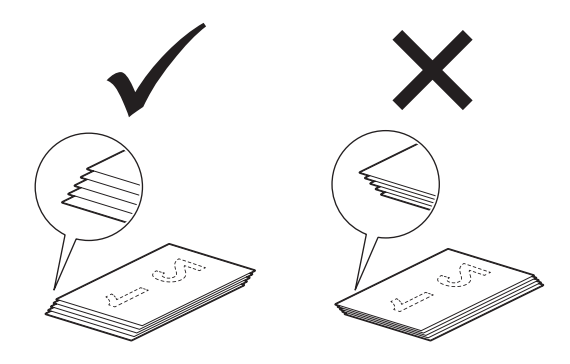

6 Placer dokumentet med **forsiden nedad** og den **øverste kant først** i dokumentføderen mellem styrene, indtil du kan mærke, at det berører maskinens inderside let.

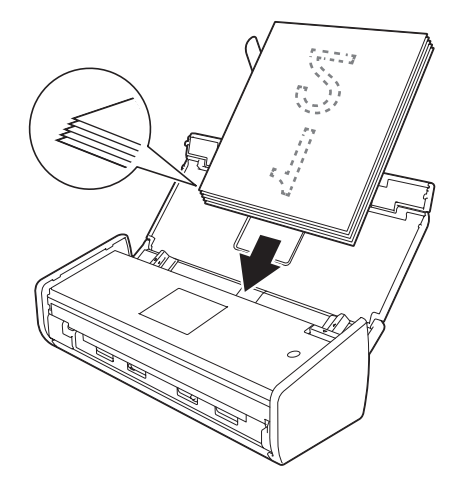

Sørg for, at dokumentets sidekanter ligger parallelt med rillerne i topdækslet, og juster derefter styrene, så de igen passer til dokumentets bredde.

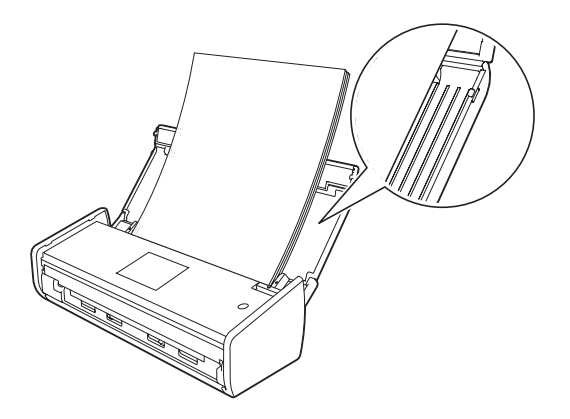

# llægning af visitkort

Sørg for, at dokumenter med blæk eller slettelak er helt tørre.

- 1 Konfigurer maskinen (se *Opsætning af maskinen* på side 32).
- 2) Juster dokumentstyrene (1), så de passer til dokumentets bredde.

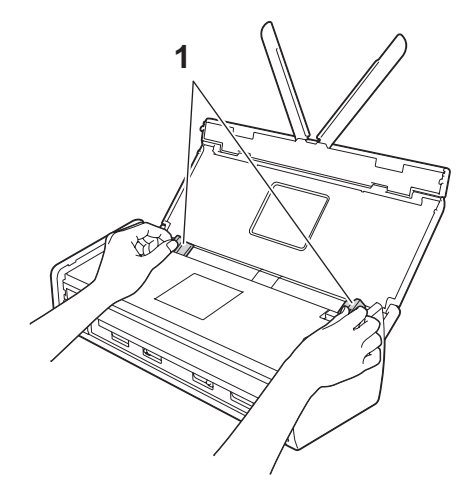

3 Placer dokumentet med **forsiden nedad** og den **korte kant først** i dokumentføderen mellem styrene, indtil du kan mærke, at det berører maskinens inderside.

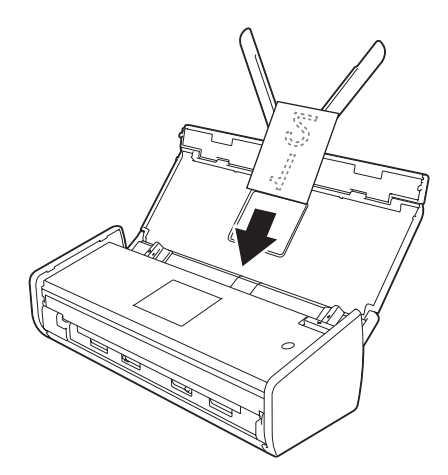

### **BEMÆRK!**

Indsæt ikke et visitkort i kortåbningen på maskinens bagside.

## llægning af dokumenter, der er længere end A4-størrelse

Sørg for, at dokumenter med blæk eller slettelak er helt tørre.

- 1 Konfigurer maskinen (se *Opsætning af maskinen* på side 32).
  - Juster dokumentstyrene (1), så de passer til dokumentets bredde.

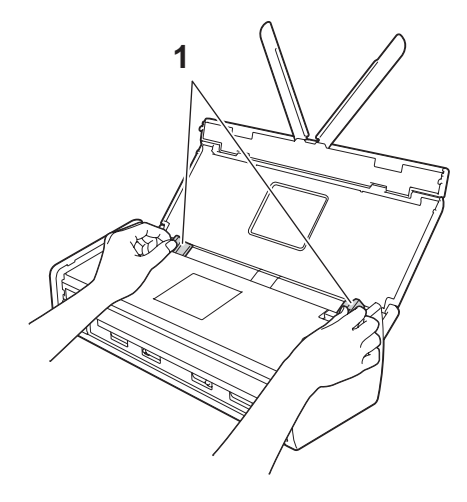

3 Placer dokumentet med forsiden nedad og den øverste kant først i dokumentføderen mellem styrene, indtil du kan mærke, at det berører maskinens inderside.

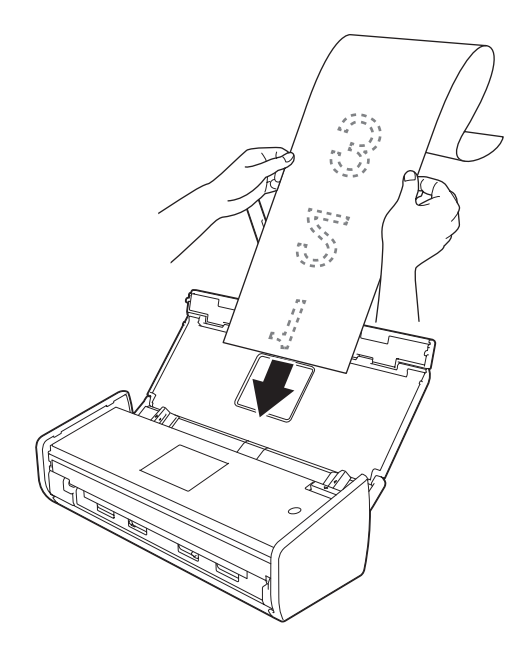

#### **BEMÆRK!**

- Læg kun ét dokument i ad gangen.
- Støt dokumentet med hånden, hvis dokumentet er længere end topdækslet.

1

# llægning af en kvittering

Sørg for, at dokumenter med blæk eller slettelak er helt tørre.

- 1 Konfigurer maskinen (se *Opsætning af maskinen* på side 32).
- 2 Læg dokumentet i bærearket til kvittering.

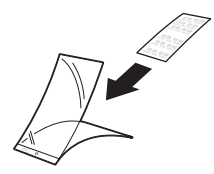

### **BEMÆRK!**

Placer dokumentet på midten af bærearket til kvittering, og juster toppen af dokumentet, så det passer med toppen af bærearket til kvittering.

3 Juster dokumentstyrene (1), så de passer til bredden af bærearket til kvittering.

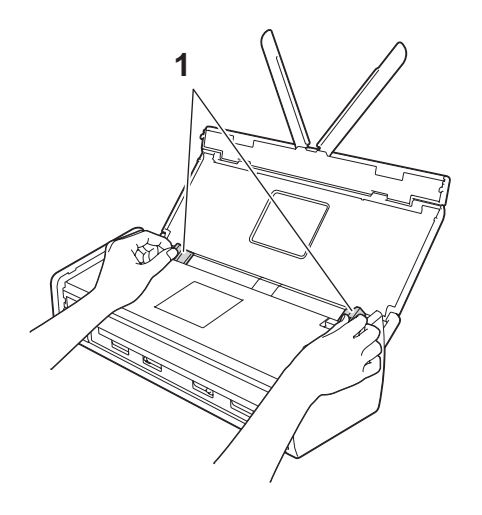

1

4 Læg bærearket til kvittering i dokumentføderen mellem styrene, indtil du mærker, at det berører maskinens inderside.

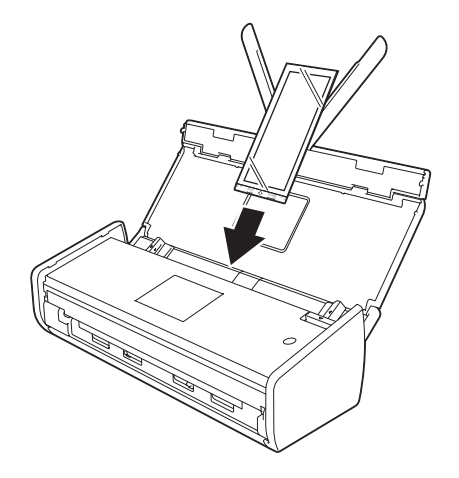

### BEMÆRK!

• Du kan folde kvitteringen i en Z-form og derefter lægge den i bærearket til kvittering, hvis kvitteringen er længere end bærearket til kvittering.

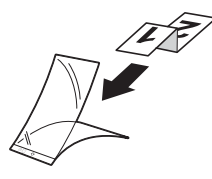

 Når bærearket til kvittering scannes, bliver den limede del af arkets forreste kant (30 mm) kun slettet automatisk, hvis du bruger BR-Receipts (se Scanning af kvitteringer ved hjælp af BR-Receipts (Windows<sup>®</sup>) på side 88 eller Scanning af kvitteringer ved hjælp af BR-Receipts (Macintosh) på side 100).

# llægning af et plastikkort

- 1 Luk topdækslet, hvis det er åbent.
- 2 Juster kortåbningsstyret (1) på maskinens bagside, så det passer til plastikkortets bredde.

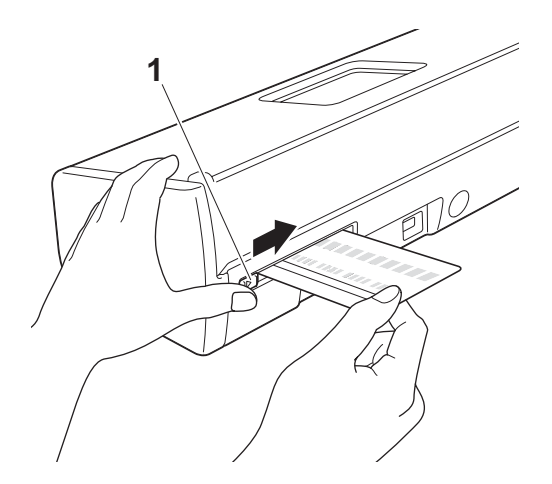

3 Indsæt plastikkortet i kortåbningen (1). Kortet føres ind i maskinen.

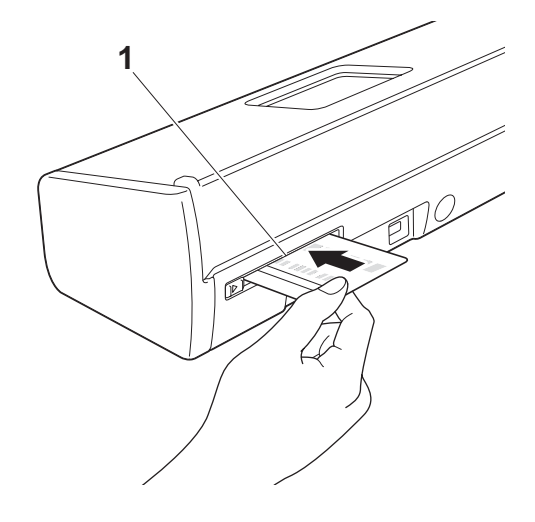

### **BEMÆRK!**

- Hvis plastikkortet er præget, skal det indsættes med den prægede side nedad i kortåbningen.
- Hvis plastikkortet ikke føres ind i maskinen, skal du trække plastikkortet ud fra maskinen og derefter lægge det i ADF'en (se *llægning af visitkort* på side 35).

# Før scanning

Kontroller følgende før scanning:

- Kontroller, at du har installeret Brother-softwaren (MFL-Pro Suite) ved at følge trinene i Hurtig installationsvejledning.
- Sørg for, at interfacekablet sidder ordentligt fast.

# Før netværksscanning

# Netværkslicens (Windows<sup>®</sup>)

Dette produkt omfatter en licens til op til 2 brugere.

Denne licens understøtter installation af softwaren MFL-Pro Suite, herunder Nuance™ PaperPort™ 12SE, på op til 2 computere på netværket.

Hvis du vil bruge mere end 2 computere, hvor Nuance<sup>™</sup> PaperPort<sup>™</sup> 12SE er installeret, skal du købe Brother NL-5-pakken, som er en licensaftale til op til yderligere 5 brugere. Kontakt den lokale Brother-forhandler for at købe NL-5-pakken.

# Konfiguration af netværksscanning til Windows<sup>®</sup>

Følg nedenstående trin, hvis du har skiftet maskine, og du derfor bruger en anden en end den, som oprindeligt blev registreret til din computer under installationen af softwaren MFL-Pro Suite.

(Windows<sup>®</sup> XP)

Klik på knappen Start, Kontrolpanel, Printere og anden hardware og derefter Scannere og kameraer (eller Kontrolpanel, Scannere og kameraer).

(Windows Vista<sup>®</sup>)

Klik på knappen 🚱, Kontrolpanel, Hardware og lyd og derefter Scannere og kameraer.

(Windows<sup>®</sup> 7)

Klik på knappen 🌄, Alle programmer, Brother, ADS-XXXXX (hvor XXXXX er dit modelnavn),

Scannerindstillinger og derefter Scannere og kameraer. (Windows<sup>®</sup> 8)

Klik på **Type** (**Brother Utilities**), og klik derefter på rullelisten og vælg navnet på din model (hvis det ikke allerede er valgt). Klik på **SCAN** i venstre navigationsbjælke, og klik derefter på **Scannere og kameraer**.

### Gør et af følgende:

■ Windows<sup>®</sup> XP

Højreklik på ikonet for scannerenheden, og vælg Egenskaber.

Dialogboksen Egenskaber for netværksscanner vises.

■ Windows Vista<sup>®</sup>, Windows<sup>®</sup> 7 og Windows<sup>®</sup> 8

Klik på knappen Egenskaber.

### **BEMÆRK!**

(Windows Vista<sup>®</sup>, Windows<sup>®</sup> 7 og Windows<sup>®</sup> 8)

Hvis skærmbilledet Kontrol af brugerkonti vises, skal du gøre følgende:

• Brugere, der har administratorrettigheder: Klik på Fortsæt eller Ja.

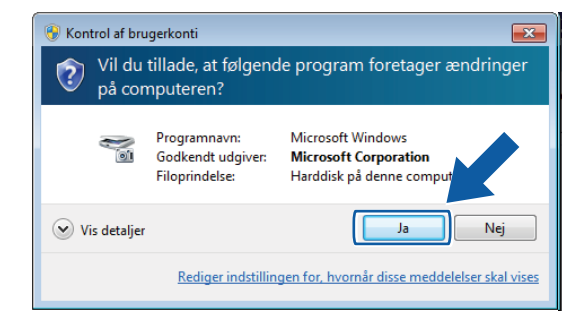

 For brugere, der ikke har administratorrettigheder: Indtast administratoradgangskoden, og klik på OK eller Ja.

| 😗 Kontrol af bri | ugerkonti                                                                 | <b>•</b>                                                                        |  |
|------------------|---------------------------------------------------------------------------|---------------------------------------------------------------------------------|--|
| Vil du<br>på cor | Vil du tillade, at følgende program foretager ændringer<br>på computeren? |                                                                                 |  |
| <b>N</b> 01      | Programnavn:<br>Godkendt udgiver:<br>Filoprindelse:                       | Microsoft Windows<br><b>Microsoft Corporation</b><br>Harddisk på denne computer |  |
| Angiv en adm     | ninistratoradgangskode                                                    | e, og klik derefter på Ja for at fortsætte.                                     |  |
|                  | User<br>Adgangskode                                                       |                                                                                 |  |
| ✓ Vis detaljer   | r                                                                         | Ja Nej                                                                          |  |

3 Klik på fanen **Netværksindstilling**, og vælg den relevante forbindelsesmetode.

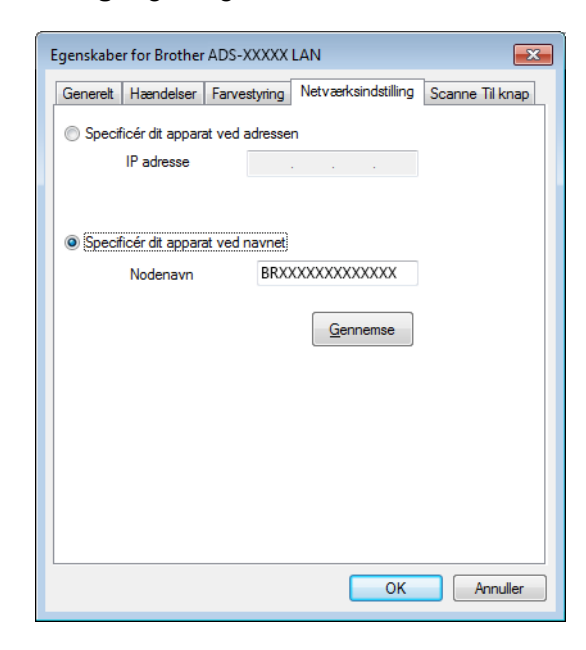

#### Specificér din apparat ved adressen

Indtast IP-adressen for maskinen i IP adresse, og klik derefter på Anvend eller OK.

#### Specificér din apparat ved navnet

- 1 Indtast maskinens nodenavn i Nodenavn, eller klik på Gennemse, og vælg den maskine, du vil bruge.
- 2 Klik på OK.

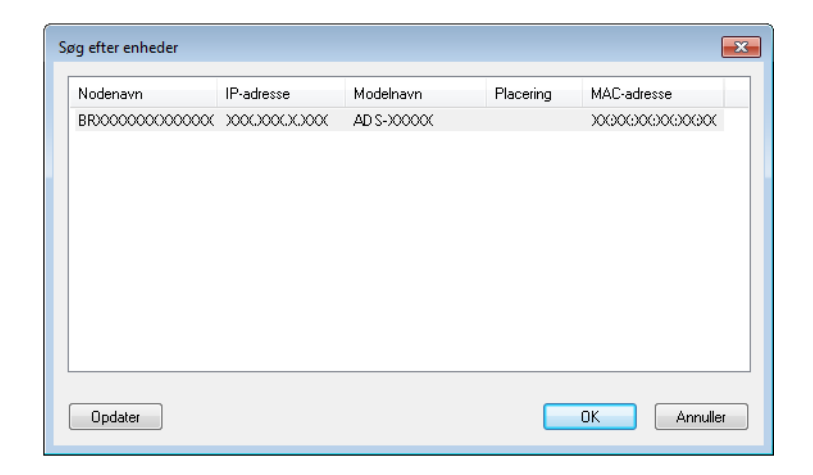

Klik på fanen Scanne Til knap, og indtast computernavnet i feltet Displaynavn. Rullelisten Destination i Scan to Network Device (Scan til netværksenhed) fra fanen Scan i Webbaseret administration (kun ADS-1100W) (se Lagring af scannede dokumenter på computeren på side 124) eller på maskinens display (kun ADS-1600W) viser det navn, du indtaster. Standardindstillingen er computerens navn. Du kan indtaste et navn efter ønske.

| Egenskaber for Brother ADS-XXXXX LAN                                                                                                    |
|----------------------------------------------------------------------------------------------------|
| Generelt Hændelser Farvestyring Netværksindstilling Scanne Til knap                                                                                              |
| ☑ Registrer din PC til "Scan til" funktionen på apparatet.<br>Displaynavn (Max 15 tegn)<br>Dette navn vil dukke op når "Scan til"<br>menuen vælges på apparatet. |
| "Scan Til" knappen Pin nummer for denne PC.<br>✓ Slår Pin nummer beskyttelse til.<br>Pin nummer ("0"-"9", 4 cifre)<br>Gentag Pin nummer                          |
|                                                                                                    |
| OK Annuller                                                                                                    |

5 Hvis du vil undgå at modtage uønskede dokumenter, skal du indtaste en 4-cifret pinkode i felterne Pin nummer og Gentag Pin nummer.

(kun ADS-1600W)

Hvis du vil sende data til en computer, der er beskyttet af en pinkode, bliver du bedt om at indtaste pinkoden, før dokumentet kan scannes og sendes til computeren.

### Konfiguration af netværksscanning til Macintosh

Hvis du vil scanne fra maskinen på et netværk, skal du vælge netværksmaskinen i Device Selector-programmet på rullelisten **Model** i hovedskærmbilledet i ControlCenter2. Hvis du allerede har installeret softwaren MFL-Pro Suite ved at følge netværksinstallationstrinnene i Hurtig installationsvejledning, bør dette valg allerede være foretaget.

Hvis du vil bruge maskinen som en netværksscanner, skal maskinen konfigureres med en TCP/IP-adresse. Du kan indstille eller ændre adresseindstillingerne fra kontrolpanelet. 2

# 1 Klik på ikonet 🌠 (ControlCenter2) i Dock. Vinduet **ControlCenter2** åbnes.

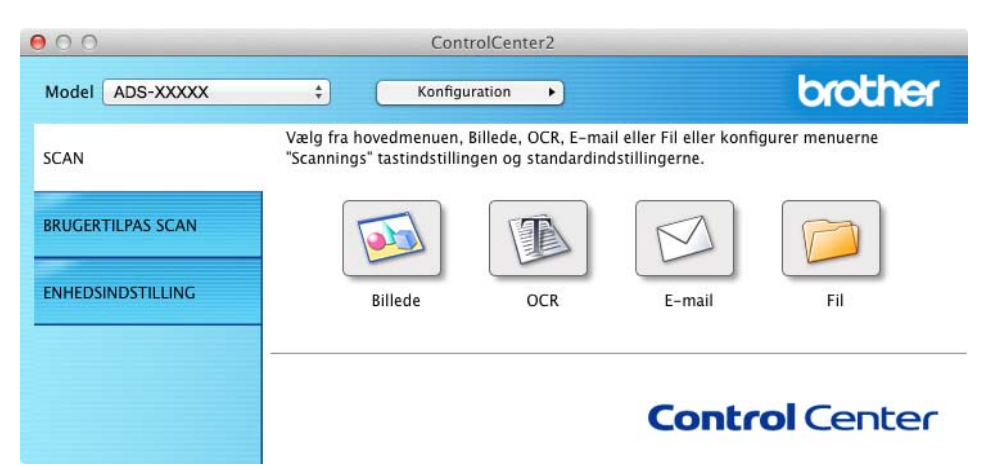

# 2 Vælg Andre på rullelisten Model. Vinduet Device Selector vises.

| 0   | 0                         | Device Selector           |
|-----|---------------------------|---------------------------|
|     | Enhedsnavn                | Status                    |
| ►   | Brother ADS-XXXXX         | inaktiv                   |
|     |                           |                           |
|     |                           |                           |
|     |                           |                           |
|     |                           |                           |
|     |                           |                           |
| L   |                           |                           |
| +   |                           |                           |
|     | Type : Netværk            |                           |
| [ 5 | Scan-tast ]               |                           |
|     | Displaynavn :             |                           |
|     | PIN-kode : Ikke indstille | et                        |
|     |                           |                           |
|     |                           | Standardenhed : ADS-XXXXX |
|     |                           | OK                        |
|     |                           |                           |

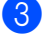

3 Klik på knappen +. Indstillingsvinduet åbnes.

4 Vælg din maskine på listen, og klik derefter på Tilføj.

| iedsnavn        | 🔺 Туре  | Placering |
|-----------------|---------|-----------|
| other ADS-XXXXX | Netværk |           |
|                 |         |           |
|                 |         |           |
|                 |         |           |
|                 |         |           |
|                 |         |           |
|                 |         |           |

### **BEMÆRK!**

Du kan også vælge din maskine ved at indtaste IP-adressen. Klik på **IP**, og angiv derefter din maskine ved hjælp af IP-adressen. For at ændre IP-adressen for en eksisterende maskine på netværket skal du indtaste den nye IP-adresse.

| 00                                  |          |
|-------------------------------------|----------|
| Standard IP                         |          |
|                                     |          |
|                                     |          |
| Specificer din enhed fra IP-adresse |          |
| XXX.XXX.XXXX                        |          |
|                                     |          |
|                                     |          |
|                                     |          |
|                                     |          |
| D Indstilling at Scan-tast          |          |
|                                     | Annuller |
|                                     |          |

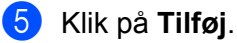

### **BEMÆRK!**

Klik på afkrydsningsfeltet Indstilling af Scan-tast, og konfigurer derefter følgende:

- For Scan til pc (Netværksforbindelse) (kun ADS-1100W) eller scanning fra maskinens kontrolpanel (kun ADS-1600W) skal du klikke på afkrydsningsfeltet for Registrer din computer til "Scan med"-funktionerne på enheden. Indtast derefter det navn, du vil have vist i rullelisten Destination i Scan to Network Device (Scan til netværksenhed) fra fanen Scan i Webbaseret administration (kun ADS-1100W) (se Lagring af scannede dokumenter på computeren på side 124) eller på maskinens display (kun ADS-1600W). Du kan bruge op til 15 tegn.
- Du kan undgå at modtage uønskede dokumenter ved at indstille en 4-cifret pinkode. Indtast din pinkode i felterne **PIN-kode** og **Verificer**.

#### (kun ADS-1600W)

Hvis du vil sende data til en computer, der er beskyttet af en PIN-kode, bliver du bedt om at indtaste pinkoden, før dokumentet kan scannes og sendes til maskinerne.

| ☑ Indstilling af Scan-tast                                     |            |  |  |  |  |
|----------------------------------------------------------------|------------|--|--|--|--|
| Registrer din computer til "Scan med"-funktionerne på enheden. |            |  |  |  |  |
| Displaynavn                                                    |            |  |  |  |  |
| Slar PIN-Kode besky                                            | tteise tii |  |  |  |  |
| PIN-kode                                                       | Verificer  |  |  |  |  |

# Start af hjælpeprogrammet BRAdmin (Windows<sup>®</sup>)

Hvis du har installeret BRAdmin Light eller BRAdmin Professional 3, kan du åbne hjælpeprogrammet BRAdmin Light eller BRAdmin Professional 3 med knappen **BRAdmin**.

Hjælpeprogrammet BRAdmin Light er beregnet til startkonfiguration af netværksforbundne Brother-enheder. Det kan også søge efter Brother-produkter i et TCP/IP-miljø, vise status og konfigurere grundlæggende netværksindstillinger som f.eks. IP-adressen. I Netværksbrugsanvisningen kan du finde oplysninger om installation af BRAdmin Light fra den medfølgende dvd-rom.

Hvis du har brug for en mere avanceret maskinadministration, skal du bruge den seneste version af hjælpeprogrammet Brother BRAdmin Professional 3, som du kan hente på <u>http://solutions.brother.com/</u>

Klik på ikonet er (ControlCenter4) i proceslinjen, og vælg derefter Åbn fra menuen. Vinduet ControlCenter4 åbnes.

- 2 Klik på fanen Enhedsindstillinger.
- 3 Klik på **BRAdmin**. Dialogboksen med hjælpeprogrammet BRAdmin Light eller BRAdmin Professional 3 vises.

### BEMÆRK!

Hvis du har installeret både BRAdmin Light og BRAdmin Professional, starter ControlCenter4 BRAdmin Professional 3.

3

# Scan fra din computer

# Skift brugergrænsefladen i ControlCenter4 (Windows<sup>®</sup>)

ControlCenter4 er et hjælpeprogram, der giver dig hurtig og let adgang til hyppigt anvendte programmer. Brugen af ControlCenter4 eliminerer behovet for at starte specifikke programmer manuelt.

ControlCenter4 styrer også indstillingerne for 📮 1 , 📮 2 (hvis det bruges til Scan til pc-funktionen med

netværksforbindelse kun for ADS-1100W), Early (for ADS-1100W) eller knappen til PC (for ADS-1600W)

på din Brother-maskine. Oplysninger om konfiguration af indstillingerne for 21, 2 (hvis det bruges til

Scan til pc-funktionen med netværksforbindelse kun for ADS-1100W), **\_\_\_\_\_** (for ADS-1100W) eller knappen

til PC (for ADS-1600W) på maskinen kan findes under Ændring af indstillinger for Scan til pc (Windows<sup>®</sup>) på side 139.

ControlCenter4 har to driftstilstande: Starttilstand og Avanceret tilstand. Du kan når som helst ændre tilstanden.

### Starttilstand

Giver dig nem adgang til maskinens hovedfunktioner. Du kan bruge disse funktioner intuitivt uden indstillinger.

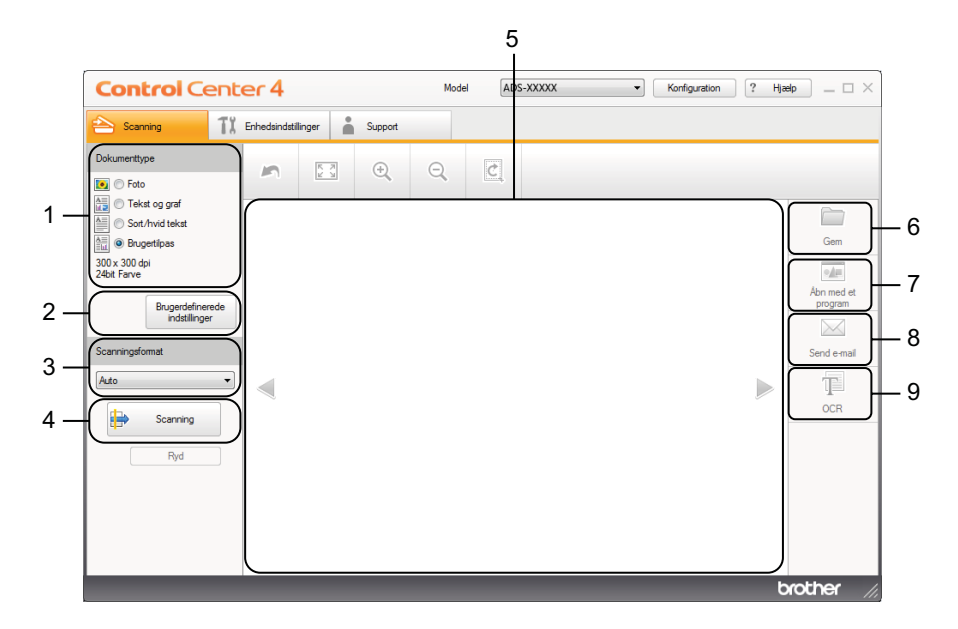

### 1 Dokumenttype

Gør det muligt at vælge en dokumenttype.

### 2 Brugerdefinerede indstillinger

Gør det muligt at konfigurere scanningsindstillinger.

### 3 Scanningsformat

Gør det muligt at vælge et scanningsformat.

Scan fra din computer

### 4 Scanning

Gør det muligt at starte scanning.

### 5 Billedfremviser

Viser et scannet billede.

### 6 Gem

Gør det muligt at gemme et scannet billede i en mappe på din harddisk som en af de filtyper, der vises på filtypelisten.

### 7 Åbn med et program

Gør det muligt at scanne et billede direkte til dit grafikprogram til billedredigering.

### 8 Send e-mail

Gør det muligt at scanne et dokument til dit standard-e-mailprogram.

### 9 OCR

Gør det muligt at scanne et dokument og konvertere det til tekst.

### Avanceret tilstand

Giver dig mere kontrol over detaljerne i forbindelse med maskinens funktioner. Du kan også tilpasse enkeltknapscanningshandlinger, så de opfylder dine scanningsbehov.

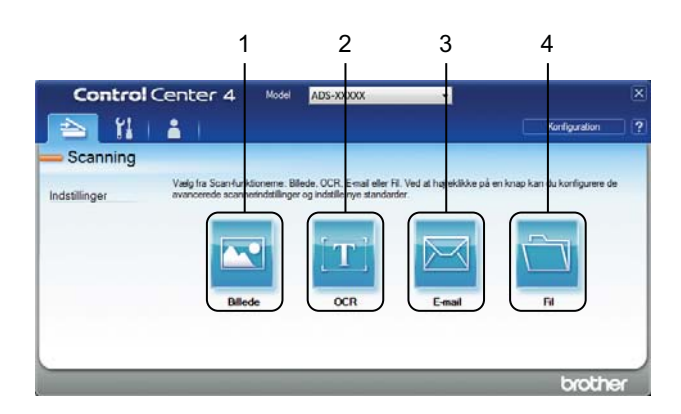

### 1 Billede

Gør det muligt at scanne et dokument direkte til ethvert grafikvisnings-/redigeringsprogram.

### 2 OCR

Gør det muligt at scanne et dokument og konvertere det til tekst.

### 3 E-mail

Gør det muligt at scanne et dokument til dit standard-e-mailprogram.

### 4 Fil

Gør det muligt at gemme et scannet billede i en mappe på din harddisk som en af de filtyper, der vises på filtypelisten.

Udfør følgende trin for at ændre driftstilstand.

Klik på ikonet 🤷 (ControlCenter4) i proceslinjen, og vælg derefter Åbn fra menuen. Vinduet ControlCenter4 åbnes.

| <b>Control</b> Cent                                                                                                    | er 4         |        |         | Mode | el AD: | S-XXXXX | ▼ Konfig | juration ? Hja | elp _ 🗆 ×                    |
|----------------------------------------------------------------------------------------------------|--------------|--------|---------|------|--------|---------|----------|----------------|------------------------------|
| 峇 Scanning 👖 🕺                                                                                                    | Enhedsindsti | linger | Support |      |        |         |          |                |                              |
| Dokumenttype                                                                                                    | 5            | N N    | ÷       | Q    | Ċ      |         |          |                |                              |
| Tekst og graf     Sort/tvid tekst     Sort/tvid tekst     Sort/tvid tekst     Sort/sortipas     300 x 300 dpi     24bit Farve     Brugerdefinerede     indstillinger |              |        |         |      |        |         |          |                | Gem<br>Abn med et<br>program |
| Scanningsformat                                                                                                    |              |        |         |      |        |         |          |                | Send e-mail                  |
| Ryd                                                                                                    |              |        |         |      |        |         |          |                |                              |
|                                                                                                    | 1            |        |         |      |        |         |          | b              | rother //                    |

#### **BEMÆRK!**

Hvis ikonet a ikke vises i proceslinjen, skal du gøre et af følgende:

• (Windows<sup>®</sup> XP-, Windows Vista<sup>®</sup>- og Windows<sup>®</sup> 7-brugere)

Klik på 🚱 (Start), Alle programmer, Brother, ADS-XXXXX (hvor XXXXX er dit modelnavn) og derefter på ControlCenter4.

• (Windows<sup>®</sup> 8-brugere)

Klik på **Rother Utilities**), og klik derefter på rullelisten og vælg navnet på din model (hvis det ikke allerede er valgt). Klik på **SCAN** i venstre navigationsbjælke, og klik derefter på **ControlCenter4**.

2 Klik på Konfiguration, og vælg derefter Vælg tilstand.

### **3** Vælg **Starttilstand** eller **Avanceret tilstand** i tilstandsdialogboksen.

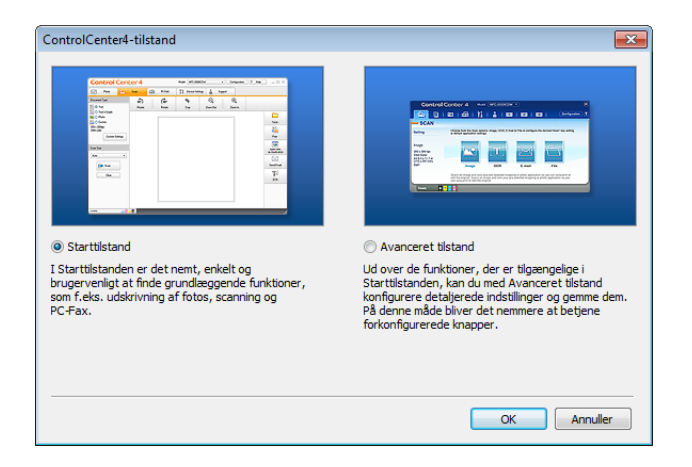

# Scanning ved hjælp af ControlCenter4 i Starttilstand (Windows<sup>®</sup>)

Der findes fire scanningsindstillinger: Gem, Åbn med et program, Send e-mail og OCR.

Dette afsnit indeholder en kort introduktion til fanefunktionen **Scanning**. Klik på **?** (**Hjælp**).for at få flere oplysninger om hver funktion.

# Grundlæggende scanning

- 1 Konfigurer indstillingerne i indstillingsområdet for pc-scanning.
- 2 Klik på 🖶 (Scanning).
- 3 Kontroller og rediger (om nødvendigt) det scannede billede i billedfremviseren.

| 4 | 🕨 Klik på 🪞 | (Gem), 🗾 | (Åbn med et program), [Variable] (Send e-mail) eller | (OCR) |
|---|-------------|----------|------------------------------------------------------|-------|
|---|-------------|----------|------------------------------------------------------|-------|

- 5 Gør et af følgende:
  - For (Gem)

Vælg Destinationsmappe og andre indstillinger. Klik på OK.

Billedet gemmes i den valgte mappe.

For <u>see</u> (Åbn med et program)

Vælg programmet i rullelisten, og klik derefter på OK.

Billedet vises i det valgte program.

### BEMÆRK!

Hvis du har installeret programmet Evernote på din computer, kan du vælge Evernote på rullelisten og derefter klikke på **OK** for at overføre de scannede data direkte til Evernote.

For (Send e-mail)

Konfigurer indstillingerne for den vedhæftede fil, og klik derefter på OK.

Dit standard-e-mailprogram åbnes, og billedet vedhæftes til en ny e-mail.

For (OCR)

Konfigurer OCR-indstillingerne, og klik derefter på OK.

Det valgte program åbnes med de konverterede tekstdata.

### Scan plastikkort

Ilæg et plastikkort (se *llægning af et plastikkort* på side 39).

### **BEMÆRK!**

Læg kun ét plastikkort i ad gangen.

Klik på ikonet an (ControlCenter4) i proceslinjen, og vælg derefter Åbn fra menuen. Vinduet ControlCenter4 åbnes.

3 Vælg fanen Scanning.

| <b>Control</b> Center                                                                                                    | er 4         |               |         | Mode | a AD: | S-XXXXX | • | Konfiguration | ? Hja | elp _ 🗆 ×                    |
|----------------------------------------------------------------------------------------------------|--------------|---------------|---------|------|-------|---------|---|---------------|-------|------------------------------|
| 峇 Scanning 🚺                                                                                                    | Enhedsindsti | linger        | Support |      |       |         |   |               |       |                              |
| Dokumenttype                                                                                                    | 5            | K X<br>X<br>X | ÷       | Q    | Ċ     |         |   |               |       |                              |
| Tekst og graf     Sort/hvid tekst     @ Brugertilpas     300 x 300 dpi     24bit Farve  Brugerdefinerede     indettillinger |              |               |         |      |       |         |   |               |       | Gem<br>Abn med et<br>program |
| Scanningsformat                                                                                                    |              |               |         |      |       |         |   |               |       | Send e-mail                  |
| Ryd                                                                                                    |              |               |         |      |       |         |   |               |       |                              |
|                                                                                                    |              | -             | -       |      | -     | -       | - | -             | t     | orother //                   |

Vælg Brugertilpas i mulighederne under Dokumenttype, og klik derefter på knappen Brugerdefinerede indstillinger.

Dialogboksen Brugerdefinerede scanningsindstillinger åbnes.

| Brugerdefinerede scanningsindstillinger     |                     |
|---------------------------------------------|---------------------|
| Opløsning<br>300 x 300 dpi                  | Lysstyrke           |
| 24bit Farve                                 | Kontrast            |
|                                             |                     |
| Fortløbende scanning                        |                     |
| 2-sidet scanning     O Langsidet individing | Plastikkorttilstand |
| C Kortsidet indbinding                      |                     |
| Standard Avancerede indstillinger           | OK Annuller Hjælp   |

5 Marker afkrydsningsfeltet **Plastikkorttilstand**.

- 6 Konfigurer andre indstillinger, hvis det er nødvendigt (se Ændring af scanningsindstillinger (ControlCenter4) (Windows<sup>®</sup>) på side 64).
- 7 Klik på **OK**.

8 Klik på knappen (Scanning). Maskinen starter scanningen, og derefter vises dialogboksen Scanning gennemført med antallet af scannede sider. Det scannede billede vises i billedfremviseren.

### BEMÆRK!

Hvis dialogboksen **Scanning gennemført** ikke åbnes, og du vil have vist antallet af scannede sider, skal du markere afkrydsningsfeltet **Vis scanningsresultater**.

9 Gør et af følgende:

- Klik på knappen (Gem) for at gemme de scannede data. Se Grundlæggende scanning på side 52.
- Klik på knappen (Åbn med et program) for at åbne de scannede data i et andet program. Se Grundlæggende scanning på side 52.
- Klik på knappen (Send e-mail) for at vedhæfte de scannede data til en e-mail. Se Grundlæggende scanning på side 52.
- Klik på knappen (OCR) for at scanne til en redigerbar tekstfil. Se Grundlæggende scanning på side 52.

### BEMÆRK!

Plastikkorttilstand bruger automatisk følgende indstillinger:

Opløsning: 600 x 600 dpi

Scanningsformat: 2 i 1 (Auto)

2-sidet scanning: Til (Kortsidet indbinding)

Automatisk rettelse af skævhed: Til

Automatisk rotering af billede: Fra

| Originalt layout | Scanningsresultat |
|------------------|-------------------|
|                  |                   |

### Scan til en Office-fil

Din maskine kan konvertere scannede data til en Microsoft<sup>®</sup> Word-fil eller en Microsoft<sup>®</sup> PowerPoint<sup>®</sup>-fil. For at bruge denne funktion skal Brother-maskinen være tilsluttet et netværk, som har adgang til internettet via en trådløs forbindelse.

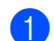

llæg dokumentet (se llægning af dokumenter i standardstørrelse på side 33).

2 Klik på ikonet en (ControlCenter4) i proceslinjen, og vælg derefter Åbn fra menuen. Vinduet ControlCenter4 åbnes.

Vælg fanen Scanning.

| Control Cent                                                                                                    | er 4        |            |         | Mode | el AD: | S-XXXXX | Ŧ | Konfigura | ation ? | Hjælp _ 🗆 🖯                                 |
|----------------------------------------------------------------------------------------------------|-------------|------------|---------|------|--------|---------|---|-----------|---------|---------------------------------------------|
| 峇 Scanning 🚺                                                                                                    | Enhedsindst | tillinger  | Support |      |        |         |   |           |         |                                             |
| Dokumenttype                                                                                                    | 5           | K N<br>K N | ÷       | Q    | Ċ      |         |   |           |         |                                             |
| Coto     Teks og graf     Sort/wid tekst     Sort/wid tekst     Brugertipas     300 x 300 dpl     24bt Farve     Brugerdefinerede     indstilinger     Scanningsformat     Auto     Fyd |             |            |         |      |        |         |   |           | •       | Gem<br>Abn med et<br>program<br>Send e mail |
|                                                                                                    |             |            |         |      |        |         |   |           |         | brother                                     |

- 4 Vælg dokumenttype.
- 5 Skift dokumentstørrelse, hvis det er nødvendigt.
- 6 Konfigurer andre indstillinger, hvis det er nødvendigt (se Ændring af scanningsindstillinger (ControlCenter4) (Windows<sup>®</sup>) på side 64).
- Klik på knappen (Scanning). Maskinen starter scanningen, og derefter vises dialogboksen Scanning gennemført med antallet af scannede sider. Det scannede billede vises i billedfremviseren.

### **BEMÆRK!**

Hvis dialogboksen **Scanning gennemført** ikke åbnes, og du vil have vist antallet af scannede sider, skal du markere afkrydsningsfeltet **Vis scanningsresultater**.

- 8 Klik på 🚞 (Gem) eller 🖂 (Send e-mail). Indstillingsdialogboksen vises.
- 9 Klik på rullelisten Filtype, og vælg derefter muligheden Microsoft Office Word (\*.docx) eller Microsoft Office PowerPoint (\*.pptx).
- Klik på OK. Hvis en meddelelsesdialogboks med oplysninger om internetforbindelsen åbnes, skal du læse oplysningerne og klikke på OK.

### Scan visitkort

- 1 Ilæg dokumentet (se *llægning af visitkort* på side 35).
- Klik på ikonet an (ControlCenter4) i proceslinjen, og vælg derefter Åbn fra menuen. Vinduet ControlCenter4 åbnes.
- 3 Vælg fanen Scanning.

| <b>Control</b> Cent                                                                                                    | er4                 | Model ADS-XXXXX | Konfiguration     ? | Hjælp 📃 🗆 🗙                  |
|----------------------------------------------------------------------------------------------------|---------------------|-----------------|---------------------|------------------------------|
| 📤 Scanning 🚺                                                                                                    | Enhedsindstillinger | ort             |                     |                              |
| Dokumenttype                                                                                                    |                     |                 |                     |                              |
| O Tekst og graf     Sort/hvid tekst     Sort/hvid tekst     O Sort/hvid tekst     O Sort/hvid tekst     O X 300 dpl     Z4bit Farve      Brugerdefinerede     indstillinger |                     |                 |                     | Gem<br>Abn med et<br>program |
| Scanningsformat Auto                                                                                                    |                     |                 | ▶                   | Send e-mail                  |
| Ryd                                                                                                    |                     |                 |                     |                              |
|                                                                                                    |                     | _               | _                   | brother //                   |

- 4 Vælg dokumenttype.
- 5 Vælg Visitkort på rullelisten Scanningsformat.
- 6 Konfigurer andre indstillinger, hvis det er nødvendigt (se Ændring af scanningsindstillinger (ControlCenter4) (Windows<sup>®</sup>) på side 64).
- Klik på knappen (Scanning). Maskinen starter scanningen, og derefter vises dialogboksen Scanning gennemført med antallet af scannede sider. Det scannede billede vises i billedfremviseren.

### BEMÆRK!

Hvis dialogboksen **Scanning gennemført** ikke åbnes, og du vil have vist antallet af scannede sider, skal du markere afkrydsningsfeltet **Vis scanningsresultater**.

- 8 Klik på 娅 (**Åbn med et program**). Dialogboksen **Åbn med et program** åbnes.
- 9 Vælg BizCard MFC Application på rullelisten Program, og klik derefter på OK. De scannede data åbnes i BizCard 6-programmet.
- 10 Rediger og gem de scannede data ved hjælp af BizCard 6.

# Scanning ved hjælp af ControlCenter4 i Avanceret tilstand (Windows<sup>®</sup>)

Der findes fire scanningsindstillinger: Billede, OCR, E-mail og Fil.

Dette afsnit indeholder en kort introduktion til fanefunktionen **Scanning**. Klik på **?** (**Hjælp**) for at få flere oplysninger om hver funktion.

# Grundlæggende scanning

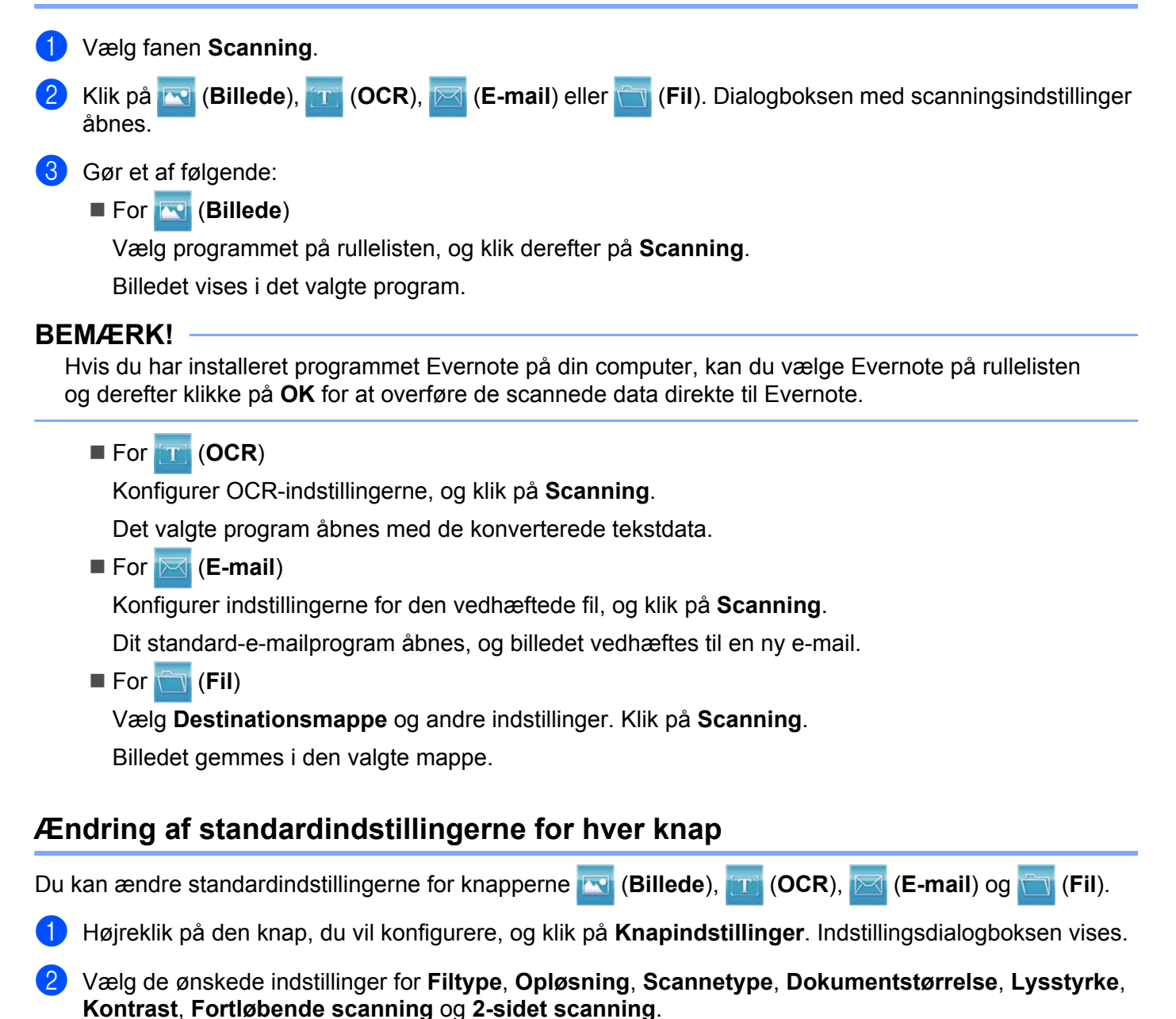

3 Klik på **OK**. De nye indstillinger anvendes som standardindstillinger.

## Scan plastikkort

1 Ilæg et plastikkort (se *llægning af et plastikkort* på side 39).

### BEMÆRK!

Læg kun ét plastikkort i ad gangen.

2 Klik på ikonet e (ControlCenter4) i proceslinjen, og vælg derefter Åbn fra menuen. Vinduet ControlCenter4 åbnes.

#### 3 Vælg fanen Scanning.

| Contro        | Center 4 Ma                                            | del ADS-XXXXX                                                  | •                                      |                              | ×  |
|---------------|--------------------------------------------------------|----------------------------------------------------------------|----------------------------------------|------------------------------|----|
|               | 1 2 1                                                  |                                                                |                                        | Konfiguration                | ?  |
| - Scanning    |                                                        |                                                                |                                        |                              |    |
| Indstillinger | Vælg fra Scan-funktionem<br>avancerede scannerindstill | a: Billede, OCR, E-mail eller<br>inger og indstille nye standa | Fil. Ved at højreklikke på e<br>Irder. | en knap kan du konfigurere d | le |
|               |                                                        |                                                                |                                        |                              |    |
|               | Billede                                                | OCR                                                            | E-mail                                 | Fil                          |    |
|               |                                                        |                                                                |                                        |                              |    |
|               |                                                        |                                                                |                                        |                              |    |
|               |                                                        |                                                                |                                        | broth                        | er |

4 Klik på den knap, du vil bruge ( ( (Billede), ) ( ( OCR), ( E-mail) eller ) ( Fil)). Indstillingsdialogboksen vises (i eksemplet nedenfor bruges **Billede**).

| Billede - ControlCenter4                                   | ×                       |
|------------------------------------------------------------|-------------------------|
| Filtype                                                    | Filstørrelse            |
| JPEG (*.jpg)                                               | Lille Stor              |
| Program                                                    | 1 I I I I I             |
| Windows Fotofremviser 🔻                                    | ]                       |
| Destinationsmappe                                          |                         |
| C:\Users\User\Pictures\ControlCenter4\Scan\CCI19072013_xxx | jpg Ændr                |
| Oplesning<br>300 x 300 dpi                                 | Lysstyrke               |
| 24bit Farve                                                | Kontract                |
| Dokumentstørrelse                                          |                         |
| Auto                                                       | 0                       |
|                                                            | Fortløbende scanning    |
| Costielt indbinding      Kortsidet indbinding              | Plastikkorttilstand     |
| 🕅 Vis ikke igen.                                           |                         |
| Standard Avancerede indstillinger                          | Scanning Annuller Hjælp |

- 5 Marker afkrydsningsfeltet **Plastikkorttilstand**.
- 6 Rediger andre indstillinger, hvis det er nødvendigt (se *Ændring af scanningsindstillinger (ControlCenter4) (Windows<sup>®</sup>)* på side 64).

7 Klik på knappen Scanning. Maskinen starter scanningen.

#### BEMÆRK!

- Marker afkrydsningsfeltet Vis ikke igen. for ikke at få vist indstillingsdialogboksen igen.
- Plastikkorttilstand bruger automatisk følgende indstillinger:

Opløsning: 600 x 600 dpi

Dokumentstørrelse: 2 i 1 (Auto)

2-sidet scanning: Til (Kortsidet indbinding)

Automatisk rettelse af skævhed: Til

Automatisk rotering af billede: Fra

| Originalt layout | Scanningsresultat |
|------------------|-------------------|
|                  |                   |

### Scan til en Office-fil

Din maskine kan konvertere scannede data til en Microsoft<sup>®</sup> Word-fil eller en Microsoft<sup>®</sup> PowerPoint<sup>®</sup>-fil. For at bruge denne funktion skal Brother-maskinen være tilsluttet et netværk, som har adgang til internettet via en trådløs forbindelse.

1 Ilæg dokumentet (se *llægning af dokumenter i standardstørrelse* på side 33).

Klik på ikonet er (ControlCenter4) i proceslinjen, og vælg derefter Åbn fra menuen. Vinduet ControlCenter4 åbnes. Scan fra din computer

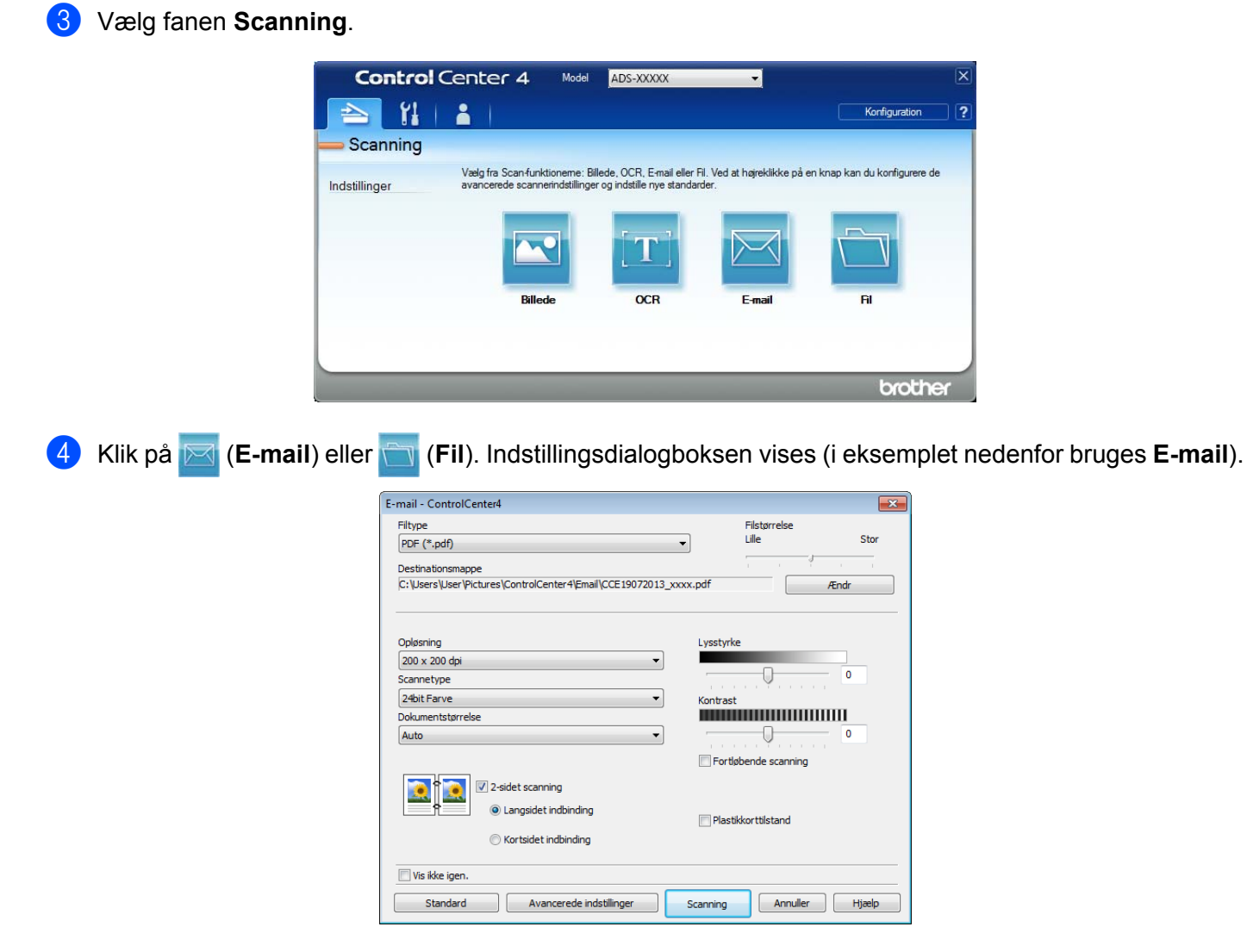

- 5 Klik på rullelisten Filtype, og vælg derefter muligheden Microsoft Office Word (\*.docx) eller Microsoft Office PowerPoint (\*.pptx).
- 6 Rediger andre indstillinger, hvis det er nødvendigt (se Ændring af scanningsindstillinger (ControlCenter4) (Windows<sup>®</sup>) på side 64).
- 7 Klik på Scanning. Hvis en meddelelsesdialogboks med oplysninger om internetforbindelsen åbnes, skal du læse oplysningerne og klikke på OK.

## Scan visitkort

- Ilæg dokumentet (se *llægning af visitkort* på side 35).
- Klik på ikonet en (ControlCenter4) i proceslinjen, og vælg derefter Åbn i menuen. Vinduet ControlCenter4 åbnes.
Scan fra din computer

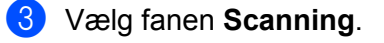

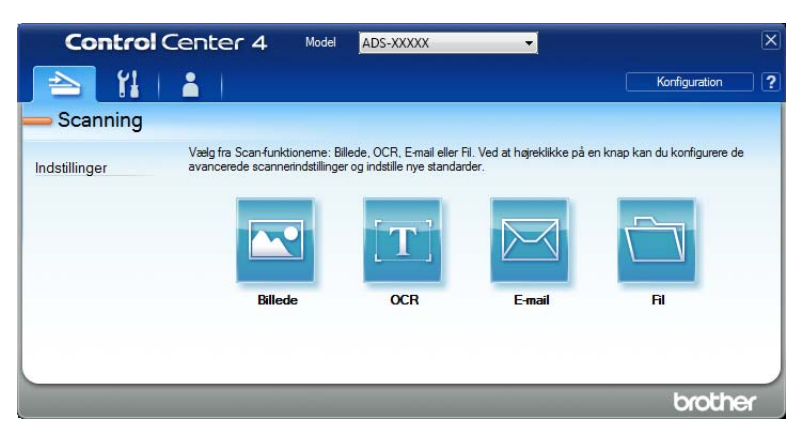

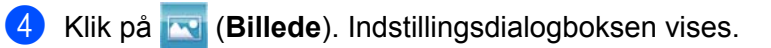

| Billede - ControlCenter4                                    | ×                       |
|-------------------------------------------------------------|-------------------------|
| Filtype                                                     | Filstørrelse            |
| JPEG (*.jpg)                                                | Lille Stor              |
| Program                                                     | 1 I I I I I             |
| Windows Fotofremviser                                       | •]                      |
| Destinationsmappe                                           |                         |
| C: \Users\User\Pictures\ControlCenter4\Scan\CCI19072013_xxx | x.jpg /Endr             |
| Opløsning                                                   | Lysstyrke               |
| 300 x 300 dpi 🔹                                             |                         |
| Scannetype                                                  | 0                       |
| 24bit Farve                                                 | Kontrast                |
| Dokumentstørrelse                                           |                         |
| Auto                                                        | O                       |
|                                                             | Fortløbende scanning    |
| 💓 🕈 💓 🗹 2-sidet scanning                                    |                         |
| Cangsidet indbinding                                        | Plastikkorttilstand     |
| Kortsidet indbinding                                        |                         |
| 🕅 Vis ikke igen.                                            |                         |
| Standard Avancerede indstillinger                           | Scanning Annuller Hjælp |

- 5 Vælg BizCard MFC Application på rullelisten Program.
- 6 Rediger andre indstillinger, hvis det er nødvendigt (se Ændring af scanningsindstillinger (ControlCenter4) (Windows<sup>®</sup>) på side 64).
- 7 Klik på **Scanning**. De scannede data åbnes i BizCard 6-programmet.
- 8 Rediger og gem de scannede data ved hjælp af BizCard 6.

## Opret en brugerdefineret fane (ControlCenter4 Avanceret tilstand) (Windows<sup>®</sup>)

Du kan oprette op til tre brugerdefinerede faner, herunder op til fem brugerdefinerede knapper pr. fane med dine foretrukne indstillinger.

#### Opret en brugerdefineret fane

Klik på ikonet e (ControlCenter4) i proceslinjen, og vælg derefter Åbn fra menuen. Vinduet ControlCenter4 åbnes.

| Contro        | Center 4 Model                                                | ADS-XXXXX                                                   | •                                    |                              | X  |
|---------------|---------------------------------------------------------------|-------------------------------------------------------------|--------------------------------------|------------------------------|----|
|               | 1 👗 1                                                         |                                                             |                                      | Konfiguration                | ?  |
| — Scanning    |                                                               |                                                             |                                      |                              |    |
| Indstillinger | Vælg fra Scan-funktioneme: E<br>avancerede scannerindstilling | lillede, OCR, E-mail eller f<br>er og indstille nye standar | ril. Ved at højreklikke på e<br>der. | en knap kan du konfigurere o | le |
|               |                                                               | [ <b>T</b> ]                                                |                                      |                              |    |
|               | Billede                                                       | OCR                                                         | E-mail                               | Fil                          |    |
|               |                                                               |                                                             |                                      |                              |    |
|               |                                                               |                                                             |                                      |                              |    |
|               |                                                               |                                                             |                                      | broth                        | er |

2 Klik på Konfiguration, og vælg derefter Opret brugerdefineret fane. Du kan også oprette en brugerdefineret fane ved at højreklikke i faneområdet og vælge Opret brugerdefineret fane. En brugerdefineret fane oprettes.

| Control Center 4                                          | Model ADS-XXXXX -                                                                                 | X                                         |
|-----------------------------------------------------------|---------------------------------------------------------------------------------------------------|-------------------------------------------|
| 📤   Yi   👗 🔳                                              |                                                                                                   | Konfiguration ?                           |
| — Brugertilpas 1                                          |                                                                                                   |                                           |
| Du kan oprette din<br>Indstillinger Faner og op til fem I | he egne scannings- eller kopieringsindstillinger fra h<br>brugertilpassede knapper til hver fane. | grekliksmenuen. Du kan oprette op til tre |
|                                                           |                                                                                                   |                                           |
|                                                           |                                                                                                   | brother                                   |

Hvis du vil ændre navnet på en brugerdefineret fane, skal du højreklikke på den brugerdefinerede fane og vælge Omdøb brugerdefineret fane.

#### BEMÆRK!

Du kan også ændre navnet på den brugerdefinerede fane ved at klikke på **Konfiguration** og derefter på **Omdøb brugerdefineret fane**.

#### Opret en brugerdefineret knap i en brugerdefineret fane

1 Opret en brugerdefineret fane.

Højreklik på området inden i fanen, og vælg Opret brugerdefineret knap. Vælg en knap, du vil oprette, fra menuen. Indstillingsdialogboksen vises.

| Knappens navn                                                   |                                              |
|-----------------------------------------------------------------|----------------------------------------------|
| Billede                                                         |                                              |
| Filtype                                                         | Filstørrelse                                 |
| JPEG (*.jpg)                                                    | <ul> <li>Lille Stor</li> </ul>               |
| Program                                                         |                                              |
| Windows Fotofremviser                                           | <b>~</b>                                     |
| Destinationsmappe                                               |                                              |
| C: \Users \User \Pictures \ControlCenter4 \Scan \CCI 19072013_> | xxxx.jpg Ændr                                |
|                                                                 |                                              |
| Opløsning                                                       | Lysstyrke                                    |
| 300 x 300 dpi 🗸                                                 |                                              |
| Scannetype                                                      | 0                                            |
| 24bit Farve 🔹                                                   | Kontrast                                     |
| Dokumentstørrelse                                               |                                              |
| 1                                                               |                                              |
| Auto                                                            | 0                                            |
| Auto                                                            | Eortiøbende scanning                         |
| Auto                                                            | Fortløbende scanning                         |
| Auto                                                            | Fortiøbende scanning                         |
| Auto                                                            | Fortiøbende scanning                         |
| Auto                                                            | Portisbende scanning     Plastikkorttilstand |
| Auto                                                            | Fortisbende scanning     Plastikkorttilstand |
| Auto                                                            | Fortisbende scanning     Plastikkorttilstand |

#### **BEMÆRK!**

Du kan også kopiere en brugerdefineret knap ved at vælge **Kopier brugerdefineret knap** i den genvejsmenu, der vises, når du højreklikker.

Indtast knappens navn, og rediger indstillingerne, hvis det er nødvendigt. Klik på knappen OK. (Indstillingsmulighederne varierer afhængigt af den knap, du oprettede).

| Control        | Center 4                                     | Model ADS-XX                                       | XXXX                                          | •                       |                          | X |
|----------------|----------------------------------------------|----------------------------------------------------|-----------------------------------------------|-------------------------|--------------------------|---|
| 📤   11         | 1                                            |                                                    |                                               |                         | Konfiguration            | ? |
| — Brugertilpas | 1                                            |                                                    |                                               |                         |                          |   |
| Indstillinger  | Du kan oprette dine<br>faner og op til fem b | ⇒egne scannings- eller  <br>rugertilpassede knappe | kopieringsindstillinger f<br>r til hver fane. | ra højrekliksmenuen. Du | i kan oprette op til tre |   |
|                |                                              | -                                                  |                                               |                         | brothe                   | r |

#### BEMÆRK!

Du kan ændre eller fjerne den fane, knap eller de indstillinger, du har oprettet. Klik på **Konfiguration**, og fortsæt ved at følge prompterne.

# Ændring af scanningsindstillinger (ControlCenter4) (Windows $^{\mathbb{R}}$ )

Følgende indstillinger kan ændres:

| Indstilling            | Beskrivelse                                                                                                    | Relevar | nt funkt | tion   |     |
|------------------------|----------------------------------------------------------------------------------------------------|---------|----------|--------|-----|
|                        |                                                                                                    | Billede | OCR      | E-mail | Fil |
| Filtype                | Vælg den filtype, du vil bruge til de scannede data.                                                                                                    | Ja      | Ja       | Ja     | Ja  |
|                        | BEMÆRK!                                                                                                    |         |          |        |     |
|                        | <ul> <li>For at gemme dokumentet som en adgangskodebeskyttet<br/>PDF, skal du vælge Sikker PDF (*.pdf) på rullelisten Filtype,</li> </ul>                                                                                                    |         |          |        |     |
|                        | klikke på knappen 👔 ( <b>Indstil PDF-adgangskode</b> )<br>og indtaste adgangskoden (kun Billede, E-mail og Fil).                                                                                                    |         |          |        |     |
|                        | <ul> <li>Søgbar PDF er et filformat, der omfatter tekstdatalaget over<br/>et scannet billede. Med dette lag kan du søge i teksten på<br/>billedet. OCR-sprogindstillingen skal passe til det sprog,<br/>du vil oprette den søgbare PDF for.</li> </ul>     |         |          |        |     |
|                        | <ul> <li>For at gemme dokumentet som en søgbar PDF skal du<br/>vælge Søgbar PDF (*.pdf) på rullelisten Filtype.</li> </ul>                                                                                                    |         |          |        |     |
|                        | <ul> <li>Nuance™ PaperPort™ 12SE skal være installeret på din<br/>computer, før du kan gemme dokumentet som en søgbar PDF.</li> </ul>                                                                                                    |         |          |        |     |
|                        | <ul> <li>Hvis du vil gemme dokumentet som en højkomprimeret PDF,<br/>skal du vælge 300 x 300 dpi på rullelisten Opløsning,<br/>Høj komprimering PDF (*.pdf) på rullelisten Filtype og<br/>Ægte Grå eller 24bit Farve på rullelisten Scannetype.</li> </ul> |         |          |        |     |
| Program                | Vælg destinationsprogrammet, herunder<br>Nuance™ PaperPort™ 12SE, Presto! BizCard 6, BR-Receipts<br>og Evernote på rullelisten.                                                                                                    | Ja      | Ja       | -      | -   |
| OCR-sprog              | Indstilles til at passe til sproget for teksten i det scannede dokument.                                                                                                    | -       | Ja       | -      | -   |
| Filnavn                | Klik på knappen Ændr for Billede, OCR eller E-mail.<br>Indtast eventuelt et præfiks for filnavnet.                                                                                                    | Ja      | Ja       | Ja     | Ja  |
| Vis vinduet Gem<br>som | Hvis du vil angive destinationen for det scannede billede,<br>hver gang du scanner, skal du markere afkrydsningsfeltet<br><b>Vis vinduet Gem som</b> .                                                                                                    | -       | -        | -      | Ja  |
| Destinationsmappe      | Klik på knappen Ændr og derefter på mappeikonet for at ændre den mappe, du vil gemme dit scannede dokument i.                                                                                                    | Ja      | Ja       | Ja     | -   |
| Destinationsmappe      | Klik på mappeikonet, og gå til den mappe, du vil gemme<br>dit scannede dokument i. Marker <b>Vis mappe</b> for automatisk<br>at få vist destinationsmappen efter scanning.                                                                                 | -       | -        | -      | Ja  |

| Indstilling Beskrivelse |                                                                                                    | Relevan | nt funkt | ion    |     |
|-------------------------|----------------------------------------------------------------------------------------------------|---------|----------|--------|-----|
|                         |                                                                                                    | Billede | OCR      | E-mail | Fil |
| Filstørrelse            | Du kan justere <b>Filstørrelse</b> ved at flytte skyderen til højre eller venstre.                                                                                                    | Ja      | -        | Ja     | Ja  |
|                         | BEMÆRK!                                                                                                    |         |          |        |     |
|                         | Filstørrelse kan justeres afhængigt af den valgte Filtype.                                                                                                    |         |          |        |     |
| Opløsning               | Du kan vælge en scanningsopløsning på rullelisten <b>Opløsning</b> .<br>Højere opløsninger kræver mere hukommelse og overførselstid,<br>men giver et finere scannet billede.                                                        | Ja      | Ja       | Ja     | Ja  |
| Scannetype              | Gør det muligt at vælge flere farvedybdeindstillinger for scannede billeder.                                                                                                    | Ja      | Ja       | Ja     | Ja  |
|                         | Sort/hvid                                                                                                    |         |          |        |     |
|                         | Bruges til tekst eller stregtegninger.                                                                                                    |         |          |        |     |
|                         | Grå (fejlspredning)                                                                                                    |         |          |        |     |
|                         | Bruges til fotografier eller grafik. (Fejlspredning er en metode til<br>oprettelse af simulerede gråtonebilleder uden brug af ægte grå<br>punkter. Sorte punkter placeres i et specifikt mønster for at<br>skabe det grå udseende). |         |          |        |     |
|                         | Ægte Grå                                                                                                    |         |          |        |     |
|                         | Bruges til fotografier eller grafik. Denne funktion er mere præcis,<br>da den anvender op til 256 gråtoner.                                                                                                    |         |          |        |     |
|                         | 24bit Farve                                                                                                    |         |          |        |     |
|                         | Bruger op til 16,8 millioner farver til scanning af billedet. Selvom<br>brug af <b>24bit Farve</b> giver et billede med den mest præcise<br>farvegengivelse, kræver det mest hukommelse og giver den<br>længste overførselstid.     |         |          |        |     |
|                         | Auto                                                                                                    |         |          |        |     |
|                         | Vælger automatisk egnede farver til dokumentet. <sup>1</sup>                                                                                                    |         |          |        |     |

| Indstilling       | Beskrivelse                                                                                                    | Relevan | t funkt | ion    |     |
|-------------------|----------------------------------------------------------------------------------------------------|---------|---------|--------|-----|
|                   |                                                                                                    | Billede | OCR     | E-mail | Fil |
| Dokumentstørrelse | Dokumentstørrelse er som standard indstillet til <b>Auto</b> . Du kan<br>scanne dokumenter i alle størrelser uden at justere<br><b>Dokumentstørrelse</b> . <sup>1</sup> For hurtigere scanningshastighed kan<br>du vælge dokumentets nøjagtige størrelse på rullelisten<br><b>Dokumentstørrelse</b> .<br><b>BEMÆRK!</b><br>• Hvis du vælger en 1 til 2 dokumentstørrelse, opdeles det<br>saappede billede i te dokumenter der er belut eå store                                                                                                    | Ja      | Ja      | Ja     | Ja  |
|                   | som indstillingen. Hvis du vælger <b>1 til 2 (A4)</b> , opdeles<br>det scannede billede i to A5-dokumenter.                                                                                                    |         |         |        |     |
|                   | <ul> <li>For at lave 1 til 2-scanning skal du fjerne markeringen<br/>i afkrydsningsfeltet Automatisk rotering af billede<br/>i dialogboksen Avancerede indstillinger.</li> </ul>                                                                                                    |         |         |        |     |
|                   | <ul> <li>Hvis du vælger en 2 i 1-dokumentstørrelse, kombineres<br/>to scannede billeder i ét dokument.</li> </ul>                                                                                                    |         |         |        |     |
|                   | <ul> <li>Du kan vælge Langt papir, når du konfigurerer indstillingerne<br/>på følgende måde:</li> </ul>                                                                                                    |         |         |        |     |
|                   | <ul> <li>Automatisk rettelse af skævhed: Fra</li> </ul>                                                                                                    |         |         |        |     |
|                   | <ul> <li>2-sidet scanning: Fra</li> </ul>                                                                                                    |         |         |        |     |
|                   | <ul> <li>Hver indstilling for Langt papir kan scanne et stort dokument<br/>op til følgende størrelse:</li> </ul>                                                                                                    |         |         |        |     |
|                   | Langt papir (Normal bredde) 215,9 mm (8 1/2 tommer):<br>215,9 × 863,0 mm                                                                                                    |         |         |        |     |
|                   | Langt papir (Smal bredde) 107,9 mm (4 1/4 tommer):<br>107,9 × 863,0 mm                                                                                                    |         |         |        |     |
| Lysstyrke         | Juster denne indstilling (-50 til 50) for at få det bedste billede.<br>Standardværdien på 0 repræsenterer et gennemsnit og er normalt<br>egnet til de fleste billeder. Du kan indstille <b>Lysstyrke</b> -niveauet ved<br>at trække skyderen til højre eller venstre for at gøre billedet lysere<br>eller mørkere. Du kan også indtaste en værdi i feltet til indstilling<br>af niveauet. Hvis det scannede billede er for lyst, skal du indstille<br>et lavere niveau for Lysstyrke og scanne dokumentet igen. Hvis<br>billedet er for mørkt, skal du indstille et højere niveau for Lysstyrke<br>og scanne dokumentet igen. | Ja      | Ja      | Ja     | Ja  |

| Indstilling             | Beskrivelse                                                                                                    | Relevar | nt funkt | tion   |     |
|-------------------------|----------------------------------------------------------------------------------------------------|---------|----------|--------|-----|
|                         |                                                                                                    | Billede | OCR      | E-mail | Fil |
| Kontrast                | Juster denne indstilling (-50 til 50) for at få det bedste billede.<br>Standardværdien på 0 repræsenterer et gennemsnit og<br>er normalt egnet til de fleste billeder. Du kan forøge eller<br>formindske kontrasten ved at flytte skyderen til højre eller<br>venstre. En forøgelse fremhæver de mørke og lyse områder i<br>billedet, mens en formindskelse viser flere detaljer i grå områder.<br>Du kan også indtaste en værdi i feltet til indstilling af Kontrast.<br>BEMÆRK!<br>Indstillingen Kontrast er kun tilgængelig, når Scannetype<br>indstilles til Auto. Grå (feilspredning) Ærte Grå eller 24bit | Ja      | Ja       | Ja     | Ja  |
|                         | Farve.                                                                                                    |         |          |        |     |
| Fortløbende<br>scanning | Gør det muligt at scanne flere sider. Når siden er scannet, kan<br>du vælge at fortsætte med at scanne eller afslutte. Med denne<br>metode kan du scanne flere sider end dokumentføderens<br>maksimale kapacitet.                                                                                                    | Ja      | Ja       | Ja     | Ja  |
| 2-sidet scanning        | Hvis du markerer dette afkrydsningsfelt, scanner maskinen<br>begge sider af dokumentet. Når du bruger funktionen til<br>automatisk 2-sidet scanning (dupleksscanning), skal du vælge<br>Langsidet indbinding eller Kortsidet indbinding afhængigt<br>af det originale dokuments layout for at sikre, at den oprettede<br>datafil vises korrekt i det scannede dokument.<br>BEMÆRK!                                                                                                    | Ja      | Ja       | Ja     | Ja  |
|                         | Funktionen til 2-sidet scanning (dupleksscanning)<br>er tilgængelig med længder op til størrelsen Legal.                                                                                                    |         |          |        |     |
| Plastikkorttilstand     | <ul> <li>Gør det muligt at scanne kort såsom kørekort eller kontokort med automatisk brug af disse indstillinger:</li> <li>Opløsning: 600 x 600 dpi</li> <li>Dokumentstørrelse: 2 i 1 (Auto)</li> <li>2-sidet scanning: Til (Kortsidet indbinding)</li> </ul>                                                                                                    | Ja      | Ja       | Ja     | Ja  |
|                         | Automatisk rettelse af skævhed: Til                                                                                                    |         |          |        |     |
|                         | Automatisk rotering af billede: Fra                                                                                                    |         |          |        |     |
|                         | <ul> <li>BEMÆRK!</li> <li>Hvis du vil scanne et plastikkort med forskellige indstillinger, skal du deaktivere Plastikkorttilstand og indstille Opløsning til 600 dpi.</li> <li>Læg kun ét plastikkort i ad gangen.</li> </ul>                                                                                                    |         |          |        |     |
| Standard                | Gendan fabriksstandarderne for alle indstillinger.                                                                                                    | Ja      | Ja       | Ja     | Ja  |

1

| Du kan konfigurere flere indstillinger i dialogboksen | Avancerede indstillinger. Klik på knappen |
|-------------------------------------------------------|-------------------------------------------|
| Avancerede indstillinger.                             |                                           |

| Indstilling                                                  | Beskrivelse                                                                                                    | Relevar | nt funkt | tion   |     |
|--------------------------------------------------------------|----------------------------------------------------------------------------------------------------|---------|----------|--------|-----|
|                                                              |                                                                                                    | Billede | OCR      | E-mail | Fil |
| Automatisk rettelse<br>af skævhed                            | Retter skævheden på de scannede data (inden for 5 grader). <sup>1</sup>                                                                                                    | Ja      | Ja       | Ja     | Ja  |
| Automatisk<br>rotering af billede                            | Ændrer dokumentretningen baseret på tekstretningen. <sup>1</sup>                                                                                                    | Ja      | Ja       | Ja     | Ja  |
| Forebyggelse af<br>gennemlysning/<br>Fjern<br>baggrundsfarve | Forebygger fænomenet gennemlysning på et tosidet dokument<br>og gør det også muligt at fjerne baggrundsfarven på dokumenter<br>såsom aviser, så de scannede data er mere tydelige. <sup>1</sup> | Ja      | Ja       | Ja     | Ja  |
| Spring blank side<br>over                                    | Fjerner blanke sider i dokumentet fra scanningsresultaterne. <sup>1</sup>                                                                                                    | Ja      | Ja       | Ja     | Ja  |
| Vis scannings-<br>resultater                                 | Viser det samlede antal gemte sider og blanke sider, der er sprunget over, på computerskærmen.                                                                                                  | Ja      | Ja       | Ja     | Ja  |

## Scan ved hjælp af ControlCenter2 (Macintosh)

ControlCenter2 er et hjælpeprogram, der giver dig hurtig og let adgang til hyppigt anvendte programmer. Brugen af ControlCenter2 eliminerer behovet for at starte specifikke programmer manuelt.

Der findes fire scanningsknapper for funktionerne Scan til Billede, Scan til OCR, Scan til E-mail og Scan til Fil.

#### Billede (Standard: Apple Forhåndsvisning)

Gør det muligt at scanne en side direkte til et grafikvisnings-/redigeringsprogram. Du kan vælge destinationsprogrammet, f.eks. Adobe<sup>®</sup> Photoshop<sup>®</sup> eller et vilkårligt billedredigeringsprogram på computeren.

■ OCR (Standard: Apple TextEdit)

Gør det muligt at scanne en side eller et dokument, køre OCR-programmet automatisk og indsætte tekst (ikke et grafikbillede) i et tekstbehandlingsprogram. Du kan vælge måltekstbehandlingsprogrammet, f.eks. Microsoft<sup>®</sup> Word eller et vilkårligt tekstbehandlingsprogram på computeren. Du skal installere Presto! PageManager på din computer. Du kan finde flere oplysninger om installation under *Scan ved hjælp af Presto! PageManager eller TWAIN-programmer (Macintosh)* på side 101.

#### **E-mail** (Standard: din standard-e-mailsoftware)

Gør det muligt at scanne en side eller et dokument direkte til et e-mailprogram som en standardvedhæftning. Du kan vælge filtype og opløsning for den vedhæftede fil.

■ Fil

Gør det muligt at scanne direkte til en fil på harddisken. Du kan ændre filtype og destinationsmappe efter behov.

囗2

ControlCenter2 giver dig mulighed for at konfigurere hardwaren 21, 2 (ved brug til Scan til

pc-funktionen med netværksforbindelse kun for ADS-1100W), \_\_\_\_ (for ADS-1100W) eller knappen

til PC (for ADS-1600W) på din maskine og knappen ControlCenter2-software for hver enkelt

scanningsfunktion. For at konfigurere hardwaren

(ved brug til Scan til pc-funktionen

med netværksforbindelse kun for ADS-1100W), Et (for ADS-1100W) eller knappen til PC

(for ADS-1600W) på din maskine skal du vælge fanen **Knappen Hardware** i konfigurationsmenuen for hver af **SCAN**-knapperne. For at konfigurere softwareknappen i ControlCenter2 skal du vælge fanen **Knappen Software** i konfigurationsmenuen for hver af knapperne **SCAN**.

Du kan starte ControlCenter2 ved at klikke på ikonet 🌠 (ControlCenter2) i Dock.

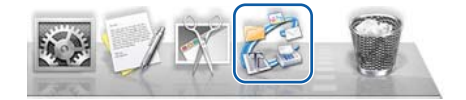

Hvis ikonet 🌠 (ControlCenter2) ikke vises i Dock, skal du klikke på **Gå** i **Finder**-menulinjen, **Programmer**, **Brother** og derefter dobbeltklikke på ikonet 🌠 (ControlCenter2). Ikonet 🌠 (ControlCenter2) vises i Dock.

#### Billede (eksempel: Apple Forhåndsvisning)

Med funktionen Scan til Billede kan du scanne et billede direkte til dit grafikprogram til billedredigering.

Vælg fanen SCAN.

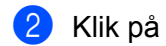

🔟 (Billede).

Dialogboksen Scan til Billede vises.

| Program                                                         |         |                                                                                                  |
|-----------------------------------------------------------------|---------|--------------------------------------------------------------------------------------------------|
| Preview                                                         | <u></u> | Tilføj Slet                                                                                      |
| Filtype                                                         |         | Filstørrelse                                                                                     |
| PDF (*.pdf)                                                     | \$      |                                                                                                  |
| Destinationsmappe                                               | L       | ille Stor                                                                                        |
| 300 x 300 dpi<br>Scannetype<br>24bit Farve<br>Dokumentstørrelse |         | Langsidet indbinding     Langsidet indbinding     Kortsidet indbinding      Fortløbende scanning |
| Auto ‡                                                          | (       | ] Plastikkorttilstand                                                                            |
| Vis ikke igen.                                                  |         |                                                                                                  |
|                                                                 |         |                                                                                                  |

- 3 Du kan konfigurere scanningsindstillingerne.
  - Hvis du vil scanne et 2-sidet dokument, skal du markere afkrydsningsfeltet 2-sidet scanning og vælge Langsidet indbinding eller Kortsidet indbinding.
  - Hvis du vil ændre det program, du vil bruge, skal du vælge det relevante program i pop op-menuen Program. Du kan tilføje et program til listen ved at klikke på Tilføj. Klik på Slet, hvis du vil slette et program.

#### 4 Klik på Start scanning.

Dit standardprogram starter og viser billedet.

#### BEMÆRK!

Hvis du vælger Sikker PDF (\*.pdf)... på listen Filtype, vises dialogboksen Indstil PDF-adgangskode. Indtast din adgangskode i felterne Adgangskode og Indtast adgangskode igen, og klik derefter på OK. Du kan også vælge Sikker PDF (\*.pdf)... for Scan til E-mail og Scan til Fil.

#### OCR (tekstbehandlingsprogram)

Med funktionen **Scan til OCR** kan du konvertere grafiksidens billeddata til tekst, som kan redigeres i et tekstbehandlingsprogram. Du kan ændre standardtekstbehandlingsprogrammet.

#### BEMÆRK!

A

2

Presto! PageManager skal være installeret på computeren.

| Vælg fanen <b>SCAN</b> . |                                                                                                    |                                                                                                    |
|--------------------------|----------------------------------------------------------------------------------------------------|----------------------------------------------------------------------------------------------------|
| Klik på 🚺 (OCR)          |                                                                                                    |                                                                                                    |
| Dialogboksen Scan til    | OCR åbnes.                                                                                                    |                                                                                                    |
|                          | ⊖ ○ ○ Scan til 0                                                                                                    | CR                                                                                                    |
|                          | Knappen Software                                                                                                    |                                                                                                    |
|                          | Program<br>Apple TextEdit ‡                                                                                           | Tilføj Slet                                                                                                    |
|                          | OCR Software                                                                                                    | OCR-sprog                                                                                                    |
|                          | Newsoft OCR ‡                                                                                                    | Dansk ‡                                                                                                    |
|                          | Filtype                                                                                                    |                                                                                                    |
|                          | Destinationsmappe<br>Billeder/CCO18072013.txt                                                                         | Ændr                                                                                                    |
|                          | Opløsning<br>400 x 400 dpi $\ddagger$<br>Scannetype<br>Sort & hvid $\ddagger$<br>Dokumentstørrelse<br>Auto $\ddagger$ | <ul> <li>2-sidet scanning</li> <li>Langsidet indbinding</li> <li>Kortsidet indbinding</li> <li>Fortløbende scanning</li> <li>Plastikkorttilstand</li> </ul> |
|                          | Uis ikke igen.<br>Genopret standard                                                                                   | Avancerede indstillinger Luk Start scanning                                                                                                    |

Du kan konfigurere scanningsindstillingerne.

- Hvis du vil scanne et 2-sidet dokument, skal du markere afkrydsningsfeltet 2-sidet scanning og vælge Langsidet indbinding eller Kortsidet indbinding.
- Hvis du vil ændre det tekstbehandlingsprogram, du vil bruge, skal du vælge det relevante program i pop op-menuen **Program**. Du kan tilføje et program til listen ved at klikke på **Tilføj**. Klik på **Slet**, hvis du vil slette et program.

#### 4 Klik på Start scanning.

Dit standardtekstbehandlingsprogram starter og viser de konverterede tekstdata.

#### E-mail

Med funktionen **Scan til E-mail** kan du scanne et dokument til dit standard-e-mailprogram, så du kan sende det scannede dokument som en vedhæftet fil.

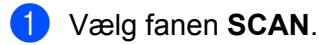

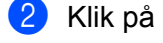

(E-mail).

Dialogboksen Scan til E-mail åbnes.

| E-mailprogram            |                      |
|--------------------------|----------------------|
| Apple Mail               | \$<br>Tilføj Slet    |
| Filtype                  | Filstørrelse         |
| PDF (*.pdf)              | \$<br>               |
| Destinationsmanne        | Lille Stor           |
| Billeder/CCF18072013.pdf | Ændr                 |
| 24bit Farve \$           | Fortløbende scanning |
| Auto                     | Plastikkorttilstand  |
| Auto                     |                      |

3 Du kan konfigurere scanningsindstillingerne.

- Hvis du vil scanne et 2-sidet dokument, skal du markere afkrydsningsfeltet 2-sidet scanning og vælge Langsidet indbinding eller Kortsidet indbinding.
- Hvis du vil ændre det e-mail-program, som du vil bruge, skal du vælge det relevante program i pop op-menuen E-mailprogram. Du kan tilføje et program til listen ved at klikke på Tilføj<sup>1</sup>. Klik på Slet, hvis du vil slette et program.

<sup>1</sup> Når du starter ControlCenter2 første gang, vises en standardliste med kompatible e-mailprogrammer i pop op-menuen. Hvis du har problemer med at bruge et brugerdefineret program med ControlCenter2, skal du vælge et program på listen.

#### Klik på Start scanning.

Dit standard-e-mailprogram startes, og billedet vedhæftes til en ny e-mail.

#### BEMÆRK!

Funktionen Scan til E-mail understøtter ikke Webmail-tjenester. Brug funktionen Scan til Billede eller Scan til Fil til at scanne et dokument eller et billede, og vedhæft derefter filen med de scannede data til en e-mailmeddelelse.

Scan fra din computer

#### Fil

Med knappen **Scan til Fil** kan du scanne et billede til en mappe på harddisken i et understøttet filformat. Denne funktion gør det derfor nemt at arkivere dine papirdokumenter.

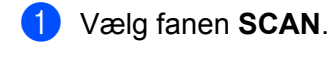

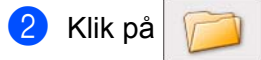

Dialogboksen Scan til Fil åbnes.

(Fil).

|                        | (Dato)       |                         |
|------------------------|--------------|-------------------------|
| CCF                    | 18072013.pdf | 🗹 Indsæt dato i filnavn |
| Filtype                |              | Filstørrelse            |
| PDF (*.pdf)            |              | •                       |
|                        |              | Lille Stor              |
| Destinationsmapp       | en           | Vis Gem som vindue      |
| Billeder               | Gennemse     | Vis mappe               |
|                        |              |                         |
| Opløsning              |              | 2-sidet scanning        |
| 300 x 300 dpi          | +            | Langsidet indbinding    |
| Scannetype             |              | C Kortsidet indbinding  |
| 24bit Farve            | \$           | Fortløbende scanning    |
| Dokumentstørrels       | e            |                         |
|                        | \$           | Plastikkorttilstand     |
| Auto                   |              |                         |
| Auto<br>Vis ikke igen. |              |                         |

3 Du kan konfigurere scanningsindstillingerne.

- Hvis du vil scanne et 2-sidet dokument, skal du markere afkrydsningsfeltet 2-sidet scanning og vælge Langsidet indbinding eller Kortsidet indbinding.
- Hvis du vil ændre filnavnet, skal du indtaste det filnavn, du vil bruge for dokumentet (op til 100 tegn) i feltet Filnavn. Filnavnet bliver det indtastede filnavn plus den aktuelle dato og et fortløbende nummer.
- Vælg filtypen for det gemte billede i pop op-menuen Filtype. Du kan gemme filen i standardmappen eller vælge den ønskede mappe ved at klikke på Gennemse...
- Marker afkrydsningsfeltet Vis mappe, hvis du vil have vist, hvor det scannede billede er gemt, når scanningen er afsluttet. Hvis du vil angive destinationen for det scannede billede, hver gang du scanner, skal du markere afkrydsningsfeltet Vis Gem som vindue.

#### Klik på Start scanning.

Billedet gemmes i den valgte mappe.

#### Ændring af standardindstillingerne for en knap

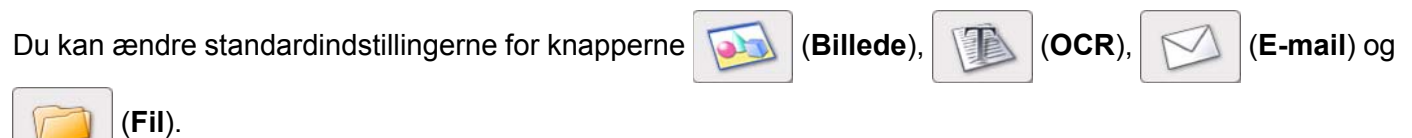

|   | (Fi |
|---|-----|
| - |     |

1 Klik på knappen, mens du holder tasten **Control** nede, og vælg **Knappen Software**. Indstillingsdialogboksen vises.

2) Vælg de ønskede indstillinger for Filtype, Scannetype, Dokumentstørrelse, Lysstyrke, Kontrast og Fortløbende scanning.

Du kan også vælge indstilling for 2-sidet scanning.

3 Klik på **OK**. De nye indstillinger anvendes som standardindstillinger.

#### Scan plastikkort

1 Ilæg et plastikkort (se *llægning af et plastikkort* på side 39).

#### BEMÆRK!

Læg kun ét plastikkort i ad gangen.

#### 2 Klik på ikonet 2 (ControlCenter2) i Dock. Vinduet ControlCenter2 åbnes.

| 000               | Con                                                | trolCenter2                              |                                            |                |
|-------------------|----------------------------------------------------|------------------------------------------|--------------------------------------------|----------------|
| Model ADS-XXXXX   | ¢ Konfig                                           | uration                                  |                                            | brother        |
| SCAN              | Vælg fra hovedmenuen,<br>"Scannings" tastindstilli | Billede, OCR, E-ma<br>ngen og standardin | il eller Fil eller konfi<br>dstillingerne. | gurer menuerne |
| BRUGERTILPAS SCAN |                                                    |                                          |                                            |                |
| ENHEDSINDSTILLING | Billede                                            | OCR                                      | E-mail                                     | Fil            |
|                   |                                                    |                                          | Contr                                      | ol Center      |
|                   |                                                    |                                          |                                            |                |

Klik på knappen i fanen SCAN for den Scan til-handling, du vil ændre (Billede, OCR, E-mail eller Fil). Indstillingsdialogboksen vises (i eksemplet nedenfor bruges Billede).

| Program                                                 |    |            |                                                                                |                             |
|---------------------------------------------------------|----|------------|--------------------------------------------------------------------------------|-----------------------------|
| Preview                                                 |    | \$         | Tilføj                                                                         | Slet                        |
| Filtype                                                 |    |            | Filstørrelse                                                                   |                             |
| PDF (*.pdf)                                             |    | \$         |                                                                                |                             |
| Destinationsmappe<br>Billeder/CCl18072013.pdf           |    | Lille Stor |                                                                                |                             |
| Opløsning<br>300 x 300 dpi<br>Scannetype<br>24bit Farve | \$ |            | <ul> <li>2-sidet scanni</li> <li>Langsidet in</li> <li>Kortsidet in</li> </ul> | ng<br>ndbinding<br>dbinding |
| Dokumentstørrelse                                       |    |            | - Torribbende se                                                               | anning                      |
| Auto                                                    | \$ |            | Plastikkorttilst                                                               | and                         |
| Vis ikke igen.                                          |    |            |                                                                                |                             |

Marker afkrydsningsfeltet Plastikkorttilstand.

5 Rediger andre indstillinger, hvis det er nødvendigt (se Ændring af scanningsindstillinger (ControlCenter2) (Macintosh) på side 83).

#### 6 Klik på Start scanning.

Dit standardprogram starter og viser billedet.

#### BEMÆRK!

- Marker afkrydsningsfeltet Vis ikke igen. for ikke at få vist indstillingsdialogboksen igen.
- Plastikkorttilstand bruger automatisk følgende indstillinger:

Opløsning: 600 dpi

Dokumentstørrelse: 2 i 1 (Auto)

2-sidet scanning: Til (Kortsidet indbinding)

Automatisk rettelse af skævhed: Til

Automatisk rotering af billede: Fra

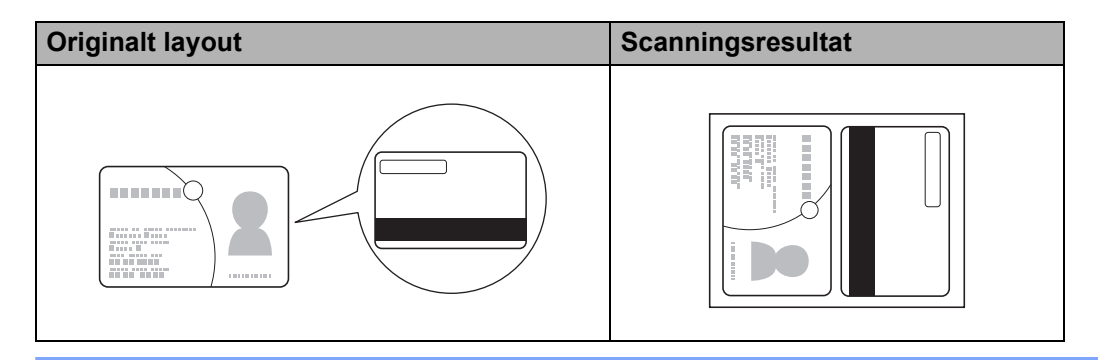

#### Scan til en Office-fil

Din maskine kan konvertere scannede data til en Microsoft<sup>®</sup> Word-fil eller en Microsoft<sup>®</sup> PowerPoint<sup>®</sup>-fil. For at bruge denne funktion skal Brother-maskinen være tilsluttet et netværk, som har adgang til internettet via en trådløs forbindelse.

Ilæg dokumentet (se *llægning af dokumenter i standardstørrelse* på side 33).

#### 2 Klik på ikonet 2 (ControlCenter2) i Dock. Vinduet ControlCenter2 åbnes.

1

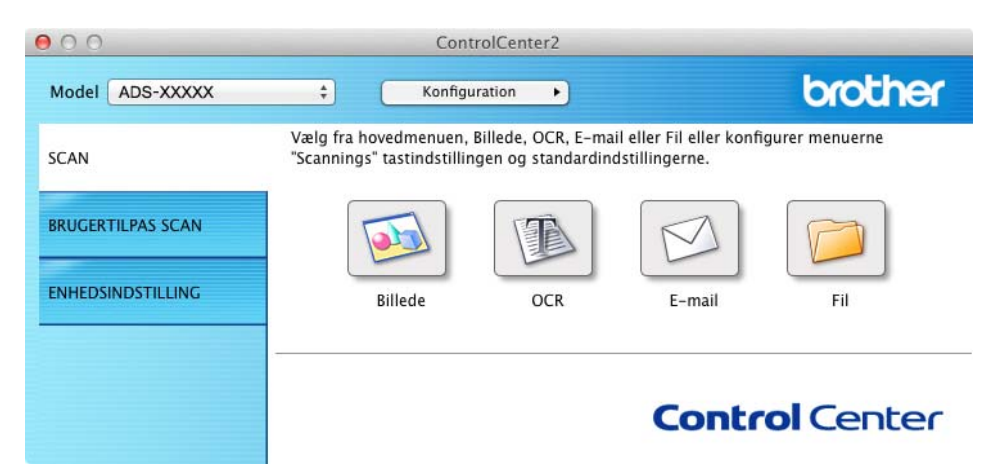

#### Klik på fanen SCAN.

Klik på knappen E-mail eller Fil. Indstillingsdialogboksen vises (i eksemplet nedenfor bruges E-mail).

| 0.0                                           | Scan til E-mail                              |
|-----------------------------------------------|----------------------------------------------|
| Knappen Software                              |                                              |
| E-mailprogram                                 |                                              |
| Apple Mail                                    | Tilføj     Slet                              |
| Filtype                                       | Filstørrelse                                 |
| PDF (*.pdf)                                   | *                                            |
| Destinationsmappe<br>Billeder/CCE18072013.pdf | Lille Stor                                   |
| Opløsning<br>200 x 200 dpi ‡                  | ✓ 2-sidet scanning<br>● Langsidet indbinding |
| Scannetype                                    | Kortsidet indbinding                         |
| Dokumentstørrelse                             | Fortløbende scanning                         |
| Auto ‡                                        | Plastikkorttilstand                          |
| Vis ikke igen.<br>Genopret standard           | Avancerede indstillinger                     |
|                                               | Luk Start scannin                            |

- 5 Klik på pop op-menuen Filtype, og vælg derefter muligheden Microsoft Office Word (\*.docx) eller Microsoft Office PowerPoint (\*.pptx).
- 6 Rediger andre indstillinger, hvis det er nødvendigt (se Ændring af scanningsindstillinger (ControlCenter2) (Macintosh) på side 83).
- Klik på Start scanning. Hvis en meddelelsesdialogboks med oplysninger om internetforbindelsen åbnes, skal du læse oplysningerne og klikke på OK.

#### Scan visitkort

- 1 Ilæg dokumentet (se *llægning af visitkort* på side 35).
- 2 Klik på ikonet <sup>2</sup> (ControlCenter2) i Dock. Vinduet ControlCenter2 åbnes.

| 000               | Con                                                | trolCenter2                                |                                            |                 |
|-------------------|----------------------------------------------------|--------------------------------------------|--------------------------------------------|-----------------|
| Model ADS-XXXXX   | ¢ Konfig                                           | uration                                    |                                            | brother         |
| SCAN              | Vælg fra hovedmenuen,<br>"Scannings" tastindstilli | , Billede, OCR, E-ma<br>ngen og standardin | il eller Fil eller konfi<br>dstillingerne. | igurer menuerne |
| BRUGERTILPAS SCAN |                                                    |                                            |                                            |                 |
| ENHEDSINDSTILLING | Billede                                            | OCR                                        | E-mail                                     | Fil             |
|                   |                                                    |                                            | Contr                                      | ol Center       |

Klik på fanen SCAN.

4) Klik på knappen **Billede**. Indstillingsdialogboksen vises.

| Program                                                                                                    |    |                                                                                                    |
|----------------------------------------------------------------------------------------------------|----|----------------------------------------------------------------------------------------------------|
| Preview                                                                                                    | \$ | Tilføj Slet                                                                                                    |
| Filtype                                                                                                    |    | Filstørrelse                                                                                                    |
| PDF (*.pdf)                                                                                                   | \$ |                                                                                                    |
| Destinationsmappe                                                                                             | u  | lle Stor                                                                                                    |
| Billeder/CCI18072013.pdf                                                                                      |    | Ændr                                                                                                    |
| opiesining                                                                                                    |    | 2-sidet scanning                                                                                                    |
| 300 x 300 dpi     \$       Scannetype     24bit Farve       24bit Farve     \$       Dokumentstørrelse     \$ |    | 2-sidet scanning<br>• Langsidet indbinding<br>• Kortsidet indbinding<br>Fortløbende scanning<br>Plastikkorttilstand |

5 Vælg BizCard 6 på rullelisten Program.

- 6 Rediger andre indstillinger, hvis det er nødvendigt (se Ændring af scanningsindstillinger (ControlCenter2) (Macintosh) på side 83).
- 7 Klik på Start scanning. De scannede data åbnes i BizCard 6-programmet.
- 8 Rediger og gem de scannede data ved hjælp af BizCard 6.

### Registrer de foretrukne scanningsindstillinger ved hjælp af ControlCenter2 (BRUGERTILPAS SCAN) (Macintosh)

Der er fire knapper, du kan konfigurere, så de passer til dine scanningsbehov.

Hvis du vil tilpasse en knap, skal du klikke på knappen, mens du holder tasten **Control** nede, så konfigurationsvinduet vises. Der findes fire scanningsfunktioner: **Scan til Billede**, **Scan til OCR**, **Scan til E-mail** og **Scan til Fil**.

#### Scan til Billede

Gør det muligt at scanne en side direkte til et billedfremviser-/redigeringsprogram. Du kan vælge et hvilket som helst redigeringsprogram på computeren som destination.

#### Scan til OCR

Konverterer scannede dokumenter til redigerbare tekstfiler. Du kan vælge destinationsprogrammet for den redigerbare tekst. Du skal installere Presto! PageManager på din computer. Du kan finde flere oplysninger om installation under *Scan ved hjælp af Presto! PageManager eller TWAIN-programmer (Macintosh)* på side 101.

#### Scan til E-mail

Vedhæfter de scannede billeder til en e-mailmeddelelse. Du kan også vælge typen af den vedhæftede fil og oprette en kviksendingsliste med e-mailadresser, der er valgt fra din e-mailadressebog.

#### Scan til Fil

Gør det muligt at gemme et scannet billede i en mappe på en lokal harddisk eller en netværksharddisk. Du kan også vælge den filtype, der skal bruges.

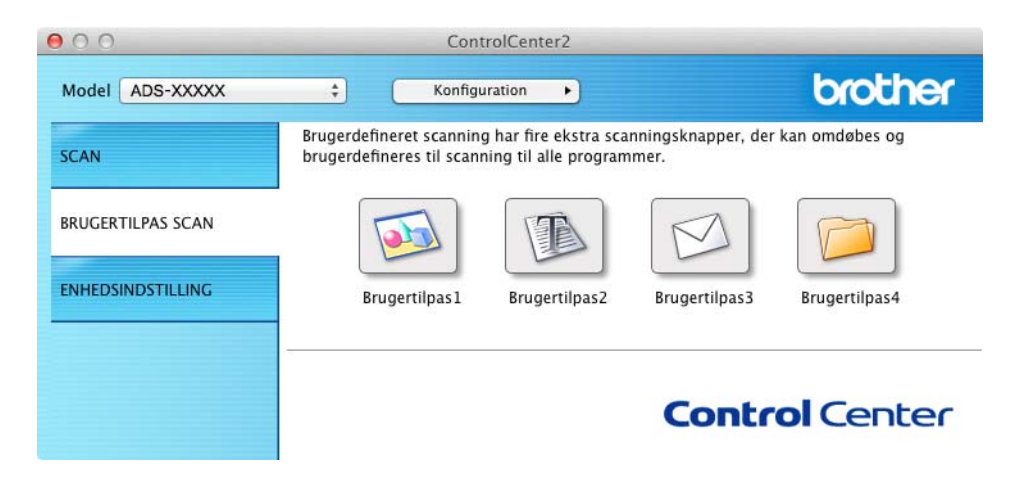

#### Brugerdefineret knap

Hvis du vil tilpasse en knap, skal du klikke på knappen, mens du holder tasten **Control** nede, så konfigurationsvinduet vises. Følg disse retningslinjer for knapkonfiguration.

#### Scan til Billede/OCR/E-mail/Fil

Fanen Generelt

Indtast et navn i **Navn til brugertilpas** (op til 30 tegn) for at oprette knapnavnet. Vælg scannetype under **Scanningsaktion**.

| 0                      | BRUGERTILPAS SCAN1     |
|------------------------|------------------------|
|                        | Generelt Indstillinger |
| Navn til brugertilpas1 |                        |
| Brugertilpas 1         |                        |
| Scanningsaktion        |                        |
| 💽 Scan til Billede     |                        |
| O Scan til OCR         |                        |
| 🔾 Scan til E-mail      |                        |
| 🔾 Scan til Fil         |                        |
|                        |                        |
|                        |                        |
|                        |                        |
|                        |                        |
|                        |                        |
|                        |                        |
|                        |                        |
|                        | Annuller               |

Fanen Indstillinger (Scan til Billede/OCR/ E-mail)

Vælg indstillingerne for **Program**, **Filtype**, **Opløsning**, **Scannetype**, **Dokumentstørrelse** og **2-sidet scanning**.

#### BEMÆRK!

Funktionen Scan til E-mail understøtter ikke Webmail-tjenester. Brug funktionen Scan til Billede eller Scan til Fil til at scanne et dokument eller et billede, og vedhæft derefter filen med de scannede data til en e-mail-meddelelse.

|                                             | Generelt Ind | stillinger                                                                                       |
|---------------------------------------------|--------------|--------------------------------------------------------------------------------------------------|
| Program                                     |              |                                                                                                  |
| Preview                                     | \$]          | Tilføj Slet                                                                                      |
| Filtype                                     |              | Filstørrelse                                                                                     |
| PDF (*.pdf)                                 | \$           |                                                                                                  |
| Destinationsmappe<br>Billeder/CCI18072013.p | df           | Lille Stor                                                                                       |
| Opløsning<br>300 x 300 dpi                  | :            | <ul> <li>2-sidet scanning</li> <li>Langsidet indbinding</li> <li>Kortsidet indbinding</li> </ul> |
| 24bit Farve                                 | ÷            | Okonsidet indbinding                                                                             |
| Dokumentstørrelse                           |              | Fortløbende scanning                                                                             |
| Auto                                        | \$           | Plastikkorttilstand                                                                              |
| 1996 (1997)<br>                             |              |                                                                                                  |

Hvis du vælger Sikker PDF (\*.pdf)... på listen Filtype, vises dialogboksen Indstil PDF-adgangskode. Indtast din adgangskode i felterne Adgangskode og Indtast adgangskode igen, og klik derefter på OK.

#### BEMÆRK!

Sikker PDF (\*.pdf)... er tilgængelig for Scan til Billede, Scan til E-mail og Scan til Fil.

#### Fanen Indstillinger (Scan til Fil)

Vælg filformat i pop op-menuen **Filtype**. Gem filen i standardmappen, eller vælg den ønskede mappe ved at klikke på knappen **Gennemse...** 

Vælg indstillingerne for Opløsning, Scannetype, Dokumentstørrelse og 2-sidet scanning.

Hvis du vil angive destinationen for det scannede billede, skal du markere afkrydsningsfeltet **Vis Gem som vindue**.

| Filnavn            | (Dato)             |                                               |
|--------------------|--------------------|-----------------------------------------------|
| CCF                | 18072013.pdf       | ✓ Indsæt dato i filnavn                       |
| Filtype            |                    | Filstørrelse                                  |
| PDF (*.pdf)        |                    | +                                             |
|                    |                    | Lille Stor                                    |
| Destinationsmapp   | en                 | Vis Gem som vindue                            |
| Billeder           | Gennemse           | 🗹 Vis mappe                                   |
| Opløsning          |                    | ☑ 2-sidet scanning                            |
| Scannetune         | <u> </u>           | Langsidet indbinding     Kortsidet indbinding |
| 24bit Farve        | é                  | O Kortsidet indbinding                        |
| Dokumentstærrels   |                    | Fortløbende scanning                          |
| Auto               | *                  | Plastikkorttilstand                           |
|                    | alog før scanning. |                                               |
| Vis indstillingsdi |                    |                                               |

3

## Ændring af scanningsindstillinger (ControlCenter2) (Macintosh)

Følgende indstillinger kan ændres:

| Indstilling                                                                               | Beskrivelse                                                                                                    |         | Relevant funktion |        |     |  |
|-------------------------------------------------------------------------------------------|----------------------------------------------------------------------------------------------------|---------|-------------------|--------|-----|--|
|                                                                                           |                                                                                                    | Billede | OCR               | E-mail | Fil |  |
| <b>Program</b> (for Billede,<br>OCR og Fil) eller<br><b>E-mailprogram</b><br>(for E-mail) | Du kan vælge, hvilket program der bruges til at åbne scannede<br>data. Kun programmer, der er installeret på computeren (herunder<br>Presto! PageManager, Presto! BizCard 6, BR-Receipts og<br>Evernote), kan vælges.                                                                                                    | Ja      | Ja                | Ja     | -   |  |
|                                                                                           | Knappen Tilføj                                                                                                    |         |                   |        |     |  |
|                                                                                           | Du kan tilføje et program til rullelisten. Indtast <b>Programnavn</b><br>(op til 30 tegn), og vælg dit foretrukne program ved at klikke<br>på knappen <b>Gennemse</b> Du skal også vælge <b>Filtype</b> på<br>rullelisten.                                                                                                    |         |                   |        |     |  |
|                                                                                           | Knappen Slet                                                                                                    |         |                   |        |     |  |
|                                                                                           | Du kan slette et program, du har tilføjet. Vælg <b>Programnavn</b> ,<br>og klik på knappen <b>Slet</b> .                                                                                                    |         |                   |        |     |  |
| Filtype                                                                                   | Vælg den filtype, du vil bruge til de scannede data.                                                                                                    | Ja      | Ja                | Ja     | Ja  |  |
|                                                                                           | BEMÆRK!                                                                                                    |         |                   |        |     |  |
|                                                                                           | <ul> <li>For at gemme dokumentet som en adgangskodebeskyttet<br/>PDF, skal du vælge Sikker PDF (*.pdf) på rullelisten<br/>Filtype og derefter indtaste adgangskoden i dialogboksen<br/>Indstil PDF-adgangskode (kun Billede, E-mail og Fil).</li> </ul>                                                                                                    |         |                   |        |     |  |
|                                                                                           | <ul> <li>Søgbar PDF er et filformat, der omfatter tekstdatalaget over<br/>et scannet billede. Med dette lag kan du søge i teksten på<br/>billedet. OCR-sprogindstillingen skal passe til det sprog,<br/>du vil oprette den søgbare PDF for.</li> </ul>                                                                                                    |         |                   |        |     |  |
|                                                                                           | <ul> <li>For at gemme dokumentet som en søgbar PDF skal du vælge<br/>Søgbar PDF (*.pdf) på rullelisten Filtype.</li> </ul>                                                                                                    |         |                   |        |     |  |
|                                                                                           | <ul> <li>For at gemme dokumentet som en søgbar PDF skal<br/>Presto! PageManager være installeret på computeren<br/>ved hjælp af den medfølgende dvd-rom.</li> </ul>                                                                                                    |         |                   |        |     |  |
|                                                                                           | <ul> <li>Hvis du vil gemme dokumentet som en højkomprimeret PDF,<br/>skal du vælge 300 x 300 dpi på rullelisten Opløsning,<br/>Høj komprimering PDF (*.pdf) på rullelisten Filtype og<br/>Ægte Grå eller 24bit Farve på rullelisten Scannetype.</li> </ul>                                                                                                    |         |                   |        |     |  |
|                                                                                           | <ul> <li>Flere filtyper såsom TIFF, TIFF Multi-Page, PDF, Sikker<br/>PDF og JPEG understøtter komprimering af filstørrelse.</li> <li>Vælg Ukomprimeret eller Komprimeret for at tilpasse<br/>filstørrelsen til TIFF eller TIFF Multi-Page. Brug skyderen<br/>til at justere filstørrelsen for PDF, Sikker PDF og JPEG<br/>(ikke muligt ved Scan til OCR).</li> </ul> |         |                   |        |     |  |

| Indstilling        | Beskrivelse                                                                                                    | Relevant funkti |     | ion    |     |  |
|--------------------|----------------------------------------------------------------------------------------------------|-----------------|-----|--------|-----|--|
|                    |                                                                                                    | Billede         | OCR | E-mail | Fil |  |
| Filstørrelse       | Du kan justere <b>Filstørrelse</b> ved at flytte skyderen til højre eller venstre.                                                                                                    | Ja              | -   | Ja     | Ja  |  |
|                    | BEMÆRK!                                                                                                    |                 |     |        |     |  |
|                    | Filstørrelse kan justeres afhængigt af den valgte Filtype.                                                                                                    |                 |     |        |     |  |
| OCR Software       | Viser det program, der skal konvertere det scannede billede til redigerbar tekst.                                                                                                    | -               | Ja  | -      | -   |  |
| OCR-sprog          | Indstilles til at passe til sproget for teksten i det scannede dokument.                                                                                                    | -               | Ja  | -      | -   |  |
| Filnavn            | Indtast eventuelt et præfiks for filnavnet.                                                                                                    | Ja              | Ja  | Ja     | Ja  |  |
| Vis Gem som vindue | Hvis du vil angive destinationen for det scannede billede, hver gang du scanner, skal du markere afkrydsningsfeltet <b>Vis Gem som vindue</b> .                                                                                     | -               | -   | -      | Ja  |  |
| Destinationsmappe  | Klik på knappen Ændr og derefter knappen Gennemse for at ændre den mappe, du vil gemme dit scannede dokument i.                                                                                                    | Ja              | Ja  | Ja     | -   |  |
| Destinationsmappe  | Klik på <b>Gennemse</b> , og gå til den mappe, du vil gemme dit<br>scannede dokument i. Marker <b>Vis mappe</b> for automatisk at få<br>vist destinationsmappen efter scanning.                                                     | -               | -   | -      | Ja  |  |
| Opløsning          | Du kan vælge en scanningsopløsning på rullelisten <b>Opløsning</b> .<br>Højere opløsninger kræver mere hukommelse og overførselstid,<br>men giver et finere scannet billede.                                                        | Ja              | Ja  | Ja     | Ja  |  |
| Scannetype         | Gør det muligt at vælge mellem en række scanningsfarvedybder.                                                                                                    | Ja              | Ja  | Ja     | Ja  |  |
|                    | Sort/hvid                                                                                                    |                 |     |        |     |  |
|                    | Bruges til tekst eller stregtegninger.                                                                                                    |                 |     |        |     |  |
|                    | Grå (fejlspredning)                                                                                                    |                 |     |        |     |  |
|                    | Bruges til fotografier eller grafik. (Fejlspredning er en metode<br>til oprettelse af simulerede gråtonebilleder uden brug af ægte<br>grå punkter. Sorte punkter placeres i et specifikt mønster for<br>at skabe det grå udseende). |                 |     |        |     |  |
|                    | Ægte Grå                                                                                                    |                 |     |        |     |  |
|                    | Bruges til fotografier eller grafik. Denne funktion er mere præcis,<br>da den anvender op til 256 gråtoner.                                                                                                    |                 |     |        |     |  |
|                    | 24bit Farve                                                                                                    |                 |     |        |     |  |
|                    | Bruger op til 16,8 millioner farver til scanning af billedet. Selvom<br>brug af <b>24bit Farve</b> giver et billede med den mest præcise<br>farvegengivelse, kræver det mest hukommelse og giver<br>den længste overførselstid.     |                 |     |        |     |  |
|                    | Auto                                                                                                    |                 |     |        |     |  |
|                    | Bruger automatisk egnede farver til dit dokument. <sup>1</sup>                                                                                                    |                 |     |        |     |  |

| Indstilling             | Beskrivelse                                                                                                    | Relevant funktion |     | tion   | n   |  |
|-------------------------|----------------------------------------------------------------------------------------------------|-------------------|-----|--------|-----|--|
|                         |                                                                                                    | Billede           | OCR | E-mail | Fil |  |
| Dokumentstørrelse       | Dokumentstørrelse er som standard indstillet til <b>Auto.</b> Du kan<br>scanne dokumenter i alle størrelser uden at justere<br><b>Dokumentstørrelse</b> . <sup>1</sup> For hurtigere scanningshastighed<br>kan du vælge dokumentets nøjagtige størrelse på rullelisten<br><b>Dokumentstørrelse</b> .                                                                                  | Ja                | Ja  | Ja     | Ja  |  |
|                         | BEMÆRK!                                                                                                    |                   |     |        |     |  |
|                         | <ul> <li>Hvis du vælger en 1 til 2 dokumentstørrelse, opdeles det<br/>scannede billede i to dokumenter, der er halvt så store<br/>som indstillingen. Hvis du vælger 1 til 2 (A4), opdeles<br/>det scannede billede i to dokumenter med målene<br/>148 × 210 mm.</li> </ul>                                                                                                    |                   |     |        |     |  |
|                         | <ul> <li>For at lave 1 til 2-scanning eller 2 i 1-scanning skal du fjerne<br/>markeringen i afkrydsningsfeltet Automatisk rotering<br/>af billede i dialogboksen Avancerede indstillinger.</li> </ul>                                                                                                    |                   |     |        |     |  |
|                         | <ul> <li>Hvis du vælger en 2 i 1-dokumentstørrelse, kombineres<br/>to scannede billeder i ét dokument.</li> </ul>                                                                                                    |                   |     |        |     |  |
|                         | <ul> <li>Du kan vælge Langt papir, når du konfigurerer indstillingerne<br/>på følgende måde:</li> </ul>                                                                                                    |                   |     |        |     |  |
|                         | <ul> <li>Automatisk rettelse af skævhed: Fra</li> </ul>                                                                                                    |                   |     |        |     |  |
|                         | 2-sidet scanning: Fra                                                                                                    |                   |     |        |     |  |
| 2-sidet scanning        | Hvis du markerer dette afkrydsningsfelt, scanner maskinen<br>begge sider af dokumentet. Når du bruger funktionen til<br>automatisk 2-sidet scanning (dupleksscanning), skal du vælge<br><b>Langsidet indbinding</b> eller <b>Kortsidet indbinding</b> afhængigt<br>af det originale dokuments layout for at sikre, at den oprettede<br>datafil vises korrekt i det scannede dokument. | Ja                | Ja  | Ja     | Ja  |  |
|                         | BEMÆRK!                                                                                                    |                   |     |        |     |  |
|                         | Funktionen til 2-sidet scanning (dupleksscanning) er tilgængelig med længder op til størrelsen Legal.                                                                                                    |                   |     |        |     |  |
| Genopret standard       | Gendan fabriksstandarderne for alle indstillinger.                                                                                                    | Ja                | Ja  | Ja     | Ja  |  |
| Fortløbende<br>scanning | Du kan scanne flere stakke af dokumenter og sætte dem sammen<br>til én datafil. Klik på <b>Fortsæt</b> for yderligere sider eller på <b>Udfør</b> , når<br>den første stak dokumenter er scannet. Med denne metode kan<br>du scanne flere ark end dokumentføderens maksimale kapacitet.                                                                                               | Ja                | Ja  | Ja     | Ja  |  |

| Indstilling         | Beskrivelse                                                                                                    | Relevant funktion |     |        |     |
|---------------------|----------------------------------------------------------------------------------------------------|-------------------|-----|--------|-----|
|                     |                                                                                                    | Billede           | OCR | E-mail | Fil |
| Plastikkorttilstand | Gør det muligt at scanne kort såsom kørekort eller kontokort med automatisk brug af disse indstillinger:                                                                                                    | Ja                | Ja  | Ja     | Ja  |
|                     | ■ Opløsning: 600 dpi                                                                                                    |                   |     |        |     |
|                     | Dokumentstørrelse: 2 i 1 (Auto)                                                                                                    |                   |     |        |     |
|                     | 2-sidet scanning: Til (Kortsidet indbinding)                                                                                                    |                   |     |        |     |
|                     | Automatisk rettelse af skævhed: Til                                                                                                    |                   |     |        |     |
|                     | Automatisk rotering af billede: Fra                                                                                                    |                   |     |        |     |
|                     | <ul> <li>BEMÆRK!</li> <li>Hvis du vil scanne et plastikkort med forskellige indstillinger, skal du deaktivere Plastikkorttilstand og indstille Opløsning til 600 dpi.</li> <li>Læg kun ét plastikkort i ad gangen.</li> </ul> |                   |     |        |     |

Du kan konfigurere flere indstillinger i dialogboksen **Avancerede indstillinger**. Klik på knappen **Avancerede indstillinger**.

| Indstilling                                                  | Beskrivelse                                                                                                    | Relevant funktion |     |        |     |
|--------------------------------------------------------------|----------------------------------------------------------------------------------------------------|-------------------|-----|--------|-----|
|                                                              |                                                                                                    | Billede           | OCR | E-mail | Fil |
| Lysstyrke                                                    | Juster denne indstilling (0 til 100) for at få det bedste billede.<br>Standardværdien på 50 repræsenterer et gennemsnit og er<br>normalt egnet til de fleste billeder. Du kan indstille <b>Lysstyrke</b> -<br>niveauet ved at trække skyderen til højre eller venstre for at<br>gøre billedet lysere eller mørkere. Hvis det scannede billede er<br>for lyst, skal du indstille et lavere niveau for Lysstyrke og scanne<br>dokumentet igen. Hvis billedet er for mørkt, skal du indstille et<br>højere niveau for Lysstyrke og scanne dokumentet igen.    | Ja                | Ja  | Ja     | Ja  |
| Kontrast                                                     | Juster denne indstilling (0 til 100) for at få det bedste billede.<br>Standardværdien på 50 repræsenterer et gennemsnit og<br>er normalt egnet til de fleste billeder. Du kan forøge eller<br>formindske kontrasten ved at flytte skyderen til højre eller<br>venstre. En forøgelse fremhæver de mørke og lyse områder i<br>billedet, mens en formindskelse viser flere detaljer i grå områder.<br><b>BEMÆRK!</b><br>Indstillingen Kontrast er kun tilgængelig, når Scannetype<br>indstilles til Auto, Grå (fejlspredning), Ægte Grå eller<br>24bit Farve. | Ja                | Ja  | Ja     | Ja  |
| Automatisk rettelse<br>af skævhed                            | Retter skævheden på de scannede data (inden for 5 grader). <sup>1</sup>                                                                                                    | Ja                | Ja  | Ja     | Ja  |
| Automatisk<br>rotering af billede                            | Ændrer dokumentretningen baseret på tekstretningen. <sup>1</sup>                                                                                                    | Ja                | Ja  | Ja     | Ja  |
| Forebyggelse af<br>gennemlysning/<br>Fjern<br>baggrundsfarve | Forebygger fænomenet gennemlysning på et tosidet dokument<br>og gør det også muligt at fjerne baggrundsfarven på dokumenter<br>såsom aviser, så de scannede data er mere tydelige. <sup>1</sup>                                                                                                    | Ja                | Ja  | Ja     | Ja  |
| Spring blank side<br>over                                    | Fjerner blanke sider i dokumentet fra scanningsresultaterne. <sup>1</sup>                                                                                                    | Ja                | Ja  | Ja     | Ja  |
| Vis scannings-<br>resultater                                 | Viser det samlede antal gemte sider og tomme sider, der er sprunget over, på computerskærmen.                                                                                                    | Ja                | Ja  | Ja     | Ja  |

## Scanning af kvitteringer ved hjælp af BR-Receipts (Windows<sup>®</sup>)

Brothers BR-Receipts-program behandler kvitteringer ved hjælp af OCR-funktionalitet for at tage oplysninger fra dine scannede billeder og kategorisere dem. Du kan generere rapporter for at se og spore udgifter. (Tilgængeligheden af dette program er afhængigt af dit land).

#### Installation af BR-Receipts

- 1 Læg den medfølgende dvd-rom i dit dvd-rom-drev.
- 2 Dvd-rom'ens topmenu vises automatisk. Vælg modellens navn og derefter det ønskede sprog.
- 3 Klik på Yderligere programmer.
- 4 Klik på knappen **BR-Receipts**. Følg vejledningen på Brother Online.

Oplysninger om scanning ved hjælp af **BR-Receipts** kan findes i brugsanvisningen til BR-Receipts ved at klikke på **Hjælp** i menulinjen og derefter på **Brug af hjælp**.

# Scan ved hjælp af Nuance™ PaperPort™ 12SE eller andre Windows<sup>®</sup>-programmer

#### Scan ved hjælp af Nuance™ PaperPort™ 12SE

Du kan bruge Nuance<sup>™</sup> PaperPort<sup>™</sup> 12SE-programmet, der er inkluderet i Brother MFL-Pro-softwarepakken, til scanning. Instruktionerne til scanning i følgende trin er til Nuance<sup>™</sup> PaperPort<sup>™</sup> 12SE. Trinene vil være de samme for andre Windows<sup>®</sup>-programmer. Nuance<sup>™</sup> PaperPort<sup>™</sup> 12SE understøtter både TWAIN- og WIA-drivere. TWAIN-driveren (anbefales) bruges i eksemplet på denne side. Se *Scan ved hjælp af Windows*<sup>®</sup> *Billedgalleri eller Windows*<sup>®</sup> *Fax og scanning* på side 97 vedrørende et eksempel på brug af WIA-driveren.

#### **BEMÆRK**!

- Nuance<sup>™</sup> PaperPort<sup>™</sup> 12SE understøtter Windows<sup>®</sup> XP (SP3 eller senere), Windows Vista<sup>®</sup> (SP2 eller senere), Windows<sup>®</sup> 7 og Windows<sup>®</sup> 8.
- WIA-driveren i Windows<sup>®</sup> XP (SP2 eller senere) understøtter ikke 2-sidet scanning (dupleksscanning).
- I hjælp-filen til Nuance™ PaperPort™ 12SE kan du finde yderligere oplysninger om programmet. Du kan få adgang til den fra **Hjælp**-menuen i Nuance™ PaperPort™ 12SE.

llæg dokumentet.

- 2 Start Nuance™ PaperPort™ 12SE. Gør et af følgende:
  - (Windows<sup>®</sup> XP, Windows Vista<sup>®</sup> og Windows<sup>®</sup> 7)

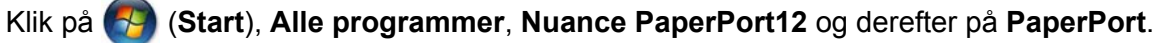

■ (Windows<sup>®</sup> 8)

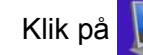

(PaperPort).

Vinduet Nuance<sup>™</sup> PaperPort<sup>™</sup> 12SE vises.

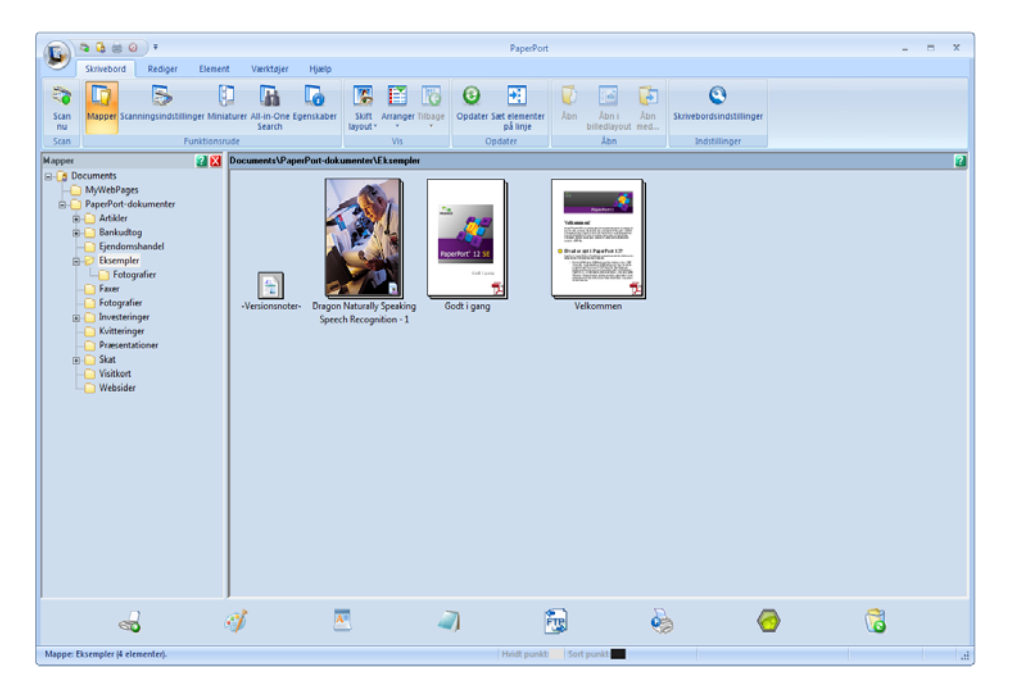

3 Klik på Scanningsindstillinger på fanen Skrivebord på båndet. Panelet Scan eller hent foto vises i venstre side af vinduet.

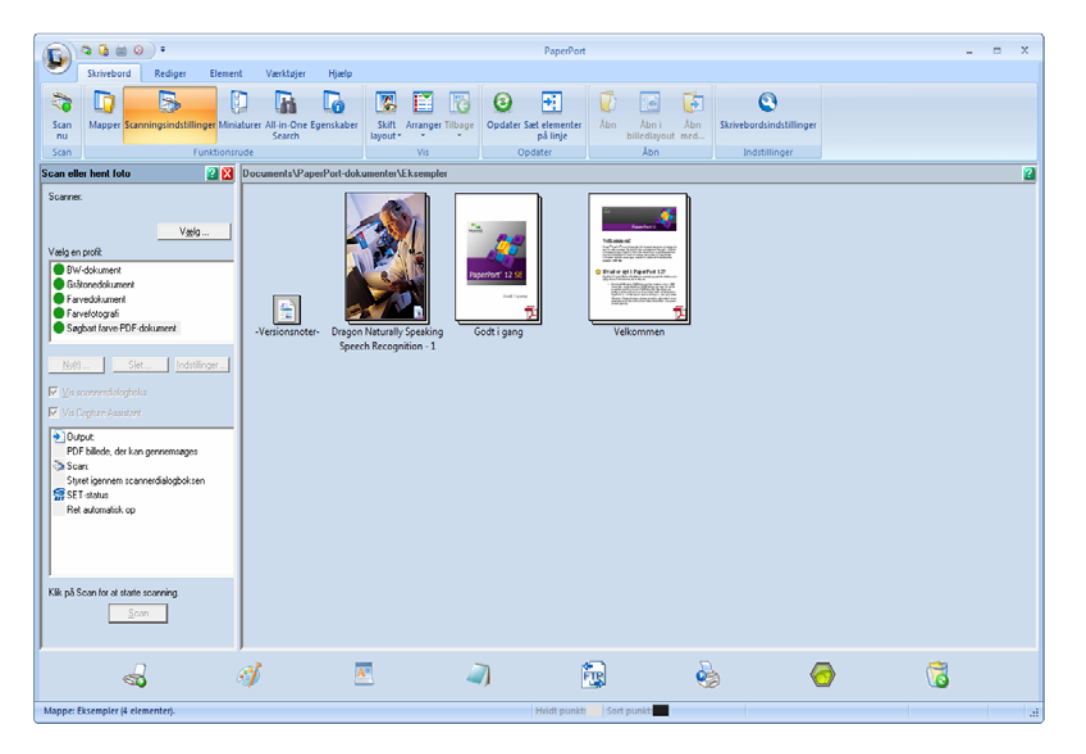

- 4 Klik på knappen Vælg.
- 5 På listen Tilgængelige scannere skal du vælge TWAIN: TW-Brother ADS-XXXXX eller TWAIN: TW-Brother ADS-XXXXX LAN (hvor ADS-XXXXX er navnet på den maskinmodel, du har). Hvis du vil bruge WIA-driveren, skal du vælge den Brother-driver, der har præfikset "WIA". Klik på knappen OK.
- 6 Marker afkrydsningsfeltet Vis scannerdialogboks i panelet Scan eller hent foto.

#### 7 Klik på knappen Scan. Dialogboksen for LAN Setup vises.

| TW-Brother ADS-XXXXX LAN Setup | ххх | ×                                                                                                    |
|--------------------------------|-----|----------------------------------------------------------------------------------------------------|
| Scan:                          |     | Forscanning<br>Bredde 210,0 mm<br>2480 pixel<br>Højde 297,0 mm<br>3508 pixel<br>Datastørrelse 24,9 MB<br>C mm<br>C tommer<br>C tommer<br>Start |
| 2-sidet scapping               |     | Hjælp                                                                                                    |
|                                |     | Annuller                                                                                                    |

- 8 Juster indstillingerne i dialogboksen for LAN Setup om nødvendigt (Opløsning, Scannetype, Lysstyrke, og Kontrast).
  - TWAIN-driverindstillinger
  - WIA-driverindstillinger
- 9 Vælg dokumentstørrelsen på rullelisten **Dokumentstørrelse**.

#### **BEMÆRK!**

Når du har valgt en dokumentstørrelse, kan du justere scanningsområdet yderligere ved at klikke med venstre museknap og trække det. Dette er nødvendigt, når du beskærer et billede til scanning.

#### 10 Klik på knappen Start.

Maskinen starter scanningen.

#### TWAIN-driverindstillinger

|   |   | TW-Brother ADS-XXXXX LAN Setup X.XX |                                                                |
|---|---|-------------------------------------|----------------------------------------------------------------|
| 1 |   | Scan:<br>© Foto<br>© Web<br>© Tekst | Forscanning<br>Bredde 210,0 mm<br>2480 pixel<br>Højde 297,0 mm |
| 2 |   | Opløsning<br>300 x 300 dpi          | 3508 pixel<br>Datastørrelse 24,9 MB                            |
| 3 |   | Scannetype<br>24bit Farve           | ⊙ mm<br>⊂ tommer                                               |
| 4 |   | Reducer støj     Vysstyrke          |                                                                |
| 5 | _ |                                     |                                                                |
| 6 |   |                                     | Start                                                          |
| 7 |   | Dokumentstørrelse                   |                                                                |
|   |   |                                     | Hjælp                                                          |
| 8 | _ | 2-sidet scanning                    | Standard                                                       |
|   |   |                                     | Annuller                                                       |
|   |   |                                     |                                                                |

#### 1 Scan (Billedtype)

Du kan vælge Foto, Web eller Tekst for den type dokument, du vil scanne.

| Scan (Billedtype) |                                                                | Opløsning     | Scannetype  |
|-------------------|----------------------------------------------------------------|---------------|-------------|
| Foto              | Bruges til scanning af fotografier                             | 300 x 300 dpi | 24bit Farve |
| Web               | Bruges til vedhæftning af det<br>scannede billede til websider | 100 x 100 dpi | 24bit Farve |
| Tekst             | Bruges til scanning af tekstdokumenter                         | 200 x 200 dpi | Sort/hvid   |

#### 2 Opløsning

Du kan vælge en scanningsopløsning på rullelisten **Opløsning**. Højere opløsninger kræver mere hukommelse og overførselstid, men giver et finere scannet billede.

| Opløsning         | Sort/hvid/Grå<br>(fejlspredning) | 256 Farve | Ægte Grå/24bit Farve |
|-------------------|----------------------------------|-----------|----------------------|
| 100 x 100 dpi     | Ja                               | Ja        | Ja                   |
| 150 x 150 dpi     | Ja                               | Ja        | Ja                   |
| 200 x 200 dpi     | Ja                               | Ja        | Ja                   |
| 300 x 300 dpi     | Ja                               | Ja        | Ja                   |
| 400 x 400 dpi     | Ja                               | Ja        | Ja                   |
| 600 x 600 dpi     | Ja                               | Ja        | Ja                   |
| 1.200 x 1.200 dpi | Ja                               | Nej       | Ja                   |

#### 3 Scannetype

Vælg en af følgende typer:

#### Sort/hvid

Bruges til tekst eller stregtegninger.

#### Grå (fejlspredning)

Bruges til fotografier eller grafik. (Fejlspredning er en metode til oprettelse af simulerede gråtonebilleder uden brug af ægte grå punkter. Sorte punkter placeres i et specifikt mønster for at skabe det grå udseende.)

#### Ægte Grå

Bruges til fotografier eller grafik. Denne funktion er mere præcis, da den anvender op til 256 gråtoner.

#### 256 Farve

Bruges til simple farveillustrationer, der ikke bruger hele farvespektrummet. Bruger op til 256 farver til at skabe billeder.

#### 24bit Farve

Bruger op til 16,8 millioner farver til scanning af billedet. Selvom brug af **24bit Farve** giver et billede med den mest præcise farvegengivelse, kræver det mest hukommelse og giver den længste overførselstid.

#### 4 Reducer støj

Du kan forbedre kvaliteten af dine scannede billeder med dette valg. Indstillingen Reducer støj er tilgængelig, når du bruger **24bit Farve** og scanningsopløsninger på 300 x 300 dpi, 400 x 400 dpi eller 600 x 600 dpi.

#### 5 Lysstyrke

Juster denne indstilling (-50 til 50) for at få det bedste billede. Standardværdien på 0 repræsenterer et gennemsnit og er normalt egnet til de fleste billeder. Du kan indstille **Lysstyrke**-niveauet ved at trække skyderen til højre eller venstre for at gøre billedet lysere eller mørkere. Du kan også indtaste en værdi i feltet til indstilling af niveauet. Hvis det scannede billede er for lyst, skal du indstille et lavere niveau for Lysstyrke og scanne dokumentet igen. Hvis billedet er for mørkt, skal du indstille et højere niveau for Lysstyrke og scanne dokumentet igen.

#### BEMÆRK!

Indstillingen Lysstyrke er kun tilgængelig, når Scannetype indstilles til Sort/hvid, Grå (fejlspredning), Ægte Grå eller 24bit Farve.

#### 6 Kontrast

Juster denne indstilling (-50 til 50) for at få det bedste billede. Standardværdien på 0 repræsenterer et gennemsnit og er normalt egnet til de fleste billeder. Du kan forøge eller formindske kontrasten ved at flytte skyderen til højre eller venstre. En forøgelse fremhæver de mørke og lyse områder i billedet, mens en formindskelse viser flere detaljer i grå områder. Du kan også indtaste en værdi i feltet til indstilling af **Kontrast.** 

#### BEMÆRK!

Indstillingen Kontrast er kun tilgængelig, når Scannetype indstilles til Grå (fejlspredning), Ægte Grå eller 24bit Farve.

#### 7 Dokumentstørrelse

Dokumentstørrelsen er som standard indstillet til **A4**. For hurtigere scanningshastighed kan du vælge dokumentets nøjagtige størrelse på rullelisten **Dokumentstørrelse**. Hvis du vælger **Brugertilpas**, vises dialogboksen **Brugerdefineret dokumentstørrelse**, hvor du kan angive dokumentstørrelsen.

#### 8 2-sidet scanning

Vælg Langsidet indbinding eller Kortsidet indbinding afhængig af originalens layout for at sikre, at den oprettede datafil vises korrekt i det scannede dokument.

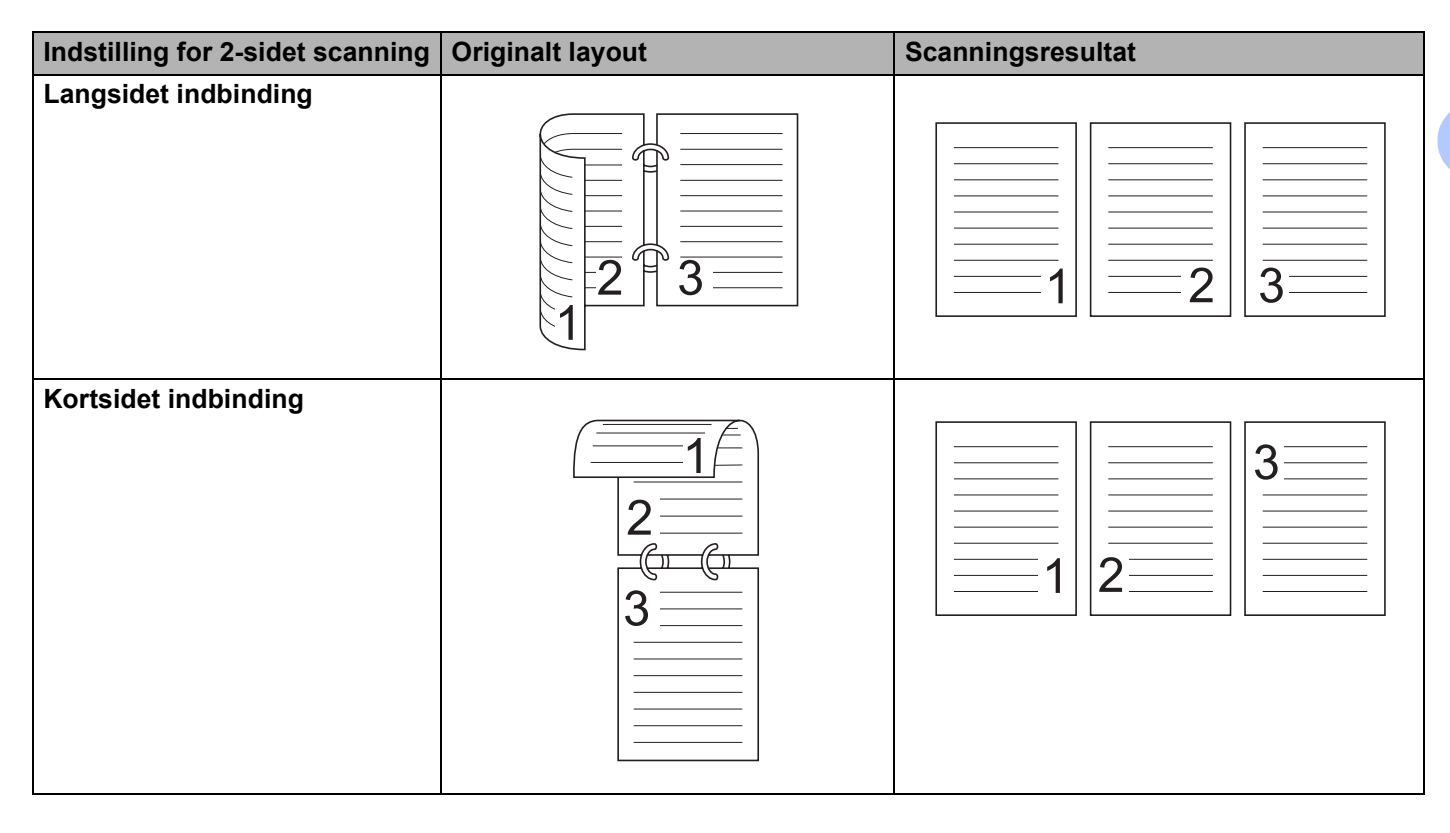

3

#### WIA-driverindstillinger

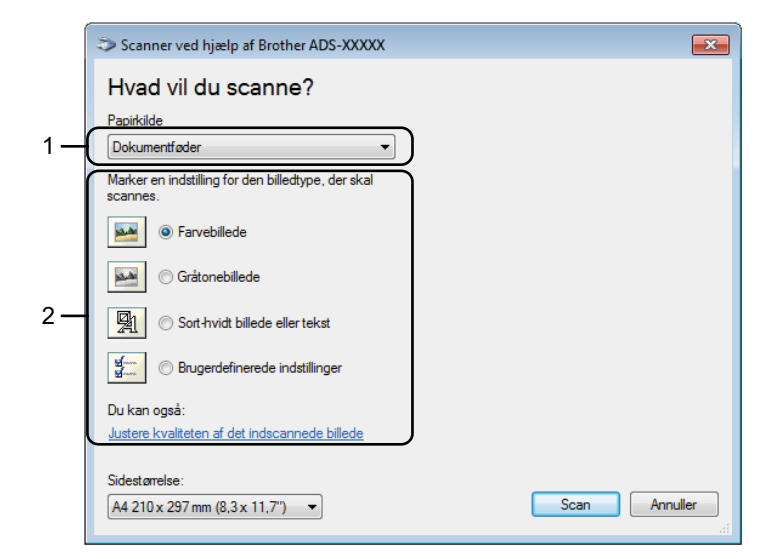

#### 1 Papirkilde

Du kan kun vælge Dokumentføder.

#### 2 Billedtype

Du kan vælge **Farvebillede**, **Gråtonebillede**, **Sort-hvidt billede eller tekst** eller **Brugerdefinerede indstillinger** for den type dokument, du vil scanne.

Hvis du vil bruge nogle avancerede indstillinger, skal du klikke på **Justere kvaliteten af det indscannede billede**.

#### Opløsning

Du kan vælge en scanningsopløsning fra tekstboksen **Opløsning**. Højere opløsninger kræver mere hukommelse og overførselstid, men giver et finere scannet billede.

#### Lysstyrke

Juster denne indstilling (-50 til 50) for at få det bedste billede. Standardværdien på 0 repræsenterer et gennemsnit og er normalt egnet til de fleste billeder. Du kan indstille **Lysstyrke**-niveauet ved at trække skyderen til højre eller venstre for at gøre billedet lysere eller mørkere. Du kan også indtaste en værdi i feltet til indstilling af niveauet. Hvis det scannede billede er for lyst, skal du indstille et lavere niveau for Lysstyrke og scanne dokumentet igen. Hvis billedet er for mørkt, skal du indstille et højere niveau for Lysstyrke og scanne dokumentet igen.

#### Kontrast

Juster denne indstilling (-50 til 50) for at få det bedste billede. Standardværdien på 0 repræsenterer et gennemsnit og er normalt egnet til de fleste billeder. Du kan forøge eller formindske kontrasten ved at flytte skyderen til højre eller venstre. En forøgelse fremhæver de mørke og lyse områder i billedet, mens en formindskelse viser flere detaljer i grå områder. Du kan også indtaste en værdi i feltet til indstilling af **Kontrast.**
# Scan ved hjælp af Windows<sup>®</sup> Billedgalleri eller Windows<sup>®</sup> Fax og scanning

Du kan bruge programmerne Windows<sup>®</sup> Billedgalleri eller Windows<sup>®</sup> Fax og scanning til scanning. Disse programmer bruger WIA-scannerdriveren. Trinene nedenfor fører dig gennem scanningsfunktionerne. Det kan være nødvendigt at hente Windows<sup>®</sup> Billedgalleri eller Windows<sup>®</sup> Fax og scanning.

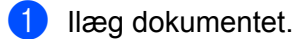

- Åbn dit program for at scanne dokumentet. Gør et af følgende:
  - (Windows<sup>®</sup> Billedgalleri)
    - 1 Klik på Filer og derefter Importer fra kamera eller scanner.
    - 2 Vælg den scanner, du vil bruge.
    - 3 Klik på knappen **Importer**. Indstillingsdialogboksen vises.
  - (Windows<sup>®</sup> Fax og scanning)

Klik på Filer, Ny, derefter Scan.

Indstillingsdialogboksen vises.

| Ny scanning        |                               |                        |
|--------------------|-------------------------------|------------------------|
| Scanner: Brothe    | Skift                         |                        |
| Profil:            | Dokumenter (Standard)         |                        |
| Kilde:             | Føder (scan begge sider)      |                        |
| Papirstørrelse:    | A4 210 x 297 mm (8,3 x 11,7") |                        |
| Farveformat:       | Gråtoneskala 🔻                |                        |
| Filtype:           | TIF (TIFF-billede)            |                        |
| Opløsning (dpi):   | 200                           |                        |
| Lysstyrke:         | 0                             |                        |
| Kontrast:          | 0                             |                        |
| Vis eller scan bil | eder som separate filer       |                        |
|                    |                               | Eksempel Scan Annuller |

Juster om nødvendigt indstillingerne i indstillingsdialogboksen.

#### Klik på knappen Scan.

Maskinen begynder at scanne dokumentet.

# Brug af Nuance PDF Converter Professional 8 (Windows<sup>®</sup>) (kun ADS-1600W)

Nuance PDF Converter Professional 8 har mange forskellige funktioner til håndtering af PDF-filer. Det kan låse PDF-filer op og åbne dem til visning, redigering, anmærkning og samling igen.

## Installation af Nuance PDF Converter Professional 8

- 1 Læg den medfølgende dvd-rom i dit dvd-rom-drev.
- 2 Dvd-rom'ens topmenu vises automatisk. Vælg modellens navn og derefter det ønskede sprog.
- 3 Klik på Yderligere programmer.
- 4 Klik på knappen **Nuance PDF Converter Professional 8**. Følg vejledningen på skærmen.

Oplysninger om scanning ved hjælp af Nuance PDF Converter Professional 8 kan findes i Hjælp-filen til Nuance PDF Converter Professional 8 ved at klikke på **Hjælp** i menulinjen og derefter **Hjælp**.

#### BEMÆRK!

Indtast det Nuance-serienummer, der vises på MFL-Pro Suite-dvd-rom-pakkens omslag, når Nuance PDF Converter Professional 8 installeres.

# Brug NewSoft Presto! BizCard 6 (Windows<sup>®</sup>)

Presto! BizCard gør det muligt at administrere oplysninger fra scannede visitkort som f.eks. navne, virksomheder, adresser, telefon-/faxnumre og e-mailadresser på din computer. Scan eller importer blot dine visitkort, og Presto! BizCard gemmer automatisk data og billede for hvert kort. Forskellige visningsfunktioner er tilgængelige for nem søgning, redigering, oprettelse og sortering.

## Installation af NewSoft Presto! BizCard 6

- 1 Læg den medfølgende dvd-rom i dit dvd-rom-drev.
- 2 Dvd-rom'ens topmenu vises automatisk. Vælg modellens navn og derefter det ønskede sprog.
- 3 Klik på Yderligere programmer.
- Klik på knappen NewSoft Presto! BizCard 6. Følg vejledningen på skærmen.

Oplysninger om scanning ved hjælp af Presto! BizCard 6 kan findes i **Presto! BizCard Brugsanvisning**. Gør et af følgende:

■ (Windows<sup>®</sup> XP, Windows Vista<sup>®</sup> og Windows<sup>®</sup> 7)

Klik på 🚱 (Start), Alle programmer, NewSoft, Presto! BizCard 6 og derefter på Presto! BizCard 6.

■ (Windows<sup>®</sup> 8)

Klik på 🌍 (Presto! BizCard 6).

# Scanning af kvitteringer ved hjælp af BR-Receipts (Macintosh)

Brothers BR-Receipts-program behandler kvitteringer ved at tage oplysninger fra dine scannede billeder og kategorisere dem. Du kan generere rapporter for at se og spore udgifter. (Tilgængeligheden af dette program er afhængigt af dit land).

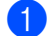

1 Læg den medfølgende dvd-rom i dit dvd-rom-drev.

- 2 Dobbeltklik på ikonet BROTHER på skrivebordet.
- Dobbeltklik på Brother support. 3
- 4 Klik på knappen **BR-Receipts**. Følg vejledningen på Brother Online.

Oplysninger om scanning ved hjælp af BR-Receipts kan findes i brugsanvisningen til BR-Receipts ved at klikke på Hjælp i menulinjen og derefter på Brug af hjælp.

# Scan ved hjælp af Presto! PageManager eller TWAIN-programmer (Macintosh)

Du kan bruge Presto! PageManager-programmet til scanning. Instruktionerne til scanning i disse trin gælder Presto! PageManager. Trinene vil være de samme for andre programmer, der understøtter TWAIN-specifikationer.

## Installation af Presto! PageManager

- 1 Læg den medfølgende dvd-rom i dit dvd-rom-drev.
- 2 Dobbeltklik på ikonet **BROTHER** på skrivebordet.
- 3 Dobbeltklik på Brother support.
- 4 Klik på Presto! PageManager for at hente Presto! PageManager-installationsprogrammet.
- 5 Dobbeltklik på installationsprogrammet, og følg derefter vejledningen på skærmen.

#### BEMÆRK!

- Presto! PageManager understøtter Mac OS X v10.6.8, 10.7.x og 10.8.x.
- Yderligere oplysninger om programmet kan findes i hjælp-filen til Presto! PageManager. Du kan få adgang til den fra menuen Hjælp i Presto! PageManager.

## Scan ved hjælp af Presto! PageManager

 Start Presto! PageManager ved at dobbeltklikke på Presto! PageManager-ikonet på dit computerskærmbillede.

#### **BEMÆRK!**

Første gang, du bruger Brother TWAIN-driveren, skal du indstille den til at være standarddriver. Gør følgende for at indstille Brother TWAIN-driveren til standarddriver:

- 1 Vælg Vælg kilde i menuen Arkiv.
- 2 Vælg Brother TWAIN, og klik derefter på Vælg.

2

#### Vælg Hent billeddata i menuen Arkiv.

Dialogboksen for scannerkonfiguration vises.

| Resolution        | n                                     | x.x.x          | Scanning | g Area |   |
|-------------------|---------------------------------------|----------------|----------|--------|---|
| 20                | 0 x 200 dpi                           | \$             |          |        |   |
| Scan Type         |                                       |                |          |        |   |
| 24                | bit Color                             | \$             |          |        |   |
| Document          | t Size                                | 29             |          |        |   |
| A4                | 210 x 297 mm                          | \$             |          |        | 3 |
| Width:<br>Height: | 297                                   | • mm<br>• inch |          |        |   |
|                   | Adjust Image                          |                |          |        |   |
| 2-side            | d Scanning                            |                |          |        |   |
| ⊛ L<br>⊖ S        | ong-edge binding<br>hort-edge binding | 미              |          |        |   |
| 0 0               |                                       |                |          |        | - |

(Brother TWAIN-skærmbilledet understøtter de sprog, der er angivet i Presto! PageManager.)

3 Juster indstillingerne i dialogboksen for scanneropsætning om nødvendigt (Resolution (Opløsning), Scan Type (Scannetype), Adjust Image (Juster billede)).

4 Vælg dokumentstørrelsen på rullelisten **Document Size** (Dokumentstørrelse).

#### BEMÆRK!

Når du har valgt en dokumentstørrelse, kan du justere scanningsområdet yderligere ved at klikke med venstre museknap og trække det. Dette er nødvendigt, når du beskærer et billede til scanning.

5 Klik på knappen Start. Maskinen starter scanningen.

# TWAIN-driverindstillinger

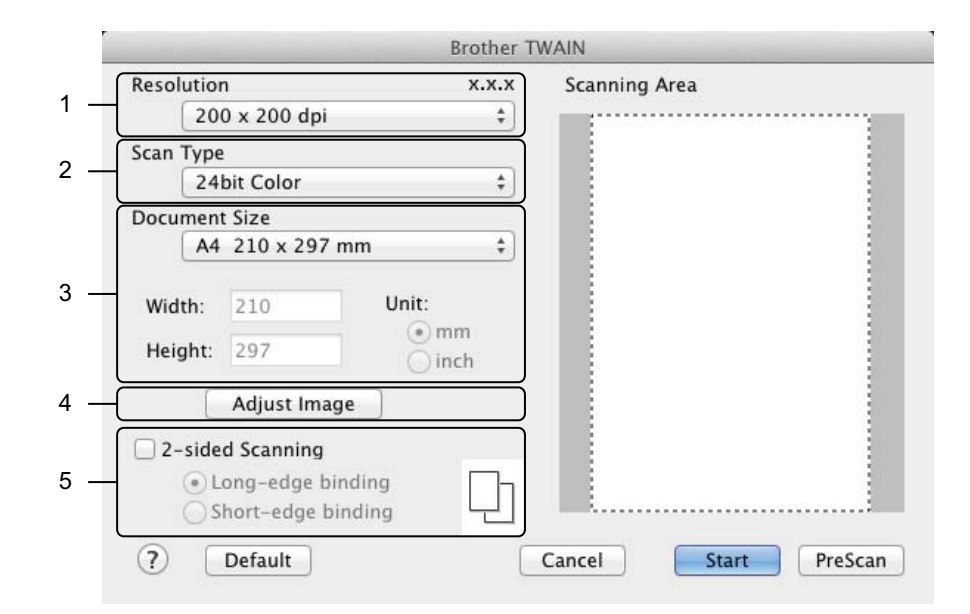

(Brother TWAIN-skærmbilledet understøtter de sprog, der er angivet i Presto! PageManager.)

#### 1 Resolution (Opløsning)

Du kan vælge en scanningsopløsning på rullelisten **Resolution** (Opløsning). Højere opløsninger kræver mere hukommelse og overførselstid, men giver et finere scannet billede.

| Opløsning         | Sort/hvid/Grå<br>(fejlspredning) | 256 Farve | Ægte Grå/24bit Farve |
|-------------------|----------------------------------|-----------|----------------------|
| 100 x 100 dpi     | Ja                               | Ja        | Ja                   |
| 150 x 150 dpi     | Ja                               | Ja        | Ja                   |
| 200 x 200 dpi     | Ja                               | Ja        | Ja                   |
| 300 x 300 dpi     | Ja                               | Ja        | Ja                   |
| 400 x 400 dpi     | Ja                               | Ja        | Ja                   |
| 600 x 600 dpi     | Ja                               | Ja        | Ja                   |
| 1.200 x 1.200 dpi | Ja                               | Nej       | Ja                   |

#### 2 Scan Type (Scannetype)

Vælg en af følgende typer:

#### Black & White (Sort/hvid)

Bruges til tekst eller stregtegninger.

#### Gray (Error Diffusion) (Grå (fejlspredning))

Bruges til fotografier eller grafik. (Fejlspredning er en metode til oprettelse af simulerede gråtonebilleder uden brug af ægte grå punkter. Sorte punkter placeres i et specifikt mønster for at skabe det grå udseende).

#### True Gray (Ægte Grå)

Bruges til fotografier eller grafik. Denne funktion er mere præcis, da den anvender op til 256 gråtoner.

#### 256 Color (256 Farve)

Bruges til simple farveillustrationer, der ikke bruger hele farvespektrummet. Bruger op til 256 farver til at skabe billeder.

#### 24bit Color (24bit Farve)

Bruger op til 16,8 millioner farver til scanning af billedet. Selvom brug af **24bit Color** (24bit Farve) giver et billede med den mest præcise farvegengivelse, kræver det mest hukommelse og giver den længste overførselstid.

#### BEMÆRK!

**256 Color** (256 Farve) er kun tilgængelig, når scanningsprogrammet understøtter denne indstilling. Presto! PageManager understøtter ikke **256 Color** (256 Farve).

#### 3 Document Size (Dokumentstørrelse)

Dokumentstørrelsen er som standard indstillet til **A4**. Hvis du vælger **Custom** (Brugertilpas), kan du angive dokumentstørrelsen.

#### 4 Adjust Image (Juster billede)

Klik på knappen Adjust Image (Juster billede) for at justere billedet.

#### Brightness (Lysstyrke)

Juster denne indstilling (-50 til 50) for at få det bedste billede. Standardværdien på 0 repræsenterer et gennemsnit og er normalt egnet til de fleste billeder. Du kan indstille **Brightness** (Lysstyrke)-niveauet ved at trække skyderen til højre eller venstre for at gøre billedet lysere eller mørkere. Du kan også indtaste en værdi i feltet til indstilling af niveauet. Hvis det scannede billede er for lyst, skal du indstille et lavere niveau for Lysstyrke og scanne dokumentet igen. Hvis billedet er for mørkt, skal du indstille et højere niveau for Lysstyrke og scanne dokumentet igen.

#### BEMÆRK!

Indstillingen **Brightness** (Lysstyrke) er kun tilgængelig, når **Scan Type** (Scannetype) indstilles til **Black & White** (Sort/hvid), **Gray (Error Diffusion)** (Grå (fejlspredning)), **True Gray** (Ægte Grå) eller **24bit Color** (24bit Farve).

#### Contrast (Kontrast)

Juster denne indstilling (-50 til 50) for at få det bedste billede. Standardværdien på 0 repræsenterer et gennemsnit og er normalt egnet til de fleste billeder. Du kan forøge eller formindske kontrasten ved at flytte skyderen til højre eller venstre. En forøgelse fremhæver de mørke og lyse områder i billedet, mens en formindskelse viser flere detaljer i grå områder. Du kan også indtaste en værdi i feltet til indstilling af **Contrast** (Kontrast).

#### BEMÆRK!

Indstillingen Contrast (Kontrast) er kun tilgængelig, hvis Scan Type (Scannetype) indstilles til Gray (Error Diffusion) (Grå (fejlspredning)), True Gray (Ægte Grå) eller 24bit Color (24bit Farve).

#### Reduce Noise (Reducer støj)

Du kan forbedre kvaliteten af dine scannede billeder med dette valg. Indstillingen Reducer støj er tilgængelig, når du bruger **24bit Color** (24bit Farve) og scanningsopløsninger på  $300 \times 300$  dpi,  $400 \times 400$  dpi eller  $600 \times 600$  dpi.

## 5 2-sided Scanning (2-sidet scanning)

Vælg Long-edge binding (Langsidet indbinding) eller Short-edge binding (Kortsidet indbinding) afhængig af originalens layout for at sikre, at den oprettede datafil vises korrekt i det scannede dokument.

| Indstilling for 2-sidet scanning | Originalt layout | Scanningsresultat |
|----------------------------------|------------------|-------------------|
| Langsidet indbinding             |                  |                   |
| Kortsidet indbinding             |                  |                   |

# Scan ved hjælp af Apple Billedoverførsel (ICA-driver)

Du kan scanne et dokument ved hjælp af ICA-driveren. Hvis du har installeret MFL-Pro Suite fra installations-dvd-rom'en, er ICA-driveren allerede installeret på computeren. Hvis du ikke ser din maskine på listen **Udskriv & fax** eller **Udskriv & scan**, kan du tilføje maskinen ved at klikke på knappen + (se *Vælg din maskine fra Udskriv & fax eller Udskriv & scan* på side 109). Du kan også scanne direkte ved hjælp af programmet **Billedoverførsel**.

# Scan ved hjælp af Apple Billedoverførsel

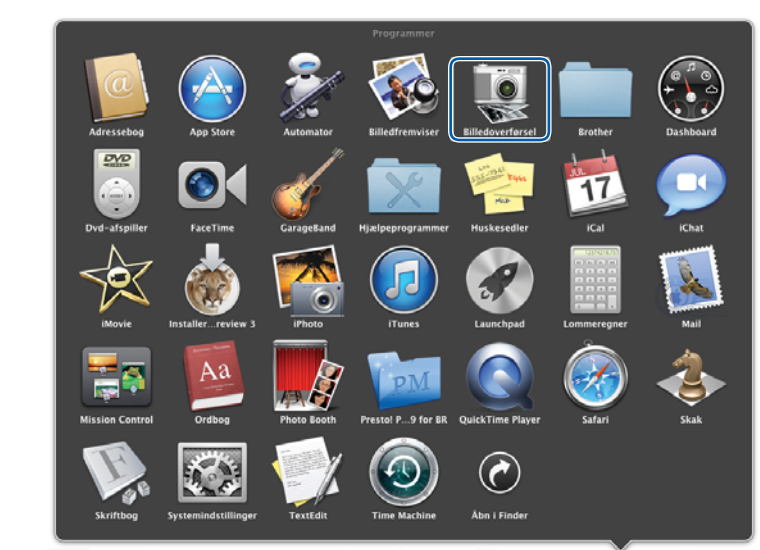

1 Start programmet **Billedoverførsel**.

2 Vælg maskinen på listen i venstre side af vinduet.

Du kan se maskinen i området ENHEDER. Ved tilslutning via trådløst LAN ser du den i området FÆLLES.

| 000               |                       | Billedove            | rførsel |               |  |
|-------------------|-----------------------|----------------------|---------|---------------|--|
| ENHEDER           |                       |                      |         |               |  |
| Erother ADS-30000 |                       |                      |         |               |  |
| FÆLLES            |                       |                      |         |               |  |
|                   |                       |                      |         |               |  |
|                   |                       |                      |         |               |  |
|                   |                       |                      |         |               |  |
|                   |                       |                      |         |               |  |
|                   |                       |                      |         |               |  |
|                   |                       |                      |         |               |  |
|                   |                       |                      |         |               |  |
|                   |                       |                      |         |               |  |
|                   |                       |                      |         |               |  |
|                   |                       |                      |         |               |  |
|                   |                       |                      |         |               |  |
|                   |                       |                      |         |               |  |
|                   |                       |                      |         |               |  |
|                   |                       |                      |         |               |  |
|                   |                       |                      |         |               |  |
|                   | (A)                   |                      |         |               |  |
|                   | Scanningsstarrelse: A | 4                    | •       |               |  |
|                   | Scan til:             | Billedfremviser      |         | Vis info Scar |  |
|                   | Scan in Ca            | a mine an e-minister |         |               |  |

- 3 Ilæg dokumentet.
- **4** Vælg en størrelse på dokumentet for **Scanningsstørrelse**.
- 5 Vælg destinationsmappe eller destinationsprogram for Scan til.
- 6 Klik på knappen Scan. Maskinen starter scanningen.

# ICA-driverindstillinger

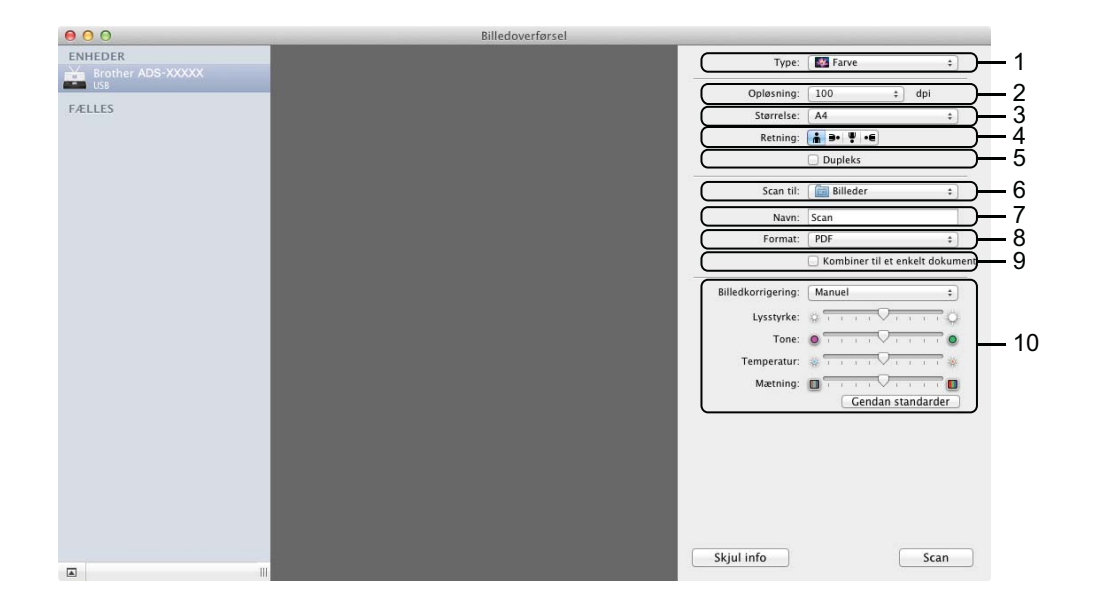

Du kan justere følgende indstillinger, hvis det er nødvendigt, i den dialogboks, du får adgang til ved at klikke på **Vis info**. Bemærk, at elementnavnet og den værdi, der kan tildeles, vil variere afhængigt af maskinen.

#### 1 Type

Vælg mellem Farve, Sort/hvid eller Tekst.

#### 2 Opløsning

Vælg den opløsning, du vil scanne dokumentet ved.

#### 3 Scanningsstørrelse eller Størrelse

Vælg dokumentets papirstørrelse.

4 Retning

Vælg dokumentretningen.

5 Dupleks

Marker afkrydsningsfeltet Dupleks for at udføre 2-sidet scanning (dupleksscanning).

6 Scan til

Vælg destinationsmappen eller destinationsprogrammet.

7 Navn

Indtast den præfikstekst, der skal bruges til navnet på det scannede billede.

8 Format

Vælg filformatet for de scannede data.

#### 9 Opret et enkelt dokument eller Kombiner til et enkelt dokument

Marker dette felt for at scanne et dokument som ét element og gemme det som én fil, når du vælger PDF eller TIFF som filformat.

#### BEMÆRK!

Hvis du ikke kan vælge TIFF som filformat, skal du vælge PDF først og derefter vælge TIFF.

#### 10 Billedkorrigering

Du kan konfigurere indstillinger afhængig af den **Type**, du har valgt.

| Туре      | Konfigurerbare indstillinger                   |
|-----------|------------------------------------------------|
| Farver    | Lysstyrke, Tone, Temperatur, Mætning           |
| Sort/hvid | Lysstyrke, Kontrast (Mac OS X v10.7.x, 10.8.x) |
| Tekst     | Tærskel                                        |

## Vælg din maskine fra Udskriv & fax eller Udskriv & scan

- 1 Vælg Systemindstillinger i menulinjen.
- 2 Klik på ikonet Udskriv & fax eller på ikonet Udskriv & scan.
- 3 Vælg maskinen på listen i venstre side af skærmen.

#### **BEMÆRK!**

Hvis du ikke kan finde knappen Åbn scanner i vinduet, skal du fjerne maskinen ved at klikke på knappen - på listen Udskriv & fax eller Udskriv & scan og derefter tilføje din maskine ved at klikke på knappen +.

# Brug NewSoft Presto! BizCard 6 (Macintosh)

Presto! BizCard gør det muligt at administrere oplysninger fra scannede visitkort som f.eks. navne, virksomheder, adresser, telefon-/faxnumre og e-mailadresser på din computer. Scan eller importer blot dine visitkort, og Presto! BizCard gemmer automatisk data og billede for hvert kort. Forskellige visningsfunktioner er tilgængelige for nem søgning, redigering, oprettelse og sortering.

## Installation af NewSoft Presto! BizCard 6

- 1 Læg den medfølgende dvd-rom i dit dvd-rom-drev.
- 2 Dobbeltklik på ikonet BROTHER på skrivebordet.
- Oobbeltklik på Brother support.
- Klik på Presto! BizCard for at hente Presto! BizCard 6-installationsprogrammet.
- 5 Dobbeltklik på installationsprogrammet, og følg derefter vejledningen på skærmen.

Oplysninger om scanning ved hjælp af Presto! BizCard 6 kan findes i vejledningen til Presto! BizCard 6 ved at klikke på **Hjælp** på menubjælken og derefter på **Brug af hjælp**.

# Scan ved hjælp af programmerne Captiva<sup>®</sup> QuickScan™ Pro eller ISIS<sup>®</sup> (Windows<sup>®</sup>)

Du kan bruge den gratis prøveversion af Captiva<sup>®</sup> QuickScan™ Pro eller andre programmer, der understøtter ISIS<sup>®</sup>-specifikationer, til scanning. Inden du scanner ved hjælp af ISIS<sup>®</sup>-programmer, skal du installere ISIS<sup>®</sup>-scannerdriveren.

#### BEMÆRK!

Brother-scannerdriveren skal installeres, for at du kan bruge ISIS<sup>®</sup>-driveren. Hvis du ikke har installeret Brother-scannerdriveren, skal du gøre det, før du installerer ISIS<sup>®</sup>-driveren.

# Installation af ISIS<sup>®</sup>-scanner og Captiva<sup>®</sup> QuickScan™ Pro

- 1 Læg den medfølgende dvd-rom i dit dvd-rom-drev.
- 2 Dvd-rom'ens topmenu vises automatisk. Vælg modellens navn og derefter det ønskede sprog.
- 3 Klik på Brugerdefineret installation.
- 4 Klik på ISIS Scanner-driver & -program.
- 5 Klik på ISIS Scanner-driver. Følg vejledningen på skærmen.
- 6) Klik på Captiva QuickScan Pro Trial. Følg vejledningen på skærmen.

#### BEMÆRK!

- Webstedet, hvor du kan hente den gratis prøveversion af Captiva<sup>®</sup> QuickScan<sup>™</sup> Pro drives af EMC Corporation. Hvis du har spørgsmål til Captiva<sup>®</sup> QuickScan<sup>™</sup> Pro, skal du kontakte EMC Corporation.
- Oplysninger om, hvordan du scanner ved hjælp af dit ISIS<sup>®</sup>-program, kan findes i hjælpen i Captiva<sup>®</sup> QuickScan<sup>™</sup> Pro.

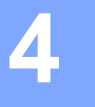

# Scanning fra kontrolpanelet på maskinen

## Scanning af dokumenter direkte til en FTP-server

Når du vælger Scan til FTP, kan du scanne et sort-hvidt eller farvedokument direkte til en FTP-server på dit lokale netværk eller på internettet.

De nødvendige oplysninger for brug af Scan til FTP kan indtastes ved hjælp af Webbaseret administration til prækonfiguration og lagring af oplysningerne i en FTP-profil.

#### **BEMÆRK!**

- Scan til FTP er tilgængelig, når FTP-profiler er konfigureret vha. Webbaseret administration.
- Vi anbefaler Microsoft<sup>®</sup> Internet Explorer<sup>®</sup> 8.0/9.0 for Windows<sup>®</sup> og Safari 5.0 for Macintosh. Kontroller også, at JavaScript og Cookies altid er aktiveret i den browser, du bruger. Hvis du bruger en anden webbrowser, skal du sikre dig, at den er kompatibel med HTTP 1.0 og HTTP 1.1.

#### Start Webbaseret administration

(ADS-1100W)

#### **BEMÆRK!**

Hvis du har konfigureret maskinen ved hjælp af USB-interfacemetoden, skal du konfigurere maskinen ved hjælp af den trådløse netværksmetode med installations-dvd-rom'en og et USB-kabel (se Hurtig installationsvejledning) for at bruge Webbaseret administration.

#### 1 Start programmet ControlCenter.

- Windows<sup>®</sup>
- 1 Klik på ikonet 🚾 (ControlCenter4) i proceslinjen, og vælg derefter Åbn fra menuen. Vinduet ControlCenter4 åbnes.
- 2 Klik på fanen Enhedsindstillinger (eksemplet herunder bruger Starttilstand).

| Control Center 4                                                | Model              | ADS-XXXXX LAN   Konfiguration ? Hjælp _ | - 🗆 ×         |
|-----------------------------------------------------------------|--------------------|-----------------------------------------|---------------|
| Scanning Chhedsindstillinger Support                            |                    |                                         |               |
|                                                                 |                    |                                         |               |
| Fjernindstilling                                                |                    |                                         |               |
| Fjernindstilling giver dig mulighed for at konfigurere dine enh | nedsindstillinger. | Fjernindstilling                        |               |
|                                                                 |                    | Indstillinger for scan til net          |               |
|                                                                 |                    | Enhedens scannings-<br>indstillinger    |               |
|                                                                 |                    | BRAdmin                                 |               |
|                                                                 |                    |                                         |               |
|                                                                 |                    |                                         |               |
|                                                                 |                    | brothe                                  | <b>er</b> //, |

- Macintosh
- 1 Klik på ikonet 🌠 (ControlCenter2) i Dock. Vinduet **ControlCenter2** åbnes.
- 2 Klik på fanen ENHEDSINDSTILLING.

| 00                | ControlCente            | r2                             |               |
|-------------------|-------------------------|--------------------------------|---------------|
| Model ADS-XXXXX   | ¢ Konfiguration         | •                              | brother       |
| SCAN              | Åbn enhedsindstillinger |                                |               |
| BRUGERTILPAS SCAN |                         |                                |               |
| ENHEDSINDSTILLING | Fjernindstilling        | Scan til net-<br>indstillinger | Statusmonitor |
|                   |                         | Со                             | ntrol Center  |

2 Klik på knappen Indstillinger for scan til net (Windows<sup>®</sup>)/Scan til net-indstillinger (Macintosh). Vinduet Webbaseret administration åbnes.

(ADS-1600W)

1

Skriv "http://maskinens IP-adresse/" i browserens adresselinje (hvor "maskinens IP-adresse" er din maskines IP-adresse).

For eksempel:

http://192.168.1.2/

Du kan konfigurere eller ændre indstillingerne i **Scan to FTP** (Scan til FTP) (for ADS-1100W) eller **Scan to FTP/Network** (Scan til FTP/netværk) (for ADS-1600W) under fanen **Scan**. Du kan konfigurere op til fem FTP-serverprofiler og vælge de profilnumre (1 til 5), der skal anvendes til Scan til FTP-indstillingerne i **Scan to FTP Profile** (Scan til FTP-profil) (for ADS-1100W) eller **Scan to FTP/Network Profile** (Scan til FTP-profil) (for ADS-1100W) eller **Scan to FTP/Network Profile** (Scan til FTP-profil) (for ADS-1100W) eller **Scan to FTP/Network Profile** (Scan til FTP-profil) (for ADS-1100W) eller **Scan to FTP/Network Profile** (Scan til FTP-profil) (for ADS-1100W) eller **Scan to FTP/Network Profile** (Scan til FTP-profil) (for ADS-1100W) eller **Scan to FTP/Network Profile** (Scan til FTP-profil) (for ADS-1100W) eller **Scan to FTP/Network Profile** (Scan til FTP/netværksprofil) (for ADS-1600W).

Ud over de syv forudindstillede filnavne kan du gemme to brugerdefinerede filnavne, der kan bruges til oprettelse af en FTP-serverprofil.

Vælg Scan to FTP (Scan til FTP) (for ADS-1100W) eller Scan to FTP/Network (Scan til FTP/netværk) (for ADS-1600W) i Webbaseret administration. I Create a User Defined File Name (Opret et brugerdefineret filnavn) skal du indtaste et navn i et af de to brugerdefinerede felter og klikke på Submit (Send). Der kan indtastes maks. 15 tegn i hvert af felterne til brugerdefineret navn (eksemplet herunder bruger ADS-1600W).

| to USB<br>to E-mail Server  | Scan to FTP/Network                                                                                                    |                                                        |  |  |
|-----------------------------|----------------------------------------------------------------------------------------------------|--------------------------------------------------------|--|--|
| to FTP/Network              |                                                                                                    |                                                        |  |  |
| Scan to FTP/Network Profile | Profile 1                                                                                                    | FTP O Network                                          |  |  |
|                             | Profile 2                                                                                                    | FTP O Network                                          |  |  |
|                             | Profile 3                                                                                                    | FTP      Network                                       |  |  |
|                             | Profile 4                                                                                                    | FTP      Network                                       |  |  |
|                             | Profile 5                                                                                                    | @ FTP O Network                                        |  |  |
|                             | Create a User Def                                                                                                    | ined File Name                                         |  |  |
|                             | 1: BRWXXXXXXXXXXXXXX                                                                                                    | xx                                                     |  |  |
|                             | 2: Estimate                                                                                                    |                                                        |  |  |
|                             | 3: Report                                                                                                    |                                                        |  |  |
|                             | 4: Order sheet                                                                                                    |                                                        |  |  |
|                             | 5: Contract sheet                                                                                                    |                                                        |  |  |
|                             | 6: Check                                                                                                    |                                                        |  |  |
|                             | 7: Receipt                                                                                                    |                                                        |  |  |
|                             | 8:                                                                                                    |                                                        |  |  |
|                             | 9:                                                                                                    |                                                        |  |  |
|                             | If you want to delete a user defined filename, we recommend you ensure that it is not currently in use with any scan profile. |                                                        |  |  |
|                             | Deleting a filename that                                                                                                    | is in use will automatically change it to "Node Name". |  |  |
|                             |                                                                                                    |                                                        |  |  |

#### BEMÆRK!

Brug ikke ugyldige tegn i filnavnet (f.eks. ?, /, \ eller \*). De kan forårsage en sendefejl ved brug af Scan to FTP (Scan til FTP).

#### Konfiguration af FTP-standardindstillingerne

Du kan sætte **Passive Mode** (Passiv tilstand) til **Off** (Fra) eller **On** (Til) alt afhængigt af din FTP-server og netværkskonfigurationen for din firewall. Denne indstilling er som standard **On** (Til). Du kan også ændre det portnummer, der bruges til at få adgang til FTP-serveren. Standarden for denne indstilling er port 21. I de fleste tilfælde kan disse to indstillinger fortsat være indstillet som standarden (eksemplet herunder bruger ADS-1600W).

| E-mail Server | Profile 1 (FTP)               |                                                   |
|---------------|-------------------------------|---------------------------------------------------|
| FTP/Network   | The following options will be | pre-set when you scan a card in Scan to FTP mode. |
|               | Document Size                 |                                                   |
|               | Auto Deskew                   |                                                   |
|               | Skip Blank Page               |                                                   |
|               | Profile Name                  |                                                   |
|               | Host Address                  |                                                   |
|               | Username                      |                                                   |
|               | Password                      |                                                   |
|               | New Password                  |                                                   |
|               | Retype Password               |                                                   |
|               | Store Directory               |                                                   |
|               | File Name                     | BRWXXXXXXXXX -                                    |
|               | Quality                       | Color 150 daile                                   |
|               | Elle Tunn                     |                                                   |
|               | Document Size                 | Letter (2)                                        |
|               | Auto Desken                   |                                                   |
|               | Auto Deskew                   |                                                   |
|               | Skip Blank Page               |                                                   |
|               | Passive Mode                  | Soft Son                                          |
|               | Port Number                   | 21                                                |

#### 1 (kun ADS-1600W)

Vælg FTP i Scan to FTP/Network (Scan til FTP/netværk) under fanen Scan. Klik på Submit (Send).

- Vælg den profil, du vil konfigurere i Scan to FTP Profile (Scan til FTP-profil) (for ADS-1100W) eller Scan to FTP/Network Profile (Scan til FTP/netværksprofil) (for ADS-1600W) under fanen Scan.
- Indtast det navn, du vil bruge for profilen på FTP-serveren. Dette navn bliver vist i Destination i Scan to Network Device (Scan til netværksenhed) under fanen Scan (kun ADS-1100W) eller på maskinens display (kun ADS-1600W) og kan bestå af op til 15 tegn.
- Host-adressen er domænenavnet for FTP-serveren. Indtast host-adressen (f.eks. ftp.eksempel.com) (op til 64 tegn) eller IP-adressen (f.eks. 192.23.56.189).
- 5 Indtast det brugernavn, der blev registreret med FTP-serveren for maskinen (op til 32 tegn).
- 6 Indtast adgangskoden for at få adgang til FTP-serveren (op til 32 tegn).
- Indtast den destinationsmappe, hvor dokumentet gemmes på FTP-serveren (f.eks. brother\abc) (op til 60 tegn).

8 Vælg det filnavn, du vil bruge til det scannede dokument. Du kan vælge mellem syv forudindstillede og to brugerdefinerede filnavne. Det filnavn, der anvendes for dokumentet, er det filnavn, du har valgt, plus de sidste 6 cifre i scannertælleren plus filtypenavnet (f.eks. Estimate\_098765.pdf).

9 Vælg den kvalitet, filtype, dokumentstørrelse og 2-sidet scanning, som du vil bruge for de scannede data. Følgende indstillinger kan ændres:

| Indstilling                                  | Indstillinger                                                                                                    | Beskrivelse                                                                                                    |
|----------------------------------------------|----------------------------------------------------------------------------------------------------|----------------------------------------------------------------------------------------------------|
| Quality<br>(Kvalitet)                        | Color 150 dpi (Farve 150 dpi)<br>et) Color 200 dpi (Farve 200 dpi)<br>Color 300 dpi (Farve 300 dpi)                                                                                                    | <ul> <li>Du kan vælge en scanningskvalitet på rullelisten Quality (Kvalitet).<br/>Højere kvaliteter kræver mere hukommelse og overførselstid,<br/>men giver et finere scannet billede.</li> </ul>                                                                                                    |
|                                              | Color 600 dpi (Farve 600 dpi)<br>B&W 150 dpi (S/H 150 dpi)<br>B&W 200 dpi (S/H 200 dpi)<br>B&W 300 dpi (S/H 300 dpi)<br>B&W 600 dpi (S/H 600 dpi)<br>Auto 150 dpi<br>Auto 200 dpi<br>Auto 300 dpi<br>User Select (Brugervalg)<br>(kun ADS-1600W) | Hvis du vælger User Select (Brugervalg), skal du vælge indstillingen<br>via kontrolpanelet på maskinen.                                                                                                    |
| File Type<br>(Filtype)                       | PDF<br>TIFF<br>JPEG<br>User Select (Brugervalg)<br>(kun ADS-1600W)                                                                                                    | <ul> <li>Du kan vælge den filtype, du vil bruge til de scannede data.</li> <li>Du kan vælge PDF eller JPEG, når du vælger Color (Farve) i Quality (Kvalitet).</li> <li>Du kan vælge PDF eller TIFF, når du vælger B&amp;W (S/H) i Quality (Kvalitet).</li> <li>Du kan vælge PDF, når du vælger Auto i Quality (Kvalitet).</li> <li>Hvis du vælger User Select (Brugervalg), skal du vælge indstillingen fra kontrolpanelet på maskinen.</li> </ul>                                                                                                    |
| Document<br>Size<br>(Dokuments-<br>tørrelse) | Auto<br>A4<br>Letter<br>Legal<br>B5<br>A5<br>B6<br>A6<br>Business Card (Visitkort)<br>Long Paper (Langt papir)<br>User Select (Brugervalg)<br>(kun ADS-1600W)                                                                                    | <ul> <li>Hvis du vælger Auto, kan du scanne dokumenter i alle størrelser uden at justere Document Size (Dokumentstørrelse). <sup>1</sup> For hurtigere scanningshastighed kan du vælge dokumentets nøjagtige størrelse på rullelisten Document Size (Dokumentstørrelse).</li> <li>Hvis du vælger 600 dpi for Quality (Kvalitet), kan du ikke vælge Auto.</li> <li>Du kan vælge A4, Letter, Legal, B5, A5, B6, A6, Business Card (Visitkort) eller Long Paper (Langt papir), når Auto Deskew (Automatisk rettelse af skævhed) er deaktiveret.</li> <li>Du kan vælge Long paper (Langt papir), når du konfigurerer indstillingerne på følgende måde: <ul> <li>Quality (Kvalitet): andet end Auto</li> <li>Auto Deskew (Automatisk rettelse af skævhed): Fra</li> <li>Skip Blank Page (Spring blank side over): Fra</li> <li>2-sided Scan (2-sidet scanning): Fra</li> </ul> </li> </ul> |

<sup>1</sup> Afhængigt af det originale dokuments tilstand fungerer denne funktion muligvis ikke korrekt.

| Indstilling | Indstillinger          | Beskrivelse                                                                                                    |
|-------------|------------------------|----------------------------------------------------------------------------------------------------|
| 2-sidedScan | Off (Fra)              | For at scanne begge sider af dokumentet skal du vælge Long Edge                                                            |
| (2-sidet    | Long Edge (Langsidet)  | (Langsidet) eller <b>Short Edge</b> (Kortsidet) afhængig af originalens                                                    |
| (kun        | Short Edge (Kortsidet) | dokument.                                                                                                    |
| ÀDS-1100W)  |                        | <b>BEMÆRK!</b><br>Funktionen <b>2-sided Scan</b> (2-sidet scanning) er tilgængelig med<br>længder op til størrelsen Legal. |

- **1** Sæt **Auto Deskew**<sup>1</sup> (Automatisk rettelse af skævhed) til **On** (Til), hvis du vil korrigere skævheden (inden for 5 grader) for de scannede data.
- 1 Sæt Skip Blank Page<sup>1</sup> (Spring blank side over) til **On** (Til), hvis du vil fjerne tomme sider i dokumentet fra de scannede data.

#### 12 Klik på Submit (Send).

<sup>1</sup> Afhængigt af det originale dokuments tilstand fungerer denne funktion muligvis ikke korrekt.

#### Scanning vha. FTP-serverprofiler

(ADS-1100W)

#### BEMÆRK!

- Hvis du har konfigureret maskinen ved hjælp af USB-interfacemetoden, skal du konfigurere maskinen ved hjælp af den trådløse netværksmetode med installations-dvd-rom'en og et USB-kabel (se Hurtig installationsvejledning) for at bruge funktionen Scan to FTP (Scan to FTP).
- Inden du starter Scan to FTP (Scan til FTP), skal du konfigurere Scan to FTP-profilen (Scan til FTP-profilen) (se Konfiguration af FTP-standardindstillingerne på side 115).

#### 1 Start programmet ControlCenter.

- Windows<sup>®</sup>
- 1 Klik på ikonet 🚾 (ControlCenter4) i proceslinjen, og vælg derefter Åbn fra menuen. Vinduet **ControlCenter4** åbnes.
- 2 Klik på fanen Enhedsindstillinger (eksemplet herunder bruger Starttilstand).

| Control Center 4                                                    | Model         | ADS-XXXXX LAN | Konfiguration ? Hja                  | ælp _ 🗆 ×  |
|---------------------------------------------------------------------|---------------|---------------|--------------------------------------|------------|
| 🖄 Scanning 🚺 Enhedsindstillinger 🛔 Support                          |               |               |                                      |            |
|                                                                     |               |               |                                      |            |
| Fjernindstilling                                                    |               |               |                                      |            |
| Fjernindstilling giver dig mulighed for at konfigurere dine enhedsi | ndstillinger. |               | Fjernindstilling                     |            |
|                                                                     |               |               | Indstillinger for scan til net       |            |
|                                                                     |               |               | Enhedens scannings-<br>indstillinger |            |
|                                                                     |               |               | BRAdmin                              |            |
|                                                                     |               |               |                                      |            |
|                                                                     |               |               |                                      |            |
|                                                                     |               |               | t                                    | orother // |

- Macintosh
- 1 Klik på ikonet 🌠 (ControlCenter2) i Dock. Vinduet **ControlCenter2** åbnes.
- 2 Klik på fanen ENHEDSINDSTILLING.

| 00                | ControlCente            | er2                            |               |
|-------------------|-------------------------|--------------------------------|---------------|
| Model ADS-XXXXX   | ¢ Konfiguration         | •                              | brother       |
| SCAN              | Åbn enhedsindstillinger |                                |               |
| BRUGERTILPAS SCAN |                         |                                | I             |
| ENHEDSINDSTILLING | Fjernindstilling        | Scan til net-<br>indstillinger | Statusmonitor |
|                   |                         | Со                             | ntrol Center  |

2 Klik på knappen Indstillinger for scan til net (Windows<sup>®</sup>)/Scan til net-indstillinger (Macintosh). Vinduet Webbaseret administration åbnes.

| General Scan Administrator         | Network                                |        | Solutions Center |
|------------------------------------|----------------------------------------|--------|------------------|
| Scan<br>Scan to USB                | Scan to Network Devic                  | Ce     |                  |
| Scan to PC  Scan to Network Device | Network Device1                        |        |                  |
| Scan to FTP<br>Scan to FTP Profile | Type<br>Destination<br>Network Device2 | None 💌 |                  |
|                                    | Type<br>Destination                    | None 💌 |                  |
|                                    | Cancel Submit                          |        |                  |
|                                    |                                        |        |                  |
|                                    |                                        |        |                  |
|                                    |                                        |        |                  |

3 Vælg Network Device 1 (Netværksenhed 1) eller Network Device 2 (Netværksenhed 2), som du vil tilknytte Scan to FTP-funktionen (Scan til FTP-funktionen).

#### BEMÆRK!

- Indstillingerne for Network Device 1 (Netværksenhed 1) bliver anvendt på
- Indstillingerne for **Network Device 2** (Netværksenhed 2) bliver anvendt på 📃 2 på maskinens kontrolpanel.
- 4 Vælg Scan to FTP (Scan til FTP) på rullelisten Type for din valgte enhed i 3.
- 5 Vælg et profilnavn på rullelisten **Destination** for din valgte enhed i 
  8.
- 6 Klik på **Submit** (Send).
- 7 Ilæg dokumentet.
- 8 Tryk på \_\_1 eller \_2, som du har tilknyttet funktionen Scan to FTP (Scan til FTP). Når forbindelsen til FTP-serveren er oprettet, starter maskinen scanningsprocessen.
- 9 Tryk på 🚺 . Maskinen starter scanningen.

(ADS-1600W)

- Ilæg dokumentet.
- 2 Tryk på extsf{eq} eller ► for at få vist til FTP.

Scanning fra kontrolpanelet på maskinen

**3** Tryk på til FTP.

4 Tryk på ▲ eller ▼ for at vælge en af de angivne FTP-serverprofiler. Gør et af følgende:

- Gå til 7, hvis Scan to FTP-profil (Scan til FTP-profil) er gennemført.
- Gå til (3, hvis Scan to FTP-profil (Scan til FTP-profil) ikke er gennemført.

5 Tryk på Indstill.

6 Vælg indstillingerne for 2-sidet scan., Scanningstype, Opløsning, Filtype, Dokumentstr., Auto ret op, Skip tom side og Brugernavn efter behov. Tryk på OK.

#### BEMÆRK!

Tryk på Gem som genvej, hvis du vil gemme profilen som en genvej.

7 Tryk på Start.

Displayet viser Opretter forbindelse. Når forbindelsen til FTP-serveren er oprettet, starter maskinen scanningsprocessen.

# Scanning af dokumenter direkte til en CIFS-server (Windows<sup>®</sup>) (kun ADS-1600W)

Når du vælger Scan to Network (Scan til Netværk), kan du scanne dokumenter direkte til en delt mappe på en CIFS-server på dit lokale netværk eller internettet.

De nødvendige oplysninger for brug af Scan to Network (Scan til Netværk) kan indtastes vha. Webbaseret administration til prækonfiguration og lagring af oplysningerne i en Scan to Network-profil (Scan til netværk-profil). Scan to Network-profilen (Scan til netværk-profilen) lagrer brugeroplysninger og konfigurationsindstillinger til brug i et netværk eller på internettet.

#### BEMÆRK!

- Scan to Network (Scan til netværk) er tilgængelig, når Scan to Network-profiler (Scan til Netværk-profiler) er konfigureret vha. Webbaseret administration.
- Du skal konfigurere SNTP-protokollen (netværkstidsserver), eller du skal indstille dato, klokkeslæt og tidszone korrekt for godkendelse. Se Netværksbrugsanvisningen for at få flere oplysninger.
- Vi anbefaler Microsoft<sup>®</sup> Internet Explorer<sup>®</sup> 8.0/9.0. Kontroller også, at JavaScript og Cookies altid er aktiveret i den browser, du bruger. Hvis du bruger en anden webbrowser, skal du kontrollere, at den er kompatibel med HTTP 1.0 og HTTP 1.1.

Skriv "http://maskinens IP-adresse/" i browserens adresselinje (hvor "maskinens IP-adresse" er din maskines IP-adresse). (F.eks.: http://192.168.1.2/). Du kan konfigurere eller ændre indstillingerne i **Scan to FTP/Network** (Scan til FTP/netværk) under fanen **Scan**. Du kan konfigurere op til fem Scan to Network-profiler (Scan til Netværk-profiler) og vælge de profilnumre (1 til 5), der skal anvendes til Scan to Network-indstillingerne (Scan til netværk-indstillingerne) i **Scan to FTP/Network Profile** (Scan til FTP/netværksprofil).

Ud over de syv forudindstillede filnavne kan du gemme to brugerdefinerede filnavne, der kan bruges til oprettelse af en Scan to Network-profil (Scan til Netværk-profil).

Vælg Scan to FTP/Network (Scan til FTP/netværk) i Webbaseret administration. I Create a User Defined File Name (Opret et brugerdefineret filnavn) skal du indtaste et navn i et af de to brugerdefinerede felter og klikke på Submit (Send). Maks. 15 tegn kan indtastes i hvert af felterne til brugerdefineret navn.

Δ

## **BEMÆRK!**

Brug ikke ugyldige tegn i filnavnet (f.eks. ?, /, \ eller \*). Disse kan forårsage en sendefejl ved brug af Scan to Network (Scan til netværk).

| an to USB<br>an to E-mail Server | Scan to FTP/Network       | i -                       |                                                                                |  |
|----------------------------------|---------------------------|---------------------------|--------------------------------------------------------------------------------|--|
| n to FTP/Network                 | Profile 1                 | © FTP                     | Network                                                                        |  |
| TO PTP/HOLWOIK Prome             | Profile 2                 | © ETP                     | thetwork                                                                       |  |
|                                  | Profile 3                 | OFTR                      | e Hetwork                                                                      |  |
|                                  | Profile 4                 | OFTR                      | Network                                                                        |  |
|                                  | Profile 5                 | © FTP                     | Network                                                                        |  |
|                                  | Create a User De          | fined File Name           |                                                                                |  |
|                                  | 1: BRWXXXXXXXXXXXX        | xxx                       |                                                                                |  |
|                                  | 2: Estimate               |                           |                                                                                |  |
|                                  | 3: Report                 |                           |                                                                                |  |
|                                  | 4: Order sheet            |                           |                                                                                |  |
|                                  | 5: Contract sheet         |                           |                                                                                |  |
|                                  | 6: Check                  |                           |                                                                                |  |
|                                  | 7: Receipt                |                           |                                                                                |  |
|                                  | 8:                        |                           |                                                                                |  |
|                                  | 9:                        |                           |                                                                                |  |
|                                  | If you want to delete a u | ser defined filename,     | we recommend you ensure that it is not currently in use with any scan profile. |  |
|                                  | Deleting a filename that  | is in use will automation | cally change it to "Node Name".                                                |  |

Konfiguration af standardindstillingerne for Scan to Network (Scan til netværk)

| Profile 1 (Network)                                                                                                    |                                                                                                    |  |
|----------------------------------------------------------------------------------------------------|----------------------------------------------------------------------------------------------------|--|
| DP FTMIethons<br>to FTMIethons Profile<br>Host Address<br>Store Directory<br>File Name<br>Coality<br>File Type<br>Document Size<br>Auto Deskow<br>Skip Illank Page<br>Use PIN for Authentication | BRWXXXXXXXXX =<br>Color 300 del =<br>PDF =<br>Letter =<br>e or © on<br># or © on<br># or © on                           |  |
| Authentication Setting                                                                                                    | If the username is part of the domain, please input the<br>username in one of the following styles:<br>userg/domainuser |  |
| Password<br>New Password<br>Retype Password<br>Date&Timezz                                                                                                    |                                                                                                    |  |

- Vælg Network (Netværk) i Scan to FTP/Network (Scan til FTP/netværk) under fanen Scan. Klik på Submit (Send).
- 2 Vælg den profil, du vil konfigurere i Scan to FTP/Network Profile (Scan til FTP/netværksprofil).
- Indtast det navn, du vil bruge for Scan to Network-profilen (Scan til Netværk-profilen). Dette navn vises i maskinens display og kan være på op til 15 tegn.
- Host-adressen er domænenavnet for CIFS-serveren. Indtast host-adressen (f.eks. mypc.eksempel.com) (op til 64 tegn) eller IP-adressen (f.eks. 192.23.56.189).
- Indtast den destinationsmappe, hvor dokumentet gemmes på CIFS-serveren (f.eks. brother\abc) (op til 60 tegn).
- 6 Vælg det filnavn, du vil bruge til det scannede dokument. Du kan vælge mellem syv forudindstillede og to brugerdefinerede filnavne. Det filnavn, der anvendes for dokumentet, er det filnavn, du har valgt, plus de sidste 6 cifre i scannertælleren plus filtypenavnet (f.eks. Estimate\_098765.pdf).
- 7 Vælg kvalitet, filtype og dokumentstørrelse for de scannede data. Følgende indstillinger kan ændres:

| Indstilling            | Indstillinger                                                                                                    | Beskrivelse                                                                                                    |
|------------------------|----------------------------------------------------------------------------------------------------|----------------------------------------------------------------------------------------------------|
| Quality<br>(Kvalitet)  | Color 150 dpi (Farve 150 dpi)<br>Color 200 dpi (Farve 200 dpi)<br>Color 300 dpi (Farve 300 dpi)<br>Color 600 dpi (Farve 600 dpi)<br>B&W 150 dpi (S/H 150 dpi)<br>B&W 200 dpi (S/H 200 dpi)<br>B&W 300 dpi (S/H 300 dpi)<br>B&W 600 dpi (S/H 600 dpi)<br>Auto 150 dpi<br>Auto 200 dpi<br>Auto 300 dpi<br>User Select (Brugervalg) (kun<br>ADS-1600W) | <ul> <li>Du kan vælge en scanningskvalitet på rullelisten Quality (Kvalitet).<br/>Højere kvaliteter kræver mere hukommelse og overførselstid,<br/>men giver et finere scannet billede.</li> <li>Hvis du vælger User Select (Brugervalg), skal du vælge<br/>indstillingen fra kontrolpanelet på maskinen.</li> </ul>                                                                                                    |
| File Type<br>(Filtype) | PDF<br>TIFF<br>JPEG<br>User Select (Brugervalg) (kun<br>ADS-1600W)                                                                                                    | <ul> <li>Du kan vælge den filtype, du vil bruge til de scannede data.</li> <li>Du kan vælge PDF eller JPEG, når du vælger Color (Farve) i Quality (Kvalitet).</li> <li>Du kan vælge PDF eller TIFF, når du vælger B&amp;W (S/H) i Quality (Kvalitet).</li> <li>Du kan vælge PDF, når du vælger Auto i Quality (Kvalitet).</li> <li>Hvis du vælger User Select (Brugervalg), skal du vælge indstillingen fra kontrolpanelet på maskinen.</li> </ul> |

| Indstilling              | Indstillinger                 | Beskrivelse                                                                |
|--------------------------|-------------------------------|----------------------------------------------------------------------------|
| Document                 | Auto                          | Hvis du vælger Auto, kan du scanne dokumenter i alle størrelser            |
| Size                     | A4                            | uden at justere <b>Document Size</b> (Dokumentstørrelse). <sup>1</sup> For |
| (Dokuments-<br>tørrelse) | Letter                        | størrelse på rullelisten <b>Document Size</b> (Dokumentets nøjagtige       |
|                          | Legal                         | Hvis du vælger 600 dpi for Quality (Kvalitet), kan du ikke                 |
|                          | B5                            | vælge Auto.                                                                |
|                          | A5                            | Du kan vælge A4, Letter, Legal, B5, A5, B6, A6, Business Card              |
|                          | B6                            | (Visitkort) eller Long Paper (Langt papir), når Auto Deskew                |
|                          | A6                            | (Automatisk rettelse af skævhed) er deaktiveret.                           |
|                          | Business Card (Visitkort)     | Du kan vælge Long paper (Langt papir), når du konfigurerer                 |
|                          | Long Paper (Langt papir)      | indstillingerne på følgende måde:                                          |
|                          | User Select (Brugervalg) (kun | <ul> <li>Quality (Kvalitet): andet end Auto</li> </ul>                     |
|                          | ADS-1600W)                    | <ul> <li>Auto Deskew (Automatisk rettelse af skævhed): Fra</li> </ul>      |
|                          |                               | <ul> <li>Skip Blank Page (Spring blank side over): Fra</li> </ul>          |

- <sup>1</sup> Afhængigt af det originale dokuments tilstand fungerer denne funktion muligvis ikke korrekt.
- 8 Sæt **Auto Deskew**<sup>1</sup> (Automatisk rettelse af skævhed) til **On** (Til), hvis du vil korrigere skævheden (inden for 5 grader) for de scannede data.
- 9 Sæt Skip Blank Page<sup>1</sup> (Spring blank side over) til On (Til), hvis du vil fjerne tomme sider i dokumentet fra de scannede data.
- Hvis du vil beskytte profilen, skal du vælge On (Til) fra Use PIN for Authentication (Brug pinkode til godkendelse) og indtaste den firecifrede pinkode i PIN Code (PIN-kode).
- 11 Indtast det **Username** (Brugernavn), der blev registreret med CIFS-serveren for maskinen (op til 96 tegn).
- 12 Indtast **Password** (Adgangskode) for at få adgang til CIFS-serveren (op til 32 tegn).
- 13 Klik på **Submit** (Send).
- 14 Vælg Date&Time (Dato og klokkeslæt) under fanen General (Generelt).
- 15 Indtast dato og klokkeslæt, der bruges på CIFS-serveren.
- **16** Vælg tidszonen i rullelisten.
- 17 Klik på **Submit** (Send).

#### Scanning vha. Scan to Network-profiler (Scan til netværk-profiler)

 Ilæg dokumentet. Tryk på ∢ eller ▶ for at få vist til netværk. 3) Tryk på til netværk. Tryk på ▲ eller ▼ for at vælge en af de angivne netværksserverprofiler. Hvis displayet beder dig om at indtaste en pinkode, skal du indtaste den 4-cifrede pinkode for profilen i displayet. Tryk på OK. Gør et af følgende: Gå til 7, hvis Scan to Network-profilen (Scan til netværk-profilen) er fuldført. Gå til G, hvis Scan to Network-profilen (Scan til Netværk-profilen) ikke er fuldført. 5 Tryk på Indstill. 6) Vælg indstillingerne for 2-sidet scan., Scanningstype, Opløsning, Filtype, Dokumentstr., Auto ret op, Skip tom side og Brugernavn efter behov. Tryk på OK. BEMÆRK! Tryk på Gem som genvej, hvis du vil gemme indstillingerne som en genvej. 7) Tryk på Start.

Displayet viser Opretter forbindelse. Når forbindelsen til netværket er oprettet, starter maskinen scanningsprocessen.

#### Lagring af scannede dokumenter på computeren

#### Scan til pc (USB Connect)

(ADS-1100W)

#### BEMÆRK!

Hvis du har konfigureret maskinen ved hjælp af den trådløse netværksmetode med installations-dvd-rom'en og et USB-kabel, skal du konfigurere maskinen ved hjælp af USB-interfacemetoden (se Hurtig installationsvejledning) for at få vist knappen **Scan til pc-indstillinger** i programmet ControlCenter og for at bruge funktionen Scan til pc (USB Connect).

#### 1 Start programmet ControlCenter.

- Windows<sup>®</sup>
- 1 Klik på ikonet 🚾 (ControlCenter4) i proceslinjen, og vælg derefter Åbn fra menuen. Vinduet **ControlCenter4** åbnes.
- 2 Klik på fanen Enhedsindstillinger (eksemplet herunder bruger Starttilstand).

| Control Center 4                                         | Model                    | ADS-XXXXX | Konfiguration ? Hjælp                | ] _ 🗆 × |
|----------------------------------------------------------|--------------------------|-----------|--------------------------------------|---------|
| Scanning TX Enhedsindstillinger 🛔 Supp                   | ort                      |           |                                      |         |
|                                                          |                          |           |                                      |         |
| Fjernindstilling                                         |                          |           |                                      |         |
| Fjernindstilling giver dig mulighed for at konfigurere d | ine enhedsindstillinger. |           | Fjemindstilling                      |         |
|                                                          |                          |           | Scan til pc-indstillinger            |         |
|                                                          |                          |           | Enhedens scannings-<br>indstillinger |         |
|                                                          |                          |           | BRAdmin                              |         |
|                                                          | 2                        |           |                                      |         |
|                                                          |                          |           |                                      |         |
|                                                          |                          |           | bro                                  | ther // |

- Macintosh
- 1 Klik på ikonet 🌠 (ControlCenter2) i Dock. Vinduet **ControlCenter2** åbnes.
- 2 Klik på fanen ENHEDSINDSTILLING.

| 00                | ControlCenter2          | 2                             |               |
|-------------------|-------------------------|-------------------------------|---------------|
| Model ADS-XXXXX   | ¢ Konfiguration         | •                             | brother       |
| SCAN              | Åbn enhedsindstillinger |                               |               |
| BRUGERTILPAS SCAN |                         |                               |               |
| ENHEDSINDSTILLING | Fjernindstilling        | Scan til pc-<br>indstillinger | Statusmonitor |
|                   |                         | Со                            | ntrol Center  |

2 Klik på Scan til pc-indstillinger. Fjernkonfigurationsvinduet vises.

Scanning fra kontrolpanelet på maskinen

3 Vælg Scan tilpc i mappetræet (eksemplet herunder bruger Windows<sup>®</sup>).

| ADS-XXXXX       | Scan tilpc               |                                                            |  |
|-----------------|--------------------------|------------------------------------------------------------|--|
| Gen. opsætning  | Coop til                 |                                                            |  |
| Scan            | Scarru                   | HI <b>v</b>                                                |  |
| - Scan til USB  | On the Constant Constant | the second diff. For each other for all and devided to an  |  |
| - Netværk       | scanneindstillinger      | (Filtype, Opløsning osv.) for hardwaren Scan til pc-nøgle. |  |
| TCP/IP          |                          |                                                            |  |
| Maskin-info     |                          |                                                            |  |
| Grundindst.     |                          |                                                            |  |
| Language(sprog) |                          |                                                            |  |
|                 |                          |                                                            |  |
|                 |                          |                                                            |  |
|                 |                          |                                                            |  |
|                 |                          |                                                            |  |
|                 |                          |                                                            |  |
|                 |                          |                                                            |  |
|                 |                          |                                                            |  |
|                 |                          |                                                            |  |
|                 |                          |                                                            |  |
|                 |                          |                                                            |  |
|                 |                          |                                                            |  |
|                 |                          |                                                            |  |
|                 |                          |                                                            |  |
|                 |                          |                                                            |  |
|                 |                          |                                                            |  |
|                 |                          |                                                            |  |
|                 |                          |                                                            |  |
|                 |                          |                                                            |  |
|                 |                          |                                                            |  |
|                 |                          |                                                            |  |
|                 |                          |                                                            |  |
|                 |                          |                                                            |  |
|                 |                          |                                                            |  |
|                 |                          | OK Annuller Udfør                                          |  |
|                 |                          |                                                            |  |
|                 |                          |                                                            |  |

- 4 Vælg den Scan til-handling, du vil bruge (Billede, OCR, E-mail eller Fil) på rullelisten.
- 5 Klik på Udfør og derefter på OK.

6 Konfigurer indstillingerne, hvis det er nødvendigt (se Ændring af indstillinger for Scan til pc (Windows<sup>®</sup>) på side 139 eller Ændring af indstillinger for Scan til pc (Macintosh) på side 145).

Maskinen starter scanningen.

7 Ilæg dokumentet.

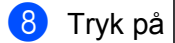

(ADS-1600W)

- 1 llæg dokumentet.
- 2 Tryk på extsf{eq} eller ► for at få vist til PC.

og derefter på

**3** Tryk på til PC.

- 4 Tryk på eller ► for at få vist den Scan til-handling, du vil udføre (til OCR, til fil, til billede eller til e-mail).
- 5 Tryk på den Scan til-handling, du vil udføre.

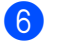

**Tryk på** Start.

Maskinen starter scanningsprocessen.

#### BEMÆRK!

- Du kan konfigurere Scan til-indstillingerne fra computeren. Se Ændring af indstillinger for Scan til pc (Windows<sup>®</sup>) på side 139 eller Ændring af indstillinger for Scan til pc (Macintosh) på side 145.
- Tryk på Gem som genvej, hvis du vil gemme indstillingerne som en genvej. Du kan finde flere oplysninger under *Opsætning af genveje (kun ADS-1600W)* på side 155.

#### Scan til pc (Netværksforbindelse)

(ADS-1100W)

#### **BEMÆRK!**

Hvis du har konfigureret maskinen ved hjælp af USB-interfacemetoden, skal du konfigurere maskinen ved hjælp af den trådløse netværksmetode med installations-dvd-rom'en og et USB-kabel (se Hurtig installationsvejledning) for at få vist **Indstillinger for scan til net** i programmet ControlCenter og for at bruge funktionen Scan til pc (netværksforbindelse).

Start programmet ControlCenter.

- Windows<sup>®</sup>
- 1 Klik på ikonet 🔤 (ControlCenter4) i proceslinjen, og vælg derefter Åbn fra menuen. Vinduet **ControlCenter4** åbnes.
- 2 Klik på fanen Enhedsindstillinger (eksemplet herunder bruger Starttilstand).

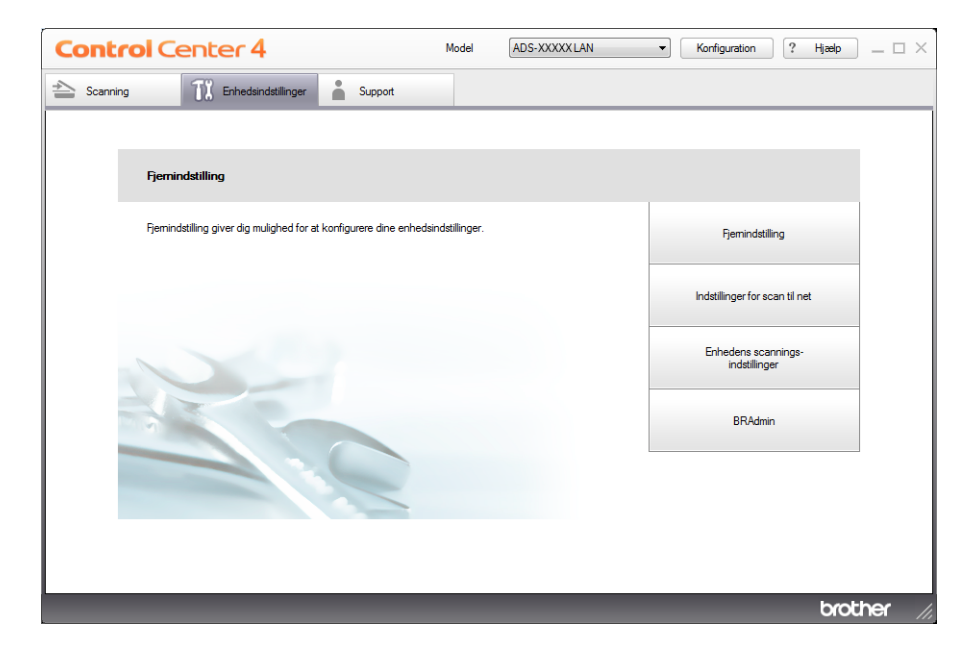

- Macintosh
- 1 Klik på ikonet 🌄 (ControlCenter2) i Dock. Vinduet **ControlCenter2** åbnes.
- 2 Klik på fanen ENHEDSINDSTILLING.

| 000               | ControlCenter2                       |                                |
|-------------------|--------------------------------------|--------------------------------|
| Model ADS-XXXXX   | CKonfiguration                       | brother                        |
| SCAN              | Åbn enhedsindstillinger              |                                |
| BRUGERTILPAS SCAN |                                      |                                |
| ENHEDSINDSTILLING | Fjernindstilling Scan ti<br>indstill | l net- Statusmonitor<br>linger |
|                   |                                      | <b>Control</b> Center          |

2 Klik på knappen Indstillinger for scan til net (Windows<sup>®</sup>)/Scan til net-indstillinger (Macintosh). Vinduet Webbaseret administration åbnes.

| an to USB<br>an to PC | Scan to Network Devic | e    |  |
|-----------------------|-----------------------|------|--|
| an to Network Device  | Network Device1       |      |  |
| an to FTP             | Туре                  | None |  |
| an to FTP Profile     | Destination           | -    |  |
|                       | Network Device2       |      |  |
|                       | Туре                  | None |  |
|                       | Destination           |      |  |
|                       | Cance) Submit         |      |  |

3 Vælg den enhed (**Network Device 1** (Netværksenhed 1) eller **Network Device 2** (Netværksenhed 2)), som du vil tilknytte Scan til pc-funktionen (Scan til pc-funktionen).

#### BEMÆRK! -

| Indstillingerne for Network Device 1 (Netværksenhed 1) bliver anvendt på        | <u>⊒</u> 1 | på maskinens kontrolpanel. |
|---------------------------------------------------------------------------------|------------|----------------------------|
| Indstillingerne for <b>Network Device 2</b> (Netværksenhed 2) bliver anvendt på | <u>□</u> 2 | på maskinens kontrolpanel. |

- Vælg Scan to PC(Net Connect-XXXXXX) (Scan til pc(Net Connect-XXXXXX)) (XXXXXX er en scanningstype) på rullelisten Type for den valgte enhed i 3.
- 5 Vælg destinationscomputeren på rullelisten **Destination** for din valgte enhed i 3.
- 6 Klik på Submit (Send).
- Konfigurer indstillingerne, hvis det er nødvendigt (se Ændring af indstillinger for Scan til pc (Windows<sup>®</sup>) på side 139 eller Ændring af indstillinger for Scan til pc (Macintosh) på side 145).
- 8 Ilæg dokumentet.
- 9 Tryk på din konfigurerede tast og derefter på

 $\langle \rangle$ 

Maskinen starter scanningen.

(ADS-1600W)

- Ilæg dokumentet.
- 2 Tryk på < eller ► for at få vist til PC.
- 3 Tryk på til PC.
- 4 Tryk på extsf{eller ▶} for at få vist den Scan til-handling, du vil udføre (til OCR, til fil, til billede eller til e-mail).
- 5 Tryk på den Scan til-handling, du vil udføre.
- 6 Tryk på ▲ eller ▼ for at få vist den destinationscomputer, som du vil gemme på. Tryk på destinationscomputeren.
- 7 Hvis skærmen til indtastning af pinkode vises, skal du indtaste den firecifrede pinkode og trykke på OK.
- 8 Tryk på Start. Maskinen starter scanningsprocessen.

#### BEMÆRK!

- Du kan konfigurere Scan til-indstillingerne fra computeren. Se Ændring af indstillinger for Scan til pc (Windows<sup>®</sup>) på side 139 eller Ændring af indstillinger for Scan til pc (Macintosh) på side 145.
- Tryk på Gem som genvej, hvis du vil gemme indstillingerne som en genvej. Du kan finde flere oplysninger under *Opsætning af genveje (kun ADS-1600W)* på side 155.

# Scanning ved hjælp af Web Services (Windows Vista<sup>®</sup> SP2 eller senere, Windows<sup>®</sup> 7 og Windows<sup>®</sup> 8)

Den menu, der giver dig mulighed for at bruge Web Services til scanning, vises i **Destination** i **Scan to Network Device** (Scan til netværksenhed) under fanen **Scan** i Webbaseret administration (kun ADS-1100W) eller på maskinens display (ADS-1600W), hvis du har installeret driveren til scanning via Web Services. Oplysninger om installation af Web Services kan findes i *Installation af drivere, der bruges til scanning via Web Services (Windows Vista*<sup>®</sup>, *Windows*<sup>®</sup> 7 and *Windows*<sup>®</sup> 8) i Netværksbrugsanvisningen.

#### **BEMÆRK!**

Hvis displayet eller LED-indikationerne viser Hukommelse fuld, reduceres indstillingen **Papirstørrelse** eller **Opløsning**. Du kan finde flere oplysninger under *Konfiguration af indstillinger for scanning* på side 132.

(ADS-1100W)

#### **BEMÆRK!**

Hvis du har konfigureret maskinen ved hjælp af USB-interfacemetoden, skal du konfigurere maskinen ved hjælp af den trådløse netværksmetode med installations-dvd-rom'en og et USB-kabel (se Hurtig installationsvejledning) for at få vist **Indstillinger for scan til net** (Windows<sup>®</sup>)/**Scan til net-indstillinger** (Macintosh) i programmet ControlCenter og for at bruge funktionen WS Scan.

Klik på ikonet 🔤 (ControlCenter4) i proceslinjen, og vælg derefter Åbn fra menuen. Vinduet **ControlCenter4** åbnes.

2 Klik på fanen Enhedsindstillinger (eksemplet herunder bruger Starttilstand).

| Control Center 4                                         | Model                     | ADS-XXXXX LAN | Konfiguration ?                      | Hjælp $= \Box \times$ |
|----------------------------------------------------------|---------------------------|---------------|--------------------------------------|-----------------------|
| 📤 Scanning 📆 Enhedsindstillinger 🔒 Supp                  | port                      |               |                                      |                       |
|                                                          |                           |               |                                      |                       |
| Fjernindstilling                                         |                           |               |                                      |                       |
| Fjernindstilling giver dig mulighed for at konfigurere o | dine enhedsindstillinger. |               | Fjernindstilling                     |                       |
|                                                          |                           |               | Indstillinger for scan til net       |                       |
|                                                          |                           |               | Enhedens scannings-<br>indstillinger |                       |
|                                                          |                           |               | BRAdmin                              |                       |
|                                                          | -                         |               |                                      |                       |
|                                                          |                           |               |                                      |                       |
|                                                          |                           |               |                                      | brother //            |

Scanning fra kontrolpanelet på maskinen

3 Klik på Indstillinger for scan til net. Vinduet Webbaseret administration åbnes.

|                            | Scan to Network Devic | e    |  |
|----------------------------|-----------------------|------|--|
| to USB                     |                       |      |  |
| to PC<br>to Network Device | Network Device1       |      |  |
| to FTP                     | Туре                  | None |  |
| to FTP Profile             | Destination           |      |  |
|                            | Network Device2       |      |  |
|                            | Type                  | None |  |
|                            | Type                  | None |  |
|                            | Destination           | 💌    |  |
|                            | Cancel Submit         |      |  |

Vælg den enhed (Network Device1 (Netværksenhed1) eller Network Device2 (Netværksenhed2), som du vil tilknytte Scan til pc-funktionen (Scan til pc-funktionen).

#### **BEMÆRK!**

|   | Indstillingerne for <b>Network Device1</b> (Netværksenhed1) bliver anvendt på                                |
|---|----------------------------------------------------------------------------------------------------|
|   | Indstillingerne for <b>Network Device2</b> (Netværksenhed2) bliver anvendt på 📃 2 på maskinens kontrolpanel. |
| 5 | Vælg WS Scan på rullelisten Type for din valgte enhed i ④.                                                   |
| 6 | Vælg destinationscomputeren på rullelisten Destination for din valgte enhed i 4.                             |
| 7 | Klik på <b>Submit</b> (Send).                                                                                |
| 8 | Ilæg dokumentet.                                                                                             |
| 9 | Tryk på 🔲 1 eller 🛄 2 for den enhed, du tilknyttede WS Scan-funktionen til. Når forbindelsen                 |

til netværket er oprettet, starter maskinen scanningsprocessen.

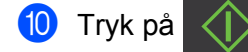

Maskinen starter scanningen.

(ADS-1600W)

#### BEMÆRK!

Nogle tegn i den meddelelse, der vises i displayet, kan være erstattet af mellemrum, når sprogindstillingen i dit operativsystem og Brother-maskinen er forskellige.

Scanning fra kontrolpanelet på maskinen

- Ilæg dokumentet.
- 2 Tryk på extsf{eq} eller ► for at få vist til PC.
- **3** Tryk på til PC.
- 4 Tryk på ∢ eller ► for at få vist ₩S-scan.
- 5 Tryk på WS-scan.
- 6 Tryk på den type scanning, du vil udføre.

7 Tryk på ▲ eller ▼ for at få vist den destinationscomputer, som du vil sende til. Tryk på destinationscomputeren.

8 Tryk på Start. Maskinen starter scanningsprocessen.

#### Konfiguration af indstillinger for scanning

Hvis displayet eller LED-indikationerne viser Hukommelse fuld, reduceres indstillingen **Papirstørrelse** eller **Opløsning**.

(Windows Vista<sup>®</sup>)

Klik på knappen 🌄, Kontrolpanel, Hardware og lyd og derefter Scannere og kameraer.

(Windows<sup>®</sup> 7)

Klik på knappen 🌄, Kontrolpanel, Hardware og lyd og derefter Enheder og printere.

(Windows<sup>®</sup> 8)

Flyt din mus til skrivebordets nederste højre hjørne. Når menulinjen vises, skal du klikke på **Indstillinger** og derefter klikke på **Kontrolpanel**. I gruppen **Hardware og lyd** skal du klikke på **Vis enheder og printere**.

- Klik på din maskine, og klik derefter på knappen Scanningsprofiler. Dialogboksen Scanningsprofiler åbnes.
- Vælg den scanningsprofil, du vil bruge. Kontroller, at den scanner, der er valgt i Scanner, er en Brother-maskine, der understøtter Web Services til scanning. Klik på Vælg som standard.
- 4 Klik på Rediger. Dialogboksen Rediger standardprofil vises.
- 5 Vælg indstillingerne Kilde, Papirstørrelse, Farveformat, Filtype, Opløsning, Lysstyrke og Kontrast.
- 6 Klik på **Gem profil**. Indstillingerne anvendes ved scanning vha. Web Services-protokollen.

#### BEMÆRK!

Hvis du bliver bedt om at vælge et program for at scanne, skal du vælge Windows<sup>®</sup> Fax og scanning eller Windows<sup>®</sup> Billedgalleri på listen.
# Lagring af scannede dokumenter på et USB flash-hukommelsesdrev

### (ADS-1100W)

- **1** Start programmet ControlCenter.
  - Windows<sup>®</sup>
  - 1 Klik på ikonet av (ControlCenter4) i proceslinjen, og vælg derefter Åbn fra menuen. Vinduet **ControlCenter4** åbnes.
  - 2 Klik på fanen Enhedsindstillinger (eksemplet herunder bruger Starttilstand).

| Control Center 4                                                 | Model            | ADS-XXXXX | • | Konfiguration                   | ? Hjælp | ) _ 🗆 ×  |
|------------------------------------------------------------------|------------------|-----------|---|---------------------------------|---------|----------|
| Scanning Support                                                 |                  |           |   |                                 |         |          |
|                                                                  |                  |           |   |                                 |         | _        |
| Fjernindstilling                                                 |                  |           |   |                                 |         |          |
| Fjernindstilling giver dig mulighed for at konfigurere dine enhe | dsindstillinger. |           |   | Fjernindstilling                | 9       |          |
|                                                                  |                  |           |   | Scan til pc-indstill            | linger  |          |
|                                                                  |                  |           |   | Enhedens scann<br>indstillinger | ings-   |          |
|                                                                  |                  |           |   | BRAdmin                         |         |          |
|                                                                  |                  |           |   |                                 |         |          |
|                                                                  |                  |           |   |                                 |         |          |
|                                                                  |                  |           |   |                                 | bro     | ther //, |

- Macintosh
- 1 Klik på ikonet 🌠 (ControlCenter2) i Dock. Vinduet **ControlCenter2** åbnes.
- 2 Klik på fanen ENHEDSINDSTILLING.

| 00                | ControlCe               | nter2                          |               |
|-------------------|-------------------------|--------------------------------|---------------|
| Model ADS-XXXXX   | ¢ Konfiguration         | •                              | brother       |
| SCAN              | Åbn enhedsindstillinger |                                |               |
| BRUGERTILPAS SCAN |                         |                                |               |
| ENHEDSINDSTILLING | Fjernindstilling        | Scan til net-<br>indstillinger | Statusmonitor |
|                   |                         | Со                             | ntrol Center  |

2 Klik på knappen Fjernindstilling. Fjernkonfigurationsvinduet vises.

3 Vælg Scan til USB i mappetræet, og konfigurer scanningsindstillingerne efter behov (i eksemplet nedenfor bruges Windows<sup>®</sup>).

| 📳 Fjerninstallationsprogram - ADS- | XXXXX           |                                                                               |  |
|------------------------------------|-----------------|-------------------------------------------------------------------------------|--|
| - ADS-XXXXX                        | Scan til USB    |                                                                               |  |
| Gen. opsætning                     | Scanningstype   | Farve •                                                                       |  |
| Scan til USB                       | Filtype(S/H)    | PDF                                                                           |  |
|                                    | Eltimo(fanio)   |                                                                               |  |
| TCP/IP                             | riitype(iaive)  | PDF •                                                                         |  |
| Maskin-info<br>Grundindst          | Filtype(auto.)  | PDF v                                                                         |  |
| Language(Sprog)                    |                 |                                                                               |  |
|                                    | Opløsning       | 300 dpi 🔹                                                                     |  |
|                                    |                 |                                                                               |  |
|                                    | Dokumentstr.    | Når Auto ret op er aktiveret,<br>indstilles denne indst. automatisk til Auto. |  |
|                                    | Auto ret op     | Fra V                                                                         |  |
|                                    |                 |                                                                               |  |
|                                    | Chin tana ai da |                                                                               |  |
|                                    | Skip tom side   | Ha 🔹                                                                          |  |
|                                    |                 |                                                                               |  |
|                                    | 2-sidet scan.   | Til:Lang kant ▼                                                               |  |
|                                    |                 |                                                                               |  |
|                                    |                 |                                                                               |  |
|                                    |                 |                                                                               |  |
|                                    |                 |                                                                               |  |
|                                    |                 |                                                                               |  |
|                                    |                 |                                                                               |  |
|                                    |                 |                                                                               |  |
|                                    |                 |                                                                               |  |
|                                    |                 |                                                                               |  |
|                                    |                 | UK Annuller Udtør                                                             |  |

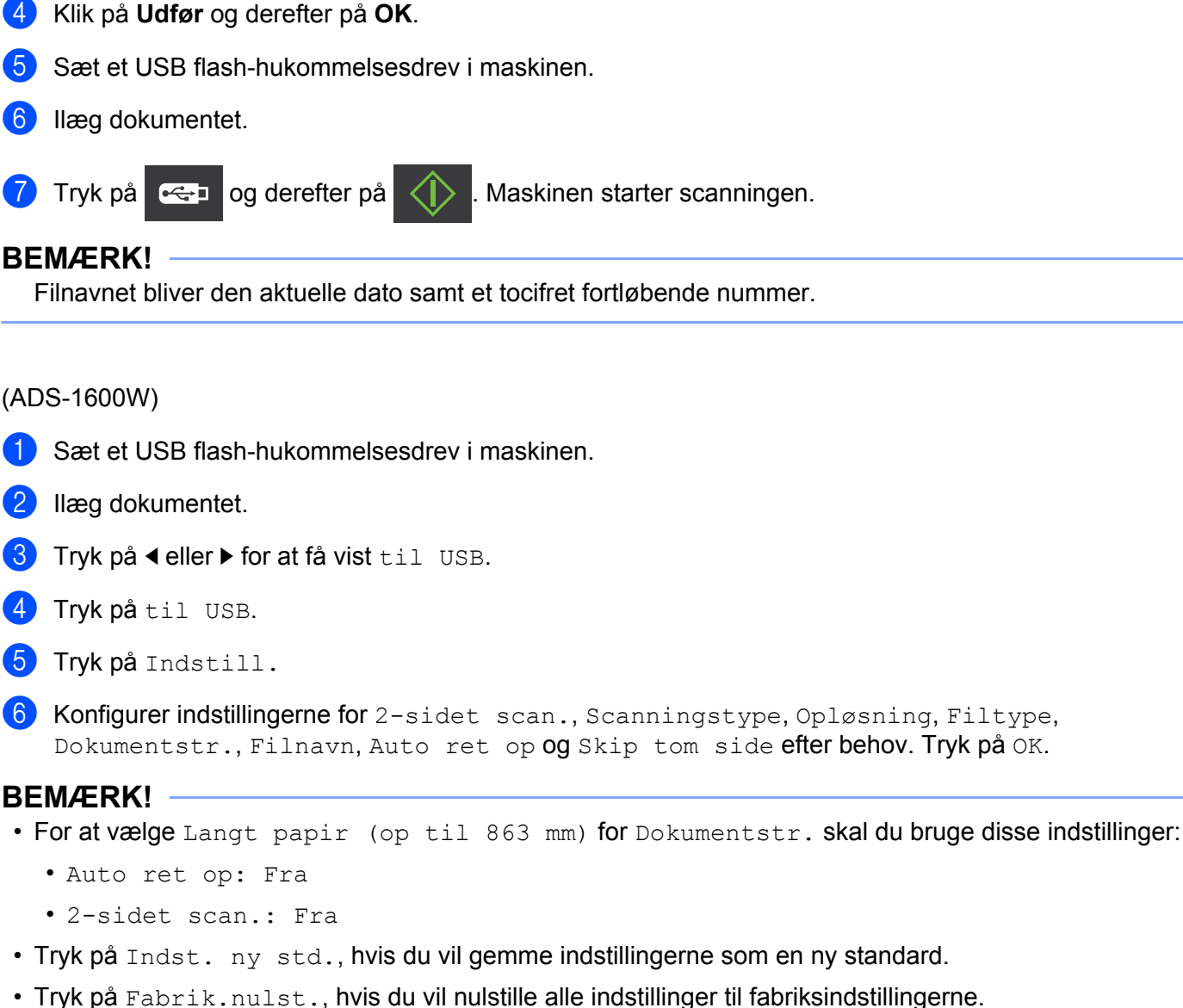

### 7 Tryk på Start.

Maskinen starter scanningen, og derefter gemmes de scannede data på USB flash-hukommelsesdrevet.

#### BEMÆRK!

Tryk på Gem som genvej, hvis du vil gemme indstillingerne som en genvej. Du kan finde flere oplysninger under *Opsætning af genveje (kun ADS-1600W)* på side 155.

#### VIGTIGT!

Tag IKKE USB flash-hukommelsesdrevet ud, mens maskinen scanner til det; drevet eller de data, der er gemt på det, kan blive beskadigede.

## Send scannede dokumenter direkte til en e-mailadresse (kun ADS-1600W)

- 1 Ilæg dokumentet.
- 2 Tryk på ◀ eller ► for at få vist til e-mail-ser.
- 3 Tryk på til e-mail-ser.
- Gør et af følgende for at vælge den e-mailadresse, du vil sende til:
  - Se Valg af en e-mailadresse fra adressebogen på side 136, hvis du vil vælge en e-mailadresse fra adressebogen.
  - Se Manuel indtastning af en e-mailadresse på side 137, hvis du vil indtaste en e-mailadresse manuelt.

#### **BEMÆRK!**

Du kan vælge op til 100 e-mailadresser fra adressebogen og indtaste op til 50 e-mailadresser manuelt. De scannede data sendes til alle adresserne samtidig.

- 5 Tryk på OK, og gør derefter et af følgende:
  - Gå til (8), hvis du vil bruge standardindstillingerne.
  - Gå til , hvis du vil ændre standardindstillingerne.
- 6 Tryk på Indstill.
- 7 Vælg indstillingerne for 2-sidet scan., Scanningstype, Opløsning, Filtype, Dokumentstr., Auto ret op, og Skip tom side efter behov. Tryk på OK.

#### BEMÆRK!

- Tryk på Indst. ny std., hvis du vil gemme indstillingerne som en ny standard.
- Tryk på Fabrik.nulst., hvis du vil nulstille alle indstillinger til fabriksindstillingerne.

Maskinen starter scanningen og sender det scannede dokument direkte til e-mailadressen.

#### **BEMÆRK!**

Tryk på Gem som genvej, hvis du vil gemme indstillingerne som en genvej. Du kan finde flere oplysninger under *Opsætning af genveje (kun ADS-1600W)* på side 155.

#### Valg af en e-mailadresse fra adressebogen

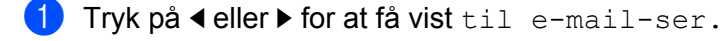

- Tryk på til e-mail-ser.
- 3 Tryk på Adresse-bog.
  - Tryk på **Q**. Softwaretastaturet vises i displayet.

<sup>8</sup> Tryk på Start.

- Indtast det første bogstav i søgningen, og tryk derefter på OK. Maskinen starter søgningen i adressebogen, hvorefter søgeresultatet vises.
- 6 Tryk på ▲ eller ▼, indtil du finder det navn, du leder efter.
- Tryk på navnet i resultatet.
- 8 Tryk på Anvend.

#### BEMÆRK! -

- Se *Opsætning af adressebogen (kun ADS-1600W)* på side 151, hvis du vil registrere en e-mailadresse i adressebogen.
- Du kan vælge op til 100 e-mailadresser fra adressebogen og indtaste op til 50 e-mailadresser manuelt. De scannede data sendes til alle adresserne samtidig.

#### Manuel indtastning af en e-mailadresse

- 2 Tryk på til e-mail-ser.
- **3** Tryk på Manuel. Softwaretastaturet vises i displayet.
- 4 Indtast en e-mailadresse, og tryk derefter på OK.
- 5 Tryk på OK.

#### BEMÆRK!

Du kan indtaste op til 50 e-mailadresser manuelt. De scannede data sendes til alle adresserne samtidig.

### Scan plastikkort

(ADS-1100W)

- Luk topdækslet, hvis det er åbent.
- 2 Ilæg et plastikkort (se *llægning af et plastikkort* på side 39).
- Gør et af følgende:
  - Tryk på
  - Tryk på 📃 1 eller 🖳 2 for Scan til pc (Netværksforbindelse) eller Scan til FTP.

#### **BEMÆRK!**

- Du skal tilknytte funktionen Scan til pc (Netværksforbindelse) til **1** eller **2** inden start af Scan til pc (Netværksforbindelse). Se Scan til pc (Netværksforbindelse) på side 127.
- Du skal tilknytte funktionen Scan til FTP til **1** eller **2** inden start af Scan til FTP. Se *Scanning af dokumenter direkte til en FTP-server* på side 112.

4 Tryk på 🚺 . Maskin

Maskinen starter scanningen.

#### (ADS-1600W)

- Registrer en genvej (se Kortscanning på side 156).
- Luk topdækslet, hvis det er åbent.
- 3 Ilæg et plastikkort (se *llægning af et plastikkort* på side 39).
- 4 Tryk på din konfigurerede genvej.
- 5) Tryk på Start. Maskinen starter scanningen.

#### BEMÆRK!

Oplysninger om konfiguration af indstillingerne kan findes under Ændring af indstillinger for Scan til pc (Windows<sup>®</sup>) på side 139 eller Ændring af indstillinger for Scan til pc (Macintosh) på side 145 for Scan til pc eller Scanning af dokumenter direkte til en FTP-server på side 112 for Scan til FTP.

### Overførsel af scannede dokumenter til internettet (kun ADS-1600W)

Med Scan til Web kan du scanne et dokument og overføre det direkte til Web Services. Se Web Connect vejledningen.

# Ændring af indstillinger for Scan til pc (Windows<sup>®</sup>)

Klik på ikonet an (ControlCenter4) i proceslinjen, og vælg derefter Åbn fra menuen. Vinduet ControlCenter4 åbnes.

2 Klik på fanen Enhedsindstillinger (eksemplet herunder bruger Starttilstand).

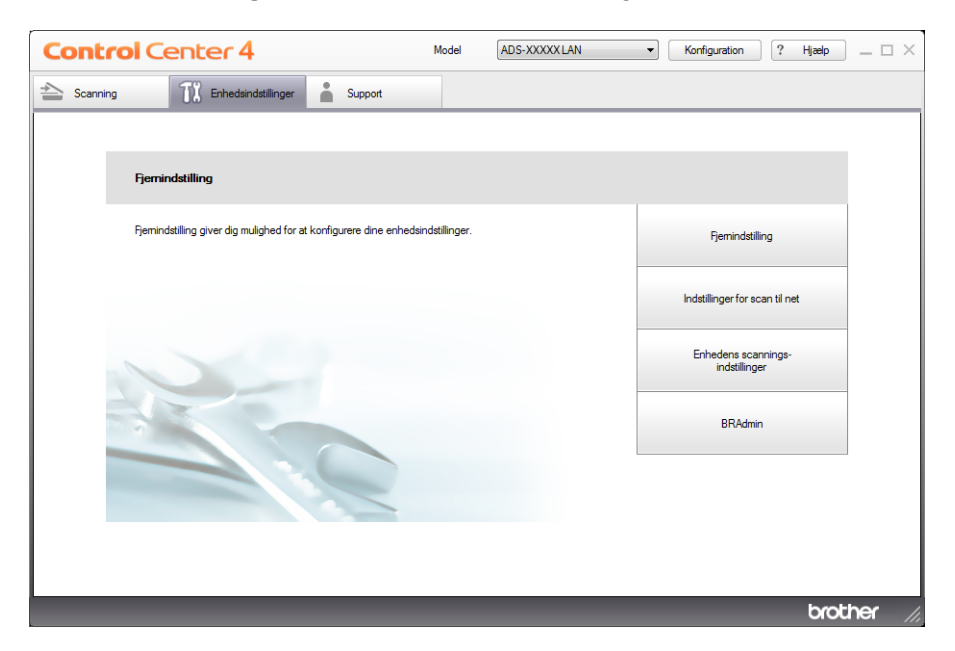

3 Klik på knappen Enhedens scannings-indstillinger. Dialogboksen Enhedens scannings-indstillinger åbnes.

| nhedens scannings-indstillinger                                 |                          |
|-----------------------------------------------------------------|--------------------------|
| Billede OCR E-mail Fil                                          |                          |
| Filtype                                                         | Filstørrelse             |
| JPEG (*.jpg)                                                    | Lille Stor               |
| Program                                                         |                          |
| Windows Fotofremviser                                           | •                        |
| Destinationsmappe                                               |                          |
| C:\Users\User\Pictures\ControlCenter4\Scan\CCI24072013_xxx      | x.jpg Ændr               |
|                                                                 |                          |
| Opløsning                                                       | Lysstyrke                |
| 300 x 300 dpi 👻                                                 |                          |
| Scannetype                                                      | 0                        |
| 24bit Farve 🔻                                                   | Kontrast                 |
| Dokumentstørrelse                                               |                          |
| Auto 👻                                                          | 0                        |
| Casidet scanning     Scalet indbinding     Kortsidet indbinding | Plastikkorttilstand      |
| Standard                                                        | Avancerede indstillinger |
| OK                                                              | Annuller Anvend Hjælp    |

4 Vælg fanen for den Scan til-handling, du vil ændre (Billede, OCR, E-mail eller Fil).

5 Rediger indstillingerne. Følgende indstillinger kan ændres:

| Indstilling       | Beskrivelse                                                                                                    | Relevan | t funk | tion   |     |
|-------------------|----------------------------------------------------------------------------------------------------|---------|--------|--------|-----|
|                   |                                                                                                    | Billede | OCR    | E-mail | Fil |
| Filtype           | Vælg den filtype, du vil bruge til de scannede data.                                                                                                    | Ja      | Ja     | Ja     | Ja  |
|                   | BEMÆRK!                                                                                                    |         |        |        |     |
|                   | <ul> <li>For at gemme dokumentet som en adgangskodebeskyttet PDF,<br/>skal du vælge Sikker PDF (*.pdf) på rullelisten Filtype,</li> </ul>                                                                                                    |         |        |        |     |
|                   | klikke på knappen 🗊 ( <b>Indstil PDF-adgangskode</b> )<br>og indtaste adgangskoden (kun Billede, E-mail og Fil).                                                                                                    |         |        |        |     |
|                   | <ul> <li>Søgbar PDF er et filformat, der omfatter tekstdatalaget over<br/>et scannet billede. Med dette lag kan du søge i teksten<br/>på billedet. OCR-sprogindstillingen skal passe til det sprog,<br/>du vil oprette den søgbare PDF for.</li> </ul>                                                                                                    |         |        |        |     |
|                   | <ul> <li>For at gemme dokumentet som en søgbar PDF skal du vælge<br/>Søgbar PDF (*.pdf) på rullelisten Filtype.</li> </ul>                                                                                                    |         |        |        |     |
|                   | <ul> <li>Nuance™ PaperPort™ 12SE skal være installeret på din<br/>computer, før du kan gemme dokumentet som en søgbar PDF.</li> </ul>                                                                                                    |         |        |        |     |
|                   | <ul> <li>Flere filtyper såsom TIFF, TIFF Multi-Page, PDF, Sikker PDF<br/>og JPEG understøtter komprimering af filstørrelse. Vælg<br/>Ukomprimeret eller Komprimeret for at tilpasse filstørrelsen<br/>til TIFF eller TIFF Multi-Page. Brug skyderen til at justere<br/>filstørrelsen for PDF, Sikker PDF og JPEG (ikke muligt ved<br/>Scan til OCR).</li> </ul> |         |        |        |     |
| Program           | Vælg destinationsprogrammet på rullelisten.                                                                                                    | Ja      | Ja     | -      | -   |
| OCR-sprog         | Indstilles til at passe til sproget for teksten i det scannede dokument.                                                                                                    | -       | Ja     | -      | -   |
| Filnavn           | Klik på knappen Ændr for Billede, OCR eller E-mail. Indtast eventuelt et præfiks for filnavnet.                                                                                                    | Ja      | Ja     | Ja     | Ja  |
| Destinationsmappe | Klik på knappen Ændr og derefter på mappeikonet for at ændre den mappe, du vil gemme dit scannede dokument i.                                                                                                    | Ja      | Ja     | Ja     | -   |
| Destinationsmappe | Klik på mappeikonet, og gå til den mappe, du vil gemme dit<br>scannede dokument i. Marker <b>Vis mappe</b> for automatisk at få<br>vist destinationsmappen efter scanning.                                                                                                    | -       | -      | -      | Ja  |
| Filstørrelse      | Du kan justere <b>Filstørrelse</b> ved at flytte skyderen til højre eller venstre.                                                                                                    | Ja      | -      | Ja     | Ja  |
|                   | BEMÆRK!<br>Filstørrelse kan justeres afhængigt af den valgte Filtype.                                                                                                    |         |        |        |     |
| Opløsning         | Du kan vælge en scanningsopløsning på rullelisten <b>Opløsning</b> .<br>Højere opløsninger kræver mere hukommelse og overførselstid,<br>men giver et finere scannet billede.                                                                                                    | Ja      | Ja     | Ja     | Ja  |

| Indstilling       | Beskrivelse                                                                                                    | Relevan | t funkt | tion   |     |
|-------------------|----------------------------------------------------------------------------------------------------|---------|---------|--------|-----|
|                   |                                                                                                    | Billede | OCR     | E-mail | Fil |
| Scannetype        | Gør det muligt at vælge mellem en række scanningsfarvedybder.                                                                                                    | Ja      | Ja      | Ja     | Ja  |
|                   | Sort/hvid                                                                                                    |         |         |        |     |
|                   | Bruges til tekst eller stregtegninger.                                                                                                    |         |         |        |     |
|                   | Grå (fejlspredning)                                                                                                    |         |         |        |     |
|                   | Bruges til fotografier eller grafik. (Fejlspredning er en metode til<br>oprettelse af simulerede gråtonebilleder uden brug af ægte grå<br>punkter. Sorte punkter placeres i et specifikt mønster for at skabe<br>det grå udseende.)                                                                  |         |         |        |     |
|                   | Ægte Grå                                                                                                    |         |         |        |     |
|                   | Bruges til fotografier eller grafik. Denne funktion er mere præcis, da den anvender op til 256 gråtoner.                                                                                                    |         |         |        |     |
|                   | 24bit Farve                                                                                                    |         |         |        |     |
|                   | Bruger op til 16,8 millioner farver til scanning af billedet. Selvom<br>brug af <b>24bit Farve</b> giver et billede med den mest præcise<br>farvegengivelse, kræver det mest hukommelse og giver den<br>længste overførselstid.                                                                      |         |         |        |     |
|                   | Auto                                                                                                    |         |         |        |     |
|                   | Bruger automatisk egnede farver til dit dokument. <sup>1</sup>                                                                                                    |         |         |        |     |
| Dokumentstørrelse | Dokumentstørrelse er som standard indstillet til <b>Auto.</b> Du kan<br>scanne dokumenter i alle størrelser uden at justere<br><b>Dokumentstørrelse</b> . For hurtigere scanningshastighed kan<br>du vælge dokumentets nøjagtige størrelse på rullelisten<br><b>Dokumentstørrelse</b> . <sup>1</sup> | Ja      | Ja      | Ja     | Ja  |
|                   | BEMÆRK!                                                                                                    |         |         |        |     |
|                   | <ul> <li>Hvis du vælger en 2 i 1-dokumentstørrelse, kombineres to<br/>scannede billeder i ét dokument.</li> </ul>                                                                                                    |         |         |        |     |
|                   | <ul> <li>Du kan vælge Langt papir, når du konfigurerer indstillingerne<br/>på følgende måde:</li> </ul>                                                                                                    |         |         |        |     |
|                   | <ul> <li>Automatisk rettelse af skævhed: Fra</li> </ul>                                                                                                    |         |         |        |     |
|                   | <ul> <li>2-sidet scanning: Fra</li> </ul>                                                                                                    |         |         |        |     |
|                   |                                                                                                    |         |         |        |     |

<sup>1</sup> Afhængigt af det originale dokuments tilstand fungerer denne funktion muligvis ikke korrekt.

| Indstilling      | Beskrivelse                                                                                                    | Relevan | t funk | tion   |     |
|------------------|----------------------------------------------------------------------------------------------------|---------|--------|--------|-----|
|                  |                                                                                                    | Billede | OCR    | E-mail | Fil |
| Lysstyrke        | Juster denne indstilling (-50 til 50) for at få det bedste billede.<br>Standardværdien på 0 repræsenterer et gennemsnit og er normalt<br>egnet til de fleste billeder. Du kan indstille <b>Lysstyrke</b> -niveauet ved<br>at trække skyderen til højre eller venstre for at gøre billedet lysere<br>eller mørkere. Du kan også indtaste en værdi i feltet til indstilling<br>af niveauet. Hvis det scannede billede er for lyst, skal du indstille<br>et lavere niveau for Lysstyrke og scanne dokumentet igen.<br>Hvis billedet er for mørkt, skal du indstille et højere niveau for<br>Lysstyrke og scanne dokumentet igen. | Ja      | Ja     | Ja     | Ja  |
| Kontrast         | Juster denne indstilling (-50 til 50) for at få det bedste billede.<br>Standardværdien på 0 repræsenterer et gennemsnit og er normalt<br>egnet til de fleste billeder. Du kan forøge eller formindske kontrasten<br>ved at flytte skyderen til højre eller venstre. En forøgelse fremhæver<br>de mørke og lyse områder i billedet, mens en formindskelse viser<br>flere detaljer i grå områder. Du kan også indtaste en værdi i feltet til<br>indstilling af <b>Kontrast</b> .                                                                                                    | Ja      | Ja     | Ja     | Ja  |
|                  | BEMÆRK!<br>Indstillingen Kontrast er kun tilgængelig, når Scannetype<br>indstilles til Auto, Grå (fejlspredning), Ægte Grå eller<br>24bit Farve.                                                                                                    |         |        |        |     |
| 2-sidet scanning | Hvis du markerer dette afkrydsningsfelt, scanner maskinen begge<br>sider af dokumentet. Når du bruger funktionen til automatisk<br>2-sidet scanning (dupleksscanning), skal du vælge<br><b>Langsidet indbinding</b> eller <b>Kortsidet indbinding</b> afhængigt<br>af det originale dokuments layout for at sikre, at den oprettede<br>datafil vises korrekt i det scannede dokument.                                                                                                    | Ja      | Ja     | Ja     | Ja  |
|                  | BEMÆRK!<br>Funktionen til 2-sidet scanning (dupleksscanning) er tilgængelig<br>med længder op til størrelsen Legal.                                                                                                    |         |        |        |     |

| Indstilling         | Beskrivelse                                                                                                    | Relevan | t funkt | tion   |     |
|---------------------|----------------------------------------------------------------------------------------------------|---------|---------|--------|-----|
|                     |                                                                                                    | Billede | OCR     | E-mail | Fil |
| Plastikkorttilstand | Gør det muligt at scanne kort såsom kørekort eller kontokort med automatisk brug af disse indstillinger:                                                                | Ja      | Ja      | Ja     | Ja  |
|                     | ■ Opløsning: 600 x 600 dpi                                                                                                    |         |         |        |     |
|                     | Dokumentstørrelse: 2 i 1 (Auto)                                                                                                    |         |         |        |     |
|                     | 2-sidet scanning: Til (Kortsidet indbinding)                                                                                                    |         |         |        |     |
|                     | Automatisk rettelse af skævhed: Til                                                                                                    |         |         |        |     |
|                     | Automatisk rotering af billede: Fra                                                                                                    |         |         |        |     |
|                     | BEMÆRK!                                                                                                    |         |         |        |     |
|                     | <ul> <li>Hvis du vil scanne et plastikkort med forskellige indstillinger,<br/>skal du deaktivere Plastikkorttilstand og indstille Opløsning<br/>til 600 dpi.</li> </ul> |         |         |        |     |
|                     | Læg kun ét plastikkort i ad gangen.                                                                                                    |         |         |        |     |
| Standard            | Gendan fabriksstandarderne for alle indstillinger.                                                                                                    | Ja      | Ja      | Ja     | Ja  |

6 Klik på knappen Avancerede indstillinger. Dialogboksen Avancerede indstillinger vises.

| Avancerede indstillinger                           |                         |
|----------------------------------------------------|-------------------------|
| V Automatisk rettelse af skævhed                   | Spring blank side over  |
| Automatisk rotering af billede                     |                         |
| Forebyggelse af gennemlysning/Fjern baggrundsfarve | Vis scanningsresultater |
|                                                    | OK Annuller Hjælp       |

### **7** Rediger indstillingerne.

Følgende indstillinger kan ændres:

| Indstilling                                                  | Beskrivelse                                                                                                    | Relevan | t funkt | ion    |     |
|--------------------------------------------------------------|----------------------------------------------------------------------------------------------------|---------|---------|--------|-----|
|                                                              |                                                                                                    | Billede | OCR     | E-mail | Fil |
| Automatisk rettelse<br>af skævhed                            | Retter skævheden på de scannede data (inden for 5 grader). <sup>1</sup>                                                                                                    | Ja      | Ja      | Ja     | Ja  |
| Automatisk rotering af billede                               | Ændrer dokumentretningen baseret på tekstretningen. <sup>1</sup>                                                                                                    | Ja      | Ja      | Ja     | Ja  |
| Forebyggelse af<br>gennemlysning/<br>Fjern<br>baggrundsfarve | Forebygger fænomenet gennemlysning på et tosidet dokument<br>og gør det også muligt at fjerne baggrundsfarven på dokumenter<br>såsom aviser, så de scannede data er mere tydelige. <sup>1</sup> | Ja      | Ja      | Ja     | Ja  |
| Spring blank side<br>over                                    | Fjerner blanke sider i dokumentet fra scanningsresultaterne. <sup>1</sup>                                                                                                    | Ja      | Ja      | Ja     | Ja  |
| Vis scannings-<br>resultater                                 | Viser det samlede antal gemte sider og blanke sider, der er sprunget over, på computerskærmen.                                                                                                  | Ja      | Ja      | Ja     | Ja  |

<sup>1</sup> Afhængigt af det originale dokuments tilstand fungerer denne funktion muligvis ikke korrekt.

8 Klik på knappen **OK** for at lukke dialogboksen **Avancerede indstillinger**.

9 Klik på knappen **OK** for at lukke dialogboksen **Enhedens scannings-indstillinger**.

# Ændring af indstillinger for Scan til pc (Macintosh)

 Klik på ikonet Kara (ControlCenter2) i Dock. Vinduet ControlCenter2 åbnes.

| 000               | Con                                               | trolCenter2                                |                                             |                |
|-------------------|---------------------------------------------------|--------------------------------------------|---------------------------------------------|----------------|
| Model ADS-XXXXX   | \$ Konfig                                         | uration                                    |                                             | brother        |
| SCAN              | Vælg fra hovedmenuen<br>"Scannings" tastindstilli | , Billede, OCR, E-ma<br>ngen og standardin | til eller Fil eller konfi<br>dstillingerne. | gurer menuerne |
| BRUGERTILPAS SCAN |                                                   |                                            |                                             |                |
| ENHEDSINDSTILLING | Billede                                           | OCR                                        | E-mail                                      | Fil            |
|                   |                                                   |                                            | Contr                                       | ol Center      |

- Hold tasten Control nede, og klik på en knap for den Scan til-handling, du vil ændre (Billede, OCR, E-mail eller Fil). Indstillingsdialogboksen for Scan til-handlingen vises (i eksemplet nedenfor bruges Billede).
- 3 Klik på fanen **Knappen Hardware**.

| Preview                                   | :    | Tilføj Slet          |
|-------------------------------------------|------|----------------------|
| Filtype                                   |      | Filstørrelse         |
| PDF (*.pdf)                               |      |                      |
| Destinationsmappe<br>Billeder/CCI18072013 | .pdf | Lille Stor           |
| Opløsning                                 |      | ✓ 2-sidet scanning   |
| 300 x 300 dpi                             | • 22 | Langsidet indbinding |
| Scannetype                                |      | Kortsidet indbinding |
| 24bit Farve                               | \$   |                      |
| Dokumentstørrelse                         |      |                      |
| Auto                                      | \$   | Plastikkorttilstand  |
|                                           |      |                      |

4 Rediger indstillingerne.

Følgende indstillinger kan ændres:

| Indstilling                                                               | Beskrivelse                                                                                                    | Relevan | t funkt | ion    |     |
|---------------------------------------------------------------------------|----------------------------------------------------------------------------------------------------|---------|---------|--------|-----|
|                                                                           |                                                                                                    | Billede | OCR     | E-mail | Fil |
| <b>Program</b> (for Billede,<br>OCR og Fil) eller<br><b>E-mailprogram</b> | Du kan vælge, hvilket program der bruges til at åbne scannede<br>data. Kun programmer, der er installeret på computeren,<br>kan vælges.                                                                                                    | Ja      | Ja      | Ja     | -   |
| (for E-mail)                                                              | Knappen Tilføj                                                                                                    |         |         |        |     |
|                                                                           | Du kan tilføje et program til rullelisten. Indtast <b>Programnavn</b><br>(op til 30 tegn), og vælg dit foretrukne program ved at klikke<br>på knappen <b>Gennemse</b> Du skal også vælge <b>Filtype</b> på<br>rullelisten.                                                                                                    |         |         |        |     |
|                                                                           | Knappen Slet                                                                                                    |         |         |        |     |
|                                                                           | Du kan slette et program, du har tilføjet. Vælg <b>Programnavn</b> ,<br>og klik på knappen <b>Slet</b> .                                                                                                    |         |         |        |     |
| Filtype                                                                   | Vælg den filtype, du vil bruge til de scannede data.                                                                                                    | Ja      | Ja      | Ja     | Ja  |
|                                                                           | BEMÆRK!                                                                                                    |         |         |        |     |
|                                                                           | <ul> <li>For at gemme dokumentet som en adgangskodebeskyttet<br/>PDF, skal du vælge Sikker PDF (*.pdf) på rullelisten<br/>Filtype og derefter indtaste adgangskoden i dialogboksen<br/>Indstil PDF-adgangskode (kun Billede, E-mail og Fil).</li> </ul>                                                                                                    |         |         |        |     |
|                                                                           | <ul> <li>Søgbar PDF er et filformat, der omfatter tekstdatalaget over<br/>et scannet billede. Med dette lag kan du søge i teksten på<br/>billedet. OCR-sprogindstillingen skal passe til det sprog,<br/>du vil oprette den søgbare PDF for.</li> </ul>                                                                                                    |         |         |        |     |
|                                                                           | <ul> <li>For at gemme dokumentet som en søgbar PDF skal du<br/>vælge Søgbar PDF (*.pdf) på rullelisten Filtype.</li> </ul>                                                                                                    |         |         |        |     |
|                                                                           | <ul> <li>For at gemme dokumentet som en søgbar PDF skal<br/>Presto! PageManager være installeret på computeren<br/>ved hjælp af den medfølgende dvd-rom.</li> </ul>                                                                                                    |         |         |        |     |
|                                                                           | <ul> <li>Flere filtyper såsom TIFF, TIFF Multi-Page, PDF, Sikker PDF<br/>og JPEG understøtter komprimering af filstørrelse. Vælg<br/>Ukomprimeret eller Komprimeret for at tilpasse<br/>filstørrelsen til TIFF eller TIFF Multi-Page. Brug skyderen<br/>til at justere filstørrelsen for PDF, Sikker PDF og JPEG<br/>(ikke muligt ved Scan til OCR).</li> </ul> |         |         |        |     |
| Filstørrelse                                                              | Du kan justere <b>Filstørrelse</b> ved at flytte skyderen til højre eller venstre.                                                                                                    | Ja      | -       | Ja     | Ja  |
|                                                                           | BEMÆRK!                                                                                                    |         |         |        |     |
|                                                                           | Filstørrelse kan justeres afhængigt af den valgte Filtype.                                                                                                    |         |         |        |     |
| OCR Software                                                              | Viser det program, der skal hente de redigerbare tekstdata fra dokumentet.                                                                                                    | -       | Ja      | -      | -   |
| OCR-sprog                                                                 | Indstilles til at passe til sproget for teksten i det scannede dokument.                                                                                                    | -       | Ja      | -      | -   |

| Beskrivelse                                                                                                    | Relevar                                                                                                    | nt funkt                                                                                                    | tion                                                                                                    |                                                                                                    |
|----------------------------------------------------------------------------------------------------|----------------------------------------------------------------------------------------------------|----------------------------------------------------------------------------------------------------|----------------------------------------------------------------------------------------------------|----------------------------------------------------------------------------------------------------|
|                                                                                                    | Billede                                                                                                    | OCR                                                                                                    | E-mail                                                                                                    | Fil                                                                                                    |
| Klik på knappen Ændr for Billede, OCR eller E-mail. Indtast eventuelt et præfiks for filnavnet.                                                                                                    | Ja                                                                                                    | Ja                                                                                                    | Ja                                                                                                    | Ja                                                                                                    |
| Klik på knappen Ændr og derefter knappen Gennemse for at ændre den mappe, du vil gemme dit scannede dokument i.                                                                                                    | Ja                                                                                                    | Ja                                                                                                    | Ja                                                                                                    | -                                                                                                    |
| Klik på <b>Gennemse</b> , og gå til den mappe, du vil gemme dit<br>scannede dokument i. Marker <b>Vis mappe</b> for automatisk at få<br>vist destinationsmappen efter scanning.                                                     | -                                                                                                    | -                                                                                                    | -                                                                                                    | Ja                                                                                                    |
| Du kan vælge en scanningsopløsning på rullelisten <b>Opløsning</b> .<br>Højere opløsninger kræver mere hukommelse og overførselstid,<br>men giver et finere scannet billede.                                                        | Ja                                                                                                    | Ja                                                                                                    | Ja                                                                                                    | Ja                                                                                                    |
| Gør det muligt at vælge mellem en række scanningsfarvedybder.                                                                                                    | Ja                                                                                                    | Ja                                                                                                    | Ja                                                                                                    | Ja                                                                                                    |
| Sort/hvid                                                                                                    |                                                                                                    |                                                                                                    |                                                                                                    |                                                                                                    |
| Bruges til tekst eller stregtegninger.                                                                                                    |                                                                                                    |                                                                                                    |                                                                                                    |                                                                                                    |
| Grå (fejlspredning)                                                                                                    |                                                                                                    |                                                                                                    |                                                                                                    |                                                                                                    |
| Bruges til fotografier eller grafik. (Fejlspredning er en metode<br>til oprettelse af simulerede gråtonebilleder uden brug af ægte<br>grå punkter. Sorte punkter placeres i et specifikt mønster for<br>at skabe det grå udseende). |                                                                                                    |                                                                                                    |                                                                                                    |                                                                                                    |
| Ægte Grå                                                                                                    |                                                                                                    |                                                                                                    |                                                                                                    |                                                                                                    |
| Bruges til fotografier eller grafik. Denne funktion er mere præcis,<br>da den anvender op til 256 gråtoner.                                                                                                    |                                                                                                    |                                                                                                    |                                                                                                    |                                                                                                    |
| 24bit Farve                                                                                                    |                                                                                                    |                                                                                                    |                                                                                                    |                                                                                                    |
| Bruger op til 16,8 millioner farver til scanning af billedet. Selvom<br>brug af <b>24bit Farve</b> giver et billede med den mest præcise<br>farvegengivelse, kræver det mest hukommelse og giver den<br>længste overførselstid.     |                                                                                                    |                                                                                                    |                                                                                                    |                                                                                                    |
| Auto                                                                                                    |                                                                                                    |                                                                                                    |                                                                                                    |                                                                                                    |
| Bruger automatisk egnede farver til dit dokument. <sup>1</sup>                                                                                                    |                                                                                                    |                                                                                                    |                                                                                                    |                                                                                                    |
|                                                                                                    | Beskrivelse         Klik på knappen Ændr for Billede, OCR eller E-mail. Indtast eventuelt et præfiks for filnavnet.         Klik på knappen Ændr og derefter knappen Gennemse for at ændre den mappe, du vil gemme dit scannede dokument i.         Klik på Gennemse, og gå til den mappe, du vil gemme dit scannede dokument i. Marker Vis mappe for automatisk at få vist destinationsmappen efter scanning.         Du kan vælge en scanningsopløsning på rullelisten Opløsning.         Højere opløsninger kræver mere hukommelse og overførselstid, men giver et finere scannet billede.         Gør det muligt at vælge mellem en række scanningsfarvedybder.         Sort/hvid         Bruges til fotografier eller grafik. (Fejlspredning er en metode til oprettelse af simulerede gråtonebilleder uden brug af ægte grå punkter. Sorte punkter placeres i et specifikt mønster for at skabe det grå udseende).         Ægte Grå         Bruges til fotografier eller grafik. Denne funktion er mere præcis, da den anvender op til 256 gråtoner.         24bit Farve         Bruger op til 16,8 millioner farver til scanning af billedet. Selvom brug af 24bit Farve giver et billede med den mest præcise farvegengivelse, kræver det mest hukommelse og giver den længste overførselstid.         Auto         Bruger automatisk egnede farver til dit dokument. <sup>1</sup> | BeskrivelseRelevanBilledeKlik på knappen Ændr for Billede, OCR eller E-mail. Indtast<br>eventuelt et præfiks for filnavnet.JaKlik på knappen Ændr og derefter knappen Gennemse for<br>at ændre den mappe, du vil gemme dit scannede dokument i.JaKlik på Gennemse, og gå til den mappe, du vil gemme dit<br>scannede dokument i. Marker Vis mappe for automatisk at få<br>vist destinationsmappen efter scanning.JaDu kan vælge en scanningsopløsning på rullelisten Opløsning.<br>Højere opløsninger kræver mere hukommelse og overførselstid,<br>men giver et finere scannet billede.JaGør det muligt at vælge mellem en række scanningsfarvedybder.<br>Sort/hvidJaBruges til tekst eller stregtegninger.JaGrå (fejlspredning)JaBruges til fotografier eller grafik. (Fejlspredning er en metode<br>til oprettelse af simulerede gråtonebilleder uden brug af ægte<br>grå punkter. Sorte punkter placeres i et specifikt mønster for<br>at skabe det grå udseende).Ægte GråÆgte GråBruges til fotografier eller grafik. Denne funktion er mere præcis,<br>da den anvender op til 256 gråtoner.Farve24bit FarveBiruger et billede med den mest præcise<br>farvegengivelse, kræver det mest hukommelse og giver den<br>længste overførselstid.FarveBruger automatisk egnede farver til dit dokument. 1Enguer automatisk egnede farver til dit dokument. 1 | Beskrivelse         Relevat funktion           Billede         OCR           Klik på knappen Ændr for Billede, OCR eller E-mail. Indtast<br>eventuelt et præfiks for filnavnet.         Ja         Ja           Klik på knappen Ændr og derefter knappen Gennemse for<br>at ændre den mappe, du vil gemme dit scannede dokument i.         Ja         Ja           Klik på Gennemse og gå til den mappe for automatisk at få<br>vist destinationsmappen efter scanning.         -         -           Du kan vælge en scanningsopløsning på rullelisten Opløsning.<br>Højere opløsninger kræver mere hukommelse og overførselstid,<br>men giver et finere scannet billede.         Ja         Ja           Gør det muligt at vælge mellem en række scanningsfarvedybder.         Ja         Ja           Sort/hvid         Bruges til fotografier eller grafik. (Fejlspredning er en metode<br>til oprettelse af simulerede gråtonebilleder uden brug af ægte<br>grå punkter. Sorte punkter placeres i et specifikt mønster for<br>at skabe det grå udseende).         Ægte Grå         Finges til fotografier eller grafik. Denne funktion er mere præcis,<br>da den anvender op til 256 gråtoner.         Event furse<br>gravegengivelse, kræver det mest hukommelse og giver den<br>længste overførselstid.         Finger og til 16,8 millioner farver til scanning af billedet. Selvom<br>brug af 24bit Farve giver et billede med den mest præcise<br>farvegengivelse, kræver det mest hukommelse og giver den<br>længste overførselstid.         Finger automatisk egnede farver til dit dokument. 1 | BeskrivelseRelevBilledOCRE-mailKlik på knappen Ændr for Billede, OCR eller E-mail. Indtast<br>eventuelt et præfiks for filnavnet.JaJaJaKlik på knappen Ændr og derefter knappen Gennemse for<br>at ændre den mappe, du vil gemme dit scannede dokument i.JaJaJaKlik på Gennemse, og gå til den mappe, du vil gemme dit<br>scannede dokument i. Marker Vis mappe for automatisk at<br>vist destinationsmappen efter scanning.JaJaJaDu kan vælge en scanningsopløsning på rullelisten Opløsning<br>Højere opløsninger kræver mere hukommelse og overførselstid,<br>men giver et finere scannet billede.JaJaJaGør det muligt at vælge mellem en række scanningsfarvedybder.<br>Sort/hvidJaJaJaJaBruges til tekst eller stregtegninger.JaJaJaJaGrå (fejlspredning)Bruges til fotografier eller grafik. (Fejlspredning er en metode<br>til oprettelse af simulerede gråtonebilleder uden brug af ægte<br>grå punkter. Sorte punkter placeres i et specifikt mønster for<br>at skabe det grå udseende).HaHaHaÆgte GråBruges til fotografier eller grafik. Denne funktion er mere præcise<br>farvegengivelse, kræver det mest hukommelse og giver den<br>længer op til 16,8 millioner farver til scanning af billedet. Selvom<br>brug af 24bit Farve<br>giver et billede med den mest præcise<br>farvegengivelse, kræver det mest hukommelse og giver den<br>længeste op til 16,8 millioner farver til scanning af billedet. Selvom<br>brug af 24bit Farve giver et billede med den mest præcise<br>farvegengivelse, kræver det mest hukommelse og giver den<br>længerse toverførselstid.HaHaAuto<br>Bruger automat |

<sup>1</sup> Afhængigt af det originale dokuments tilstand fungerer denne funktion muligvis ikke korrekt.

| Indstilling       | Beskrivelse                                                                                                    | Relevan | it funkt | ion    |     |
|-------------------|----------------------------------------------------------------------------------------------------|---------|----------|--------|-----|
|                   |                                                                                                    | Billede | OCR      | E-mail | Fil |
| Dokumentstørrelse | <ul> <li>Dokumentstørrelse er som standard indstillet til Auto. Du kan scanne dokumenter i alle størrelser uden at justere Dokumentstørrelse. For hurtigere scanningshastighed kan du vælge dokumentets nøjagtige størrelse på rullelisten Dokumentstørrelse. <sup>1</sup></li> <li>BEMÆRK! <ul> <li>Hvis du vælger en 1 til 2 dokumentstørrelse, opdeles det scannede billede i to dokumenter, der er halvt så store som indstillingen. Hvis du vælger 1 til 2 (A4), opdeles det scannede billede i to dokumenter med målene 148 × 210 mm.</li> <li>For at lave 1 til 2-scanning eller 2 i 1-scanning skal du fjerne markeringen i afkrydsningsfeltet Automatisk rotering af billede i dialogboksen Avancerede indstillinger.</li> <li>Hvis du vælger en 2 i 1-dokumentstørrelse, kombineres to scannede billeder i ét dokument.</li> </ul> </li> <li>Du kan vælge Langt papir, når du konfigurerer indstillingerne på følgende måde: <ul> <li>Automatisk rettelse af skævhed: Fra</li> </ul> </li> </ul> | Ja      | Ja       | Ja     | Ja  |
|                   |                                                                                                    |         |          |        |     |
| 2-sidet scanning  | Hvis du markerer dette afkrydsningsfelt, scanner maskinen         begge sider af dokumentet. Når du bruger funktionen til         automatisk 2-sidet scanning (dupleksscanning), skal du vælge         Langsidet indbinding eller Kortsidet indbinding afhængigt         af det originale dokuments layout for at sikre, at den oprettede         datafil vises korrekt i det scannede dokument.         BEMÆRK!         Funktionen til 2-sidet scanning (dupleksscanning) er tilgængelig         med længder op til størrelsen Legal.                                                                                                    | Ja      | Ja       | Ja     | Ja  |
| Genopret standard | Gendan tabriksstandarderne for alle indstillinger.                                                                                                    | Ja      | Ja       | Ja     | Ja  |

<sup>1</sup> Afhængigt af det originale dokuments tilstand fungerer denne funktion muligvis ikke korrekt.

5 Klik på knappen Avancerede indstillinger. Dialogboksen Avancerede indstillinger vises.

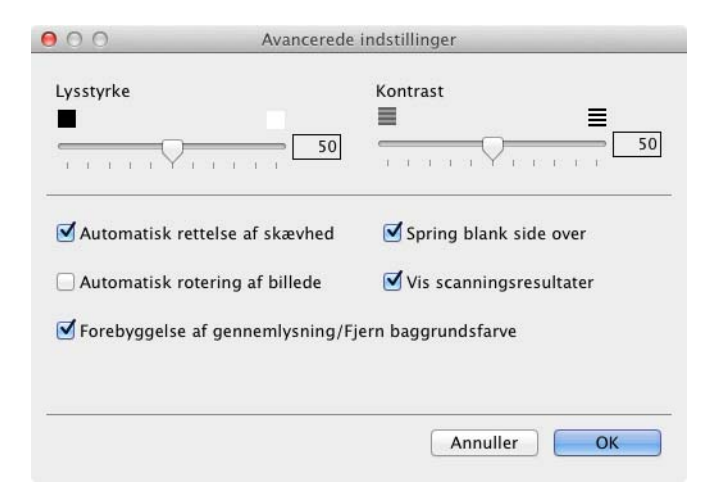

### 6 Rediger indstillingerne. Følgende indstillinger kan ændres:

| Indstilling | Beskrivelse                                                                                                    | Relevan | t funkt | tion   |     |
|-------------|----------------------------------------------------------------------------------------------------|---------|---------|--------|-----|
|             |                                                                                                    | Billede | OCR     | E-mail | Fil |
| Lysstyrke   | Juster denne indstilling (0 til 100) for at få det bedste billede.<br>Standardværdien på 50 repræsenterer et gennemsnit og er normalt<br>egnet til de fleste billeder. Du kan indstille <b>Lysstyrke</b> -niveauet ved<br>at trække skyderen til højre eller venstre for at gøre billedet lysere<br>eller mørkere. Hvis det scannede billede er for lyst, skal du indstille<br>et lavere niveau for Lysstyrke og scanne dokumentet igen. Hvis<br>billedet er for mørkt, skal du indstille et højere niveau for Lysstyrke<br>og scanne dokumentet igen.     | Ja      | Ja      | Ja     | Ja  |
| Kontrast    | Juster denne indstilling (0 til 100) for at få det bedste billede.<br>Standardværdien på 50 repræsenterer et gennemsnit og er normalt<br>egnet til de fleste billeder. Du kan forøge eller formindske<br>kontrasten ved at flytte skyderen til højre eller venstre. En forøgelse<br>fremhæver de mørke og lyse områder i billedet, mens en<br>formindskelse viser flere detaljer i grå områder.<br><b>BEMÆRK!</b><br>Indstillingen Kontrast er kun tilgængelig, når Scannetype<br>indstilles til Auto, Grå (fejlspredning), Ægte Grå eller<br>24bit Farve. | Ja      | Ja      | Ja     | Ja  |

| Indstilling                                                  | Beskrivelse                                                                                                    | Relevan | t funkt | tion   |     |
|--------------------------------------------------------------|----------------------------------------------------------------------------------------------------|---------|---------|--------|-----|
|                                                              |                                                                                                    | Billede | OCR     | E-mail | Fil |
| Automatisk<br>rettelse af<br>skævhed                         | Retter skævheden på de scannede data (inden for 5 grader). <sup>1</sup>                                                                                                    | Ja      | Ja      | Ja     | Ja  |
| Automatisk<br>rotering af billede                            | Ændrer dokumentretningen baseret på tekstretningen. <sup>1</sup>                                                                                                    | Ja      | Ja      | Ja     | Ja  |
| Forebyggelse af<br>gennemlysning/<br>Fjern<br>baggrundsfarve | Forebygger fænomenet gennemlysning på et tosidet dokument<br>og gør det også muligt at fjerne baggrundsfarven på dokumenter<br>såsom aviser, så de scannede data er mere tydelige. <sup>1</sup> | Ja      | Ja      | Ja     | Ja  |
| Spring blank side<br>over                                    | Fjerner blanke sider i dokumentet fra scanningsresultaterne. <sup>1</sup>                                                                                                    | Ja      | Ja      | Ja     | Ja  |
| Vis scannings-<br>resultater                                 | Viser det samlede antal gemte sider og blanke sider, der er sprunget over, på computerskærmen.                                                                                                  | Ja      | Ja      | Ja     | Ja  |

<sup>1</sup> Afhængigt af det originale dokuments tilstand fungerer denne funktion muligvis ikke korrekt.

**7** Klik på knappen **OK** for at lukke dialogboksen **Avancerede indstillinger**.

8 Klik på knappen **OK** for at lukke indstillingsdialogboksen.

# **Opsætning af adressebogen (kun ADS-1600W)**

Med funktionen Adressebog kan du vælge en e-mailadresse at sende de scannede data direkte til. Du kan konfigurere adressebogen på kontrolpanelet på maskinen.

#### BEMÆRK!

Du kan også konfigurere adressebogen med Fjernkonfiguration.

#### Registrer en e-mailadresse

Du kan registrere op til 100 e-mailadresser og indtaste et navn for hver adresse.

- 1 Tryk på 
  < eller 
  > for at få vist til e-mail-ser.
- **2** Tryk på til e-mail-ser., Adresse-bog og derefter på Rediger.
- 3 Tryk på ▲ eller V for at få vist Tilføj ny adresse.
- 4 Tryk på Tilføj ny adresse og derefter på Navn.
- 5 Indtast et navn, og tryk derefter på OK.
- 6 Tryk på Adresse.
- **7** Indtast en e-mailadresse, og tryk derefter på OK.
- 8 Tryk på OK.

### Ændring af en e-mailadresse

- **2** Tryk på til e-mail-ser., Adresse-bog og derefter på Rediger.
- 3 Tryk på ▲ eller ▼ for at få vist Ændre.
- 4 Tryk på Ændre.
- 5 Tryk på ▲ eller ▼, indtil du finder den e-mailadresse, du vil ændre.
- Tryk på e-mailadressen. Hvis e-mailadressen bruges til en eller flere genveje, viser displayet dig, at adressen i genvejen(e) også ændres. Tryk på OK.
- 7 Gør et af følgende:
  - Gå til trin (8), hvis du vil ændre navnet.
  - Gå til trin (), hvis du vil ændre e-mailadressen.
- 8 Tryk på Navn. Softwaretastaturet vises i displayet.

- 9 Indtast et nyt navn, og tryk derefter på OK. Gå til trin 😰.
- **10** Tryk på Adresse. Softwaretastaturet vises i displayet.
- 11 Indtast en ny e-mailadresse, og tryk derefter på OK.
- 12 Tryk på OK.

#### **BEMÆRK!**

Displayet viser en liste over genveje, der bruger den e-mailadresse, du har ændret. Genvejsindstillingerne ændres automatisk.

#### Sletning af en e-mailadresse

- **2** Tryk på til e-mail-ser., Adresse-bog og derefter på Rediger.
- 3 Tryk på **▲ eller ▼ for at få vist** Slet.
- 4 Tryk på Slet.
- 5 Tryk på ▲ eller ▼, indtil du finder den e-mailadresse, du vil slette.
- **6** Tryk på e-mailadressen og derefter på OK.
- **7 Tryk på** Ja.

#### BEMÆRK!

Du kan ikke slette en e-mailadresse, der anvendes i en genvej. Slet genvejen først (se *Omdøbning eller sletning af en genvej* på side 157).

#### Opsætning af en gruppe

Du kan registrere op til 6 grupper.

#### BEMÆRK!

Før opsætning af en gruppe skal du registrere mere end én e-mailadresse.

- **2** Tryk på til e-mail-ser., Adresse-bog og derefter på Rediger.
- 3 Tryk på ▲ eller V for at få vist Indst. grupper.
- **4** Tryk på Indst. grupper og derefter på Navn.
- 5 Indtast et gruppenavn, og tryk derefter på OK.
- 6) Tryk på Tilføj/Slet.

- 7 Tryk på ▲ eller ▼, indtil du finder den e-mailadresse, du vil tilføje til gruppen.
- 8 Tryk på e-mailadressen og derefter på OK.
- 9 Tryk på ок.

### Ændring af en gruppe

Du kan omdøbe en gruppe, tilføje en e-mailadresse til gruppen eller slette en e-mailadresse fra gruppen.

- 1 Tryk på extsf{eller ▶ for at få vist til e-mail-ser.
- **2** Tryk på til e-mail-ser., Adresse-bog og derefter på Rediger.
- 3 Tryk på ▲ eller ▼ for at få vist Ændre.
- 4 Tryk på Ændre.
- 5 Tryk på ▲ eller ▼, indtil du finder den gruppe, du vil ændre.
- 6 Tryk på gruppenavnet.
- 7 Gør et af følgende:
  - Gå til trin ⑧, hvis du vil omdøbe gruppen.
  - Gå til trin (), hvis du vil tilføje en e-mailadresse til gruppen.
  - Gå til trin 0, hvis du vil slette en e-mailadresse fra gruppen.
- 8 Tryk på Navn. Softwaretastaturet vises i displayet.
- 9 Indtast et nyt gruppenavn. Gå til trin 🚇.
- 10 Tryk på ▲ eller ▼ for at få vist Tilføj/Slet.
- 11 Tryk på Tilføj/Slet.
- 12 Tryk på ▲ eller ▼, indtil du finder den e-mailadresse, du vil tilføje eller slette.
- 13 Tryk på e-mailadressen.
- 14 Tryk på OK.
- 15 Tryk på OK.

# Sletning af en gruppe

- 1 Tryk på ∢ eller ▶ for at få vist til e-mail-ser.
- **2** Tryk på til e-mail-ser., Adresse-bog og derefter på Rediger.
- 3 Tryk på ▲ eller ▼ for at få vist Slet.
- **4** Tryk på Slet.
- 5 Tryk på ▲ eller ▼, indtil du finder det gruppenavn, du vil slette.
- **6** Tryk på gruppenavnet og derefter på OK.
- **7** Tryk på Ja.

# Opsætning af genveje (kun ADS-1600W)

## Registrering af en genvej

#### Grundlæggende scanning

Du kan konfigurere op til 12 genvejsmenuer.

- 1 Tryk på Genveje.
- 2 Tryk på + <sup>Ikke</sup> registr.
- 3 Tryk på ▲ eller ▼, indtil du finder den genvejstype, du vil oprette.

4 Tryk på genvejstypen og derefter på OK.

5 Gør et af følgende:

■ til USB

Konfigurer indstillingerne for 2-sidet scan., Scanningstype, Opløsning, Filtype, Dokumentstr., Filnavn, Auto ret op **og** Skip tom side **efter behov**.

Tryk på OK og derefter på Gem som genvej.

#### BEMÆRK!

For at vælge Langt papir (op til 863 mm) for Dokumentstr. skal du bruge disse indstillinger:

- Auto ret op: Fra
- 2-sidet scan.: Fra

■ til fil, til OCR, til billede **og** til e-mail

Vælg scannetype og destinationscomputer, og gå derefter til 6.

til e-mail-server

Konfigurer indstillinger for e-mailadresse(r), 2-sidet scan., Scanningstype, Opløsning, Filtype, Dokumentstr., Auto ret op **og** Skip tom side efter behov.

Tryk på OK og derefter på Gem som genvej.

#### **BEMÆRK!**

For at vælge Langt papir (op til 863 mm) for Dokumentstr. skal du bruge disse indstillinger:

- Auto ret op: Fra
- 2-sidet scan.: Fra

til netværk og til FTP

Vælg et profilnavn, og gå derefter til 6.

∎til web

#### BEMÆRK!

Opdateringer eller meddelelser om maskinen bliver af og til vist på displayet. Læs oplysningerne, og tryk derefter på OK.

- 1 Tryk på ▲ eller V for at få vist de tilgængelige tjenester, og tryk derefter på den ønskede tjeneste.
- 2 Tryk på ▲ eller ▼ for at få vist dit kontonavn, og tryk derefter på det.
- 3 Hvis skærmen til indtastning af pinkode vises, skal du indtaste den firecifrede pinkode og trykke på OK.
- 4 Vælg den ønskede funktion.

#### **BEMÆRK!**

De funktioner, der kan indstilles, varierer afhængigt af den valgte tjeneste.

- **6** Kontroller indstillingerne, og tryk derefter på OK. Softwaretastaturet vises i displayet.
- 7 Indtast et genvejsnavn, og tryk derefter på OK.
- **8** Tryk på ок.

#### Kortscanning

Du kan konfigurere op til 4 genvejsmenuer.

- 1 Luk topdækslet, hvis det er åbent.
- 2 Tryk på 📊
- 3 Åbn topdækslet.
- 4 Tryk på + <sup>Ikke</sup> registr.
- 5 Tryk på ▲ eller ▼, indtil du finder den genvejstype, du vil oprette.
- 6 Tryk på genvejstypen og derefter på OK.

#### BEMÆRK!

Hvis maskinen er tilsluttet flere forskellige computere, skal du vælge destinationscomputeren på listen PCnavn.

- 7 Tryk på Gem. Softwaretastaturet vises i displayet.
- 8 Indtast et genvejsnavn, og tryk derefter på OK.
- 9 Tryk på ок.

# Omdøbning eller sletning af en genvej

#### Grundlæggende scanning

- 1 Tryk på Genveje.
- 2 Tryk på Red./slet.
- 3 Tryk på den genvej, du vil omdøbe eller slette.
- 4 Tryk på Rediger genvejsnavn eller Slet.

#### 5 Gør et af følgende:

Rediger genvejsnavn

Softwaretastaturet vises i displayet. Indtast et nyt genvejsnavn, og tryk derefter på OK.

Slet

Displayet viser det genvejsnavn, du sletter. Tryk på Ja.

#### Kortscanning

- 1 Luk topdækslet, hvis det er åbent.
- 2 Tryk på 🌃
- 3 Åbn topdækslet.
- 4 Tryk på en genvej, du vil omdøbe eller slette.
- 5 **Tryk på** Rediger navn på genvej til kortscan **eller** Slet.

#### 6 Gør et af følgende:

Rediger navn på genvej til kortscan

Softwaretastaturet vises i displayet. Indtast et nyt genvejsnavn, og tryk derefter på OK.

Slet

**Tryk på** Ja.

# 5

# Styring af maskinen fra computeren

# Overvåg maskinens status fra computeren (Windows<sup>®</sup>)

Hjælpeprogrammet Status Monitor er et konfigurerbart softwareværktøj, der gør det muligt at overvåge status for en eller flere enheder. Du får øjeblikkeligt besked, når der opstår fejl som f.eks. dokumentstop.

### Overvåg maskinens status fra computeren

Gør et af følgende:

- Dobbeltklik på ikonet 2 i proceslinjen.
- (Windows<sup>®</sup> XP, Windows Vista<sup>®</sup> og Windows<sup>®</sup> 7)

#### Klik på 🚱 (Start) > Alle programmer > Brother > ADS-XXXXX > Status Monitor.

■ (Windows<sup>®</sup> 8)

Klik på **T** (Brother Utilities), og klik derefter på rullelisten og vælg navnet på din model (hvis det ikke allerede er valgt). Klik på Værktøjer i venstre navigationsbjælke, og klik derefter på Status Monitor.

| 🗟 Brother | Status Monitor      |              |         | × |
|-----------|---------------------|--------------|---------|---|
|           | ADS-XXXXX           |              |         |   |
|           | Klar                |              |         |   |
|           |                     |              |         |   |
|           | Fejlfin             | ding         |         |   |
|           | Har du brug for nye | e forbrugsst | offer?  |   |
| Forbrugs  | tællere             |              |         | _ |
| Pick-u    | ıp-rulle tæller     |              |         |   |
| C         |                     | 13           | / 50000 |   |
| Separ     | ration Pad tæller   | 12           | ( 10000 |   |
|           |                     | 15           | / 10000 |   |

#### • Fejlfinding

Giver dig adgang til webstedet for fejlfinding, når du klikker på knappen Fejlfinding.

Har du brug for nye forbrugsstoffer?

Giver dig adgang til Brother-webstedet for originalt tilbehør, når du klikker på knappen **Har du brug for nye forbrugsstoffer?** 

Pick-up-rulle tæller

Viser udskiftningscyklussen for fremføringsrullen.

Styring af maskinen fra computeren

#### Separation Pad tæller

Viser udskiftningscyklussen for separationspladen.

#### **BEMÆRK!**

Du kan finde yderligere oplysninger om brug af Status Monitor-softwaren ved at højreklikke på ikonet **Brother Status Monitor** og vælge **Hjælp**.

# Fejlmeddelelser

Højreklik på ikonet Brother Status Monitor, og klik derefter på Vis ved fejl for at fjerne markeringen.

### Hvad er Status Monitor-indikatorerne?

Når du har startet din computer, vises ikonet Brother Status Monitor i proceslinjen.

| Et grønt ikon angiver almindelig standby-tilstand. |
|----------------------------------------------------|
| Et gult ikon angiver en advarsel.                  |
| Et rødt ikon angiver, at der er opstået en fejl.   |
| Et gråt ikon angiver offline-tilstand.             |

# Overvåg maskinens status fra computeren (Macintosh)

Hjælpeprogrammet Status Monitor er et konfigurerbart softwareværktøj, der gør det muligt at overvåge status for en enhed. Du får øjeblikkeligt besked, når der opstår fejl som f.eks. dokumentstop. Status Monitor starter fra ControlCenter2.

# Overvåg maskinens status fra computeren

- Klik på ikonet 2 (ControlCenter2) i Dock. Vinduet ControlCenter2 åbnes.
- 2 Vælg fanen ENHEDSINDSTILLING.

| 00                | ControlCente            | er2                           |               |
|-------------------|-------------------------|-------------------------------|---------------|
| Model ADS-XXXXX   | ¢ Konfiguration         | •                             | brother       |
| SCAN              | Åbn enhedsindstillinger |                               |               |
| BRUGERTILPAS SCAN |                         |                               |               |
| ENHEDSINDSTILLING | Fjernindstilling        | Scan til pc-<br>indstillinger | Statusmonitor |
|                   |                         | Со                            | ntrol Center  |

Styring af maskinen fra computeren

#### 3 Klik på knappen Statusmonitor.

Statusmonitorvinduet vises. Her kan du se status for enheder.

| 00        | Status Monitor                |
|-----------|-------------------------------|
|           | ADS-XXXXX                     |
|           | USB                           |
| Klar      |                               |
|           | Fejlfinding                   |
| Har du    | brug for nye forbrugsstoffer? |
| Forbrug   | stællere                      |
| Pick-up-r | rulle tæller                  |
|           | 13 / 50000                    |
| Separatio | on Pad tæller                 |
|           |                               |

#### Fejlfinding

Giver dig adgang til webstedet for fejlfinding, når du klikker på knappen Fejlfinding.

#### ■ Har du brug for nye forbrugsstoffer?

Giver dig adgang til Brother-webstedet for originalt tilbehør, når du klikker på knappen **Har du brug** for nye forbrugsstoffer?

#### ■ Pick-up-rulle tæller

Viser udskiftningscyklussen for fremføringsrullen.

#### Separation Pad tæller

Viser udskiftningscyklussen for separationspladen.

Styring af maskinen fra computeren

# Slå den automatiske indlæsningsfunktion til/fra (ControlCenter2)

|                                          | 000                                                           | ControlCenter2                                                                                                    |               |
|------------------------------------------|---------------------------------------------------------------|----------------------------------------------------------------------------------------------------|---------------|
|                                          | Model ADS-XXXXX                                               | + Konfiguration +                                                                                                    | brother       |
|                                          | SCAN                                                          | Åbn enhedsindstillinger                                                                                                    |               |
|                                          | BRUGERTILPAS SCAN                                             |                                                                                                    |               |
|                                          | ENHEDSINDSTILLING                                             | Fjernindstilling Scan til pc-<br>indstillinger                                                                                                    | Statusmonitor |
|                                          |                                                               | c                                                                                                    | ontrol Center |
| (lik på <b>Ko</b> ı<br>/induet <b>Co</b> | nfiguration, og vælg o<br>ontrolCenter2 indstill              | derefter <b>Indstillinger</b> .<br><b>linger</b> vises.                                                                                                    |               |
| Klik på <b>Ko</b> i<br>Vinduet <b>Co</b> | nfiguration, og vælg o<br>ontrolCenter2 indstill              | derefter <b>Indstillinger</b> .<br><b>linger</b> vises.                                                                                                    |               |
| Klik på <b>Ko</b><br>Vinduet <b>Cc</b>   | nfiguration, og vælg o<br>ontrolCenter2 indstill<br>Sta<br>Vi | derefter Indstillinger.<br>linger vises.<br>ControlCenter2 indstillinger<br>art ControlCenter ved start af computer<br>s Blæk volume ved start af ControlCenter |               |

4 Klik på knappen **OK**.

# Opsæt Brother-maskinen fra din computer

Med fjernkonfigurationsprogrammet kan du konfigurere mange maskinindstillinger fra din computer. Når du starter fjernkonfigurationsprogrammet, downloades indstillingerne på din Brother-maskine automatisk til din computer og vises på skærmen. Hvis du ændrer indstillingerne, kan du overføre dem direkte til maskinen.

#### **BEMÆRK!**

- Hvis der opstår en fejl, starter Fjernkonfiguration ikke. Ret fejlen, og prøv at starte Fjernkonfiguration igen.
- Windows<sup>®</sup>
  - Hvis din computer er beskyttet af en firewall, og den ikke kan bruge Fjernkonfiguration, kan det være nødvendigt at konfigurere firewallindstillingerne for at tillade kommunikation via portnummer 137 og 161.
  - Hvis du bruger Windows<sup>®</sup> Firewall, og du har installeret MFL-Pro Suite fra dvd-rom'en, er de nødvendige firewallindstillinger allerede foretaget.

1 Start programmet ControlCenter.

- Windows<sup>®</sup>
- 1 Klik på ikonet av (ControlCenter4) i proceslinjen, og vælg derefter Åbn fra menuen. Vinduet **ControlCenter4** åbnes.
- 2 Klik på fanen Enhedsindstillinger (eksemplet herunder bruger Starttilstand).

| Control Center 4                                           | Model                  | ADS-XXXXX LAN | Konfiguration ?                      | Hjælp $\Box \times$ |
|------------------------------------------------------------|------------------------|---------------|--------------------------------------|---------------------|
| 📤 Scanning 🚺 Enhedsindstillinger 🛔 Support                 | rt                     |               |                                      |                     |
|                                                            |                        |               |                                      |                     |
| Fjernindstilling                                           |                        |               |                                      |                     |
| Fjernindstilling giver dig mulighed for at konfigurere din | e enhedsindstillinger. |               | Fjemindstilling                      |                     |
|                                                            |                        |               | Indstillinger for scan til net       |                     |
|                                                            |                        |               | Enhedens scannings-<br>indstillinger |                     |
|                                                            |                        |               | BRAdmin                              |                     |
|                                                            | -                      |               |                                      |                     |
|                                                            |                        |               |                                      |                     |
|                                                            |                        |               |                                      | brother //          |

Styring af maskinen fra computeren

- Macintosh
- Klik på ikonet 2 (ControlCenter2) i Dock. Vinduet ControlCenter2 åbnes.
- 2 Klik på fanen ENHEDSINDSTILLING.

| ControlCent             | er2                                                                              |                                                                                                    |
|-------------------------|----------------------------------------------------------------------------------|----------------------------------------------------------------------------------------------------|
| + Konfiguration         | •                                                                                | brother                                                                                                 |
| Åbn enhedsindstillinger |                                                                                  |                                                                                                    |
|                         |                                                                                  | $\boxed{}$                                                                                              |
| Fjernindstilling        | Scan til net-<br>indstillinger                                                   | Statusmonitor                                                                                           |
|                         | Co                                                                               | ntrol Center                                                                                            |
|                         | ControlCent Configuration Konfiguration Abn enhedsindstillinger Fjernindstilling | ControlCenter2  Konfiguration Abn enhedsindstillinger  Fjernindstilling Scan til net- indstillinger  CO |

2 Klik på knappen **Fjernindstilling**. Fjernkonfigurationsvinduet vises.

### BEMÆRK!

Du kan også starte Fjernkonfiguration ved at følge instruktionerne nedenfor:

• (Windows<sup>®</sup> XP, Windows Vista<sup>®</sup> og Windows<sup>®</sup> 7)

Klik på 🚱 (Start) > Alle programmer > Brother > ADS-XXXXX > Fjernindstilling.

• (Windows<sup>®</sup> 8)

Klik på **T** (**Brother Utilities**), og klik derefter på rullelisten og vælg navnet på din model (hvis det ikke allerede er valgt). Klik på **Værktøjer** i venstre navigationsbjælke, og klik derefter på **Fjernindstilling**.

Macintosh

Skal du klikke på Gå i Finder-menulinjen, Programmer, Brother og derefter dobbeltklikke på ikonet RemoteSetup.

3 Vælg en menu i mappetræet, og konfigurer indstillingerne efter behov (i eksemplet nedenfor bruges **Gen. opsætning**).

■ Windows<sup>®</sup>

|                                                                                                    | /////          |                   |  |
|----------------------------------------------------------------------------------------------------|----------------|-------------------|--|
| Hjerninstallationsprogram - ADS-X                                                                                                    | UXXXX          |                   |  |
| - ADS-XXXXX                                                                                                    | Gen. opsætning |                   |  |
| <ul> <li>Gen opsathing</li> <li>Adressebog</li> <li>Hetværk</li> <li>TCP/IP</li> <li>Maladresse</li> <li>Serveropsætn.</li> <li>Setup mal TX</li> <li>Grundindst.</li> </ul> | Вір            | Høj 🔻             |  |
|                                                                                                    | LCD-indstill.  |                   |  |
|                                                                                                    | Baggrundslys   | lve v             |  |
|                                                                                                    | Dumo Timor     |                   |  |
|                                                                                                    | Damp Timer     |                   |  |
|                                                                                                    | Dvale          | 10 Min 🔻          |  |
|                                                                                                    | Autosluk       | Fra •             |  |
|                                                                                                    |                |                   |  |
|                                                                                                    |                |                   |  |
|                                                                                                    |                |                   |  |
|                                                                                                    |                |                   |  |
|                                                                                                    |                |                   |  |
|                                                                                                    |                |                   |  |
|                                                                                                    |                |                   |  |
|                                                                                                    |                |                   |  |
|                                                                                                    |                |                   |  |
|                                                                                                    |                |                   |  |
|                                                                                                    |                |                   |  |
|                                                                                                    |                |                   |  |
|                                                                                                    |                |                   |  |
|                                                                                                    |                |                   |  |
|                                                                                                    |                |                   |  |
|                                                                                                    |                |                   |  |
|                                                                                                    |                |                   |  |
|                                                                                                    |                |                   |  |
| Export Import                                                                                                    |                | OK Annuller Udfør |  |
|                                                                                                    |                |                   |  |

Macintosh

| 000                                                                                                    | Fjerninstallationsprogram                                                                                                    |
|----------------------------------------------------------------------------------------------------|----------------------------------------------------------------------------------------------------|
| <ul> <li>ADS-XXXXX</li> <li>Gen. opsætning<br/>Adressebog</li> <li>Netværk</li> <li>TCP/IP<br/>Maliadresse<br/>Serveropsætn.</li> <li>Setup mall TX</li> <li>Grundindst.</li> </ul> | Gen. opsætning         Bip       Høj ::         LCD-indstill.         Baggrundslys       Lys :=         Dæmp Timer       Fra :=         Dvale       10 Min :=         Autosluk       Fra := |
| Export Import                                                                                                    | OK Annuller Udfør                                                                                                    |

11.

Styring af maskinen fra computeren

#### ■ OK

Gør det muligt at begynde at indlæse data i maskinen og afslutte fjernkonfigurationsprogrammet. Hvis der vises en fejlmeddelelse, skal du indtaste de korrekte data igen og derefter klikke på **OK**.

#### Annuller

Gør det muligt at afslutte fjernkonfigurationsprogrammet uden at indlæse data i maskinen.

Udfør

Gør det muligt at overføre data til maskinen uden at afslutte fjernkonfigurationsprogrammet.

Fjernkonfiguration synkroniserer maskinens dato og klokkeslæt med den tilsluttede computer, når den startes.

### **BEMÆRK!**

- Du kan bruge knappen **Export** til at gemme alle dine indstillinger for maskinen.
- (Windows<sup>®</sup>)

Hvis din computer er beskyttet af en firewall, og den ikke kan bruge **Fjernindstilling**, kan det være nødvendigt at konfigurere firewallindstillingerne for at tillade kommunikation via portnummer 137.

- Hvis du bruger Windows<sup>®</sup> Firewall, og du har installeret MFL-Pro Suite fra dvd-rom'en, er de nødvendige firewallindstillinger allerede foretaget.
- (Macintosh)

Hvis det er nødvendigt at ændre den maskine, der blev registreret til computeren under installationen af MFL-Pro Suite (se Hurtig installationsvejledning), eller hvis netværksmiljøet er ændret, skal du angive den nye maskine. Åbn **Device Selector**, og vælg den nye maskine (kun for netværksbrugere).

6

# Rutinemæssig vedligeholdelse

# Rengør maskinens yderside

Tør ydersiden af maskinen af med en tør, blød og fnugfri klud for at fjerne støv.

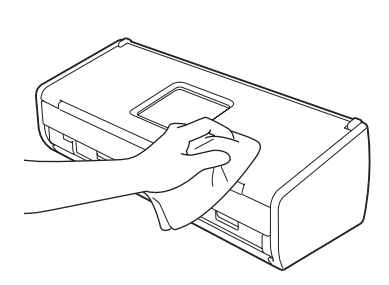

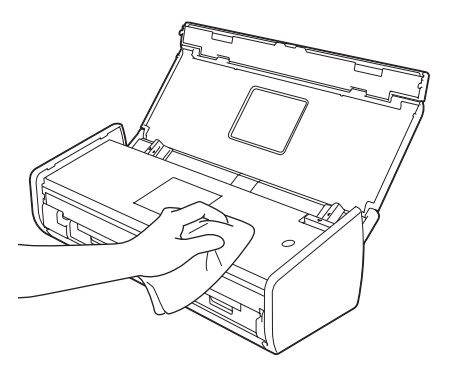

# Rengør scanneren

Snavs eller slettelak på glasstrimlen kan medføre dårlig scanningskvalitet. Rengør scanneren indvendigt, hvis der vises en lodret linje i scannede data, eller hvis der mangler områder i de scannede data.

1 Træk stikket til maskinen ud af stikkontakten.

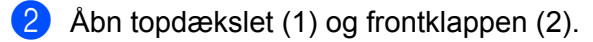

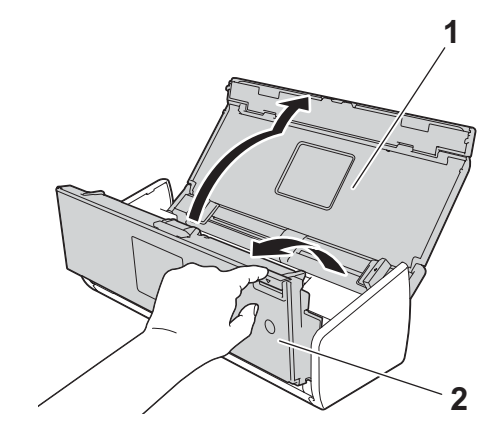

3 I dokumentføderenheden skal du rengøre glasstrimlerne (1) (2) med en blød, fnugfri klud, der er fugtet med vand.

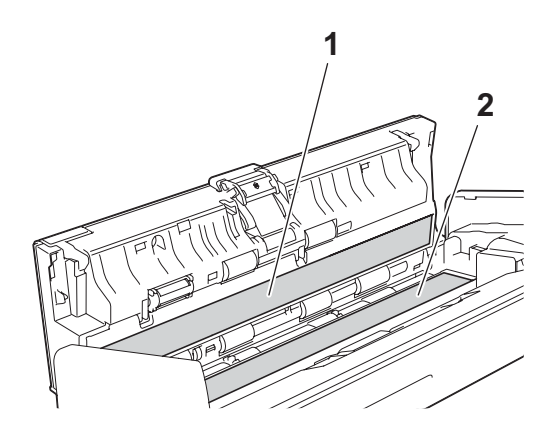
# VIGTIGT!

Pas på, når du rører ved separationspladen og området omkring den i maskinen. Ellers kan maskinen blive alvorligt beskadiget.

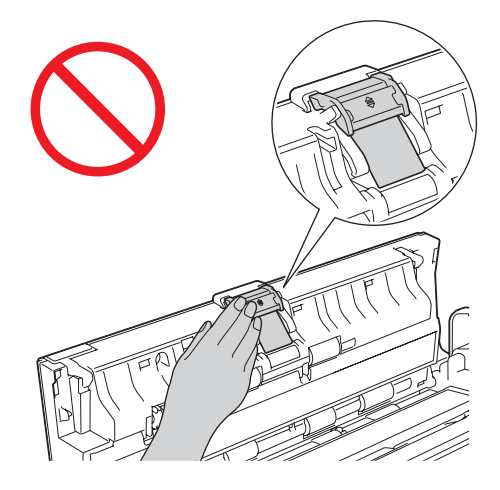

4 Hold på begge sider af lågen til fremføringsrullen (1), og træk lågen op.

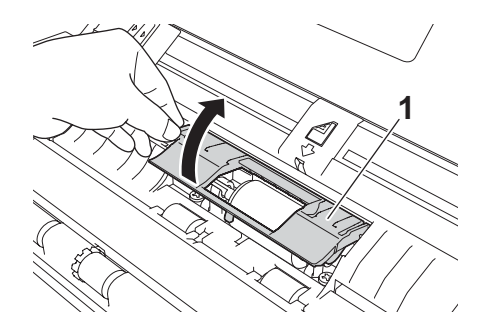

5 Skub fremføringsrullen (1) ud til højre kant.

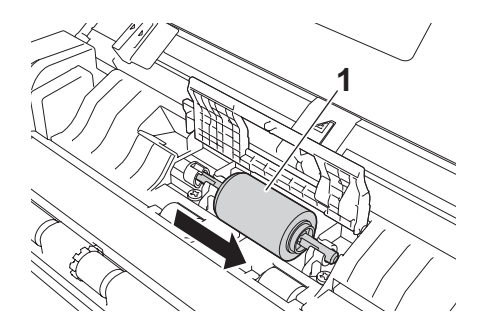

6 Holderen til fremføringsrullen har en smal åbning, der er beregnet til at forhindre, at rullen tabes. Faconen på skaftet på fremføringsrullen passer ind i denne åbning. Drej fremføringsrullen rundt, indtil faconen på skaftet passer ind i åbningen på holderen.

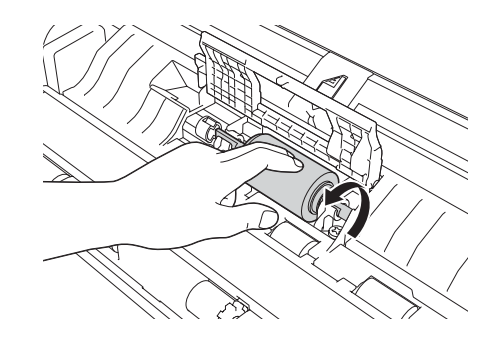

7 Tag fat i papirfremføringsrullen, og træk den ud af maskinen.

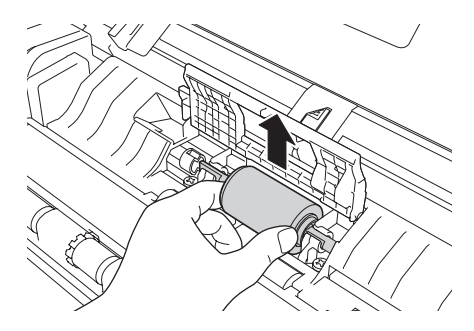

- 8 Rengør fremføringsrullen med en blød, fnugfri klud, der er let fugtet med vand.
- 9 Sæt papirfremføringsrullen i maskinen.

### **BEMÆRK!**

Kontrollér venstre og højre side på fremføringsrullen, før den sættes fast.

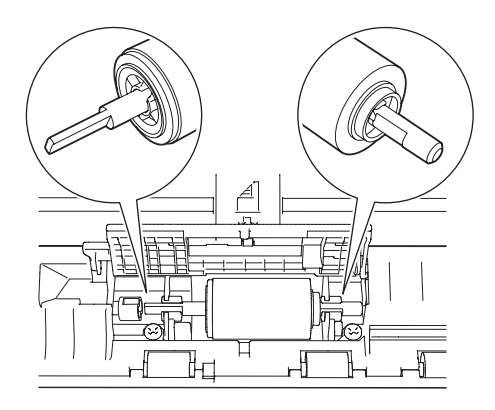

10 Skub fremføringsrullen (1) ud til venstre kant, mens du drejer rullen.

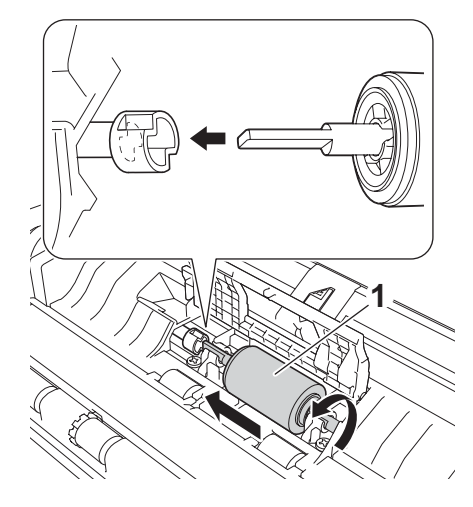

1 Luk lågen til fremføringsrullen.

12 Luk frontklappen og topdækslet.

### BEMÆRK!

Ud over at rengøre glasstrimlerne med en blød og fnugfri klud, der er let fugtet med vand, skal du føre en finger over glasset for at kontrollere, om der sidder noget på det. Hvis du kan mærke, at der sidder snavs eller aflejringer, skal du rengøre glasset igen og være ekstra grundig i det pågældende område. Du kan være nødt til at gentage rengøringsprocessen tre eller fire gange. Testscan et dokument efter hver rengøring.

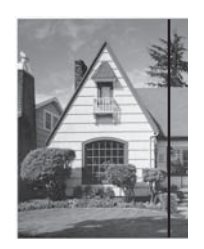

Hvis der sidder lidt snavs eller slettelak på glasstrimlen, ses en lodret linje på den scannede prøve.

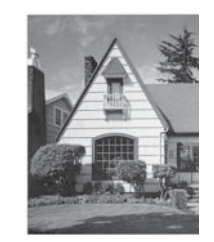

Den lodrette linje forsvinder, når glasstrimlen er gjort ren.

# Udskift forbrugsstoffer

Status Monitor giver dig besked, når maskinen registrerer, at forbrugsstoffer er ved at være opbrugt.

# **Bestil forbrugsstoffer**

Følgende tabel viser forbrugsstoffernes reservedelsnumre og generelle retningslinjer for, hvornår disse dele skal udskiftes.

| Nr. | Reservedelsnavn        | Reservedelsnr. | Standardcyklus for udskiftning          |
|-----|------------------------|----------------|-----------------------------------------|
| 1   | Separationsplade       | SP-C0001       | 10.000 ark (A4 eller Letter) eller 1 år |
| 2   | Fremføringsrulle       | PUR-C0001      | 50.000 ark (A4 eller Letter) eller 1 år |
| 3   | Bæreark til kvittering | CS-RE001       | 500 gange                               |

### BEMÆRK!

Levetiden kan variere afhængigt af brugsmiljø, dokumenttype, hvor ofte der scannes dokumenter osv. Disse dele kan fås hos de fleste Brother-forhandlere. Kontakt den lokale Brother-forhandler.

# Kontrol af udskiftningscyklus for forbrugsstoffer

### (ADS-1100W)

Start programmet Status Monitor.

■ Windows<sup>®</sup>

Dobbeltklik på ikonet 🥁 i pro

i proceslinjen.

Statusmonitorvinduet vises.

| 🔀 Brother | Status Monitor           |         |         | × |
|-----------|--------------------------|---------|---------|---|
|           | ADS-XXXXX<br>Klar        |         |         |   |
|           | Fejlfinding              |         |         |   |
|           | Har du brug for nye forb | orugsst | offer?  |   |
| Forbrugs  | tællere                  |         |         |   |
| Pick-     | up-rulle tæller          |         |         |   |
| Sepa      | ration Pad tæller        | 13      | / 50000 |   |
|           |                          | 13      | / 10000 |   |

### Macintosh

- 1 Klik på ikonet 🌠 (ControlCenter2) i Dock. Vinduet **ControlCenter2** åbnes.
- 2 Vælg fanen ENHEDSINDSTILLING.

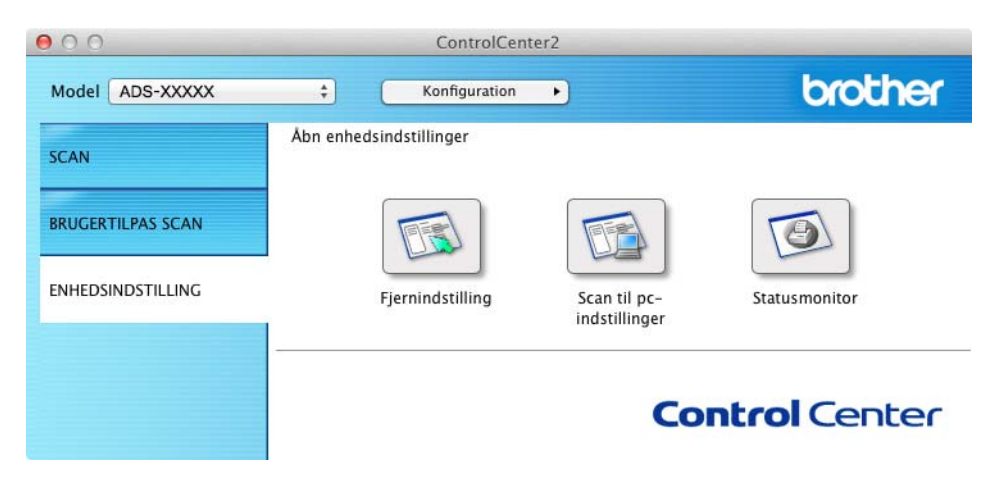

**3** Klik på knappen **Statusmonitor**. Statusmonitorvinduet vises.

| 00        | Status Monitor                |
|-----------|-------------------------------|
| 54        | ADS-XXXXX                     |
|           | LICP                          |
| Klas      | 036                           |
| Kidi      | R                             |
|           | Failfinding                   |
|           | Fejiinding                    |
| Har du    | brug for nye forbrugsstoffer? |
| Forbrug   | stællere                      |
| Pick-up-  | rulle tæller                  |
|           | 13 / 50000                    |
| Separatio | on Pad tæller                 |
|           |                               |

### (ADS-1600W)

- 1 Tryk på 👖 (Indstil.).
- 2 Tryk på ▲ eller ▼ for at få vist Maskin-info.
- **3** Tryk på Maskin-info.
- 4 Tryk på Brugstællere. Displayet viser Separationspladens tæller og Fremføringsrullens tæller.

### **BEMÆRK!**

Hvis displayet eller LED-indikationer advarer dig om at udskifte separationspladen og/eller fremføringsrullen, skal du bestille de nødvendige dele og derefter udskifte brugte dele med nye.

# Udskift separationspladen

Maskinen er udstyret med en scanningstæller. Tælleren tæller automatisk, hvor mange gange maskinen har scannet. Når maskinen har scannet 10.000 gange, viser maskinen en meddelelse i Status Monitor, der minder dig om, at separationspladen skal udskiftes.

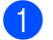

Åbn topdækslet (1) og frontklappen (2).

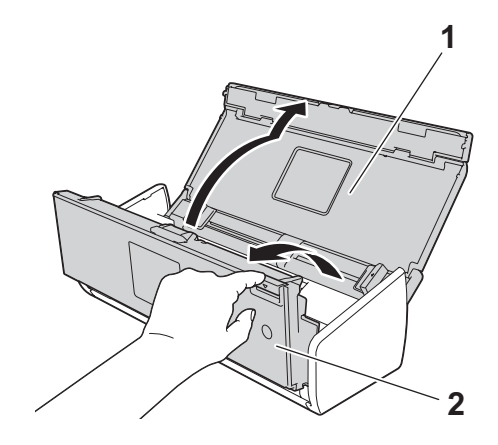

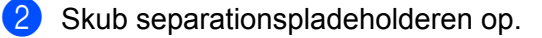

# VIGTIGT!

Pas på, når du rører ved separationspladen og området omkring den i maskinen. Ellers kan maskinen blive alvorligt beskadiget.

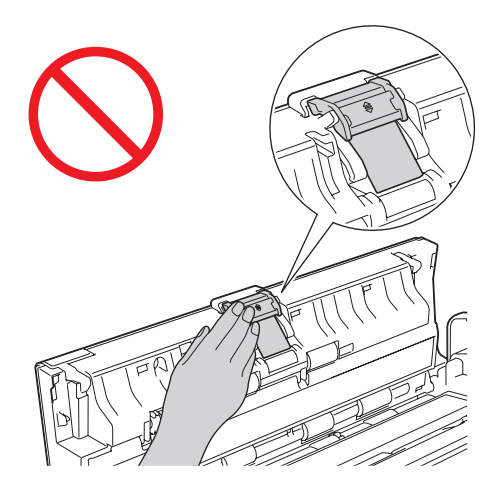

3 Tag fat i separationspladen, og træk den opad.

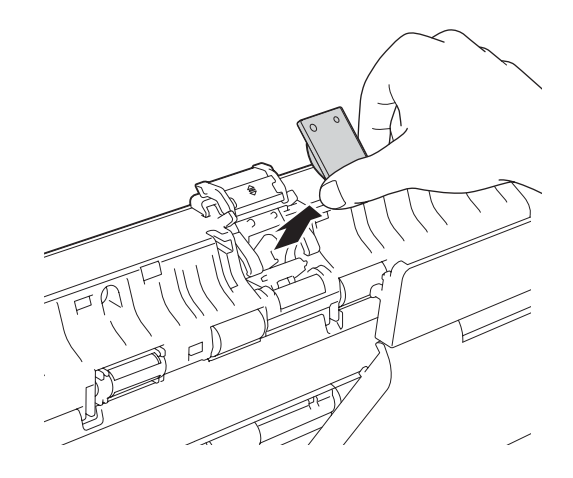

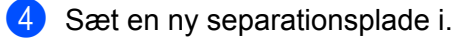

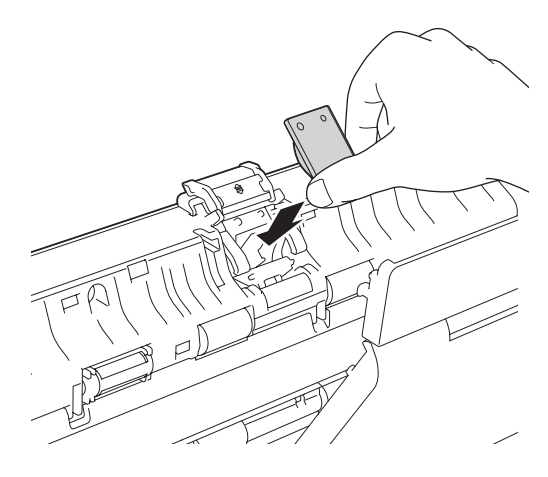

- 5 Skub separationspladeholderen på plads.
- 6 Luk frontklappen og topdækslet.
- 7 Nulstil tælleren (se Nulstil tællere for forbrugsstoffer på side 180).

### **BEMÆRK!**

Kontrollér følgende elementer:

- Værdien for separationspladetælleren er 0 (se *Kontrol af udskiftningscyklus for forbrugsstoffer* på side 173).
- Fejlmeddelelsen på Status Monitor er slettet.
- Displayet eller LED-indikationer viser ikke Udskrift sep.plad og Udskift dele.

# Udskift fremføringsrulle

Maskinen er udstyret med en scanningstæller. Tælleren tæller automatisk, hvor mange gange maskinen har scannet. Når maskinen har scannet 50.000 gange, viser maskinen en meddelelse i Status Monitor, der minder dig om, at papirfremføringsrullen skal udskiftes.

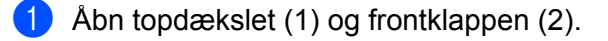

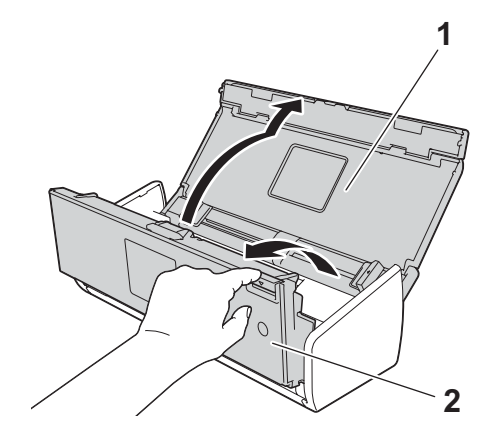

2 Hold på begge sider af lågen til fremføringsrullen (1), og træk lågen op.

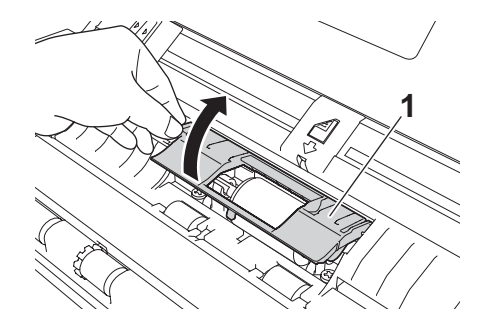

3 Skub papirfremføringsrullen (1) helt til højre.

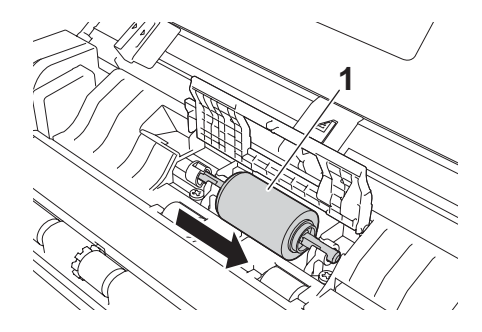

4 Holderen til papirfremføringsrullen har en smal åbning. Faconen på skaftet på papirfremføringsrullen passer ind i denne åbning. Drej papirfremføringsrullen, indtil skaftet kan gå ind i åbningen i holderen.

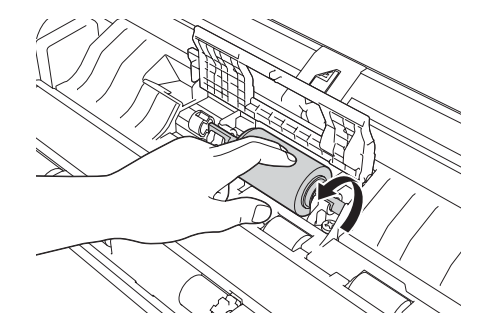

5 Tag fat i papirfremføringsrullen, og træk den ud af maskinen.

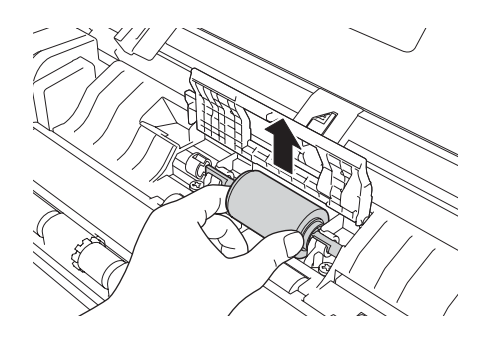

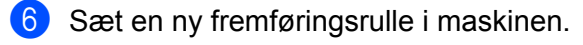

### BEMÆRK!

Fastlæg venstre og højre side på papirfremføringsrullen, før den monteres.

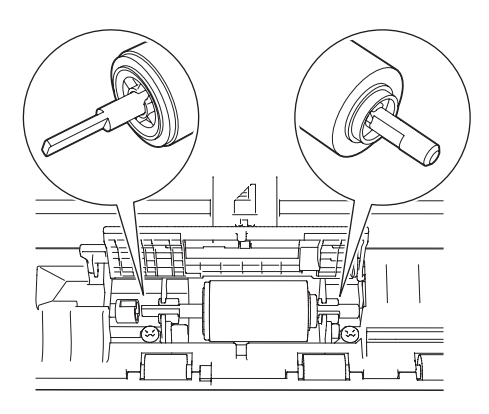

Skub fremføringsrullen (1) ud til venstre kant, mens du drejer rullen.

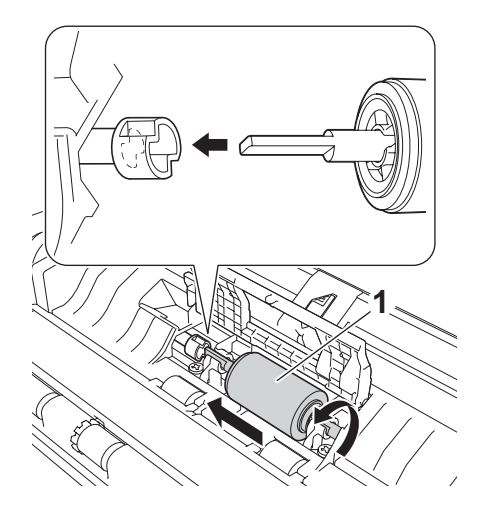

- 8 Luk lågen til fremføringsrullen omhyggeligt.
- 9 Luk frontklappen og topdækslet.
- 10 Nulstil tælleren (se Nulstil tællere for forbrugsstoffer på side 180).

### **BEMÆRK!**

Kontrollér følgende elementer:

- Værdien af fremføringsrulletælleren er 0 (se Kontrol af udskiftningscyklus for forbrugsstoffer på side 173).
- Fejlmeddelelsen på Status Monitor er slettet.
- Displayet eller LED-indikationer viser ikke Udskrift rulle og Udskift sep.plad.

6

# Nulstil tællere for forbrugsstoffer

## (ADS-1100W)

- 1 Start programmet ControlCenter.
  - Windows<sup>®</sup>
  - 1 Klik på ikonet av (ControlCenter4) i proceslinjen, og vælg derefter Åbn fra menuen. Vinduet **ControlCenter4** åbnes.
  - 2 Klik på fanen Enhedsindstillinger (eksemplet herunder bruger Starttilstand).

| Control Center 4                                                    | Model          | ADS-XXXXX LAN | • | Konfiguration                 | ? Hja         | elp   |     | $1 \times$ |
|---------------------------------------------------------------------|----------------|---------------|---|-------------------------------|---------------|-------|-----|------------|
| Scanning Enhedsindstillinger Support                                |                |               |   |                               |               |       |     |            |
|                                                                     |                |               |   |                               |               |       |     |            |
| Fjernindstilling                                                    |                |               |   |                               |               |       |     |            |
| Fjernindstilling giver dig mulighed for at konfigurere dine enhedsi | indstillinger. |               |   | Fjemindstill                  | ing           |       |     |            |
|                                                                     |                |               |   | Indstillinger for so          | an til net    |       |     |            |
|                                                                     |                |               |   | Enhedens scar<br>indstillinge | nnings-<br>tr |       |     |            |
|                                                                     |                |               |   | BRAdmir                       | 1             |       |     |            |
|                                                                     |                |               |   |                               |               |       |     |            |
|                                                                     |                |               |   |                               |               |       |     |            |
|                                                                     |                |               |   |                               | t             | proti | ner | //.        |

- Macintosh
- Klik på ikonet 2 (ControlCenter2) i Dock. Vinduet ControlCenter2 åbnes.

2 Klik på fanen ENHEDSINDSTILLING.

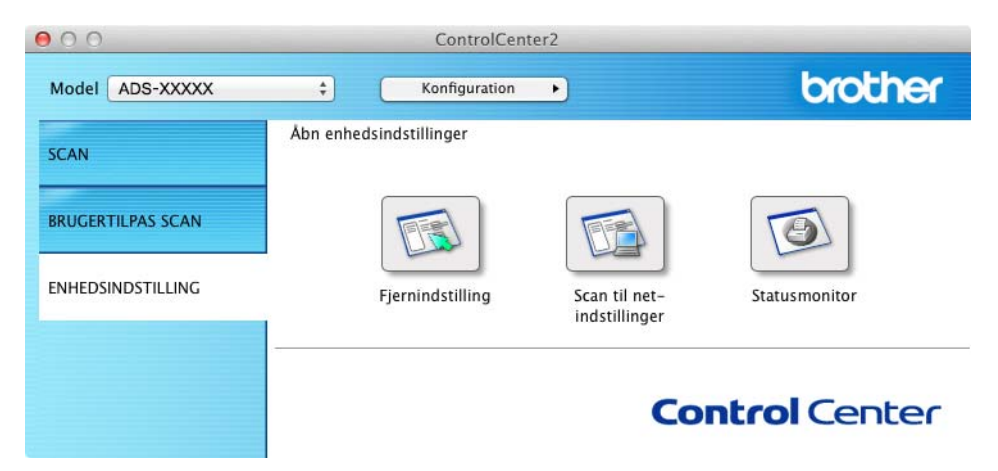

- 2 Klik på knappen Fjernindstilling. Fjernkonfigurationsvinduet vises.
- 3 Vælg Maskin-info i mappetræet, og konfigurer scanningsindstillingerne efter behov (i eksemplet nedenfor bruges Windows<sup>®</sup>).

| Fjerninstallationsprogram - AL | JS-XXXXX LAN                        |                                                        |  |  |
|--------------------------------|-------------------------------------|--------------------------------------------------------|--|--|
| - ADS-XXXXX                    | Maskin-info                         |                                                        |  |  |
| Gen. opsætning                 |                                     |                                                        |  |  |
| Scan                           |                                     |                                                        |  |  |
| - Scan til USB                 | Serienummer                         | 1163594036000038                                       |  |  |
| Scan tilpc                     | Scherkulturer                       | 00337634000030                                         |  |  |
| Netværk                        | Main-version                        | Α                                                      |  |  |
| TCP/IP                         |                                     |                                                        |  |  |
| Maskin-info                    |                                     |                                                        |  |  |
| Grundindst.                    | Nuletil tailer for forbruges        | toffer                                                 |  |  |
| Language(Sprog)                | Nulatil taslel for forbidga         | sore                                                   |  |  |
|                                |                                     | Fremføringsrulle                                       |  |  |
|                                |                                     | Separationsplade                                       |  |  |
|                                |                                     | - · ·                                                  |  |  |
|                                |                                     |                                                        |  |  |
|                                | Nulstil først disse tællere, når fr | emføringsrulle og/eller separationsplade er udskiftet. |  |  |
|                                |                                     |                                                        |  |  |
|                                |                                     |                                                        |  |  |
|                                |                                     |                                                        |  |  |
|                                |                                     |                                                        |  |  |
|                                |                                     |                                                        |  |  |
|                                |                                     |                                                        |  |  |
|                                |                                     |                                                        |  |  |
|                                |                                     |                                                        |  |  |
|                                |                                     |                                                        |  |  |
|                                |                                     |                                                        |  |  |
|                                |                                     |                                                        |  |  |
|                                |                                     |                                                        |  |  |
|                                |                                     |                                                        |  |  |
|                                |                                     |                                                        |  |  |
|                                |                                     |                                                        |  |  |
|                                |                                     |                                                        |  |  |
|                                |                                     |                                                        |  |  |
|                                |                                     |                                                        |  |  |
|                                |                                     |                                                        |  |  |
|                                |                                     |                                                        |  |  |
| OK Annuller Udfør              |                                     |                                                        |  |  |
|                                |                                     |                                                        |  |  |

Gør et af følgende:

- Du nulstiller tælleren for separationspladen ved at markere afkrydsningsfeltet Separationsplade under Nulstil tæller for forbrugsstoffer.
- Du nulstiller tælleren for fremføringsrullen ved at markere afkrydsningsfeltet Fremføringsrulle under Nulstil tæller for forbrugsstoffer.
- 5) Klik på **Udfør** og derefter på **OK**.

6

#### (ADS-1600W)

- 1 Tryk på 🎁 (Indstil.).
- 2 Tryk på ▲ eller ▼ for at få vist Maskin-info.
- **3** Tryk på Maskin-info.
- 4 Tryk på Brugstællere.
- 5 Gør et af følgende:
  - Tryk på Separationspladens tæller for at nulstille tælleren for separationspladen.
  - Tryk på Fremføringsrullens tæller for at nulstille tælleren for fremføringsrullen.
- 6 Displayet viser bekræftelsesmeddelelsen. Tryk på Ja.

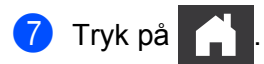

# Pakning og transport af maskinen

Når du transporterer maskinen, skal du bruge den originale emballage, der fulgte med maskinen. Hvis du ikke pakker maskinen korrekt, er eventuelle skader, der opstår under transport, muligvis ikke omfattet af reklamationsretten. Maskinen skal forsikres tilstrækkeligt hos fragtføreren.

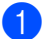

Drej dokumentstøttearmene ned (1), og luk derefter topdækslet (2) forsigtigt.

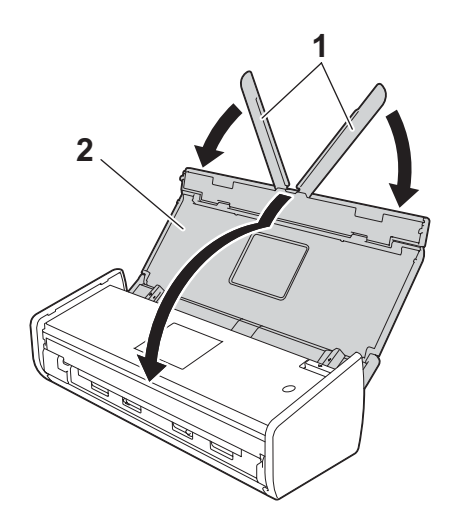

Pak maskinen ind i den pose, den blev leveret i.

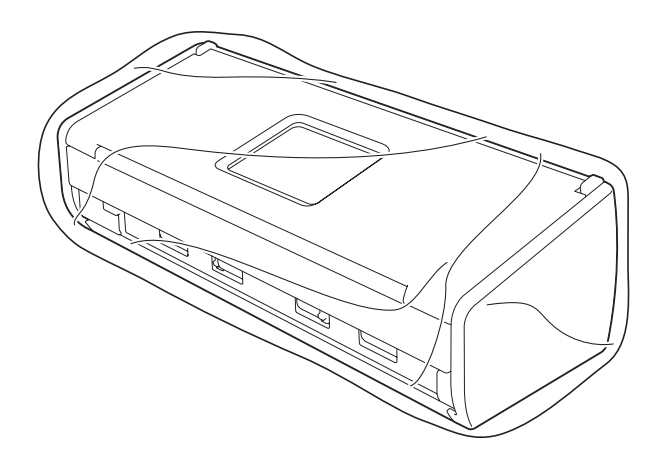

3 Pak maskinen og de trykte materialer i originalemballagen med det originale pakningsmateriale som vist herunder.

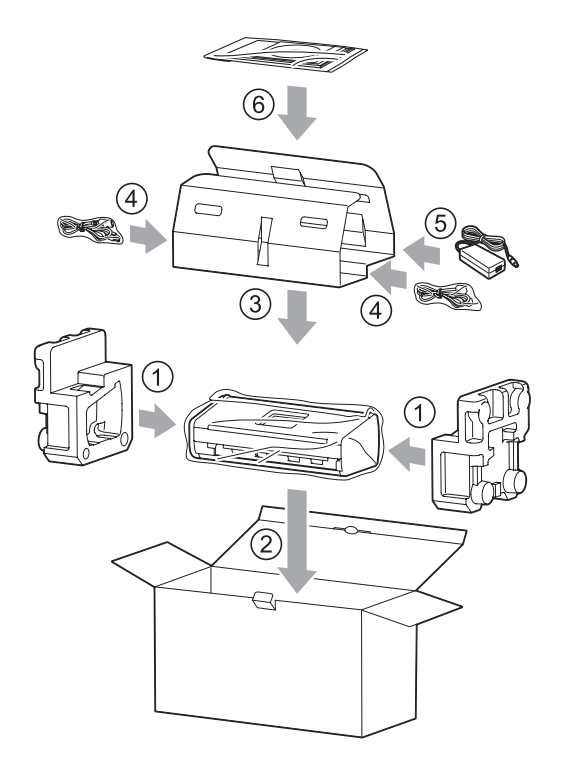

## **BEMÆRK!**

Hvis din maskine skal indsendes til ombytningsservice hos Brother, skal du kun indsende maskinen. Behold alle separate dele (strømledning, netadapter og USB-kabel) og trykte materialer, der skal bruges sammen med ombytningsmaskinen.

4 Luk kassen med tape.

# Identificering af problemet

## Tjek først følgende:

- Netadapteren er tilsluttet korrekt, og maskinen er tændt.
- Alle beskyttende dele er fjernet.
- Frontdækslet, lågen til separationspladen og lågen til fremføringsrullen er helt lukkede.
- Interfacekablet er korrekt tilsluttet til maskinen og computeren.
- Den korrekte driver til maskinen er installeret.
- Computeren er sluttet til den korrekte port på maskinen.

# Fejlmeddelelser og vedligeholdelsespåmindelser

Selv i det mest avancerede kontorprodukt kan der opstå fejl, og det kan være nødvendigt at udskifte forbrugsstoffer. Hvis dette sker, identificerer maskinen problemet og viser en fejlmeddelelse. De mest almindelige fejlmeddelelser og vedligeholdelsespåmindelser vises herunder (meddelelserne bliver vist på Status Monitor eller maskinens display (kun ADS-1600W)).

Du kan korrigere de fleste fejl og afhjælpe meddelelser om rutinemæssig vedligeholdelse selv. Hvis du har behov for hjælp, tilbyder Brother Solutions Center de seneste FAQ (hyppigt stillede spørgsmål) og fejlfindingstips.

Besøg os på http://solutions.brother.com/

# BEMÆRK!

(Kun for ADS-1100W-brugere)

Se LED-indikationer (kun ADS-1100W) på side 215.

| Fejl             | Årsag                                                                                                    | Handling                                                                                                    |
|------------------|----------------------------------------------------------------------------------------------------|----------------------------------------------------------------------------------------------------|
| Udskift sep.plad | Separationspladen er blevet brugt mere end 10.000 gange.                                                                   | Udskift separationspladen med en ny. Der kan<br>opstå scanningsfejl, hvis du ikke udskifter delen.<br>Se <i>Udskift separationspladen</i> på side 175.                                                                                                  |
| Udskift rulle    | Fremføringsrullen er blevet brugt mere end 50.000 gange.                                                                   | Udskift fremføringsrullen med en ny. Der kan<br>opstå scanningsfejl, hvis du ikke udskifter delen.<br>Se <i>Udskift fremføringsrulle</i> på side 177.                                                                                                   |
| Udskift dele     | Separationspladen er blevet brugt mere<br>end 10.000 gange, og fremføringsrullen<br>er blevet brugt mere end 50.000 gange. | Udskift separationspladen og fremføringsrullen<br>med en ny af hver. Der kan opstå scanningsfejl,<br>hvis du ikke udskifter delene. Se <i>Udskift</i><br><i>separationspladen</i> på side 175 og <i>Udskift</i><br><i>fremføringsrulle</i> på side 177. |

| Fejl                 | Årsag                                                                                          | Handling                                                                                                    |
|----------------------|------------------------------------------------------------------------------------------------|----------------------------------------------------------------------------------------------------|
| Hukommelse fuld      | Maskinens hukommelse er fuld,<br>og maskinen kan ikke scanne hele<br>dokumentet                | Tryk på 🔀 , og gør et af følgende:                                                                                                    |
|                      | dokumentet.                                                                                    | Reducer scanningsopløsningen.                                                                                                    |
|                      |                                                                                                | Reducer antallet af dokumenter.                                                                                                    |
| Kan ikke scanne XX   | Der er opstået en maskinfejl.                                                                  | Sluk maskinen, tænd den, og forsøg derefter                                                                                                    |
| (XX er en fejlkode.) |                                                                                                | at scanne igen. Hvis fejlen ikke er forsvundet,<br>når maskinen slukkes og tændes, skal du notere<br>fejlmeddelelsen og kontakte Brother support.      |
| Tjek dokument        | Dokumentstyrene er ikke indstillet til<br>den korrekte dokumentstørrelse.                      | Fjern dokumentstoppet (se <i>Dokumentstop</i> på side 189), og gør følgende:                                                                           |
|                      | Indstillingerne passer ikke til<br>dokumentet.                                                 | Juster dokumentstyrene, så de passer til<br>bredden af dokumentet. Når Scanningsformat                                                                 |
|                      | Der har samlet sig papirstøv på<br>overfladen af fremføringsrullen eller<br>separationspladen. | er indstillet til Auto, og du scanner et dokument,<br>der indeholder flere sidestørrelser, skal du<br>lægge smalle sider i lige og så tæt på midten af |
|                      | Dokumentet er ikke egnet til maskinen.                                                         | fremføres lige, skal du bruge fortløbende                                                                                                    |
|                      | Dokumentet er ikke lagt korrekt i.                                                             | scanning.                                                                                                    |
|                      |                                                                                                | Bekræft indstillingerne. Se Vigtigt<br>i Dokumentstop på side 189.                                                                                     |
|                      |                                                                                                | Rengør fremføringsrullen og separationspladen.<br>Se Rengør scanneren på side 168.                                                                     |
|                      |                                                                                                | Ilæg et dokument, der er egnet til maskinen.<br>Se Egnede dokumenter på side 28.                                                                       |
|                      |                                                                                                | Ilæg dokumentet korrekt (se llægning af<br>dokumenter i standardstørrelse på side 33),<br>og prøv derefter igen.                                       |

| Fejl                              | Årsag                                                                                                    | Handling                                                                                                    |
|-----------------------------------|----------------------------------------------------------------------------------------------------|----------------------------------------------------------------------------------------------------|
| Kortstop                          | Maskinen blev tændt, mens der sad<br>et plastikkort i maskinen.                                            | Fjern kortstoppet (se <i>Kortstop</i> på side 191),<br>og gør derefter følgende:                                               |
|                                   | <ul> <li>Kortåbningsstyret er ikke justeret,<br/>så det passer til plastikkortets bredde.</li> </ul>       | Sørg for, at der ikke efterlades plastikkort<br>i kortåbningen.                                                                |
|                                   | Plastikkorttilstand var ikke valgt.                                                                        | Juster kortåbningsstyret, så det passer til                                                                                    |
|                                   | Kortet er ikke egnet til maskinen.                                                                         | plastikkortets bredde, inden kortet sættes i maskinen.                                                                         |
|                                   |                                                                                                    | Vælg plastikkorttilstand. Se et af følgende:                                                                                   |
|                                   |                                                                                                    | <ul> <li>Ændring af scanningsindstillinger<br/>(ControlCenter4) (Windows<sup>®</sup>) på side 64</li> </ul>                    |
|                                   |                                                                                                    | <ul> <li>Ændring af scanningsindstillinger<br/>(ControlCenter2) (Macintosh) på side 83</li> </ul>                              |
|                                   |                                                                                                    | <ul> <li>Ændring af indstillinger for Scan til pc<br/>(Windows<sup>®</sup>) på side 139</li> </ul>                             |
|                                   |                                                                                                    | <ul> <li>Ændring af indstillinger for Scan til pc<br/>(Macintosh) på side 145</li> </ul>                                       |
|                                   |                                                                                                    | Indsæt et kort, der er egnet til maskinen. Se<br>Egnede dokumenter på side 28.                                                 |
| Der er et kort<br>i kortåbningen. | Topdækslet blev åbnet, mens der sad et plastikkort i maskinen.                                             | Luk topdækslet. Undlad at åbne topdækslet, mens<br>der sidder et plastikkort i kortåbningen.                                   |
| Indsæt ikke kort                  | Der blev indsat et plastikkort, mens<br>topdækslet var åbent.                                              | Fjern kortstoppet (se <i>Kortstop</i> på side 191). Indsæt<br>ikke et plastikkort i kortåbningen, mens topdækslet<br>er åbent. |
| Ubrugelig enhed                   | En ubrugelig enhed er sat i USB-porten.                                                                    | Fjern enheden. Sluk maskinen, og tænd den igen.                                                                                |
| Hub er ubruglig.                  | En hub eller et USB<br>flash-hukommelsesdrev med hub er<br>sat i det direkte USB-interface.                | Fjern den ikke-understøttede enhed, f.eks. en<br>USB-hub eller et USB flash-hukommelsesdrev,<br>fra det direkte USB-interface. |
| USB-flashdrevet                   | Maskinen kan ikke gemme på et USB                                                                          | Tag USB flash-hukommelsesdrevet ud, tryk på                                                                                    |
| eriyidi                           | indeholder for mange filer.                                                                                | . Slet ubrugte filer eller mapper fra                                                                                          |
|                                   |                                                                                                    | Brother-mappen på USB flash-hukommelsesdrevet, og prøv igen.                                                                   |
| Omdøb filen                       | Det maksimale fortløbende nummer for filnavnet er nået.                                                    | Tryk på 🔀 , og gør derefter et af følgende:                                                                                    |
|                                   |                                                                                                    | Slet ubrugte filer fra USB<br>flash-hukommelsesdrevet, og prøv igen.                                                           |
|                                   |                                                                                                    | <ul> <li>Skift filnavnet. Se Lagring af scannede<br/>dokumenter på et USB<br/>flash-hukommelsesdrev på side 133.</li> </ul>    |
| Bekræft Fejl                      | Det FTP-brugernavn og den<br>adgangskode, du indtastede, er forkert<br>eller er ikke konfigureret korrekt. | Bekræft, at brugernavnet og adgangskoden<br>er konfigureret eller indtastet korrekt, og prøv<br>derefter igen.                 |

| Fejl                        | Årsag                                                      | Handling                                                                                                    |
|-----------------------------|------------------------------------------------------------|----------------------------------------------------------------------------------------------------|
| Server Time out             | —                                                          | Kontroller følgende, og prøv derefter igen.                                                                                                    |
|                             |                                                            | Netværksindstillingerne er korrekte.                                                                                                    |
|                             |                                                            | Det trådløse accesspoint/den trådløse router<br>er tændt.                                                                                                    |
|                             |                                                            | FTP-fjernserveren er tændt.                                                                                                    |
|                             |                                                            | Navnet (eller IP-adressen) på FTP-fjernserveren<br>er korrekt.                                                                                                    |
| Afsendelsesfejl             | —                                                          | Kontroller følgende, og prøv derefter igen.                                                                                                    |
| (Scan til FTP)              |                                                            | Du har skrivetilladelse til destinationsmappen.                                                                                                    |
|                             |                                                            | Harddisken med destinationsmappen er ikke<br>fuld.                                                                                                    |
|                             |                                                            | (Hvis harddisken f.eks. er fuld, skal du frigøre<br>noget diskplads, og derefter forsøge igen.)                                                                                                    |
| Adressebog er fuld          | Adressebogen er fuld.                                      | Slet unødvendige e-mailadresser, og prøv igen.                                                                                                    |
| (kun ADS-1600W)             |                                                            |                                                                                                    |
| Genveje fuld                | Det maksimale antal genveje er nået.                       | Slet unødvendige genveje, og prøv derefter igen.                                                                                                    |
| (kun ADS-1600W)             |                                                            |                                                                                                    |
| Registrering<br>mislykkedes | Det maksimale antal e-mailadresser<br>i en genvej er nået. | Slet unødvendige e-mailadresser, og prøv igen.                                                                                                    |
| (Genvej)                    |                                                            |                                                                                                    |
| (kun ADS-1600W)             |                                                            |                                                                                                    |
| Kan ikke slette             | E-mailadressen er registreret i en genvej.                 | Du kan ikke slette en e-mailadresse, der anvendes                                                                                                    |
| (kun ADS-1600W)             |                                                            | i en genvej. Slet genvejen først, og prøv derefter<br>igen.                                                                                                    |
| Ingen profil indst.         | Ingen Scan til FTP-profil eller Scan til                   | Konfigurer Scan til FTP-profilen eller Scan til                                                                                                    |
| (kun ADS-1600W)             | Netværk-profil er registreret.                             | Netværk-profilen, før du bruger Scan til FTP eller<br>Scan til Netværk. Se Scanning af dokumenter<br>direkte til en FTP-server på side 112 eller<br>Scanning af dokumenter direkte til en CIFS-server<br>(Windows <sup>®</sup> ) (kun ADS-1600W) på side 120. |

# Dokumentstop

Dokumenter kan sidde fast i dokumentføderen, hvis de ikke lægges i eller fremføres korrekt, eller hvis de er for lange. Følg trinene herunder for at afhjælpe et dokumentstop.

- Tag alt papir, der ikke sidder fast, ud af ADF'en.
- 2 Åbn frontdækslet ved at trykke lågens udløserhåndtag sammen (1).

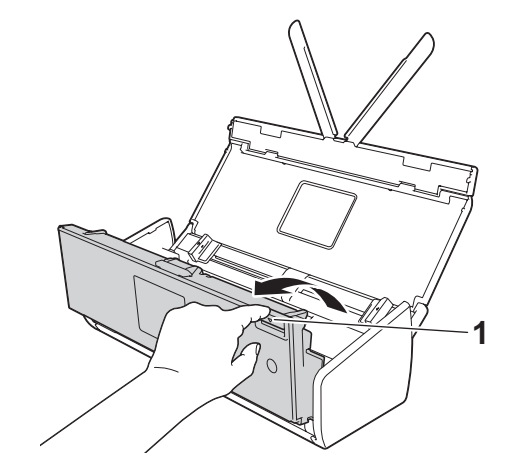

3 Træk det fastklemte dokument ud af maskinen.

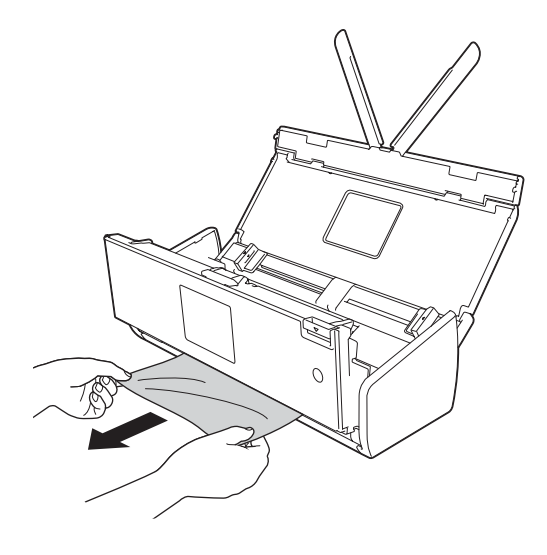

### **BEMÆRK!**

Kontrollér, om der er papirstykker inden i maskinen. Fjern eventuelle papirstykker inden i maskinen.

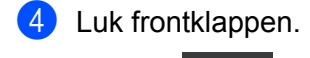

Tryk på 🔀 .

### VIGTIGT!

• Pas på, når du rører ved separationspladen og området omkring den i maskinen. Ellers kan dokumentkvaliteten blive forringet.

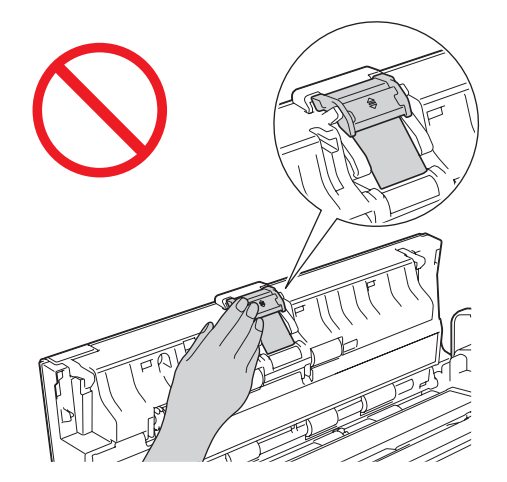

- TRÆK IKKE dokumentet ud, før du har åbnet frontklappen. Dette forhindrer, at det fastsiddende dokument beskadiges.
- Tag eventuelt papir ud af ADF'en, før du lukker frontklappen.
- · Gør følgende for at undgå fremtidige dokumentstop:
  - Luk frontklappen ordentligt ved at skubbe forsigtigt til den på midten.
  - · Konfigurer indstillingerne for dokumentet korrekt.
  - Rengør separationspladen og fremføringsrullen. Når du skal rengøre separationspladen, kan du under Udskift separationspladen på side 175 finde oplysninger om, hvordan du trækker separationspladen ud af maskinen, rengør separationspladens gummiside med en blød og fnugfri klud fugtet med vand og derefter sætter separationspladen fast i maskinen. Under *Rengør scanneren* på side 168 kan du se, hvordan du rengør fremføringsrullen.
  - Anbring siderne forskudt, og læg derefter dokumentet i. Se llægning af dokumenter på side 32.
  - Sørg for, at dokumentet er egnet til maskinen. Se Egnede dokumenter på side 28.
  - Ilæg dokumentet korrekt. Se Ilægning af dokumenter på side 32.
  - Læg ikke mere end 20 sider i ad gangen.
  - llæg kortet lodret, når du scanner kort.

# Papirstop med langt papir

For at undgå papirstop med langt papir skal du vælge **Langt papir** som **Scanningsformat** eller **Dokumentstørrelse**.

Se et af følgende:

- Når du scanner fra din pc
  - Ændring af scanningsindstillinger (ControlCenter4) (Windows®) på side 64
  - Ændring af scanningsindstillinger (ControlCenter2) (Macintosh) på side 83

Når du scanner fra maskinen (kun ADS-1600Wy)

For at vælge Langt papir (op til 863 mm) som Dokumentstr. på kontrolpanelet, skal du bekræfte følgende indstillinger:

#### (Scan til USB/FTP/Netværk/E-mail-server)

- 2-sidet scan.:Fra
- Scanningstype: Farve eller Sort/hvid
- Auto ret op:Fra
- Skip tom side: Fra

#### (Scan til pc)

- 2-sidet scan.:Fra
- Auto ret op:Fra

### **Kortstop**

1 Åbn topdækslet (1) og frontklappen (2).

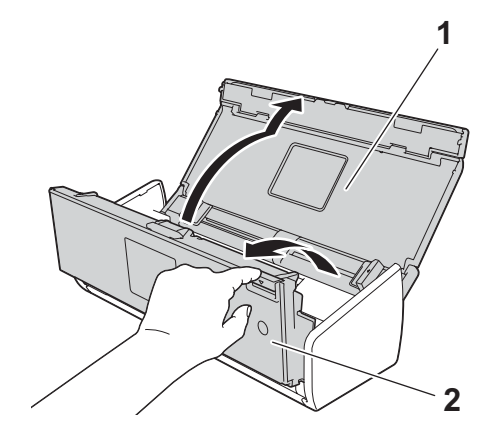

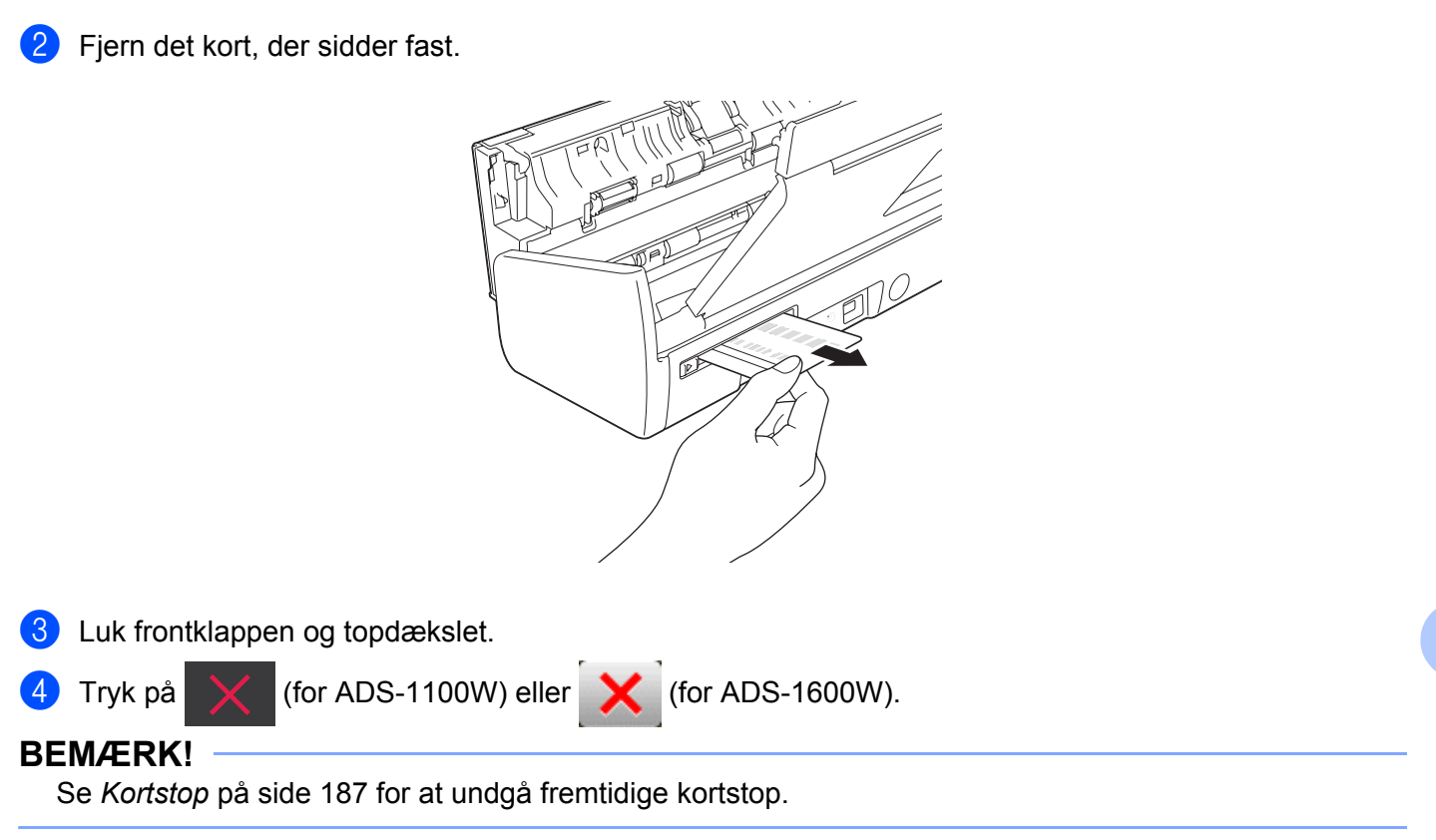

## VIGTIGT!

Hvis du har brug for teknisk hjælp, skal du ringe til det land, hvor du købte maskinen. Opkald skal foretages *fra* det pågældende land.

Hvis du mener, der er et problem med maskinen, skal du se nedenstående tabel og følge tippene til fejlfinding.

Du kan let løse de fleste problemer selv. Hvis du har behov for yderligere hjælp, tilbyder Brother Solutions Center de seneste FAQ (hyppigt stillede spørgsmål) og fejlfindingstips.

Besøg os på http://solutions.brother.com/

Brug af ikke-originalt Brother-tilbehør kan påvirke scanningskvaliteten, hardwarens ydeevne og maskinens pålidelighed.

# Hvis du har problemer med maskinen

### Problemer med scanning

| Problem                                                                               | Årsag                                                                                       | Forslag                                                                                                    |
|---------------------------------------------------------------------------------------|---------------------------------------------------------------------------------------------|----------------------------------------------------------------------------------------------------|
| TWAIN- eller<br>WIA-fejl vises, når<br>scanningen starter.<br>(Windows <sup>®</sup> ) | TWAIN- eller WIA-driveren er ikke valgt<br>som den primære kilde i dit<br>scanningsprogram. | Kontroller, at Brother TWAIN- eller WIA-driveren er<br>valgt som den primære kilde i dit scanningsprogram.<br>I f.eks. Nuance™ PaperPort™ 12SE skal du klikke<br>på <b>Scanningsindstillinger</b> og derefter på <b>Vælg</b> for<br>at vælge Brother TWAIN/WIA-driveren.                                     |
| TWAIN-fejl vises,<br>når scanningen<br>starter. (Macintosh)                           | TWAIN-driveren er ikke valgt som den primære kilde i dit scanningsprogram.                  | Kontroller, at Brother TWAIN-driveren er valgt som<br>den primære kilde.<br>I Presto! PageManager skal du klikke på <b>Arkiv</b> ,<br><b>Vælg kilde</b> og vælge Brother TWAIN-driveren.<br>Brugere af Mac OS X v10.6.8, 10.7.x og 10.8.x<br>kan også scanne dokumenter ved hjælp af<br>ICA-scannerdriveren. |
| OCR virker ikke.                                                                      | Scanneropløsningen er for lav.                                                              | Forøg scanningsopløsningen.                                                                                                    |
|                                                                                       | <ul> <li>(Macintosh-brugere)</li> </ul>                                                     | (Macintosh-brugere)                                                                                                    |
|                                                                                       | Presto! PageManager er ikke<br>installeret på computeren.                                   | Kontroller, at du har installeret<br>Presto! PageManager fra den medfølgende<br>dvd-rom på din computer.                                                                                                    |
| Der er lodrette streger<br>på det scannede<br>billede.                                | Der har samlet sig papirstøv på<br>overfladen af glasstrimlerne.                            | Rengør glasstrimlerne inden i maskinen.<br>Se <i>Rengør scanneren</i> på side 168.                                                                                                    |

| Problem                           | Årsag                                                                                                    | Forslag                                                                                                    |
|-----------------------------------|----------------------------------------------------------------------------------------------------|----------------------------------------------------------------------------------------------------|
| Det scannede billede<br>mangler.  | <ul> <li>Dokumentstyrene er ikke justeret til<br/>at passe til bredden af dokumentet.</li> <li>Funktionen Automatisk rettelse<br/>af skævhed var indstillet til Til,<br/>da dokumentet blev scannet.</li> <li>Indstillingerne passer ikke til<br/>dokumentet. Der blev f.eks. fremført<br/>et A4-dokument, hvor A5 var valgt<br/>som dokumentstørrelse.</li> <li>Kortet blev lagt vandret i.</li> </ul>                                                      | <ul> <li>Juster dokumentstyrene, så de passer til<br/>bredden af dokumentet. Når Scanningsformat<br/>er indstillet til Auto, og du scanner et dokument,<br/>der indeholder flere sidestørrelser, skal du<br/>lægge smalle sider i lige og så tæt på midten<br/>af maskinen som muligt. Hvis dokumentet ikke<br/>forbliver lige under fremføring, skal du bruge<br/>kontinuerlig scanning.</li> <li>Indstil Automatisk rettelse af skævhed til Fra.</li> <li>Sørg for, at dokumentstørrelsesindstillingerne<br/>passer til dokumentet.</li> <li>Læg kortet lodret i.</li> </ul>                                                                                                    |
| Det scannede billede<br>er skævt. | <ul> <li>Dokumentstyrene er ikke justeret til<br/>at passe til bredden af dokumentet.</li> <li>Funktionen Automatisk rettelse<br/>af skævhed var indstillet til Fra,<br/>da dokumentet blev scannet.</li> </ul>                                                                                                    | <ul> <li>Juster dokumentstyrene, så de passer til<br/>bredden af dokumentet. Når Scanningsformat<br/>er indstillet til Auto, og du scanner et dokument,<br/>der indeholder flere sidestørrelser, skal du<br/>lægge smalle sider i lige og så tæt på midten<br/>af maskinen som muligt. Hvis dokumentet ikke<br/>forbliver lige under fremføring, skal du bruge<br/>kontinuerlig scanning.</li> <li>Indstil Automatisk rettelse af skævhed til Til.</li> </ul>                                                                                                    |
| Scanningshastigheden              | Opløsningen er ikke egnet til dokumentet.                                                                                                    | Reducer scanningsopløsningen.                                                                                                    |
| Dokumentet blev ikke<br>fremført. | <ul> <li>Der har samlet sig papirstøv på<br/>overfladen af fremføringsrullen eller<br/>separationspladen.</li> <li>Der lægges for mange dokumenter<br/>i dokumentføderen ad gangen.</li> <li>Der er fremmedobjekter<br/>i dokumentføderen.</li> <li>Dokumentet er for tyndt eller for tykt.</li> <li>Fjernkonfiguration er i gang.</li> <li>Papirudkast er midlertidigt stoppet.</li> <li>Lågen til separationspladen er ikke<br/>lukket korrekt.</li> </ul> | <ul> <li>Rengør separationspladen og fremføringsrullen.<br/>Når du skal rengøre separationspladen, kan du<br/>under Udskift separationspladen på side 175<br/>finde oplysninger om, hvordan du trækker<br/>separationspladen ud af maskinen, rengør<br/>separationspladens gummiside med en blød og<br/>fnugfri klud fugtet med vand og derefter sætter<br/>separationspladen fast i maskinen. Under<br/><i>Rengør scanneren</i> på side 168 kan du se,<br/>hvordan du rengør fremføringsrullen.</li> <li>Sørg for, at dokumentet er egnet til maskinen.<br/>Se <i>Egnede dokumenter</i> på side 28.</li> <li>Fjern fremmedobjekter eller papirstykker fra<br/>dokumentføderen.</li> <li>Annuller fjernkonfiguration.</li> <li>Afslut papirudkast.</li> <li>Luk lågen til separationspladen omhyggeligt,<br/>indtil begregeren in blør en tit for sitter</li> </ul> |

| Problem                                                                                     | Årsag                                                                                                    | Forslag                                                                                                    |
|---------------------------------------------------------------------------------------------|----------------------------------------------------------------------------------------------------|----------------------------------------------------------------------------------------------------|
| Dokumentet sidder<br>fast.                                                                  | <ul> <li>Der har samlet sig papirstøv på<br/>overfladen af fremføringsrullen eller<br/>separationspladen.</li> <li>Der er fremmedobjekter<br/>i dokumentføderen.</li> <li>Dokumentet er ikke egnet til<br/>maskinen.</li> <li>En kvittering scannes uden brug<br/>af bærearket til kvittering.</li> </ul> | Rengør separationspladen og fremføringsrullen.<br>Når du skal rengøre separationspladen, kan du<br>under Udskift separationspladen på side 175<br>finde oplysninger om, hvordan du trækker<br>separationspladen ud af maskinen, rengør<br>separationspladens gummiside med en blød og<br>fnugfri klud fugtet med vand og derefter sætter<br>separationspladen fast i maskinen. Under<br>Rengør scanneren på side 168 kan du se,<br>hvordan du rengør fremføringsrullen.                                     |
|                                                                                             |                                                                                                    | <ul> <li>Fjern fremmedobjekter eller papirstykker fra<br/>dokumentføderen.</li> <li>Sørg for, at dokumentet er egnet til maskinen.</li> </ul>                                                                                                    |
|                                                                                             |                                                                                                    | Se Egnede dokumenter på side 28.                                                                                                    |
|                                                                                             |                                                                                                    | Scan kvitteringen ved hjælp af bærearket til<br>kvittering. Se Ilægning af en kvittering<br>på side 37 og Scanning af kvitteringer ved hjælp<br>af BR-Receipts (Windows <sup>®</sup> ) på side 88 eller<br>Scanning af kvitteringer ved hjælp af BR-<br>Receipts (Macintosh) på side 100.                                                                                                    |
| Scanningskvaliteten<br>er dårlig.                                                           | <ul> <li>Der har samlet sig papirstøv på<br/>overfladen af fremføringsrullen eller<br/>separationspladen.</li> <li>Der har samlet sig papirstøv på<br/>overfladen af glasstrimlerne inden<br/>i maskinen.</li> <li>Opløsningen er for lav.</li> </ul>                                                     | <ul> <li>Rengør separationspladen og fremføringsrullen.<br/>Når du skal rengøre separationspladen, kan du<br/>under Udskift separationspladen på side 175<br/>finde oplysninger om, hvordan du trækker<br/>separationspladen ud af maskinen, rengør<br/>separationspladens gummiside med en blød og<br/>fnugfri klud fugtet med vand og derefter sætter<br/>separationspladen fast i maskinen. Under<br/><i>Rengør scanneren</i> på side 168 kan du se,<br/>hvordan du rengør fremføringsrullen.</li> </ul> |
|                                                                                             |                                                                                                    | Se <i>Rengør scanneren</i> på side 168.                                                                                                    |
|                                                                                             |                                                                                                    | Forøg scanningsopløsningen.                                                                                                    |
| Maskinen stopper<br>midlertidigt i ca.<br>3 sekunder mellem<br>hver side under<br>scanning. | Maskinen er gået i motorsparetilstand.<br>Hvis du scanner kontinuerligt, kan<br>maskinens indre temperatur stige,<br>hvilket får maskinen til at gå<br>i motorsparetilstand.                                                                                                    | Dette er normalt, og du kan fortsætte med at scanne.<br>Hvis du scanner kontinuerligt, kan maskinens indre<br>temperatur stige, hvilket får maskinen til at gå<br>i motorsparetilstand.                                                                                                    |
|                                                                                             | BEMÆRK!<br>Hvor længe pausen varer kan variere<br>afhængigt af scanningsforholdene.                                                                                                    |                                                                                                    |
| Gennemlysning<br>kan ses i<br>scanningsdataene.                                             | Indstillingerne er ikke korrekte til den type dokument, der scannes.                                                                                                    | Marker afkrydsningsfeltet Forebyggelse af gennemlysning/Fjernelse af baggrundsfarve.                                                                                                    |

| Problem                                                                                                    | Årsag                                                                | Forslag                                                                                                    |
|----------------------------------------------------------------------------------------------------|----------------------------------------------------------------------|----------------------------------------------------------------------------------------------------|
| Farverne i de scannede                                                                                                    | Indstillingerne er ikke korrekte til den type dokument, der scannes. | Gør et af følgende:                                                                                                    |
| data er mørke.                                                                                                    |                                                                      | Marker afkrydsningsfeltet Forebyggelse af<br>gennemlysning/Fjernelse af baggrundsfarve,<br>og scan fra computeren.                                                                                                    |
|                                                                                                    |                                                                      | Gør Lysstyrke højere, og scan fra computeren.                                                                                                    |
|                                                                                                    |                                                                      | Gør Kontrast højere, og scan fra computeren.                                                                                                    |
|                                                                                                    |                                                                      | Indstil Scanningstype til Grå eller Farve, og scan<br>fra computeren.                                                                                                    |
| En side, der ikke er                                                                                                    | Dokumentet er for lyst.                                              | Indstil Spring blank side over til Fra.                                                                                                    |
| blank, springes over.                                                                                                    | Spring blank side over er indstillet<br>til Til.                     |                                                                                                    |
| Kan ikke scanne et<br>langt dokument.                                                                                       | Langt papir er ikke valgt som<br>dokumentstørrelse.                  | Vælg Langt papir som dokumentstørrelse. Hvis du<br>ikke kan vælge Langt papir, skal du deaktivere<br>både Automatisk rettelse af skævhed og 2-sidet<br>scanning. Hvis du scanner fra maskinens<br>kontrolpanel, skal du også indstille Spring blank<br>side over til Fra og indstille scanningstype til en<br>anden indstilling end Auto. Derefter kan du vælge<br>Langt papir som dokumentstørrelse. |
| Kan ikke indstille<br>Automatisk rettelse af<br>skævhed til Til ved<br>forsøg på at scanne<br>ved hjælp af Scan til<br>USB. | Dokumentstørrelsen er indstillet til noget<br>andet end Auto.        | Indstil dokumentstørrelsen til Auto.                                                                                                    |
| Der opstår en<br>multiindføring.                                                                                            | Dokumentet er ikke lagt korrekt i.                                   | llæg dokumentet korrekt (se <i>llægning af dokumenter i standardstørrelse</i> på side 33), og prøv derefter igen.                                                                                                    |
| (kun ADS-1100W)                                                                                                    | Der er ikke valgt en Scan til-tast.                                  | Tryk på en lysende Scan til-tast og derefter på                                                                                                    |

# Problemer med plastikkort

| Problem                           | Årsag                                                                           | Forslag                                                                                               |  |
|-----------------------------------|---------------------------------------------------------------------------------|----------------------------------------------------------------------------------------------------|--|
| Plastikkortet sidder fast.        | Maskinen blev tændt, mens der sad et plastikkort i maskinen.                    | Fjern kortstoppet (se <i>Kortstop</i> på side 191).                                                   |  |
|                                   |                                                                                 | For at undgå fremtidige papirstop må du ikke<br>efterlade et plastikkort i maskinen.                  |  |
| Det scannede billede<br>er skævt. | Kortåbningsstyret er ikke justeret, så det<br>passer til plastikkortets bredde. | Juster kortåbningsstyret, så det passer til<br>plastikkortets bredde, inden kortet sættes i maskinen. |  |

| Problem                                                        | Årsag                                                                  | Forslag                                                                                                    |  |
|----------------------------------------------------------------|------------------------------------------------------------------------|----------------------------------------------------------------------------------------------------|--|
| Der opstår en<br>plastikkortfejl,                              | Topdækslet blev åbnet, mens der sad<br>et plastikkort i maskinen.      | (ADS-1100W)                                                                                                    |  |
| mens der er sat et<br>plastikkort i maskinen.                  |                                                                        | Luk topdækslet, og tryk derefter på 🛛 🗙 .                                                                                                    |  |
|                                                                |                                                                        | (ADS-1600W)                                                                                                    |  |
|                                                                |                                                                        | Luk topdækslet, og tryk derefter på Skub kort ud                                                                                                    |  |
|                                                                |                                                                        | Gør et af følgende for at undgå fejl fremover:                                                                                                    |  |
|                                                                |                                                                        | Undlad at åbne topdækslet, mens der sidder et<br>plastikkort i maskinen.                                                                                       |  |
|                                                                |                                                                        | Luk topdækslet, før du indsætter et plastikkort<br>i maskinen.                                                                                                 |  |
| Der opstår en<br>plastikkortfejl, mens<br>topdækslet er åbent. | Der blev indsat et plastikkort,<br>mens topdækslet var åbent.          | Fjern det kort, der sidder fast, fra maskinen. For at<br>undgå fejl fremover skal du undgå at indsætte et<br>plastikkort i maskinen, mens topdækslet er åbent. |  |
| Der opstår en<br>plastikkortfejl, mens                         | Der blev indsat et plastikkort, mens<br>maskinen scannede ved hjælp af | Tag kortet ud, og fjern derefter kortstoppet (se <i>Kortstop</i> på side 191).                                                                                 |  |
| maskinen scanner ved<br>hjælp af ADF'en.                       | ADF'en.                                                                | For at undgå fejl fremover skal du undgå at indsætte<br>et plastikkort i maskinen, mens maskinen scanner<br>ved hjælp af ADF'en.                               |  |
| (kun ADS-1600W)                                                | Der skal være mindst én genvej til                                     | Tilføj en ny genvej, inden du sletter den genvej,                                                                                                    |  |
| Kan ikke slette en<br>genvej til scanning<br>af kort.          | scanning af kort, hvis du skal kunne<br>scanne kort.                   | du vil slette.                                                                                                    |  |

# Problemer med software

| Problem                                                                                                   | Årsag                                              | Forslag                                                                                                    |
|----------------------------------------------------------------------------------------------------|----------------------------------------------------|----------------------------------------------------------------------------------------------------|
| Kan ikke installere                                                                                       | —                                                  | (Kun Windows <sup>®</sup> -brugere)                                                                                                    |
| software.                                                                                                 |                                                    | Kør programmet <b>Reparer MFL-Pro Suite</b> på dvd-<br>rom'en. Dette program reparerer og geninstallerer<br>softwaren.                        |
| Kan ikke finde Nuance-<br>serienummeret til<br>installation af Nuance<br>PDF Converter<br>Professional 8. | _                                                  | Indtast det Nuance-serienummer, der vises på<br>MFL-Pro Suite-dvd-rom-pakkens omslag, når<br>Nuance PDF Converter Professional 8 installeres. |
| Kan ikke starte<br>ControlCenter4.                                                                        | Du er ikke logget på computeren som administrator. | Genstart computeren, og log på som administrator.                                                                                             |

| Problem                                                                                                    | Årsag                                                                                                    | Forslag                                                                                                    |
|----------------------------------------------------------------------------------------------------|----------------------------------------------------------------------------------------------------|----------------------------------------------------------------------------------------------------|
| Kan ikke finde<br>ud af, hvordan<br>ControlCenter4<br>startes (Windows <sup>®</sup> ).                                                | —                                                                                                    | <ul> <li>Hvis ikonet  ke vises i proceslinjen, skal du gøre et af følgende:</li> <li>(Windows<sup>®</sup> XP-, Windows Vista<sup>®</sup>- og Windows<sup>®</sup> 7-brugere)</li> <li>Klik på  (Start), Alle programmer, Brother, ADS-XXXXX (hvor XXXXX er dit modelnavn) og derefter på ControlCenter4.</li> <li>(Windows<sup>®</sup> 8-brugere)</li> <li>Klik på  (Brother Utilities), og klik derefter på rullelisten og vælg navnet på din model (hvis det ikke allerede er valgt). Klik på SCAN i venstre navigationsbjælke, og klik derefter på ControlCenter4.</li> </ul> |
| Kan ikke starte<br>ControlCenter2.                                                                                                    | Du er ikke logget på computeren som administrator.                                                                     | Genstart computeren, og log på som administrator.                                                                                                    |
| Kan ikke finde<br>ud af, hvordan<br>ControlCenter2<br>startes (Macintosh).                                                            |                                                                                                    | Du kan starte ControlCenter2 ved at klikke på<br>ikonet 🚰 (ControlCenter2) i Dock. Hvis ikonet<br>🏹 (ControlCenter2) ikke vises i Dock, skal du<br>klikke på <b>Gå</b> i <b>Finder</b> -menulinjen, <b>Programmer</b> ,<br><b>Brother</b> og derefter dobbeltklikke på ikonet<br>(ControlCenter2). 🌠 Ikonet 🌠 (ControlCenter2)<br>vises i Dock.                                                                                                    |
| (kun ADS-1100W)<br>Kan ikke finde ud af,<br>hvordan indstillingerne<br>til scanning fra<br>maskinens<br>kontrolpanel<br>konfigureres. |                                                                                                    | Brug Fjernkonfiguration eller Webbaseret<br>administration. Se <i>Opsæt Brother-maskinen fra din</i><br><i>computer</i> på side 163 eller <i>Start Webbaseret</i><br><i>administration</i> på side 112.                                                                                                    |
| (kun ADS-1100W)<br>Kan ikke finde<br>maskinens IP-adresse.                                                                            |                                                                                                    | Start Fjernindstilling, og vælg derefter <b>Netværk</b> i mappetræet. Se <i>Opsæt Brother-maskinen fra din computer</i> på side 163.                                                                                                    |
| Kan ikke gemme<br>indstillingerne i<br>Fjernkonfiguration<br>eller Webbaseret<br>administration.                                      | <ul> <li>Maskinen er i gang.</li> <li>Maskinen er ved at blive konfigureret<br/>fra maskinens kontrolpanel.</li> </ul> | <ul> <li>Vent, til maskinen er færdig, og prøv derefter<br/>igen.</li> <li>Stop konfiguration af maskinen fra kontrolpanelet.</li> </ul>                                                                                                    |

| Problem                                | Årsag                                                                | Forslag                                            |
|----------------------------------------|----------------------------------------------------------------------|----------------------------------------------------|
| Kan ikke starte<br>Fjernkonfiguration. | Der er slukket for maskinen.                                         | Tænd for maskinen, og prøv igen.                   |
|                                        | Maskinen er ikke tilsluttet<br>computeren.                           | Tilslut maskinen til computeren, og prøv igen.     |
|                                        | Maskinen er i slumretilstand.                                        | ■ Tryk på 🗙 , eller åbn det øverste låg,           |
|                                        | Der opstår en fejl.                                                  | og prøv derefter igen.                             |
|                                        | Maskinen scanner.                                                    | Ryd alle fejl, og prøv igen.                       |
|                                        | Maskinen er ved at blive konfigureret<br>fra maskinens kontrolpanel. | Vent, indtil scanningen er færdig, og prøv igen.   |
|                                        |                                                                      | Stop konfiguration af maskinen fra kontrolpanelet. |

# Netværksproblemer

| Problem                                               | Forslag                                                                                                    |  |
|-------------------------------------------------------|----------------------------------------------------------------------------------------------------|--|
| Kan ikke scanne over netværket.                       | Kontroller, at der er tændt for maskinen, at den er online og i klar tilstand.<br>Kontroller de aktuelle netværksindstillinger.                                                                                                    |  |
|                                                       | Se Fejlfinding i Netværksbrugsanvisningen.                                                                                                    |  |
| Funktionen Netværksscanning virker                    | (Windows <sup>®</sup> -brugere)                                                                                                    |  |
| ikke.                                                 | Det er nødvendigt at konfigurere tredjeparts sikkerheds-/firewallsoftware for at tillade netværksscanning. Tilføj port 54925 til netværksscanning ved at indtaste nedenstående oplysninger:                                             |  |
|                                                       | I Navn: Indtast en beskrivelse, f.eks. Brother NetScan.                                                                                                    |  |
|                                                       | I Portnummer: Indtast 54925.                                                                                                    |  |
|                                                       | I Protokol: UDP er valgt.                                                                                                    |  |
|                                                       | Se den betjeningsvejledning, der fulgte med din tredjeparts<br>sikkerheds-/firewallsoftware, eller kontakt softwareproducenten.                                                                                                    |  |
|                                                       | (Macintosh-brugere)                                                                                                    |  |
|                                                       | Vælg maskinen igen i programmet <b>Device Selector</b> på modellisten i ControlCenter2.                                                                                                    |  |
| Brother-softwaren kan ikke installeres.               | (Windows <sup>®</sup> -brugere)                                                                                                    |  |
|                                                       | Hvis sikkerhedssoftwarens advarsel vises på computerskærmen under<br>installation, skal du ændre sikkerhedssoftwarens indstillinger for at tillade,<br>at installationsprogrammet til Brother-produktet eller et andet program kan køre |  |
|                                                       | (Macintosh-brugere)                                                                                                    |  |
|                                                       | Hvis du bruger en firewallfunktion i et anti-spyware- eller antivirusprogram, skal<br>du deaktivere den midlertidigt og derefter installere Brother-softwaren.                                                                          |  |
| Kan ikke oprette forbindelse til<br>trådløst netværk. | Kontroller indstillingerne for det trådløse netværk.                                                                                                    |  |
| Nulstil netværksindstillingerne.                      | Se Nulstilling af maskinen på side 204.                                                                                                    |  |

# Andre problemer

| Problem                                                  | Årsag                                                                                               | Forslag                                                |
|----------------------------------------------------------|----------------------------------------------------------------------------------------------------|--------------------------------------------------------|
| Maskinen er i<br>slumretilstand<br>(strømsparefunktion). | Maskinen er inaktiv, og den tidsperiode,<br>der er angivet i dvaletidsindstillingen,<br>er udløbet. | Gør et af følgende:<br>■ Tryk på                       |
|                                                          |                                                                                                    | ■ Åbn topdækslet.                                      |
|                                                          |                                                                                                    | Ilæg dokumentet.                                       |
|                                                          |                                                                                                    | Indsæt et plastikkort i kortåbningen.                  |
| Maskinen er i offline tilstand.                          | Maskinen er ikke tilsluttet computeren.                                                             | Tilslut maskinen til computeren, og tænd for maskinen. |

# Maskinoplysninger

# Tjek serienummeret

(ADS-1100W)

**1** Start programmet ControlCenter.

- Windows<sup>®</sup>
- 1 Klik på ikonet av (ControlCenter4) i proceslinjen, og vælg derefter Åbn i menuen. Vinduet **ControlCenter4** åbnes.
- 2 Klik på fanen Enhedsindstillinger (eksemplet herunder bruger Starttilstand).

| Control Center 4                                                 | Model            | ADS-XXXXX LAN | Konfiguration     Pijælp             | _ 🗆 ×  |
|------------------------------------------------------------------|------------------|---------------|--------------------------------------|--------|
| 🖄 Scanning 🚺 Enhedsindstillinger 👗 Support                       |                  |               |                                      |        |
|                                                                  |                  |               |                                      |        |
| Fjernindstilling                                                 |                  |               |                                      |        |
| Fjernindstilling giver dig mulighed for at konfigurere dine enhe | dsindstillinger. |               | Fjernindstilling                     |        |
|                                                                  |                  |               | Indstillinger for scan til net       |        |
|                                                                  |                  |               | Enhedens scannings-<br>indstillinger |        |
|                                                                  |                  |               | BRAdmin                              |        |
|                                                                  |                  |               |                                      |        |
|                                                                  |                  |               |                                      |        |
|                                                                  |                  |               | broth                                | er //, |

- Macintosh
- 1 Klik på ikonet 🌠 (ControlCenter2) i Dock. Vinduet **ControlCenter2** åbnes.
- 2 Klik på fanen ENHEDSINDSTILLING.

| 000               | Contro                  | olCenter2                        |               |
|-------------------|-------------------------|----------------------------------|---------------|
| Model ADS-XXXXX   | \$ Konfigura            | ation                            | brother       |
| SCAN              | Åbn enhedsindstillinger |                                  |               |
| BRUGERTILPAS SCAN |                         |                                  |               |
| ENHEDSINDSTILLING | Fjernindstillin         | g Scan til net-<br>indstillinger | Statusmonitor |
|                   |                         | Co                               | ntrol Center  |

2 Klik på Indstillinger for scan til net (Windows<sup>®</sup>)/Scan til net-indstillinger (Macintosh). Vinduet Webbaseret administration åbnes.

**3** Vælg **Maintenance Information** (Oplysninger om vedligeholdelse) under fanen **General** (Generelt). Vinduet viser maskinens serienummer.

| General Scan Administrator Netw | rork                                                             |                                                    | Solutions Center |
|---------------------------------|------------------------------------------------------------------|----------------------------------------------------|------------------|
|                                 | 197<br>                                                          |                                                    |                  |
| Status                          | Station Sold mil                                                 |                                                    |                  |
| Auto Refresh Interval           | Maintenance Information                                          | 1                                                  |                  |
| Maintenance Information         |                                                                  |                                                    |                  |
| Find Device                     | Node Information                                                 |                                                    |                  |
| Contact & Location              | Model Name                                                       | Brother ADS-XXXXXX                                 |                  |
| Sleep Time                      | Serial no.                                                       | XXXXXXXXXXXXXXX                                    |                  |
| Auto Power Off<br>Sound Volume  | Main Firmware Version                                            | т                                                  |                  |
| Date&Time                       | Remaining Life                                                   |                                                    |                  |
|                                 | Pick-up Roller                                                   | 49968 pages                                        |                  |
|                                 | (% of Life Remaining)                                            | (100.00%)                                          |                  |
|                                 | Separation Pad                                                   | 9968 pages                                         |                  |
|                                 | (% of Life Remaining)                                            | (100.00%)                                          |                  |
|                                 | Total Pages Scanned                                              |                                                    |                  |
|                                 | ADF(1-sided)***                                                  | 21 pages                                           |                  |
|                                 | ADF(2-sided)***                                                  | 18 pages                                           |                  |
|                                 | You can convert this Maintenar<br>Click Submit to create the CSV | ice Information page to a CSV file format.<br>file |                  |
|                                 | Submit                                                           |                                                    |                  |
|                                 | 0                                                                | 1940 Dealles Ladoubles (14, 41) Dickle Descend     |                  |

#### (ADS-1600W)

- 1 Tryk på 📊 (Indstil.).
- 2 Tryk på ▲ eller ▼ for at få vist Maskin-info.
- 3 Tryk på Maskin-info.
- **4** Tryk på Serienummer. Displayet viser maskinens serienummer.

# Aktivering/deaktivering af WLAN

#### (ADS-1100W)

1 Åbn topdækslet (1) og frontklappen (2).

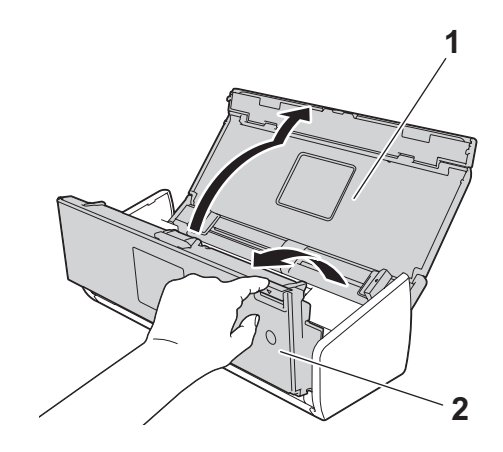

- 2 Tryk på 📃 2 i ca. fem sekunder, indtil maskinen bipper.
- 3 Luk frontklappen. Når WLAN er aktiveret, lyser WiFi-lampen. Når WLAN er deaktiveret, lyser WiFi-lampen ikke.

#### (ADS-1600W)

- 1 Tryk på 📊 (Indstil.).
- **2** Tryk på Netværk.
- 3 Tryk på ▲ eller ▼ for at få vist WLAN Aktiver.
- 4 Tryk på WLAN Aktiver.
- 5 Tryk på Til (eller Fra).

# Nulstillingsfunktioner

Følgende nulstillingsfunktioner er til rådighed:

Netværk

Du kan gendanne netværksindstillinger, som f.eks. adgangskode og IP-adresse til fabriksindstillingerne.

Adressebog (kun ADS-1600W)

Du kan nulstille adressebogsindstillingen.

Alle indstillinger

Du kan gendanne alle indstillinger til fabriksindstillingerne.

Brother anbefaler på det kraftigste, at du udfører denne procedure, før maskinen videregives eller bortskaffes.

#### BEMÆRK!

Tag interfacekablet ud, før du vælger Netværk eller Alle indstillinger.

# Nulstilling af maskinen

### (ADS-1100W)

1 Start programmet ControlCenter.

- Windows<sup>®</sup>
- 1 Klik på ikonet av (ControlCenter4) i proceslinjen, og vælg derefter Åbn fra menuen. Vinduet **ControlCenter4** åbnes.
- 2 Klik på fanen Enhedsindstillinger (eksemplet herunder bruger Starttilstand).

| Control Center 4                                                   | Model          | ADS-XXXXX LAN | Konfiguration ?                      | Hjælp 📃 🗆 🗙 |
|--------------------------------------------------------------------|----------------|---------------|--------------------------------------|-------------|
| 🛳 Scanning 🚺 Enhedsindstillinger 🛔 Support                         |                |               |                                      |             |
|                                                                    |                |               |                                      |             |
| Fjernindstilling                                                   |                |               |                                      |             |
| Fjernindstilling giver dig mulighed for at konfigurere dine enheds | indstillinger. |               | Fjemindstilling                      |             |
|                                                                    |                |               | Indstillinger for scan til net       |             |
|                                                                    |                |               | Enhedens scannings-<br>indstillinger |             |
|                                                                    |                |               | BRAdmin                              |             |
|                                                                    |                |               |                                      |             |
|                                                                    |                |               |                                      |             |
|                                                                    |                |               |                                      | brother //  |
Fejlfinding

- Macintosh
- 1 Klik på ikonet 🌠 (ControlCenter2) i Dock. Vinduet **ControlCenter2** åbnes.
- 2 Klik på fanen ENHEDSINDSTILLING.

| 00                | ControlCenter2          |                                          |
|-------------------|-------------------------|------------------------------------------|
| Model ADS-XXXXX   | ¢ Konfiguration •       | brother                                  |
| SCAN              | Åbn enhedsindstillinger |                                          |
| BRUGERTILPAS SCAN |                         |                                          |
| ENHEDSINDSTILLING | Fjernindstilling So     | an til net- Statusmonitor<br>dstillinger |
|                   |                         | <b>Control</b> Center                    |

2 Klik på Indstillinger for scan til net (Windows<sup>®</sup>)/Scan til net-indstillinger (Macintosh). Vinduet Webbaseret administration åbnes.

**3** Vælg **Reset Menu** (Nulstillingsmenu) under fanen **Administrator**.

| Logn Password   Reset Menu                     | ther<br>utions Cent |
|------------------------------------------------|---------------------|
| Firmware Update Network Rese All Settings Rese |                     |
| All Settings                                   |                     |
|                                                |                     |
|                                                |                     |
|                                                |                     |
|                                                |                     |
|                                                |                     |
|                                                |                     |
|                                                |                     |
|                                                |                     |

- 4 Klik på Reset (Nulstil) for Network (Netværk) eller All Settings (Alle indstillinger).
- 5 Klik på **Yes** (Ja) for at genstarte maskinen.

### BEMÆRK!

Du kan også nulstille netværksindstillingerne ved at gøre følgende:

1 Åbn topdækslet (1) og frontklappen (2).

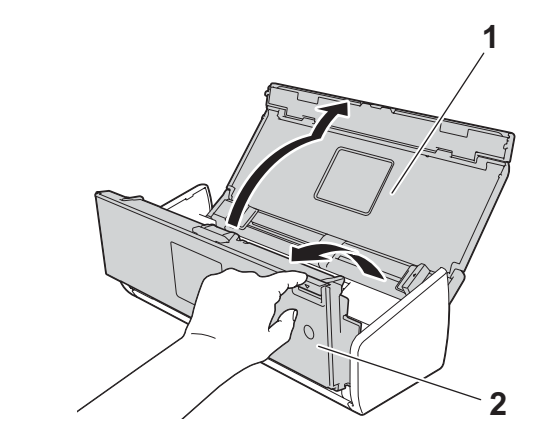

2 Tryk på **1** i ca. fem sekunder, indtil maskinen bipper.

### (ADS-1600W)

- 1 Tryk på 📊 (Indstil.).
- 2 Tryk på ▲ eller V for at få vist Grundindst.
- **3** Tryk på Grundindst. og derefter på Nulstil.
- 4 Tryk på den type nulstilling, du vil bruge.
- 5 Tryk på Ja for at bekræfte.
- **6** Tryk på Ja i 2 sekunder for at genstarte maskinen.

## Scanningsprioritet (kun ADS-1100W)

Du kan konfigurere standardtasten Scan til på maskinens kontrolpanel. Når scanningen er afsluttet, blinker tasten, hvis den er tilgængelig.

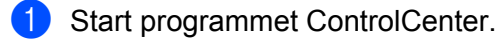

- Windows<sup>®</sup>
- Klik på ikonet e (ControlCenter4) i proceslinjen, og vælg derefter Åbn fra menuen. Vinduet ControlCenter4 åbnes.

2 Klik på fanen Enhedsindstillinger (eksemplet herunder bruger Starttilstand).

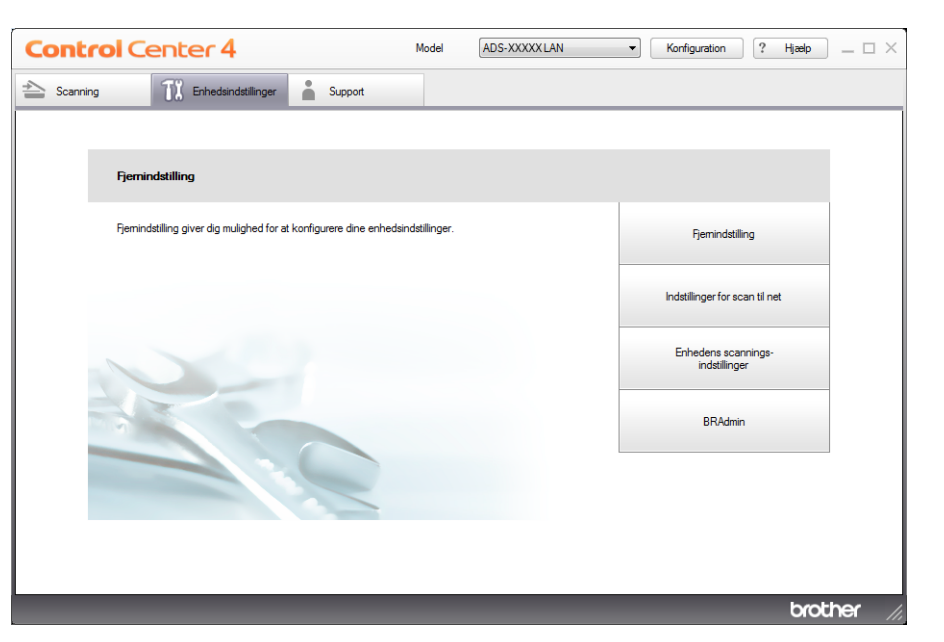

- Macintosh
- 1 Klik på ikonet 🌠 (ControlCenter2) i Dock. Vinduet **ControlCenter2** åbnes.
- 2 Klik på fanen ENHEDSINDSTILLING.

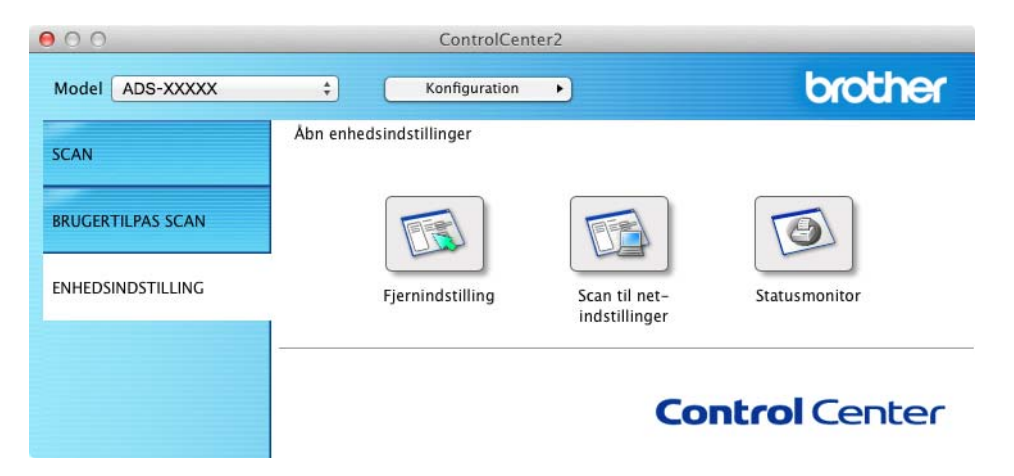

 $\sim$  Klik på knappen **Fjernindstilling**. Vinduet Fjernkonfiguration vises (i eksemplet nedenfor bruges Windows<sup>®</sup>).

Fejlfinding

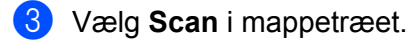

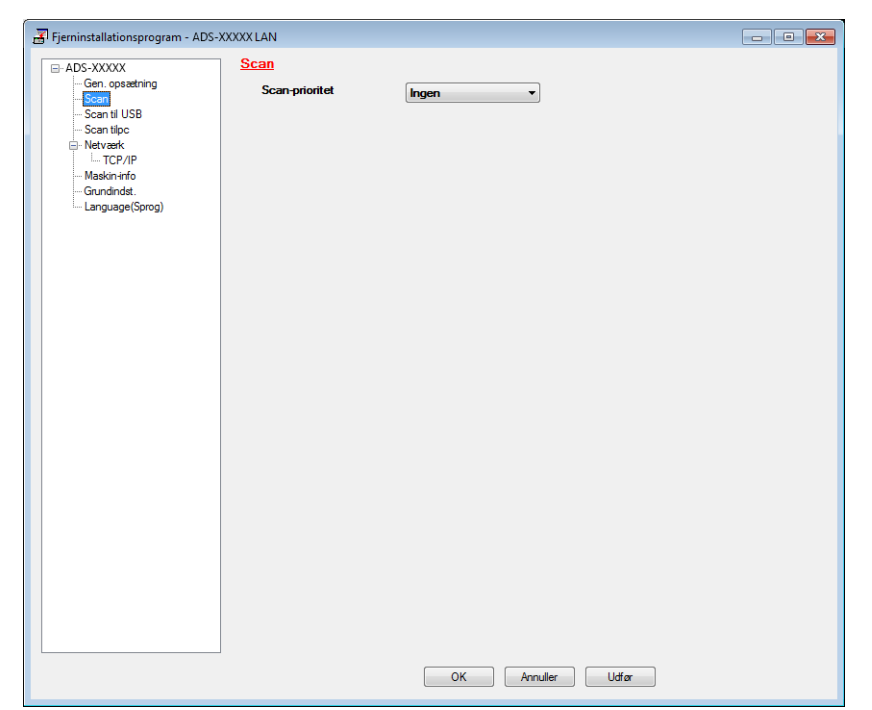

- 4 Vælg en Scan til-tast, du vil bruge som standard, på rullelisten **Scan-prioritet**.
- 5 Klik på Udfør og derefter på OK.

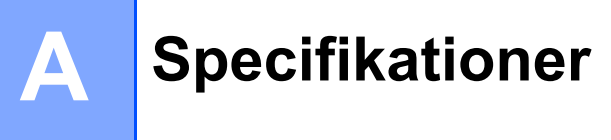

# Generelt

## **BEMÆRK!**

I dette kapitel kan du se en oversigt over maskinens specifikationer. Du kan finde flere specifikationer på <u>http://www.brother.com/</u>

| Hukommelseskapacitet          | Standard              | (ADS-1100W)                                              |  |  |  |
|-------------------------------|-----------------------|----------------------------------------------------------|--|--|--|
|                               |                       | 128 MB                                                   |  |  |  |
|                               |                       | (ADS-1600W)                                              |  |  |  |
|                               |                       | 256 MB                                                   |  |  |  |
| Strømkilde                    |                       | AC: 220-240 V, 50/60 Hz                                  |  |  |  |
| Display (LCD) (kun ADS-1600W) |                       | Touchscreen 2,7" (67,5 mm) TFT-farvedisplay <sup>1</sup> |  |  |  |
| Strømforbrug <sup>2</sup>     | Scanning <sup>3</sup> | Ca. 14 W                                                 |  |  |  |
|                               | Klar                  | Ca. 4,0 W                                                |  |  |  |
|                               | Dvale                 | Ca. 1,5 W                                                |  |  |  |
|                               | Slukket               | Ca. 0,25 W                                               |  |  |  |

#### Specifikationer

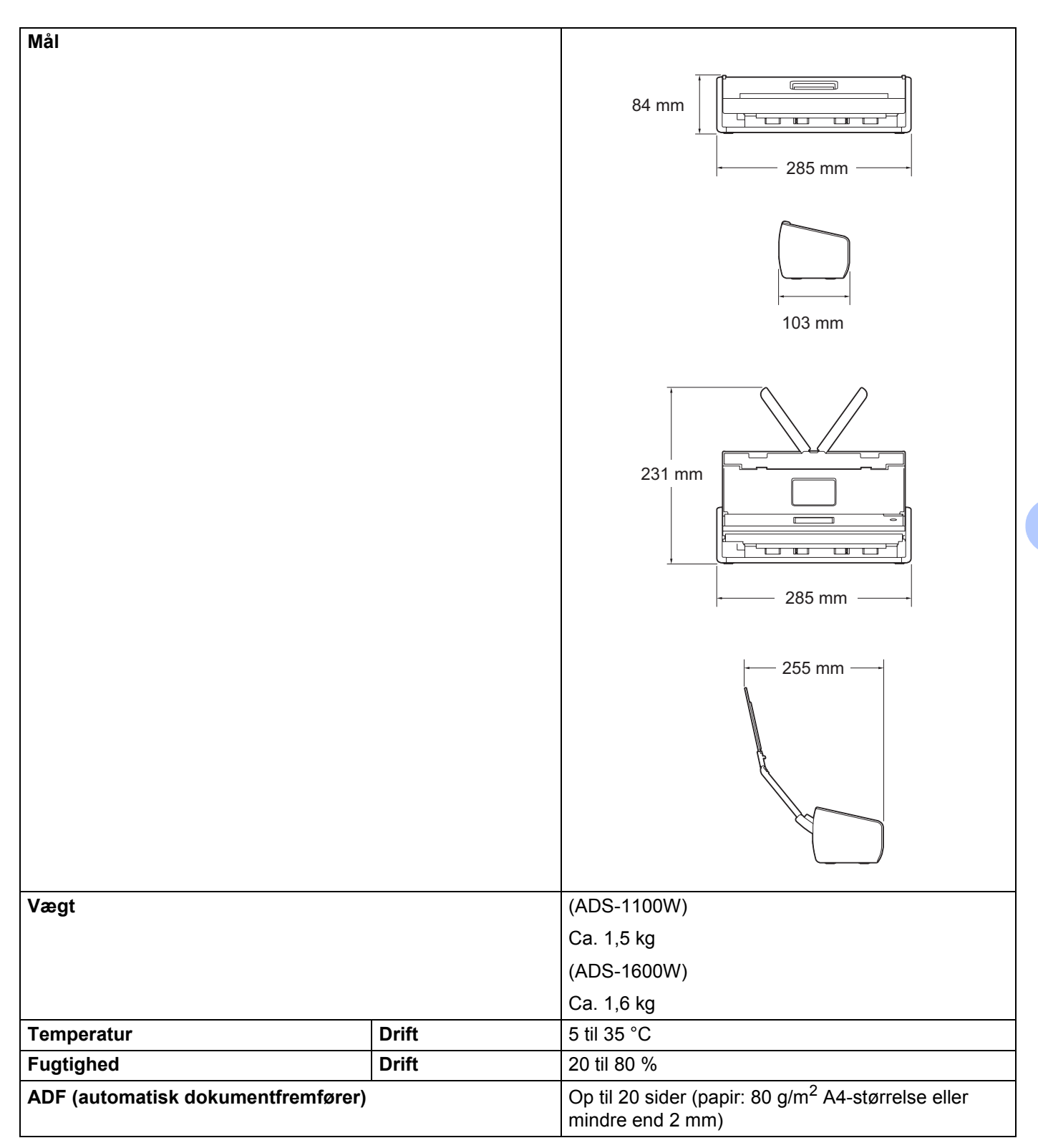

#### Specifikationer

| Dokumentstørrelse | Flere ark papir  | Bredde | 51 til 215,9 mm |
|-------------------|------------------|--------|-----------------|
|                   |                  | Højde  | 70 til 297 mm   |
|                   | Enkelt ark papir | Bredde | 51 til 215,9 mm |
|                   |                  | Højde  | 297 til 863 mm  |

<sup>1</sup> Målt diagonalt.

<sup>2</sup> Målt, når maskinen er tilsluttet din computer.

<sup>3</sup> Ved 2-sidet scanning (duplexscanning).

# Scanner

| Farve/Sort                    |              | Ja/Ja                                                                                                    |  |  |  |  |  |  |
|-------------------------------|--------------|----------------------------------------------------------------------------------------------------|--|--|--|--|--|--|
| TWAIN-kompatibel              | Windows®     | Windows <sup>®</sup> XP <sup>1</sup> /Windows Vista <sup>®</sup> /Windows <sup>®</sup> 7/Windows <sup>®</sup> 8 |  |  |  |  |  |  |
|                               | Macintosh    | Mac OS X v10.6.8, 10.7.x, 10.8.x <sup>2</sup>                                                                   |  |  |  |  |  |  |
| WIA-kompatibel                | Windows®     | Windows <sup>®</sup> XP <sup>1</sup> /Windows Vista <sup>®</sup> /Windows <sup>®</sup> 7/Windows <sup>®</sup> 8 |  |  |  |  |  |  |
| ICA-kompatibel                | Macintosh    | Mac OS X v10.6.8, 10.7.x, 10.8.x <sup>2</sup>                                                                   |  |  |  |  |  |  |
| ISIS <sup>®</sup> -kompatibel | Windows®     | Windows <sup>®</sup> XP <sup>1</sup> /Windows Vista <sup>®</sup> /Windows <sup>®</sup> 7/Windows <sup>®</sup> 8 |  |  |  |  |  |  |
| Farvedybde                    | Input        | 30-bit farve-håndtering                                                                                         |  |  |  |  |  |  |
|                               | Output       | 24-bit farve-håndtering                                                                                         |  |  |  |  |  |  |
| Opløsning                     | Interpoleret | Op til 1.200 × 1.200 dpi                                                                                        |  |  |  |  |  |  |
|                               | Optisk       | Op til 600 $	imes$ 600 dpi                                                                                      |  |  |  |  |  |  |
| Scanningsbredde               |              | 212 mm                                                                                                    |  |  |  |  |  |  |
| Gråskala                      |              | 256 niveauer                                                                                                    |  |  |  |  |  |  |
| Maks. hastighed               |              | Du kan finde detaljerede specifikationer på http://www.brother.com/                                             |  |  |  |  |  |  |

<sup>1</sup> Windows<sup>®</sup> XP i denne brugsanvisning inkluderer Windows<sup>®</sup> XP Home Edition og Windows<sup>®</sup> XP Professional.

<sup>2</sup> Du kan finde de seneste driveropdateringer til din version af Mac OS X på <u>http://solutions.brother.com/</u>

# Direkte scanningsfunktion (Scan til USB)

| Kompatible medier | USB flash-hukommelsesdrev <sup>1</sup> |
|-------------------|----------------------------------------|
| Interface         | USB 1.1 full-speed                     |

<sup>1</sup> USB-masselagerstandard op til 64 GB Understøttet format: FAT12/FAT16/FAT32/exFAT

# Stik

| USB          | Hi-Speed USB 2.0 <sup>1, 2</sup>                 |
|--------------|--------------------------------------------------|
| Trådløst LAN | IEEE 802.11b/g/n (infrastruktur-/adhoc-tilstand) |

<sup>1</sup> Din maskine har et Hi-Speed USB 2.0-stik. Maskinen kan også tilsluttes en computer, der har et USB 1.1-stik.

<sup>2</sup> USB-porte fra tredjepart understøttes ikke.

# Netværk

## **BEMÆRK!**

1

Se Netværksbrugsanvisningen for at få flere oplysninger om netværksspecifikationerne.

| WLAN                              | Du kan slutte maskinen til et netværk med henblik på netværksscanning og fjernkonfiguration.<br>Softwaren Brother BRAdmin Light <sup>1</sup> til netværksstyring medfølger også. |  |  |  |  |  |  |  |
|-----------------------------------|----------------------------------------------------------------------------------------------------|--|--|--|--|--|--|--|
| Sikkerhed for trådløst<br>netværk | SSID (32 tegn), WEP 64/128 bit, WPA-PSK (TKIP/AES), WPA2-PSK (AES)                                                                                                    |  |  |  |  |  |  |  |
| Hjælpeprogram til                 | AOSS™ Ja                                                                                                    |  |  |  |  |  |  |  |
| konfiguration                     | WPS Ja                                                                                                    |  |  |  |  |  |  |  |

Hvis du har brug for en mere avanceret scanneradministration, skal du bruge den seneste version af hjælpeprogrammet Brother BRAdmin Professional, som du kan hente på http://solutions.brother.com/

# Computerkrav

|                                                                                                    | UNDERSTØTTEDE OPERATIVSYSTEMER OG SOFTWAREFUNKTIONER                         |                                   |                               |                                                                                 |                  |                                       |                |                        |  |
|----------------------------------------------------------------------------------------------------|------------------------------------------------------------------------------|-----------------------------------|-------------------------------|---------------------------------------------------------------------------------|------------------|---------------------------------------|----------------|------------------------|--|
| Compute                                                                                                    | vrolatform og                                                                | Under-<br>støttede                | Brocossors min                |                                                                                 | Anhofalot        | Plads på harddisk<br>til installation |                |                        |  |
| operativsystemversion                                                                                                    |                                                                              | funktioner<br>til pc-<br>software | interface                     | hastighed                                                                       | Min. RAM         | RAM                                   | Til<br>drivere | Til<br>program-<br>mer |  |
| Windows <sup>®</sup> -<br>operativ-<br>system                                                                                                    | Windows <sup>®</sup> XP<br>Home (SP2<br>eller nyere) <sup>2</sup>            | Scanning                          | USB<br>Trådløs<br>802.11b/q/n | Intel <sup>®</sup><br>Pentium <sup>®</sup> II eller<br>tilsvarende              | 128 MB           | 256 MB                                | 150 MB         | 1,0 GB                 |  |
|                                                                                                    | Windows <sup>®</sup> XP<br>Professional<br>(SP2 eller<br>nyere) <sup>2</sup> |                                   |                               |                                                                                 |                  |                                       |                |                        |  |
|                                                                                                    | Windows<br>Vista <sup>® 2</sup>                                              |                                   |                               | Intel <sup>®</sup><br>Pentium <sup>®</sup> 4 eller                              | 512 MB           | 1 GB                                  | 500 MB         |                        |  |
|                                                                                                    | Windows <sup>®</sup> 7 <sup>2</sup>                                          |                                   |                               | tilsvarende 64-bit<br>(Intel <sup>®</sup> 64 eller                              | 1 GB<br>(32-bit) | 1 GB<br>(32Hbit)                      | 650 MB         |                        |  |
|                                                                                                    | Windows * o -                                                                |                                   |                               | AMD64)<br>understøttet CPU                                                      | 2 GB<br>(64-bit) | 2 GB<br>(64Hbit)                      |                |                        |  |
| Macintosh-<br>operativ-                                                                                                    | Mac OS X<br>v10.6.8.x                                                        |                                   | USB <sup>1</sup><br>Trådløs   | Intel <sup>®</sup> -processor                                                   | 1 GB             | 2 GB                                  | 80 MB          |                        |  |
| system                                                                                                    | Mac OS X<br>v10.7.x                                                          |                                   | 802.11b/g/n                   |                                                                                 | 2 GB             |                                       |                |                        |  |
|                                                                                                    | Mac OS X<br>v10.8.x                                                          |                                   |                               |                                                                                 |                  |                                       |                |                        |  |
| Betingelser:                                                                                                    |                                                                              |                                   |                               |                                                                                 |                  |                                       |                |                        |  |
| <sup>1</sup> USB-porte fra tredjepart understøttes ikke.                                                                                                    |                                                                              |                                   |                               | Du kan hente de s                                                               | seneste driv     | veropdaterir                          | nger på        |                        |  |
| <sup>2</sup> Nuance <sup>™</sup> PaperPort <sup>™</sup> 12SE understøtter Windows <sup>®</sup> XP Home<br>(SP3 eller senere) XP Professional (SP3 eller senere) Windows |                                                                              |                                   |                               | http://solutions.brother.com/                                                   |                  |                                       |                |                        |  |
| (SP3 eller senere), XP Professional (SP3 eller senere), Windows<br>Vista <sup>®</sup> (SP2 eller senere), Windows <sup>®</sup> 7 og Windows <sup>®</sup> 8.             |                                                                              |                                   |                               | Alle varemærker, mærke- og produktnavne tilhører<br>de respektive virksomheder. |                  |                                       |                |                        |  |

# Indtastning af tekst (kun ADS-1600W)

Når du skal indtaste tekst i maskinen, vises tastaturet på touchscreen'en. Tryk på 🚺 1 @ for at skifte mellem bogstaver, tal og specialtegn.

| Na | Navn       |   |    |   |       |   |   |   |       | < |     |   |          |
|----|------------|---|----|---|-------|---|---|---|-------|---|-----|---|----------|
| C  | 5 V        | v | E  | R | Т     | ľ | ſ | ι | J ] ] | [ | C   |   | Ρ        |
|    | А          | S | D  | F | :     | G | Н | ł | J     | k | <   | L |          |
|    | •          | Ζ | XC |   | : [ ' | V | В |   | Ν     | Ν | м @ |   | <u>þ</u> |
| ľ  | 🕈 aA 🛛 Rum |   |    |   |       |   | 1 | A | 1 @   | õ |     | 0 | K        |

### BEMÆRK!

B

- Hvis du vil skifte mellem små og store bogstaver, skal du trykke på 🔒 🔒
- Du kan ændre tastaturindstillingen på touchscreen'en.

(Du kan finde flere oplysninger under Skift tastaturindstilling på side 9.)

### Indsætning af mellemrum

Tryk på Rum for at indsætte et mellemrum. Alternativt kan du trykke på ▶ for at flytte markøren.

#### BEMÆRK!

De tilgængelige tegn kan variere fra land til land.

### Sådan foretager du rettelser

Hvis du har indtastet et forkert tegn og vil ændre det, skal du trykke på ∢for at flytte markøren til det forkerte tegn. Tryk på 💽, og indtast det korrekte tegn. Du kan også bruge markøren til at gå tilbage og indsætte bogstaver.

Tryk på 💽 for hvert tegn, du vil slette, eller tryk på 💽, og hold tasten nede for at slette alle tegnene.

# LED-indikationer (kun ADS-1100W)

De LED-indikationer, der vises i tabellen nedenfor, bruges i illustrationerne i dette kapitel.

| 0 | LED'en er tændt.         |
|---|--------------------------|
| • | LED'en blinker hurtigt.  |
|   | LED'en blinker langsomt. |
| × | LED'en er slukket.       |

| Status                            |   |                  | • <del>~~</del> • | 旦1      | <u></u> 2        | X                        | $\Diamond$                  | Beskrivelser                                                                                                    |
|-----------------------------------|---|------------------|-------------------|---------|------------------|--------------------------|-----------------------------|----------------------------------------------------------------------------------------------------|
| Klar                              | × | O/X <sup>1</sup> | $O/X^1$           | $O/X^1$ | $O/X^1$          | $O/X^2$                  | $\blacktriangle / \times^3$ | Maskinen er klar til scanning.                                                                                                    |
| Slumretilstand                    | × | ×                | ×                 | ×       | ×                | ×                        | ×                           | Maskinen er i slumretilstand<br>(strømsparefunktion).<br>Maskinen opfører sig som om,<br>den er slukket. Gør et af<br>følgende for at vække<br>maskinen: |
|                                   |   |                  |                   |         |                  |                          |                             | ▲ Åbn topdækslet.                                                                                                    |
|                                   |   |                  |                   |         |                  |                          |                             | Ilæg dokumentet.                                                                                                    |
|                                   |   |                  |                   |         |                  |                          |                             | Maskinen går i Klar-tilstand.                                                                                                    |
| Vælger Scan til<br>pc             | × |                  | 0/×1              | 0/×1    | 0/x1             | 0/x <sup>2</sup>         | 0                           | Scan til pc er valgt. Tryk på<br>for at starte<br>scanningen.                                                                                            |
| Vælger Scan til<br>USB            | × | 0/x <sup>1</sup> |                   | 0/×1    | 0/x <sup>1</sup> | ×                        | 0                           | Scan til USB er valgt. Tryk på<br>for at starte<br>scanningen.                                                                                           |
| Vælger Scan til<br>Net-enhed 1    | × | 0/x <sup>1</sup> | 0/x1              |         | 0/x1             | 0/ <b>x</b> <sup>2</sup> | 0                           | Scan til Net-enhed 1 er valgt.<br>Tryk på for at starte<br>scanningen.                                                                                   |
| Vælger Scan til<br>Net-enhed 2    | × | 0/x <sup>1</sup> | 0/x1              | 0/x1    |                  | 0/x <sup>2</sup>         | 0                           | Scan til Net-enhed 2 er valgt.<br>Tryk på for at starte<br>scanningen.                                                                                   |
| Tilslutter<br>(Scan til pc)       | × |                  | ×                 | ×       | ×                | 0                        | ×                           | Tilslutning mellem maskinen og din enhed er i gang.                                                                                                    |
| Tilslutter (Scan til Net-enhed 1) | × | ×                | ×                 |         | ×                | 0                        | ×                           |                                                                                                    |

| Status                            |   |   | <b>*</b> | □1 | <u>□</u> 2 | X | $\Diamond$ | Beskrivelser                                                                                                    |
|-----------------------------------|---|---|----------|----|------------|---|------------|----------------------------------------------------------------------------------------------------|
| Tilslutter (Scan til Net-enhed 2) | × | × | ×        | ×  |            | 0 | ×          | Tilslutning mellem maskinen og din enhed er i gang.                                                                                                   |
| Tilslutter<br>(Scan fra pc)       | × | × | ×        | ×  | ×          | 0 |            |                                                                                                    |
| Tilslutter (WLAN-                 | × | × | ×        | ×  |            | × | ×          |                                                                                                    |
| konfiguration                     | × | × | ×        |    | ×          | × | ×          | WLAN-konfiguration med et                                                                                                    |
| tryk)                             | × | × | ×        |    |            | × | ×          | children i yk er i gang.                                                                                                    |
| Scanner<br>(Scan til pc)          | × |   | ×        | ×  | ×          | 0 | ×          |                                                                                                    |
| Scanner<br>(Scan til USB)         | × | × |          | ×  | ×          | 0 | ×          |                                                                                                    |
| Scanner (Scan til Net-enhed 1)    | × | × | ×        |    | ×          | 0 | ×          | Scanningen er i gang.                                                                                                    |
| Scanner (Scan til Net-enhed 2)    | × | × | ×        | ×  |            | 0 | ×          |                                                                                                    |
| Scanner<br>(Scan fra pc)          | × | × | ×        | ×  | ×          | 0 |            |                                                                                                    |
| Sender (Scan til<br>Net-enhed 1)  | × | × | ×        |    | ×          | 0 | ×          | Maskinen sender de                                                                                                    |
| Sender (Scan til<br>Net-enhed 2)  | × | × | ×        | ×  |            | 0 | ×          | netværksenheden.                                                                                                    |
| Skubber papir ud                  | × | • | •        | •  | •          | 0 | ×          | Maskinen skubber dokumentet eller plastikkortet ud.                                                                                                   |
| Skubber<br>plastikkort ud         | × | • | •        | •  | •          | × | ×          | Maskinen skubber<br>plastikkortet ud.                                                                                                    |
| Stopper                           |   |   |          |    |            |   |            | Maskinen har stoppet<br>udskubning af dokumentet eller                                                                                                |
| udskubning                        | × | • | •        | •  | •          | 0 | ×          | plastikkortet. Tryk på 🛛 🗙                                                                                                    |
|                                   |   |   |          |    |            |   |            | for at stoppe udskubningen.                                                                                                    |
| Fjern-<br>konfiguration           | × |   |          |    |            | 0 | ×          | Fjernkonfiguration er i gang.<br>Annuller fjernkonfiguration ved<br>at klikke på knappen Annuller<br>i vinduet Fjernkonfiguration<br>på din computer. |

| Status                        |   |   | <b>•</b> | 旦1 | 旦2 | X | $\diamondsuit$ | Beskrivelser                                                                                                    |  |  |                                                                                                    |
|-------------------------------|---|---|----------|----|----|---|----------------|----------------------------------------------------------------------------------------------------|--|--|----------------------------------------------------------------------------------------------------|
|                               |   |   |          |    |    |   |                | Alle scannede sider blev<br>sprunget over som blanke sider.                                                                                                    |  |  |                                                                                                    |
|                               |   |   |          |    |    |   |                | Tryk på , og gør derefter                                                                                                    |  |  |                                                                                                    |
|                               |   |   |          |    |    |   |                | <ul> <li>Placer dokumentet med<br/>forsiden nedad, øverste kant<br/>først i dokumentføderen.</li> </ul>                                                            |  |  |                                                                                                    |
|                               |   |   |          |    |    |   |                | Aktiver Skip tom side. Se et af følgende:                                                                                                    |  |  |                                                                                                    |
| Alle blanke<br>sider springes | 0 | × | ×        | ×  | ×  | 0 | ×              | <ul> <li>Ændring af<br/>scanningsindstillinger<br/>(ControlCenter4)<br/>(Windows<sup>®</sup>) på side 64</li> </ul>                                                |  |  |                                                                                                    |
|                               |   |   |          |    |    |   |                |                                                                                                    |  |  | <ul> <li>Ændring af<br/>scanningsindstillinger<br/>(ControlCenter2)<br/>(Macintosh) på side 83</li> </ul> |
|                               |   |   |          |    |    |   |                | <ul> <li>Ændring af indstillinger<br/>for Scan til pc<br/>(Windows<sup>®</sup>)<br/>på side 139</li> </ul>                                                         |  |  |                                                                                                    |
|                               |   |   |          |    |    |   |                | <ul> <li>Ændring af indstillinger<br/>for Scan til pc<br/>(Macintosh)<br/>på side 145</li> </ul>                                                                   |  |  |                                                                                                    |
| Udskift<br>separationsplade   | 0 | 0 | ×        | ×  | ×  | × | ×              | Udskift separationspladen<br>med en ny. Se <i>Udskift</i><br><i>separationspladen</i><br>på side 175.                                                              |  |  |                                                                                                    |
| Udskift rulle                 | 0 | × | 0        | ×  | ×  | × | ×              | Udskift fremføringsrullen med<br>en ny. Se <i>Udskift</i><br><i>fremføringsrulle</i> på side 177.                                                                  |  |  |                                                                                                    |
| Udskift dele                  | 0 | 0 | 0        | ×  | ×  | × | ×              | Udskift separationspladen<br>og fremføringsrullen med<br>en ny af hver. Se Udskift<br>separationspladen<br>på side 175 og Udskift<br>fremføringsrulle på side 177. |  |  |                                                                                                    |

| Status                                      |   |   | <b>~</b> | <b>⊒</b> 1 | <u>□</u> 2 | X | $\Diamond$ | Beskrivelser                                                                                                    |  |  |  |  |  |  |  |                                                                                    |
|---------------------------------------------|---|---|----------|------------|------------|---|------------|----------------------------------------------------------------------------------------------------|--|--|--|--|--|--|--|------------------------------------------------------------------------------------|
|                                             |   |   |          |            |            |   |            | Tryk på , og gør derefter<br>et af følgende:<br>Scan til pc                                                                                                    |  |  |  |  |  |  |  |                                                                                    |
| USB-kabel er<br>ikke tilsluttet             |   |   |          |            |            |   |            | l ilslut maskinen til<br>computeren med et<br>USB-kabel.                                                                                                    |  |  |  |  |  |  |  |                                                                                    |
| Forbindelsen                                | • | • | ×        | 0          | ×          | 0 | ×          | Scan til Net-enhed 1/<br>Net-enhed 2                                                                                                    |  |  |  |  |  |  |  |                                                                                    |
| er afbrudt (Scan<br>til Net-enhed           |   |   |          |            |            |   |            | Kontroller følgende,<br>og prøv derefter igen.                                                                                                    |  |  |  |  |  |  |  |                                                                                    |
| 1/Net-enhed 2)                              |   |   |          |            |            |   |            | <ul> <li>WLAN er aktiveret.</li> </ul>                                                                                                    |  |  |  |  |  |  |  |                                                                                    |
|                                             |   |   |          |            |            |   |            | <ul> <li>Netværksindstillingerne<br/>er korrekte.</li> </ul>                                                                                                    |  |  |  |  |  |  |  |                                                                                    |
|                                             |   |   |          |            |            |   |            |                                                                                                    |  |  |  |  |  |  |  | <ul> <li>Det trådløse<br/>accesspoint/den<br/>trådløse router er tændt.</li> </ul> |
| Frontklappen<br>er åben                     | • | • | 0        | ×          | ×          | × | ×          | Luk maskinens frontklap.                                                                                                    |  |  |  |  |  |  |  |                                                                                    |
| Dokumentstop                                | • | × | ×        | ×          | ×          | 0 | •          | Fjern dokumentstoppet. Se <i>Dokumentstop</i> på side 189.                                                                                                    |  |  |  |  |  |  |  |                                                                                    |
| Plastikkortstop                             | • | × | ×        | ×          | ×          | 0 | •          | Træk plastikkortet ud af<br>maskinen.                                                                                                    |  |  |  |  |  |  |  |                                                                                    |
| Topdækslet<br>er åbent                      | • | • | ×        | ×          | 0          | 0 | ×          | Luk topdækslet. Undlad at åbne<br>topdækslet, mens der sidder et<br>plastikkort i kortåbningen.                                                                                                    |  |  |  |  |  |  |  |                                                                                    |
| Plastikkort<br>indsat                       | • | • | 0        | 0          | ×          | × | ×          | Træk plastikkortet ud af<br>maskinen. Indsæt ikke et<br>plastikkort i kortåbningen,<br>mens topdækslet er åbent.                                                                                                    |  |  |  |  |  |  |  |                                                                                    |
| For mange<br>filer på USB<br>(Scan til USB) | • | 0 | •        | ×          | ×          | 0 | ×          | Maskinen kan ikke gemme på et<br>USB flash-hukommelsesdrev,<br>hvis det indeholder for<br>mange filer. Tag USB flash-<br>hukommelsesdrevet ud, tryk på<br>, slet ubrugte filer eller<br>mapper fra rodmappen på USB<br>flash-hukommelsesdrevet,<br>og prøv igen. |  |  |  |  |  |  |  |                                                                                    |

| Status                                            |   |   | <b>~</b> | 旦1 | 旦2 | X | $\Diamond$ | Beskrivelser                                                                                                    |
|---------------------------------------------------|---|---|----------|----|----|---|------------|----------------------------------------------------------------------------------------------------|
|                                                   |   |   |          |    |    |   |            | Det maksimale fortløbende<br>nummer for filnavnet er nået.                                                                                                    |
| bruges (Scan til                                  | • | × | •        | 0  | ×  | 0 | ×          | Tryk på 🗙 , slet                                                                                                    |
| USB)                                              |   |   |          |    |    |   |            | ubrugte filer fra USB flash-<br>hukommelsesdrevet, og prøv<br>igen.                                                                                                    |
| Ubrugelig<br>enhed (Scan til<br>USB)              | • | × | •        | ×  | 0  | × | ×          | En ikke-understøttet USB-enhed<br>er sat i det direkte USB-interface.<br>Fjern den ikke-understøttede<br>USB-enhed, f.eks. en mus,<br>fra det direkte USB-interface.                                                                                                    |
| Ubrugelig<br>USB-enhed<br>(Scan til USB)          | • | 0 | •        | 0  | ×  | × | ×          | En ubrugelig enhed er sat i<br>USB-porten. Fjern enheden,<br>sluk maskinen, og tænd den<br>igen.                                                                                                    |
| USB-hub<br>understøttes<br>ikke (Scan til<br>USB) | • | × | •        | 0  | 0  | × | ×          | En hub eller et USB flash-<br>hukommelsesdrev med hub er<br>sat i det direkte USB-interface.<br>Fjern den ikke-understøttede<br>enhed, f.eks. en USB-hub<br>eller et USB flash-<br>hukommelsesdrev, fra det<br>direkte USB-interface.                                                |
| Bekræft fejl<br>(Scan til FTP)                    | • | × | ×        | •  | ×  | 0 | ×          | Der opstod en<br>servergodkendelsesfejl, fordi<br>det FTP-brugernavn og den<br>adgangskode, du indtastede,<br>er forkert eller ikke er<br>konfigureret korrekt. Bekræft,<br>at brugernavnet og<br>adgangskoden er konfigureret<br>eller indtastet korrekt, og prøv<br>derefter igen. |
| Server Time<br>Out (Scan til<br>FTP)              | • | 0 | ×        | •  | ×  | 0 | ×          | <ul> <li>Kontroller følgende, og prøv<br/>derefter igen.</li> <li>Netværksindstillingerne<br/>er korrekte.</li> <li>Det trådløse accesspoint/<br/>den trådløse router er tændt.</li> <li>FTP-fjernserveren er tændt.</li> <li>Navnet (eller IP-adressen)</li> </ul>                  |
|                                                   |   |   |          |    |    |   |            | på FTP-fjernserveren er<br>korrekt.                                                                                                    |

| Status                               |   |   | <b>~</b> | □1 | <u>□</u> 2 | X | $\Diamond$ | Beskrivelser                                                                                          |
|--------------------------------------|---|---|----------|----|------------|---|------------|----------------------------------------------------------------------------------------------------|
|                                      |   |   |          |    |            |   |            | Kontroller følgende, og prøv<br>derefter igen.                                                        |
|                                      |   |   |          |    |            |   |            | Du har skrivetilladelse til<br>destinationsmappen.                                                    |
| Afsendelsesfejl<br>(Scan til FTP)    | • | × | 0        | •  | ×          | 0 | ×          | <ul> <li>Harddisken med<br/>destinationsmappen<br/>er ikke fuld.</li> </ul>                           |
|                                      |   |   |          |    |            |   |            | (Hvis harddisken f.eks. er<br>fuld, skal du frigøre noget<br>diskplads, og derefter<br>forsøge igen.) |
| Hukommelse<br>fuld (Scan til<br>USB) | • | × | •        | ×  | ×          | 0 | ×          | Maskinens hukommelse er fuld,<br>og maskinen kan ikke scanne<br>hele dokumentet. Trvk på              |
| Hukommelse<br>fuld (Scan til<br>FTP) | • | 0 | 0        | •  | ×          | 0 | ×          | , og gør et af følgende:                                                                              |
| Hukommelse<br>fuld (Scan til PC)     | • | × | ×        | ×  | •          | 0 | ×          | scanningsopløsningen.                                                                                 |
| Hukommelse<br>fuld (WS Scan)         | • | 0 | ×        | ×  | •          | 0 | ×          | dokumenter.                                                                                           |

| Status                                          |   |   | <b>€</b> | 旦1 | ⊒2 | X | $\Diamond$ | Beskrivelser                                                                                                    |
|-------------------------------------------------|---|---|----------|----|----|---|------------|----------------------------------------------------------------------------------------------------|
| WLAN-<br>konfiguration<br>med et enkelt<br>tryk | • | × | Ο        | ×  | ×  | Ο | ×          | Maskinen kan ikke finde et<br>trådløst accesspoint/en router,<br>hvor WPS eller AOSS™ er<br>aktiveret. Hvis du ønsker<br>at konfigurere dine trådløse<br>indstillinger med WPS eller<br>AOSS™, skal du betjene både<br>maskinen og det trådløse<br>accesspoint/routeren.<br>Bekræft, at dit trådløse<br>accesspoint/routeren<br>understøtter WPS eller<br>AOSS™, og prøv at<br>konfigurere igen. Hvis du ikke<br>ved, hvordan du benytter dit<br>trådløse accesspoint/routeren<br>med WPS eller AOSS™,<br>kan du finde flere oplysninger<br>i den dokumentation,<br>der fulgte med det trådløse<br>accesspoint/routeren,<br>kontakte producenten af<br>det trådløse accesspoint/<br>routeren eller spørge din<br>netværksadministrator. |
|                                                 | • | × | ×        | 0  | ×  | 0 | ×          | WLAN-konfiguration med et<br>enkelt tryk mislykkedes. Sluk<br>maskinen, tænd den, og forsøg<br>derefter at konfigurere igen.                                                                                                    |
|                                                 | • | × | ×        | ×  | 0  | 0 | ×          | <ul> <li>Der er fundet to eller flere<br/>trådløse accesspoints, der har<br/>WPS eller AOSS™ aktiveret.</li> <li>Gør et af følgende:</li> <li>Bekræft, at kun ét trådløst<br/>accesspoint/en router<br/>inden for rækkevidde<br/>har en aktiv WPS- eller<br/>AOSS™-metode, og prøv<br/>at konfigurere igen.</li> <li>Prøv at konfigurere igen<br/>efter et par minutter for at<br/>undgå interferens fra andre<br/>accesspoints.</li> </ul>                                                                                                    |

<sup>1</sup> Når LED er tilgængelig: () Ellers: X

<sup>2</sup> Når et plastikkort er sat i maskinen: Ellers: X

<sup>3</sup> Når alle LED'er undtagen WiFi-lampen er slukket: ▲ Ellers: X

# Serviceopkaldsindikationer

Hvis der er en fejl, som ikke kan slettes af brugeren, vil maskinen indikere, at et serviceopkald er nødvendigt, ved at alle LED'er lyser op som vist nedenfor.

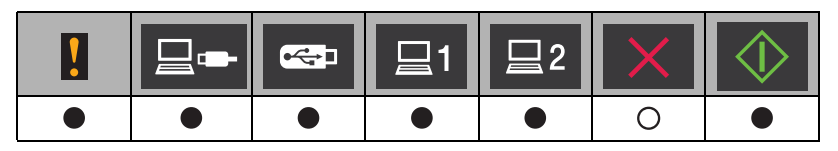

Hvis du ser serviceopkaldsindikationen som vist ovenfor, skal du slukke og tænde for maskinen og prøve at scanne igen.

Hvis fejlen ikke er slettet, efter maskinen er blevet slukket og tændt, skal du trykke på fejlen ved at lyse op som vist i tabellen nedenfor.

LED'erne viser

|   |   | • | <u>⊒</u> 1 | 旦2 | X | $\diamondsuit$ |
|---|---|---|------------|----|---|----------------|
|   |   | × | ×          | ×  | × |                |
|   |   | 0 | ×          | ×  | × |                |
| • | × | × | ٠          | ×  | × | •              |
| • | × | ٠ | ×          | ×  | × |                |
|   | 0 | • | ×          | ×  | × |                |

Noter LED-indikationen, og giv derefter indikationen til Brother support.

# **Brother-numre**

### VIGTIGT!

Hvis du har brug for teknisk hjælp, skal du ringe til det land, hvor du købte maskinen. Opkald skal foretages *fra* det pågældende land.

- Registrer dit produkt
- FAQ (hyppigt stillede spørgsmål)
- Kundeservice

## **Registrer dit produkt**

Udfyld Brother-registreringen til reklamationsret, eller registrer dit nye produkt nemt og hurtigt online på

http://www.brother.com/registration/

## FAQ (hyppigt stillede spørgsmål)

Brother Solutions Center er en samlet ressource til alt, du kan få brug for til din Brother-maskine. Du kan hente de nyeste softwaredokumenter og hjælpeprogrammer, finde hyppigt stillede spørgsmål og tip til fejlfinding og læse, hvordan du får mest ud af dit Brother-produkt.

### http://solutions.brother.com/

### **BEMÆRK!**

- Du kan se her, om der er nogen Brother-driveropdateringer.
- Se den nyeste firmwareopdatering her for at holde din maskines præstation i top.

### Kundeservice

Gå til <u>http://www.brother.com/</u> for at finde kontaktoplysningerne til det lokale Brother-kontor.

С

# Stikordsregister

## В

| Brother                       |     |
|-------------------------------|-----|
| Brother-numre                 |     |
| FAQ (ofte stillede spørgsmål) |     |
| Kundeservice                  | 223 |
| Produktsupport                |     |
| Solutions Center              |     |
|                               |     |

## С

| ControlCente         | r2  |     |
|----------------------|-----|-----|
| Macintosh            |     | 160 |
| ControlCente         | er4 |     |
| Windows <sup>®</sup> |     | 139 |

## D

| Device Selector      | 45, 166 |
|----------------------|---------|
|                      | _       |
| Dæmp Timer           | 9       |
| Lysstyrke            | 9       |
| Drivere              |         |
| Macintosh            |         |
| ICA                  | 106     |
| TWAIN                | 101     |
| Windows <sup>®</sup> |         |
| TWAIN                | 89      |
| WIA                  | 89      |
| Dvaletilstand        |         |

# F

| Fejlfinding        | <br>93 |
|--------------------|--------|
| Fjernkonfiguration | <br>63 |

## Η

| Hukommelseslager     |  |
|----------------------|--|
| L                    |  |
| Lydstyrke, indstille |  |

| J J    | -, |   |
|--------|----|---|
| Bipper |    | 0 |

## Ν

|  | Nuance™ | PaperPort™ | 12SE | (Windows <sup>®</sup> ) | 89 |
|--|---------|------------|------|-------------------------|----|
|--|---------|------------|------|-------------------------|----|

# Ρ

Presto! PageManager (Macintosh) ......101

## S

| Scanning                |  |
|-------------------------|--|
| Macintosh               |  |
| ICA-kompatibel          |  |
| Presto! PageManager     |  |
| TWAIN-kompatibel        |  |
| Windows <sup>®</sup>    |  |
| Nuance™ PaperPort™ 12SE |  |
| TWAIN-kompatibel        |  |
| WIA-kompatibel          |  |
| Status Monitor          |  |
| Macintosh               |  |
| Windows <sup>®</sup>    |  |
| Strømsvigt              |  |

## T

| Tekst indtaste |                                         | 214 |
|----------------|-----------------------------------------|-----|
| reksi, mulasie | ••••••••••••••••••••••••••••••••••••••• | 214 |

## W

| Web Connect | i | i |
|-------------|---|---|
|             |   |   |

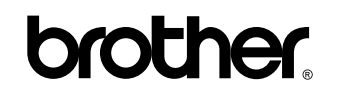

Besøg os på internettet http://www.brother.com/

Disse maskiner er kun godkendt til brug i det land, hvor de er købt. Lokale Brother-virksomheder eller -forhandlere yder kun support til maskiner, der er købt i deres eget land.

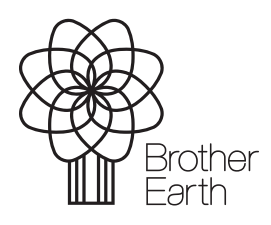

www.brotherearth.com